# **Dell Latitude 7300**

សៀវភៅណែនាំអំពីសេវាកម្ម

Regulatory Model: P99G Regulatory Type: P99G001 մանդում 2023 ումնայաներ A07

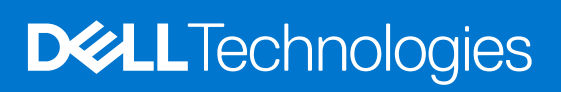

© 2019-2022 Dell Inc. ըրբորջորներ է որոնցերորներ Dell Technologies, Dell នូងនិត្តិអសញ្ញាពណិត្តកម្មផ្សេងទៀតគឺជានិម្មិតសញ្ញាពណិត្តកម្មរបស់ក្រុមហ៊ុន Dell Inc. ញ្ញាមហ៊ុនហួតសម្ព័ន្ធរបស់ខ្លួន។ និម្មិតសញ្ញាពាណិត្តកម្មផ្សេងទៀតអាចជានិម្មិតសញ្ញា ពាណិត្តកម្មវិទម្លាស់កម្មសិទ្ធិរៀងខ្លួន។

🕂 ការក្រមាន: សរក្រមានបង្ហាញនូវភាពអាចហើតមាននៃការខូចខាតទ្រព្យសម្បត្តិ ក្រោះថ្នាក់ផ្ទាល់ខ្លួន ប្រសចក្តីស្លាប់។

🔨 ប្រយ័ត្ថ: ការប្រុងប្រយ័ត្នបង្ហាញនូវការទូចទានធ្ងន់ធ្ងរទៅលើហានដែរ ឬការបាត់បង់ទិន្នន័យ ហើយប្រាប់ពីរបៀបដើម្បីសៀសវាងដ៏បញ្ហានេះ ។

🚺 នំណាំ: កំណត់ចំណាំបង្ហាញពីព័ត៌មានសំខាន់ដែលជួយអ្នកដើម្បីប្រើប្រាស់ផលិតផលរបស់អ្នកឱ្យកាន់តែប្រសើរឡើង។

កំណត់ចំណាំ ការប្រុងប្រយ័ត្ន និងការព្រមានប្រាប់

| ជំពូក 1: ការធ្វើការនៅខាងក្នុងកុំត្បូទ័ររបស់អ្នក |    |
|-------------------------------------------------|----|
| ការណែនាំអំពីសុវត្ថិភាព                          | 6  |
| មុននឹងធ្វើការនៅខាងក្នុងកុំព្យូទ័ររបស់អ្នក       |    |
| បម្រុងប្រយ័ត្នសុវត្ថិភាព                        | 7  |
| ករផ្ទាច់ចរន្ធអគ្គិសនីស្តាទិក—ការការពារ ESD      | 7  |
| ยบหมณ์กามตามสุนธรฐ ESD                          | 7  |
| ការដឹកជញ្ចូនសមាសភាគដែលងាយនឹងខូច                 |    |
| បន្ទាប់ពីធ្វើការនៅខាងក្នុងកុំព្យូទ័ររបស់អ្នក    |    |
| ign 2: บรฐกริญา Bawenwink                       | 9  |
| ญกูณาทิเพษมชม่ USB                              |    |
| USB lptre C                                     |    |
| HDMI 1.4a                                       |    |
| âgn 3: សមាសភាគសំទាន់ៗនៃប្រព័ន្ធរបស់អ្នក         | 13 |
| agn 4: กามมา: อินติเซ็ลมษามงภาศ                 | 15 |
| ឌម្របបាត                                        |    |
| ការដោះគម្របបាត                                  |    |
| ការដំឡើងតម្របបាត                                |    |
| ğ                                               | 21 |
| ការប្រុងប្រយ័ត្នជាមុនស្តីពី ថ្មលីចូម-អ៊ីយ៉ុង    |    |
| ការដោះថ្ម                                       |    |
| ការដំឡើងថ្ម                                     |    |
| ខ្សែជ្ញ                                         |    |
| ការអោះខ្យែថ្ម                                   |    |
| ការដាក់ខ្យែថ្ម                                  |    |
| អង្គចង់ចាំ                                      |    |
| ការដោះអង្គចងចាំ                                 |    |
| ការដំឡើងអង្គចងចាំ                               |    |
| ង្រាយស្ថានភាពរឹង                                |    |
| ការដោះដ្រាយស្ថានភាពរឹង                          |    |
| ការដំឡើងដ្រាយស្ថានភាពរឹង                        |    |
| ms WLAN                                         |    |
| millions WLAN                                   |    |
| ការដំឡើងភាគ WLAN                                |    |
| ៣ត WWAN                                         |    |
| misinims WWAN                                   |    |
| ការដំឡើងកាត WWAN                                |    |
| ករ័ន្ធឯទទួលកំដៅ                                 |    |
| ការនោះត្រឿងដំឡើងកង្ហារកន្លែងទទួលកំដៅ            |    |
| ការដំឡើងគ្រឿងដំឡើងកន្លែងទទួលកំដៅ                |    |
| រន្ធូអាដាប់ទីរថាមពល                             |    |
| ការដោះរន្ធអាដាប់ទ័រថាមពល                        |    |

|                                                                                                    | 3         3         4         4         4         4         4         4         4         4         4         4         4         4         4         4         4         4         4         4         4         4         4         4         4         4         4         4         4         4         4         4         4         4         4         4         4         4         4         4         4         4         4         4         4         4         4         4         4         4         4         4         4         4         4         4 <td< th=""></td<>                                                                                                    |
|----------------------------------------------------------------------------------------------------|----------------------------------------------------------------------------------------------------|
| ทพมาสุขมัน                                                                                                    |                                                                                                    |
| ៣«ដៃខ្លាំននាយី:                                                                                                    |                                                                                                    |
| ត្នុង LED                                                                                                    | 2<br>2<br>2<br>2<br>2<br>2<br>2<br>2<br>2<br>2<br>2<br>2<br>2<br>2<br>2<br>2<br>2<br>2<br>2                                                                                                    |
| ការនាះផ្ទ័ង LED daughterboard                                                                                                    |                                                                                                    |
| ៣មន៍អូនីម្នាំង LED daughterboard                                                                                                    | 2<br>2<br>_2 |
| ឆ្នាំនបន្ទះចិះ                                                                                                    | 2<br>2<br>                                                                                                    |
| ការងាះផ្លាំងថ្មីធុប្បធរដ្ឋាភិរ<br>ការងំរដ្ឋាំងថ្មីធុប្បធរដ្ឋាភិរ<br>លេខកំពុងស្ថាតភាគ.<br>ការងាះទូបការណ៍គាតណូតភាគ.<br>ការងាះទៀងដំរម្បីងនហ្កាត់.<br>ការងាះឡើងទៀងដំរម្បីងនហ្កាត់.<br>ការងាះឡើងទៀបក្រៀងដំរម្បីងនហ្កាត់.<br>ការងាះទៀងដំរម្បីងនហ្កៀងដំរម្បីគេ<br>ការងាះទៀងខ្លើមក្រៀក                                                                                                    | 2<br>2<br>                                                                                                    |
| mrដំឡើងឆ្លាំងប៊ូត្របន្ទះប៉ះ                                                                                                    | ے ۔۔۔۔۔<br>2<br>2<br>2<br>2<br>2<br>2<br>2<br>2<br>2<br>2<br>2<br>2<br>2                                                                                                    |
| ឧបរពណ៍មានក្មាតាកា<br>៣ដេនខបរលេស៍មានស្ថាតាកាភ.<br>៣ដេនខបរលេស៍មានស្ថាតាកាភ.<br>៣ដេនខ្មែរផែទ្រង់ឡើងជញ្ជាង់<br>៣ដោះផ្លើងធំប្រឹងជំរឿងដំឡើងជញ្ជាង់<br>៣ដោះផ្លើងធ្យើងជំរើនជំរឿងដំហ្លើងហ្កាង់<br>ក្បែបប្បក្រជៀក<br>៣ដោះជប្របក្រជៀក<br>ព្រជឿការប្រក្រជៀក<br>ព្រជៀកជាក្រង់<br>៣ដោះជុំដំបូក្របែបស់ជហ្កេង<br>៣ដោះជុំដំបូក្របែបស់ជហ្កេង<br>៣ដោះជុំដំបូក្របែបស់ជហ្កេង<br>៣ដោះជុំដំបូក្របែបស់ជហ្កេង<br>៣ដោះជុំដំបូក្របែបស់ជហ្កេង<br>៣ដោះជុំដំបូក្របែបស់ជហ្កេង<br>៣ដោះជុំដំបូក្របែបស់ជហ្កេង<br>៣ដោះជុំដំបូក្របែបស់ជហ្កេង<br>៣ដោះជុំដំបូក្បែបបស់ជហ្កេង<br>៣ដោះជុំដំបូក្បែបស់ជហ្កេង<br>៣ដោះជាក្នុំដំបូក្បែប្រឹង<br>កាដេរំភ្លឺងកហ្កេង<br>ការដំឡើងកូលមីក្រហ្លូន<br>ការដំឡើងការដោ                                                                                                    | ے کے کے کے کے کے کے کی کی کی کی کی کی کی کی کی کی کی کی کی                                                                                                    |
| ការដាះផ្លឹងឧបករណ៍មានស្ថាតកាគ           ការដំរឡើងឧបករណ៍មានស្ថាតកាគ           ការដំរឡើងឧបករណ៍មានស្ថាតកាគ           ការដំរឡើងឧបករណ៍មានស្ថាតកាគ           ការដំរឡើងឧបករណ៍មានស្ថាតកាគ           ការដំរឡើងឧបករណ៍មានស្ថាតកាគ           ការដំរឡើងឧបករណ៍មានស្ថាតកាគ           ការដំរឡើងឧបករណ៍មានស្ថាតកាគ           ការដំរឡើងឧបករណ៍មានស្ថាតកាគ           ការដំរឡើងនើយក្រង់           ការដំរឡើងនើយក្រង់           ការដំរឡើងពីរួមបត្របៀក           ការដំរឡើងពីរួមបត្របៀក           ការដំរឡើងពីរួមបត្របៀក           ការដំរឡើងក្រាងបស់អេក្រង់           ការដំរឡើងក្លោង           ការដំរឡើងក្លោង           ការដំរឡើងក្លោង           ការដំរឡើងក្លោង           ការដំរឡើងក្លោង           ការដំរឡើងក្លោង           ការដំរឡើងក្លាងបស់អេក្រង់           ការដំរឡើងក្លើងយក្រង់           ការដំរឡើងក្លើងហ្វាងបស់អេក្រង់           ការដំរឡើងក្លើងហ្វាង           ការដំរឡើងក្លើងហ្វាង           ការដំរឡើងក្លើងហ្វាង           ការដំរឡើងក្លើងហ្វាង           ក្លឹងយក្រង់           ការដំរឡើងក្លើង ហ្រេង           ការដំរើម្នឹងហើក្រហួន           ការដំរើឡើងកេតេ           ការដំរើឡើងកេតេ | ـــــــــــــــــــــــــــــــــــــ                                                                                                    |
| miäitifiaeurinii                                                                                                    | 4<br>4<br>4                                                                                                    |
| គ្រឿងដំឡើងរក្រង់<br>ការដាះក្រឿងដំឡើងរក្រង់<br>ការដាះក្រៀងដំឡើងរក្រង់<br>ការដាះក្រុមបក្រទៀក<br>ការដាះកូមេពួកទៀក<br>ការដាះឡឹងកម្របក្រទៀក<br>ការដំឡើងកម្របក្រទៀក<br>ការដំឡើងក្រទៀក<br>ការដំឡើងក្រទៀក<br>ការដំឡើងក្រទៃក្រៀក<br>ការដំឡើងក្រទៃអ្យក្រង់<br>ការដំឡើងកើចអេក្រង់<br>ការដំឡើងកើចអេក្រង់<br>ការដំឡើងកើចអេក្រង់<br>ការដំឡើងកើចអេក្រង់<br>ការដំឡើងកើចអេក្រង់<br>ការដំឡើងកើចអេក្រង់<br>ការដំឡើងកើចអេក្រង់<br>ការដំឡើងកើញក្មហ្លូន<br>គោះកើញអាម៉ា — ម្ភ័ន្តលមីក្រហ្លូន                                                                                                    | ے ۲<br>میں جانب                                                                                                    |
| ប្ប                                                                                                    | 4<br>                                                                                                    |
|                                                                                                    | 5                                                                                                    |
| ជ ប ្                                                                                                    |                                                                                                    |
| ្រ                                                                                                    | 5                                                                                                    |
| ការដំឡើងតម្របត្រវៀក                                                                                                    | 5                                                                                                    |
| ការដំឡើងក្រុមប្រកប្រកប្រកប្រកប្រកប្រកប្រកប្រកប្រកប្រក                                                                                                    | 5                                                                                                    |
| អោះត្រឡើក                                                                                                    | 5                                                                                                    |
| អាកព្រកព្យា                                                                                                    | 5                                                                                                    |
| ាកដម្បូងប្រពៃរបស់អេក្រង់<br>ការដរៈស៊ុមក្រេងប<br>ការដឡើងស៊ុមអេក្រង់<br>ការដឡើងស៊ុមអេក្រង់<br>ការដឡើងឆ្នាំងអេក្រង់<br>ការដឡើងឆ្នាំងអេក្រង់<br>ការដឡើងឆ្នាំងអេក្រង់<br>ការដឡើងឆ្នាំងអេក្រង់<br>ការដឡើងកមេរំ — ម៉ូតូលមីក្រហ្វូន                                                                                                    | ی<br>ج                                                                                                    |
| ករដោះស៊ីមក្រៅរបស់អេក្រង់.<br>ការដំឡើងស៊ីមអេក្រង់.<br>ការដំឡើងស៊ីមអេក្រង់.<br>ការដាះឆ្នាំងអេក្រង់.<br>ការដំឡើងឆ្នាំងអេក្រង់.<br>ការដំឡើងឆ្នាំងអេក្រង់.<br>ការដំឡើងភ្លាំងហេក្ហហ្វូន                                                                                                    | ی<br>ج                                                                                                    |
| ការគរៈកម្មចក្រោមបស់អាក្រង់.<br>ភ្លាំងអញ្កង់.<br>ការដេះឆ្នាំងអក្រង់.<br>ការដំឡើងឆ្នាំងអក្រង់.<br>ការដំឡើងឆ្នាំងអក្រង់.<br>ការដំឡើងការមរ៉ា — ម្ងំខូលមីក្រហ្វូន.<br>ដោះកាមេរ៉ា — ម្ងំខូលមីក្រហ្វូន.                                                                                                    | ی<br>۲                                                                                                    |
| ការដម្បាតសុចអេក្រជ<br>ភ្នាំងអេក្រង់<br>ការដរៈឆ្នាំងអេក្រង់<br>ការដំឡើងឆ្នាំងអេក្រង់<br>ការដំឡើងភ្នាំងអេក្រង់<br>ដោះការមរ៉ា—ម៉ូនុលមីក្រហ្វូន<br>ការដំឡើងការមរ៉ា—ម៉ូនុលមីក្រហ្វូន                                                                                                    | ی                                                                                                    |
| អូទេអាក្រង<br>ការដេះឡាំងអេក្រង់.<br>ការដំឡើងឆ្នាំងអេក្រង់.<br>ការដំឡើងក្បូរព្វូន.<br>ដោះកាមេរ៉ា—ម៉ូនុលមីក្រហ្វូន.<br>ការដំឡើងកាមេរ៉ា—ម៉ូនុលមីក្រហ្វូន.                                                                                                    |                                                                                                    |
| ការដោះផ្ទាតអេក្រង<br>ការដំឡើងផ្ទាំងអេក្រង់<br>កាម៉ោ——ម៉ូឌុលមីក្រហ្វូខ<br>ដោះកាម៉ោ——ម៉ូឌុលមីក្រហ្វូខ<br>ការដំឡើងកាម៉ោ—ម៉ូឌុលមីក្រហ្វូខ                                                                                                    |                                                                                                    |
| ការដម្បេងឆ្នាងអេក្រង.<br>កាមេរ៉ា——ម៉ូឌុលមីក្រហ្វូន<br>អោះកាមេរ៉ា——ម៉ូឌុលមីក្រហ្វូន<br>ការដំម្បើងកាមេរ៉ា——ម៉ូឌុលមីក្រហ្វូន                                                                                                    |                                                                                                    |
| កាមេរា—ម្វីខ្មលមព្រហ្វូន<br>ដោះកាមេរ៉ា—ម្វីខ្មលមីក្រហ្វូន<br>ការដំឡើងកាមេរ៉ា—ម្វីខ្មលមីក្រហ្វូន                                                                                                    |                                                                                                    |
| រងាះការមរា—ម្នតលមក្រហ្វូន<br>ការដំឡើងការមរ៉ា—ម៉ូនុលមីក្រហ្វូន                                                                                                    |                                                                                                    |
| ការដឡើងការមរា — ម៉ូនលម័ក្រហួន                                                                                                    |                                                                                                    |
|                                                                                                    | c                                                                                                    |
| ខ្យែរដ្ឋាក្រង់                                                                                                    | c                                                                                                    |
| ការដោះខ្សែអេក្រង់                                                                                                    |                                                                                                    |
| ការដំឡើងខ្សែអេក្រង់                                                                                                    | b                                                                                                    |
| ឆ្នាំងប្រព័ន្ធ                                                                                                    | 6                                                                                                    |
| ការដោះផ្ទាំងប្រព័ន្ធ                                                                                                    | 6<br>-                                                                                                    |
| ការដំឡើងផ្ទាំងប្រព័ន្ធ                                                                                                    | /                                                                                                    |
| រត្រាប់សំរ៉ែចត                                                                                                    |                                                                                                    |
| ដោះ ថ្មគ្រាប់សំប៊ែត។                                                                                                    | 7                                                                                                    |
| ការដំឡើងថ្មគ្រាប់សំប៉ែត                                                                                                    |                                                                                                    |
| ឆ្នាំងប៊ូតុងថាមពល                                                                                                    | 7                                                                                                    |
| ការដោះផ្ទាំងប្វីតុងថាមពល                                                                                                    | 7                                                                                                    |
| ការដំឡើងឆ្នាំងប្រឹត្តងថាមពល                                                                                                    | 8                                                                                                    |
| ក្តាវត្ថុទ (ឃឹបត)                                                                                                    | 8                                                                                                    |
| ការដោះក្តារចុច                                                                                                    | 0                                                                                                    |
| ការដំឡើងក្តារតុច                                                                                                    | 6                                                                                                    |
| កន្លែងដាក់បាតដៃ                                                                                                    | 8                                                                                                    |
|                                                                                                    | 88                                                                                                    |

| ការចូលក្នុងកម្មវិធីដំឡើង BIOS                                                                                                    | 8  |
|----------------------------------------------------------------------------------------------------|----|
| គ្រាប់ចុនុកុរក                                                                                                    |    |
| ម៉ឺតុយច្ឆិត One time                                                                                                    |    |
| ជម្រើសដំឡើងប្រព័ន្ធ                                                                                                    | 8  |
| ជម្រើសទូទៅ                                                                                                    | 8  |
| ការកំណត់រចនាសម្ព័ន្ធប្រព័ន្ធ                                                                                                    |    |
| ជម្រើសអេក្រង់វីដេអ្ន                                                                                                    |    |
| សត្តិសុខ                                                                                                    |    |
| ប៊្វិតមានសុវត្ថិភាព                                                                                                    | 9  |
| Intel Software Guard Extensions options                                                                                                    |    |
| ការអនុវត្ត                                                                                                    |    |
| ការគ្រប់គ្រងថាមពល                                                                                                    | 9  |
| สงิยมบร POST                                                                                                    |    |
| លទ្ធភាពគ្រប់គ្រង                                                                                                    |    |
| ការគាំទ្រនិម្មិតកម្ម                                                                                                    |    |
| ជម្រើសឥតខ្មែរ                                                                                                    |    |
| ការថែទាំ                                                                                                    |    |
| កំណត់ហេតុប្រព័ន្ធ                                                                                                    |    |
| การกษัมต BIOS                                                                                                    | 10 |
| maanitista BIOS seiga Windows                                                                                                    |    |
| การลกษ์เมสุธ BIOS เฮาัฐุษ Linux ธิษ Ubuntu                                                                                                    | 10 |
| ធ្វើបច្ចុប្បន្នភាព BIOS ដោយប្រើគ្រាយ USB នៅក្នុង Windows                                                                                                    |    |
| ារអាប់រដត BIOS ពីម៉ឺតុយប៊្លត F12 One-Time                                                                                                    |    |
| ពាក្យសម្ងាត់ប្រព័ន្ធ និងពាក្យសម្ងាត់ដំឡើង                                                                                                    |    |
| ការកំណត់ពាក្យសម្ងាត់ដំឡើងប្រព័ន្ធ                                                                                                    |    |
| ការលុប ឬផ្លាស់ប្តូរជាក្យសម្ងាត់ដំឡើងប្រព័ន្ធដែលមានស្រាប់                                                                                                    |    |
| materia and the second second s |    |
| <br>ការសម្អាត BIOS (តម្លើងប្រព័ន្ធ) និង លេខសម្ងាត់ប្រព័ន្ធ                                                                                                    |    |
| 6: กระหา: เกายอยู่ก                                                                                                    |    |
| ការគ្រប់គ្រងថលីច្ចមអ៊ីយ៉ុងដែលប៉ោង                                                                                                    |    |
| កម្មវិធីវិនិធ្វ័យពិនិត្យដំណើរការប្រព័ន្ធមុនប៊ូតរបស់ Dell SupportAssist                                                                                                    |    |
| ការដំណើរការកម្មវិធីវិធិធ្ញុំដណើរការប្រព័ន្ធមុនប៊ុតរបស់ Dell SupportAssist                                                                                                    |    |
| កម្មវិធីស្ម័យគេស្ត្លាប់ជាម្រេច (Built-in self-test, BIST)                                                                                                    |    |
| M-BIST                                                                                                    |    |
| ការធ្វើតេសផ្លូវថាមពល LCD (L-BIST)                                                                                                    |    |
| าร<br>กระวัติมันแลงกาบชะกามาช่ LCD (BIST)                                                                                                    |    |
| ្ម ទ គន ប                                                                                                    |    |
| «« អ »ប »<br>ការសង្រ្មោះប្រព័ន្ធប្រតិបត្តិការ                                                                                                    |    |
| មមនៀបម្រងទូក និងជម្រើសស្មារឡើងវិញ                                                                                                    |    |
| ี แน่ ,                                                                                                    |    |
| ด<br>รับชาวสามของประกรรณว่า (มอชลาวร้อกล่ากายชับเข้นรัก)                                                                                                    | 10 |
| าพระอาจารของกรรรร (แต่มีมาแกมการแกมโหนณ์)                                                                                                    | 10 |
| 7                                                                                                    |    |
| / - ៣វេទទួលយកធន្មយ                                                                                                    |    |

5. ដកកាតមេឌៀ និងឌីសអុបទឹកចេញពីកុំព្យូទ័ររបស់អ្នក ប្រសិនបើអាច។

#### / ប្រយ័ត្វៈ ដើម្បីផ្តាច់ខ្សែបណ្តាញ ជាដំបូងត្រូវដកនុយខ្សែចេញពីកុំព្យូទ័ររបស់អ្នកសិន រួចហើយដកនុយខ្សែចេញពីឧបករណ៍បណ្តាញ។

- 4. ផ្តាច់ឧបករណ៍បណ្តាញ និងគ្រឿងភ្ជាប់ទាំងអស់ដូចជាក្តារចុច ម៉ោស៍ និងម៉ូនីទ័រពីកុំព្យូទ័ររបស់អ្នក។
- 3. ផ្តាច់កុំព្យូទ័រ និងឧបករណ៍ភ្ជាប់ទាំងអស់ចេញពីព្រីភ្នើងរបស់ឧបករណ៍ទាំងនោះ។

间 ខំណាំ: ប្រសិនបើអ្នកកំពុងប្រើប្រាស់ប្រព័ន្ធប្រតិបត្តិការផ្សេង ស្ទមមើលឯកសារនៃប្រព័ន្ធប្រតិបត្តិការរបស់អ្នកសម្រាប់ការណែខាំអំពីការបិទ។

2. មិទកុំព្យូទ័ររបស់អ្នក។ សម្រាប់ប្រព័ន្ធប្រតិបត្តិការ Windows ចុច ចាប់ផ្តឹម > 😃 មិទ > ថាមគល ។

- 1. រក្សាទុក ហើយបិទឯកសារដែលបានបើកទាំងអស់ រួចចាកចេញពីកម្មវិធីដែលបើកទាំងអស់។
- 🚺 ចំណាំឺះ រូបភាពនៅក្នុងឯកសារនេះអាចនឹងមានភាពខុសគ្នាពីកុំព្យូទ័ររបស់អ្នកអាស្រ័យទៅលើការកំណត់រចនាសម្ព័ន្ធដែលលោកអ្នកបានបញ្ហាទិញ។

## មុននឹងធ្វើការនៅខាងក្នុងកុំព្យូទ័ររបស់អ្នក

գոտաոննտանկովիուննասերիսներությանիցնեստեցի կնունեցությանիցնեստեցներիցներին աներանիցները հետությանիցները հետությանիցները հետությանիցները հետությանիցները հետությանիցները հետությանիցները հետությանիցները հետությանիցները հետությանիցները հետությանիցները հետությանիցները հետությանիցները հետությանիցները հետությանիցները հետությանիցները հետությանիցները հետությանիցները հետությանը հետությանիցները հետությանիցները հետությանիցները հետությանիցները հետությանիցները հետությանիցները հետությանը հետությանը հետությանիցները հետությանիցները հետությանիցները հետությանը հետությանը հետությանիցները հետությանը հետությանը հետությունը հետությունը հետությանը հետությանը հետությանը հետությանը հետությանը հետությանը հետությանը հետությանը հետությանը հետությանը հետությանը հետությանը հետությանը հետությունը հետությանը հետությանը հետությանը հետությանը հետությանը հետությանը հետությանը հետությանը հետությունը հետությանը հետությանը հետությանը հետությանը հետությանը հ

មប្រីការណែខាំសុវត្ថិភាពដូចខាងក្រោមដើម្បីការពារកំព្យូទ័ររបស់អ្នកពីការខូចខាតធ្ងន់ធ្ងរ និងដើម្បីធាខានូវសុវត្ថិភាពផ្ទាល់ខ្លួនរបស់អ្នក។ លើកលែងតែមានករណីផ្សេង វិធីនីមួយៗដែលមានក្នុងឯកសារអាចមាន ដូចខាងក្រោម៖

### ការណែនាំអំពីសុវត្ថិភាព

• ការណែនាំអំពីសុវត្ថិភាព

#### ប្រធានបទ :

# ការធ្វើការនៅខាងក្នុងកុំព្យូទ័ររបស់អ្នក

#### បម្រុងប្រយ័ត្នសុវត្ថិភាព

ជំពូកបម្រុងប្រយ័ត្នសុវត្ថិភាពអៀបរាប់លម្អិតអំពីជំហានបឋមដែលត្រូវធ្វើមុនពេលអនុវត្តតាមការណែនាំដោះគ្រឿងបន្លាស់ណាមួយ។

សវង្កតមើលបំរុងបម្រងប្រយ័ត្នសុវត្ថិភាពខាងក្រោមមុខនឹងអ្នកធ្វើការតម្លើង ឬដំណើរការ ដោះ/ជួសជុល ណាមួយ ដែលពាក់ព័ន្ធនឹងការដោះគ្រឿង ឬតម្លើងគ្រឿង៖

- បិទប្រព័ន្ធ និងឧបករណ៍ភ្ជាប់ទាំងអស់។
- ផ្តាច់ប្រព័ន្ធ និងឧបករណ៍ភ្ជាប់ទាំងអស់ដែលតភ្ជាប់ពីថាមពលអគ្គិសនី AC។
- ផ្តាច់ខ្សែបណ្តាញ ទូរស័ព្ទ និងខ្សែទូរគមនាគមន៍ទាំងអស់ចេញពីប្រព័ន្ធ។
- ប្រើឧបករណ៍ការពារការឆ្លងចរន្ត ESD នៅពេលធ្វើការនៅខាងក្នុង កុំព្យូទ័រយូរដៃ ណាមួយដើម្បីជៀសវាងការខូចខាតបណ្តាលមកពីអរឡិចត្រស្តាទិច (ESD) ។
- បន្ទាប់ពីដោះសមាសភាគប្រព័ន្ធណាមួយ សូមដាក់សមាសភាគនោះដោយប្រុងប្រយ័ត្នលើកម្រាលដែលប្រឆាំងនឹងស្តាទិច។
- ពាក់ស្បែកជើងកៅស៊ូមិនចម្លងអគ្គិសនីដើម្បីកាត់បន្ថយឱកាសនៃការឆក់ចរន្ត។

#### ថាមពលរង់ចាំ

ផលិតផល Dell ដែលមានថាមពលរង់ចាំត្រកើតដកចេញមុខពេលអ្នកបើកកម្រប។ ប្រព័ន្ធដែលភ្ជាប់ថាមពលរង់ចាំត្រូវការថាមពលជាចាំបាច់នៅពេលបិទ។ ថាមពលនៅខាងក្នុងអនុញ្ញាតឱ្យប្រព័ន្ធត្រូវបានបើកពីទម្លាយ (Wake on LAN, ភ្ញាក់នៅលើបណ្តាញមូលម្អាន) និងបានផ្អាកចូលទៅ ក្នុងខ្ញុំតដេកនិងមានលក្ខណៈពិសេសលើករទ្រប់គ្រងថាមពលកម្រិតខ្ពស់ផ្សេងទៀត។

ដកខុយចេញ ចុចប៊្លុតុងថាមពលឲ្យជាប់រយៈពេល 20 វិនាទីគួរតែបញ្ចេញថាមពលដែលនៅសល់នៅក្នុងឆ្នាំងប្រព័ន្ធ។ ដោះថ្មពី កុំព្យូទ័រយួរដៃ។

#### ចងភ្ជាប់គ្នា

ចងភ្ជាប់គ្នាគឺជាវិធីសាស្ត្រសម្រាប់ការតភ្ជាប់ឧបករណ៍អីរម្មធ្វើនទៅក្នុងកន្លែងអគ្គិសនីតែមួយ។ នេះត្រូវបានធ្វើតាមរយៈការប្រើប្រាស់ឧបករណ៍ការការនូងទន្ត (ESD) ។ នៅពេលភ្ជាប់ខ្យែភ្លើងចូលគ្នា សូមប្រាកដថាវាត្រវបានភ្ជាប់ទៅលោហៈជាតុមិឧមានស្រាបហើយមិឧមានផ្ទៃលាបពណ៌ផ្ទ អលោហៈនោះទេ។ ខ្យែពាក់នឹងកដៃគួរតែមានសុវត្ថិភាព និងប៉ះទាំងស្រងជាមួយនឹងស្បែករបស់អ្នក ហើយត្រវប្រាកដថាអ្នកតែអនុរតសេន្យ

#### ការផ្តាច់ចរន្តអគ្គិសនីស្តាទិក—ការការពារ ESD

ESD គឺជាកម្លល់ដំធំមួយនៅពេលអ្នកគ្រប់គ្រងគ្រឿងអេឡិចត្រនិចជាពិសេសសមាសធាតុសំខាន់១៨ដូចជាភាត expansion នូអង្គដំណើរការ អង្គចងចាំ DIMMs និងផ្ទាំងប្រព័ន្ធ។ ការសាកតិចធោកអាចធ្វើឱ្យខូចខាតសៀគ្វីដែលមិនច្បាស់លាស់ដូចជាបញ្ហាខូចខាតកើតឡើង ប្រអាយុកាល ផលិតផលមានរយៈពេលខ្លី។ ដោយតស្លាហកម្មជំរុញឱ្យមានសម្រាប់កម្រជាករចាមពលទាប និងដង់ស៊ីតេកើតឡើង ការការការ ESD គឺធ្វើឱ្យ ការព្រយបារម្ភកើតឡើង។

ដោយសារតែដង់ស៊ីតេកើនឡើងខែនបករណ៍អេឡិចត្រូនិចដែលប្រើប្រាស់នៅក្នុងផលិតផលថ្មីររបស់ក្រុមហ៊ុន Dell ភាពខូចចាតឥឡូវនេះមានខ្ពស់ជាងផលិតផល Dell ពីមុនទៅទៀត។ សម្រាប់ហេតុផលនេះវិធីសាស្រ្តមួយចំនួននៃផ្នែកគ្រប់គ្រងដែលបានអនុម័តពីមុខមិនត្រវបានអនុវត្តទេ។

ប្រភេទដែលត្រូវបានទទួលស្គាល់ចំនួនពីរនៃការខូចខាត ESD គឺមិនដំណើរការ ខាតធ្ងន់ និងរអាក់រអួល។

- អាក់អង្គប។ បញ្ហារអាក់អរួលមានប្រហែល 80 ភាគរយដែលពាក់ព័ន្ធ ESD។ អត្រទួសនៃការអាក់អរួលមានន័យថាភាគច្រើននៃពេលផលនៅពេលការខូចខាតកើតឡើងវាមិនត្រូវបាននឹងភ្នាម១ទេ។ DIMM ទទួលបានជនខ្លានខ្លានខ្លានខ្លានខ្លាំងប៉ុន្តែការឱ្យសញាធ្លាក់ចុះហើយមិនមានសញា
  ខាងក្រៅទាក់ទងនឹងការខូចខាតភ្លាម១នោះទេ។ ការឱ្យសញាធ្លាក់ចុះភាចត្រូវការរយៈពេលជាច្រើនសប្តាហ៍ ឬច្រើនខែអើយ៉ាយក្នុងពេលតំណាលគ្នាអាចបណ្តាលឱ្យខូចគុណភាពវិនអង្គចងឆាំ កំហុសអង្គចងឆាំមនាការអាក់អរួលជាដើម។ ល។

ការខូចខាតបែបធ្ងន់ធ្ងរច្រើនពិបាកនឹងដឹង នោះការដោះស្រាយបញ្ហាក៏មិនទៀងទាត់ (ហៅថាភាពមិនច្បាស់ ឬ <sup>III</sup>ការដើលើរបួស<sup>III</sup>) ។

អនុវត្តតាមជំហានដូចខាងក្រោមនេះដើម្បីការពារការខូចខាត ESD៖

- កាន់សមាសធាតុដែលឆ្លងចរន្ត ក្នុងកន្លែងដែលមានសុវត្ថិភាពមិនឆ្លងចរន្ត។ បើអាចធ្វើសូមប្រើកម្រាលជ័រ និងកម្រាលឈើ។
- ពេលដោះសមាសធាតុដែលឆ្លងចរន្ត ពីកាតុងដែលអ្វើមក ហាមដកសមាសធាតុទាំងទោះ ចេញពីកញ្ចប់សម្ភារកញ្ចប់ការពារផ្លងចរន្តនោះចេញ លុះត្រាអ្នកក្រៀមរួចរាល់ក្នុងការដំឡើងសមាសភាគទាំងទោះ។ មុខពេលដោះកញ្ចប់ការពារជ្រឿង ត្រូវធាខាផអ្នកត្រូវដោះរបស់ផ្លងចរន្តអគ្គិសនីចេញពីខ្លួខ របស់អ្នក។
- មុខដឹកជញ្ចូនសមាសភាគដែលឆ្លងចរន្ត ត្រូវដាក់សមាសភាគទាំងនោះក្នុងប្រអប់ ឬកញ្ចប់ការពារជាមុខសិន ។

#### ឧបករណ៍ការពារការឆ្លងចរន្ត ESD

ឧបករណ៍ការតារការផ្ទងចន្តេមិនបាច់តាមដានគឺជាឧបករណ៍ការតារការផ្ទងចរន្តដែលត្រូវបានប្រើប្រាស់ច្រើនបំផុត។ ឧបករណ៍ការតារការផ្ទងចនុទ្ធមមានសមាសភាគធំ១បី៖ កម្រាលប្រគាំងនឹងស្តាទិច ខ្សែពាក់នឹងកដៃ, និងខ្សែចងភ្ជាប់គ្នា។

#### សមាសភាគនៃឧបករណ៍ការពារការឆ្លងចរន្ត

សមាសភាគនៃឧបករណ៍ការពារការឆ្លងចរន្ត ESD คืะ

**ពម្រលប្រឆាំងនឹងស្តាទិន** — កម្រលប្រឆាំងនឹងស្តាទិន មានលក្ខណៈឧណ្ណាមក្រ និងគ្រឿងបន្ទាស់នានាអាចដាក់លើវាទៅពេលដំណើរការសេវាកម្ម។ ទៅពេលប្រើកម្រលប្រឆាំងនឹងស្តាទិន ខ្សែពាក់នឹងកដែរបស់អ្នកនូវតែមានភាពងាយស្រួល ហើយខ្សែចងភ្លប់គ្នានូរតែភ្លាប់ទាត្រូវតែប្លាប់កម្រាល និងទៅ
 លោហៈមិនមានស្រេបនៅលើប្រព័ន្ធដែលកំពុងដំណើរការ។ ទៅពេលដែលត្រូវភ្លោមក្រ នៅក្បែងបន្ទាស់ដែលត្រូវធ្វើសោកម្ម អាចត្រូវបានដោះចេញពីកាបូប ESD និងដាក់ដោយផ្ទាល់នៅលើកម្រាលនោះ។ សម្ភារៈ ESD ដែលងាយនឹងខួន គឺមានសុវត្ថិភាពនៅក្នុងដែរបស់អ្នក
 នៅលើកម្រាល ESD នៅដាក់ដោយផ្ទាល់នៅលើកម្រាលនោះ។ សម្ភារៈ ESD ដែលងាយនឹងខួន គឺមានសុវត្ថិភាពនៅក្នុងដែរបស់អ្នក
 នៅលើកម្រាល ESD នៅក្នុងប្រព័ន្ធ ឬនៅក្នុងកាបូប។

- វ័ឡូជាកំនឹងកាំង និងវ័ឡូចងក្លាប់ឆ្នា ខ្សែជាក់នឹងកាំង និងខ្សែចងភ្លាប់ឆ្នាមជាផ្ទាល់ជាងកាត់អេបស់អ្នក និងលោហមិនមានស្រាបនៅឈើផ្នែកវឹងប្រសិនបើកស្រាល ESD មិនត្រូវការនោះទេ ឬភ្ជាប់ទាំងងកស្រាទិច ដើម្បីការពារផ្នែកវឹងបេស្តវាង និងខ្សែចងភ្លាប់ឆ្នា ការផ្ទាក់នឹងកាំង ល្អាទិក ដើម្បីការពារផ្នែកវឹងបែលត្រូវបានកំពង់ ដែលត្រូវនៅដឹងជានិងក្លាទិច ដើម្បីការពារផ្នែកវឹងដែលត្រូវបានគេជា បណ្តោះអាសន្នទៅលើកែត្រាប់ឆ្នាំ។ សូមប្រើតែនបករណ៍ការពារការខ្នងនេន្តដែលមាន កម្រាលប្រឆាំងនឹងស្ពាទិច ខែព្រការនិងក្លាប់ឆ្នា អាងស្បែករបស់អ្នក កម្រាល ESD និងផ្នែកវឹងត្រូវបានគេលៅថាជាការចងភ្ជាប់ឆ្នា។ សូមប្រើតែនបករណ៍ការពារការខ្នងនេន្តដែលមាន កម្រាលប្រឆាំងនឹងស្ពាទិច ខែព្រការព័រផ្ទេកវិងដល់អ្នក កម្រាល ESD និងផ្នែកវិងត្រូវបានគេនៅជាជាការចងភ្ជាប់ឆ្នា។ សូមប្រើតែនបករណ៍ការពារការខ្នងនេន្តដែលមាន កម្រាលប្រឆាំងនឹងស្ពាទិច ខែព្រការនិងការដំងខាត់ខ្មាប់ឆ្នា។ ហាម
  ប្រើខ្មែលកំនឹងការដដែលមិនមានខ្មែរ។ ត្រូវតែដឹងជានិត្តថាខ្មែកវិងទាងក្នុងខែខ្មែពាក់នឹងការដាត់ខែតុដ្ឋាបនិតត្រូវបានក្រត់ខេត្តតែត្រូវបានក្រត់និត្យជាទៀងទាត់ជាមួយនឹងនបករណ៍ធ្វើតេស្តខ្មែពាក់នឹងការនៅអ្វីជៀសរាងការខូចនាតផ្នែកវិងរបស់ ESD ដោយចងខ្យ។ យើង
  សូមផ្តល់អនុសាសន៍ឱ្យធ្វើពាក់ស្តាប់ខ្មាក់នឹងការនិងខាប់ឆ្នាប់។
- « លោកណ៍ធ្វើតេស្ដា័ឡាក់ព័ងការ៉ង ESD ខ្សែភ្លើងនៅខាងក្នុងខ្សែ ESD ងាយនឹងខូនខាតតេលប្រើកាន់តែយូរ។ នៅពេលប្រើឧបករណ៍ដែលមិនបាត់តាមដាន យកលួគីធ្វើតេស្ដខ្សែកនិងកាំដងាទៀងទាត់មុននឹងធ្វើការហៅទៅសេវាកម្មឬយ៉ាងតិចបំផុតក៏ម្ដងក្នុងមួយសប្ដាហ៍។ ឧបករណ៍ ធ្វើតេស្ដខ្សែពាក់នឹងកាំដគឺជាវិធីសាស្ដ្រដ៏លូដើម្បីធ្វើតស្ដាបៀខនេះ។ ប្រសិនបើអ្នកមិនមានឧបករណ៍ធ្វើតេស្ដខ្សែកខ្សែងទៅនឹង ឧបករណ៍តេស្ដ ខណៈពេលដែលវាត្រូវបានភ្ជាប់ទៅនឹងកដៃរបស់អ្នកហើយចុចប៊ូតុងដើម្បីតេស្ដ។ ភ្លើងណើរថាត បញ្ហាក់ថាការធ្វើតេស្ដខេស្ដកជាជា សញ្ហាភ្លើងពណ៌ក្រហមហើយមានសំឡេងពាទិ៍ បញ្ជាក់ថាការធ្វើតេស្ដនេះបាត់យកប្រើអានប្រាប់ ខេត្តកំពោះឆ្នាំតេស្ដខេះជោគជ័យ។ សញ្ហាភ្លើងពណ៌ក្រហមហើយមានសំឡេងពាទិ៍ បញ្ជាក់ថាការធ្វើតេស្ដនេះបាត់ដល។
- 🍨 សារពាតគឺសូឡង់ វាមានសារ:សំខាន់ណាស់ក្នុងការរក្សានបករណ៍ ESD ដែលងាយនិងខ្ទុន ដូនជា កន្លែងលាងសង្កាតកំដៅធ័រ ពីគ្រឿងបន្ទាស់ខាងក្នុងដែលជាអ៊ីសូឡង់ហើយជាញឹកញាប់គឺមានចរខ្លួនឯកាត់។
- មញ្ញន្តារផ្ទ័ករថ មុខពេលដាក់ឱ្យប្រើឧបករណ៍ការពារការផ្ទងចរន្ត ESD សូចវាយតម្លៃស្ថាឧភាពទៅទីតាំងអតិថិជន។ ឧទាហរណ៍ ការដាក់ឧបករណ៍ការពារការផ្ទងចរន្តសម្រាប់មជ្ឈដ្ឋាន ចំស៊ីឧបម្រើគឺខុសត្ថាពីមជ្ឈដ្ឋាន កុំល្ងទ័រលើត ប្ឧបករណ៍ចល័ត។ ម៉ាស៊ីឧបម្រើគឺជា ធម្មតានៅក្នុងទូរតែមួយនៅក្នុងមជ្ឈមណ្ឌលទិន្នន័យ។ កុំល្ងទ័រលើតប្រឧបករណ៍ទចល័តត្រូវបានដាក់ជាទូទៅនៅលើតុការិយាល័យ ឬក្នុងបន្ទប់។ ជានិច្ចកាលកេមើលតំបន់ការងារដែលមានទំហំធំទូលាយដែលត្មានការដាយប៉ាយ និងធំល្មមគ្រប់គ្រាន់ ក្នុងការដាក់ឧបករណ៍ការពារផ្ទងចរន្ត ESD ដោយមានកន្លែងទំនេយខែតនើឡើបំពេញនូវប្រភេទប្រធ័ន្ធបែងលក់កុងជួសជុល។ កន្លែងនោះក៏ឆ្លាតែតូនអ៊ីស្ទឡងដែលសាចបង្កឱ្យកើតមានការផ្ទងចរន្ត ESD ។ នៅលើកផ្នែងធ្វើការ អ៊ីសូឡង់ដូចជា Styrofoam និងធ្លាស្និចផ្សេងៗគួរតែត្រូវបានផ្ទាស់ទីយ៉ាងហោចណាស់ 12 អ៊ី ងម្ហូ 30 សង់ទីម៉េត្រពីគ្រឿងបន្ទាស់ដែលងាយផ្ទងចរន្តមុខពេលធ្វើការជាកំស្នងលើសមាសភាគផ្នែករឹងណាមួយ។
- កញ្ចប់ ESD រល់ឧបករណ៍ ESD ដែលងាយក្នុងចរខ្លត់ាងអស់ត្រវត់ដឹកជញ្ជូននិងបានទទួលក្នុងកញ្ចប់ការពារសុវត្ថិភាពចរខ្លស្ណាទិច។ លោហៈ កាឫបការការចរខ្ពស្ណាទិចត្រូវបានណែខាំងលោះដែលនៅឲ្យប្រើ។ ទោះជាយ៉ាងណាក៍ដោយអ្នកគួរតែធ្ញើត្រលប់នូវត្រឿងបន្ទាស់ដែលខូចខាតមកវិញដោយ ប្រើកាបូប ESD តែមួយនិងជនខ្លប់ផ្នែកខ្ញីដែលបានមកដល់។ កាបូប ESD គួរតែត្រូវបត់ចូលនិងបិទជិតហើយសង្ការៈដេខខ្ចប់ហ្ទូមដូចគ្នាទាំងអស់គួរតែត្រូវបានប្រើនៅក្នុងប្រអប់ដើមដែលក្រៀងបន្ទាស់ខ្ញុំជានមកល់។ នបករណ៍ ESD ដែលងាយខូចខាតគួរតែត្រូវបានយកចេញពីការជនខ្ចប់ តែពេលទៅលើផ្នែករងរបដលការពារដោយ ESD ប៉ុណ្ណោះ ហើយក្រៀងបន្ទាស់ខានាមិនគួរដាក់នៅផ្នែកខាងលើខែកាបូប ESD ទេពីក្រោះមានតែផ្នែកខាងក្នុងខែកាបូបប៉ុណ្ណោះដែលត្រូវបានការពារ។ ត្រូវតែដាក់គ្រឿងបន្ទាស់ខាតានៅក្នុងដែរបស់អ្នកជានិច្ចនៅលើកម្រាល ESD នៅក្នុង ប្រព័ន្ធ ឬនៅក្នុងកាបូបប្រធាំងនឹងស្ពាទិច។
- ការដឹកជញ្ជូនសមាសភាគដែលងាយន៍ងខ្វន នៅពេលផ្ទាស់ប្តូរសមាសភាគដែលងាយន៍ងខ្វន ESD ដូចជាក្រៀងបន្ទាស់ដែលត្រូវប្លូរ ឬក្រៀងបន្ទាស់ដែលត្រូវប្រគល់ឱ្យទៅ Dell វិញ នោះរឿងសំខាន់បំផុតគឺត្រូវដាក់ក្រៀងបន្ទាស់ទាំងនេះនៅក្នុងកាបូបប្រគាំងន៍ងស្តាទិចដើម្បីឲ្យមាន សុវត្ថភាពពេលដឹកជញ្ជូន។

#### សេចក្តីសង្ខេប ស្តីពីការការពារ ESD

กถูกขอสสูญ่หลุดพอร์ยินูสุกขนฐกรงผงกรษต่อหม่งเบี้ย์อูเล็ตก์สังกร้องกัน ESD ขร้อย สงกรูตาดหมายหมู่สายและการและการ หลุกไลล์ผู้งฎาร์ต่อหม่ง เขาแถนก์ถุลลัเณมีการเหมาเพียญกรตุธเหตุที่เกินการและการและการและการและการและการและการและ

#### ការដឹកជញ្ហូនសមាសភាគដែលងាយនឹងខ្វួច

នៅពេលដឹកជញ្ជូនសមាសភាគដែលងាយនឹងខ្លួន ESD ដូចជាក្រៀងបន្ទាស់ដែលក្រសួរ ឬគ្រឿងបន្ទាស់ដែលក្រសួរ ឬគ្រឿងបន្ទាស់ដែលក្រសួ

#### ការលើកឧបករណ៍

សូមប្រកាន់ខ្លាប់ទៅនឹងការណែនាំដូចខាងក្រោមនៅពេលលើកឧបករណ៍ធ្ងន់១៖

#### 🔨 เบเมือะ กุ้เพิ่มจะส่งพี่ง 50 เมาะา เหล่เหญี่มอตาอบเลียบเบียบกาณ์เพิ่มหาดอน

- 1. រៀបចំជំហរដែលរឹងមាំ រក្សាជើងរបស់អ្នកឱ្យចេញពីកន្លែងដែលមានស្ថេរភាពហើយតម្រង់ម្រាមជើងរបស់អ្នកចេញក្រៅ។
- ពង្រឹងសាច់ដុំក្បាលពោះ។ សាច់ដុំពោះជួយដល់អ្ហីងខ្នងរបស់អ្នកនៅពេលអ្នកលើកវត្ថុឡើង។
- 3. លើកដោយប្រើជើងរបស់អ្នក មិនមែនខ្នងរបស់អ្នកឡើងយ។
- 4. រក្សាបន្ទុកឲ្យទៅជិត។ កាលណាវាកាន់តែជិតទៅអ្នីងខ្នុងរបស់អ្នក នោះអ្នកប្រើកម្លាំងខ្នុងកាន់តែតិត។
- 5. រក្សាឱ្យខ្នងរបស់អ្នកឈរត្រង់ មិនថាពេលើកឡើង ឬដាក់វត្ថុចុះ។ កុំបន្ថែមទម្ងន់នៃរាងកាយរបស់អ្នកទៅកាន់បន្ទុកដែលត្រវលើក។ ជៀសវាងការបង្ខំលរាងកាយនិងខ្នងរបស់អ្នក។
- 6. អនុវត្តតាមបច្ចេកទេសដូចគ្នានេះដែរ តែតាមលំដាប់បញ្ច្រាសនៅពេលដាក់ចុះបន្នកដែលត្រូវលើក។

#### បន្ទាប់ពីធ្វើការនៅខាងក្នុងកុំព្យូទ័ររបស់អ្នក

(j) ចំណាំ: ការបន្សល់ទុកខ្លៅដែលប្រើមិនកើត ឬខ្លៅធូរនៅខាងក្នុងកុំព្យូទ័ររបស់អ្នកអាចធ្វើកុំព្យូទ័ររបស់អ្នកខូចខាតធ្ងន់ធ្ងរ។

- 1. ចាប់ខ្លៅទាំងអស់ឡើងវិញ ហើយត្រូវធានាថាគ្មានខ្លៅណាមួយនៅសល់នៅក្នុងកុំព្យូទ័របស់អ្នក។
- 2. ភ្ជាប់ទៅឧបករណ៍ខាងក្រៅ គ្រឿងបរិក្ខារ ឬខ្សែដែលអ្នកបានដោះមុននឹងធ្វើការនៅខាងក្នុងកុំព្យូទ័របស់អ្នក។
- 3. ដាក់កាតមេខៀ ឌីស ឬផ្នែកដទៃទៀតដែលអ្នកបានដោះមុខនឹងធ្វើការនៅខាងក្នុងកុំព្យូទ័ររបស់អ្នក។
- 4. ភ្ជាប់កុំព្យូទ័ររបស់អ្នក និងឧបករណ៍ដែលបានភ្ជាប់ទាំងអស់ទៅនឹងព្រីភ្លើងរបស់ឧបករណ៍ទាំងនោះ។
- 5. បើកកុំព្យូទ័ររបស់អ្នក។

# បច្ចេកវិទ្យា និងសមាសភាគ

2

ជំពូកនេះរៀបរាប់លម្អិតអំពីបច្ចេកវិទ្យា និងសមាសភាគដែលមាននៅក្នុងប្រព័ន្ធ។ ក្

#### ប្រធានបទ :

- លក្ខណៈពិសេសរបស់ USB
- USB [puns C
- HDMI 1.4a

### លក្ខណៈពិសេសរបស់ USB

Universal Serial Bus y USB เรtonsutasing 1996 า กอายฐานพรูแอบ่านย่อยก่อยหมะก่างเรื่องหลุ่มรู้จะ อิลหลุ่ไนยบรณภ์อาลหก่า มูลลา เข้าม์ การอะ เมนซ์อาลหก่า อิลษ์คพื้อเกือา

#### กกล 1. กรริญรัย USB

| ព្រអរទ                                 | អត្រាបញ្ជូនទិន្នន័យ | ព្រធាទ     | ឆ្នាំផលិត |
|----------------------------------------|---------------------|------------|-----------|
| USB 2.0                                | 480 Mbps            | High Speed | 2000      |
| USB 3.0/USB 3.1 <sub>นิตาร์</sub> รี 1 | 5 Gbps              | SuperSpeed | 2010      |
| រន្ធ USB 3.1 <sub>ជំនាន់</sub> ទី 2    | 10 Gbps             | SuperSpeed | 2013      |

### USB 3.0/USB 3.1 นิตาร์ 1 (SuperSpeed USB)

หม่งเข:เดณสหเซียฐำ USB 2.0 เหนายฐานอยู่อยกาสมุนสมเหต่หมูลลิสกกุ่ญรี่เว้นณณก่านอยัฐอยูบยาณสา 6 กล่อเกออบกรณ์ บุันุษทอกหารของเณฏิอกล่ัสเซียสมนยอนสันกุ่ญรังเว้นณะเกิมสมนอน และจากรู้เอา USB 3.1 น้อยล่ 1 สมุนการแล้นสมุนอนการสันสมุนอน และจากรู้เอา USB 3.1 น้อยล่ 1 สมกอยู่อยกาสมุนอน และจากรู้เอา และจากรู้เอา และจากร

- អត្រាបញ្ជូនទិន្នន័យខ្ពស់ជាងមុន (រហូតដល់ 5 Gbps)
- បង្កើនកំលាំងបណ្តាញភ្លាប់ជាអតិបរមា និងបង្កើននូវថាមពលសម្រាប់ឱ្យឧបករណ៍ដែលត្រូវការថាមពលខ្លាំង
- មុខងារគ្រប់គ្រងថាមពលថ្មី
- ការផ្ទេរទិន្នន័យ Full-duplex និងគាំទ្រប្រភេទបញ្ជូនថ្មី
- អាចប្រើជាមួយនឹង USB 2.0 ដែលត្រូវគ្នា
- ខ្សែ និងឧបករណ៍ភ្ជាប់ថ្មី

ប្រធានបទខាងក្រោមឆ្លើយតបទៅនឹងសំណួរដែលបានសួរជាញឹកញាប់អំពី USB 3.0/USB 3.1 ជំនាន់ 1។

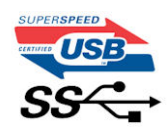

#### ល្បឿន

បច្ចុប្បន្ មានខ្ញុំកល្បឿន 3 ដែលកំណត់ដោយលក្ខណៈបច្ចេកទេស USB 3.0/USB 3.1 ជំនាន់ទី 1 ចុងក្រោយបំផុត។ នោះគី Super-Speed, Hi-Speed និង Full-Speed។ ខ្ញុំត SuperSpeed ថ្មីមានល្បឿនបញ្ចូនទិន្នខ័យ 4.8 Gbps ។ នណៈដែលលក្ខណៈបច្ចេកទេសនៅក្សាខ្ញុំត Hi-Speed និង Full-Speed USB ដែលត្រូវបានស្គាល់ជាទូទៅថា USB 2.0 និង 1.1 ខ្ញុំតដែលយីតក៍នៅដំណើរការក្នុងល្បឿនចំនួន 480 Mbps និង 12 Mbps និងត្រូវរក្សាដីម្បីអាចឲ្យ ប្រើបានជាមួយនឹងនបករណ៍ជំនាន់មុនដែលត្រវត្ត។

USB 3.0/USB 3.1 ជំខាន់ទី 1 ធ្វើការបានខ្ពស់ជាង អាស្រ័យដោយការផ្លាស់ប្តូរបច្ចេកទេសដូចខាងក្រោម៖

- បណ្តាញភ្ជាប់ បន្ថែមមួយ (bus) ដែលត្រូវបានបន្ថែម ស្របទៅនឹងរន្ធ USB 2.0 ដែលមានស្រាប់ (សូមមើលរូបភាពខាងក្រោម)។
- USB 2.0 ពីមុខមានខ្សែបួន (រ័ឡចរន្ត, រ័ឡនី, និងខ្សែទិន្នន័យ មួយគូ សម្រាប់បញ្ចូនទិន្នន័យផ្សេងគ្នា) USB 3.0/USB 3.1 ជំខាន់ទី 1 ដាក់បន្ថែយខ្លែងខ្សែចំនួនបួនបន្ថែមទៀត សំពប់ខ្សែបញ្ចូនធន្ត បំពេញគ្នាពីរគូ (ចរន្តទទួល និងចរន្តបញ្ចូន) សម្រាប់ការរួមបញ្ចូលគ្នា សរុបនៃការតភ្ជាប់ ខ្សែប្រាំបីនៅក្នុងឧបករណ៍ភ្ជាប់ និងការត្ជាប់ខ្សែ។

USB 3.0/USB 3.1 นํตายํรี 1 หูชีมอุณุษอเรอร์อย่างก็สาสาลกางผู้บริกาศกุกาณญอเมืองหูชีนกี่ USB 2.0 ฯ การผู้รับชนอะชนสุอกษุษิกษฎรกุฐ 10 ผลฯ

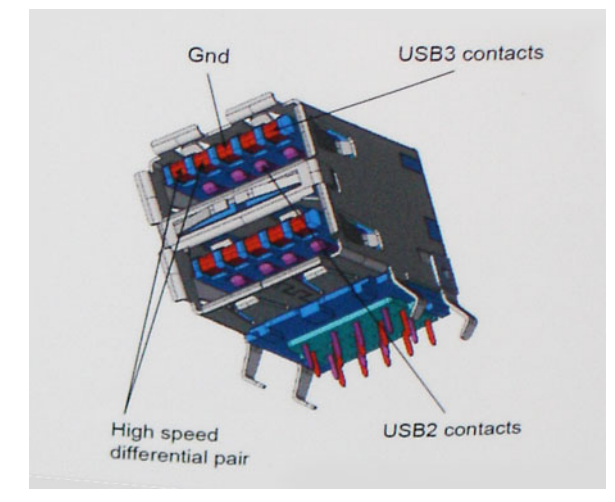

ដោយសារបច្ចុប្បន្ននេះ កំណើនតម្រូវការការបញ្ចូនទិន្នន័យ ជាមួយរូបភាពទំហំធំ ឧបករណ៍ផ្ទុកដែលមានទំហំជាច្រើន គេរ៉ាបៃ ការម៉ានីដ៏ផលដែលមានមហ្កក៏សែលធំ ។ល។ USB 2.0 ប្រហែលជាមិនលឿនគ្រប់គ្រាន់សំរាប់បញ្ចូនទិន្នន័យទេ។ លើសពីនេះទៀតមិនមានការតភ្ជាប់ USB 2.0 ដែលគេចចូលទៅដល់ល្បឿនអតិបរិមានមន្ត្រីឲ្យអតិបរិមានមន្ត្រីឲ្យដែលជានិនស្មើចក្រសំភាពចំណើន នេះទៀតមិនមានការតភ្ជាប់ USB 3.0/USB 3.1 ជំនាន់ទី 1 នឹងមិនមានសម្តេចបានទំហំ 4.8Gbps នោះទេ។ យើងទំនងជានឹងឃើញអត្រអតិយោម 400MB/s ដែលក្រើប្រាស់ក្នុងពីកាពជាក់ស្តែង ។ នៅល្បឿននេះ USB 3.0/USB 3.1 ជំនាន់ទី 1 នឹងមិនមានសម្តេចបានទំហំ 4.8Gbps នោះទេ។ យើងទំនងជានឹងឃើញអត្រអតិដយ៍មា 400MB/s ដែលក្រើប្រាស់ក្នុងពីកាពជាក់ស្តែង ។ នៅល្បឿននេះ USB 3.0/USB 3.1 ជំនាន់ទី 1 នឹងមិនអាចសម្តេចបានទំហំ 4.8Gbps នោះទេ។ យើងទំនងជានឹងឃើញអត្រអតិយោម 400MB/s ដែលប្រើប្រាស់ក្នុងពីរពេជាក់ស្តែង ។ នៅល្បឿននេះ USB 3.0/USB 3.1 ជំនាន់ទី 1 នឹងមិនអានសម្តេចបានទំហំ 4.8Gbps នោះទេ។ យើងទំនងជានឹងឃើញអត្រអតិដល់មនា

#### ការអនុវត្ត

บฏียามฤกษณะคี สณิสสถ USB 3.0/USB 3.1 นิยาย์รี 1 SuperSpeed เสณลอยาญอย

- ដ្រាយថាសរឹងដេសថបខាងក្រៅ USB 3.0/USB 3.1 ជំខាន់ទី 1

- พูกงเหมะ ธินอบหรณภ์มาย USB 3.0/USB 3.1 นิตย่รี 1
- ង្រាយស្ថានភាពរឹង USB 3.0/USB 3.1 ជំនាន់ទី 1
- RAIDs USB 3.0/USB 3.1 นิตร์ซี 1
- ដ្រាយមេខៀររុបទិក
- ឧបករណ៍ពហុមេឌៀ
- ការតភ្ជាប់បណ្ដាញ
- กาสมาเขาข้าง ธินบาช USB 3.0/USB 3.1 นิตายข้า 1

#### សមត្ថភាពដែលអាចធ្វើការរួមគ្នាបាន

ដណីងលួមនោះគឺថា USB 3.0/USB 3.1 ជំខាន់ទី 1 ត្រូវបានគ្រោងទុកយ៉ាងប្រុងប្រយ័ត្តចាប់ពីអលចាប់ផ្តើមហ្វេសាចអួយបញ្ចូលគ្នាជាមួយ USB 2.0 បាន ។ ជាដំបូង ទៅគេលដែល USB 3.0/USB 3.1 ជំខាន់ទី 1 បញ្ជាក់ពីការតភ្ជាប់ថ្មី ដូច្នេះខ្សែថ្មីដើម្បី ទាញយកអត្ថប្រយាជន៍ពីសមត្ថភាពល្បឿននៃដំណើរការថ្មីដែលដំណើរការលឿនជាងមុននោះ, នបកគេណ៍ភ្ជាប់នេះ នៅតែក្បេរូបរាងចតុកោណ ដែលមានទំនាក់ទំងងនឹង USB 2.0 ចំនួនបួននៅទីតាំងដូចគ្នាពីមុន។ ការតភ្ជាប់ថ្មីចំនួនព្រាំដើម្បីទទួល និងបញ្ហូនទិន្នន័យ ដោយឯកពេជ្យ មានវត្តមានថា លើខ្សែ USB 3.0/USB 3.1 ជំនាន់ទី 1 និងចូលមកក្នុងទំនាក់ទំនង នៅពេលឆ្នាប់ទៅការតភ្ជាប់ SuperSpeed USB ព្រឹមត្រូវ។

# USB ប្រភេទ C

USB เขนาง C ส์เกล้ณกฏบัฐีธุรฯ ลัณกฏบันะเลงธศใจหม่นน USB ฐีวฒนุธีอนุธณ USB 3.1 อินกมชញุธธายจณตษ USB (USB PD)ฯ

#### របៀបជំនួស

USB ប្រភេទ C គឺជាស្តង់ងាតំណត្តាប់ថ្មីដែលតូចណាស់។ វាមានទំហំប្រហែលមួយភាគម៊ីនៃខុយ USB ប្រភេទចាស់។ នេះគឺជាស្តង់ងាតំណត្តាប់តែមួយគត់ដែលគ្រប់ឧបករណ៍ទាំងអស់អាចប្រើបាន។ រន្ទ USB ប្រភេទ C អាចត្រូវគ្នានឹងឧបករណ៍អាឡិចត្រូវិចផ្សេងៗ ដោយប្រើ «កបៀបជំនួស» ដែលអនុញ្ញាតឲ្យអ្នកមានអាងប់ទំដែលអាចបញ្ចេញទៅ HDMI, VGA, DisplayPort ឬប្រភេទនៃការភ្ជាប់ផ្សេងៗពីរន្ធ USB តែមួយ។

### ការបញ្ចូនថាមពលតាម USB

ณฐณา:លម្អិតផ្អែកបច្ចេកទេសនៃ USB PD គឺប្រទាក់គ្នាយ៉ាងដឹកស្និទ្ធជាមួយនឹង USB ប្រភេទ C។ បច្ចុប្បន្ននេះ ស្មាតហ្វូន ផេប្ហិត និងឧបករណ៍ចល័តដទៃទៀតតែងតែប្រើករក្សាប់ USB អើម្បីសាកច្ម។ ការតភ្ជាប់ USB 2.0 ផ្តល់ថាមពណៈហ្វូតដល់ 2.5 វាត់ ពោលគឺវា បានត្រឹមតែបញ្ចូលថ្មទូរស័ព្ទរបស់អ្នកតែប៉ុណ្ណោះ ។ ឧទាហរណ៍ កុំព្យូទ័រយូរដែអាចត្រូវការហ្វេតដល់ 60 វាត់។ លក្ខណៈលម្អិតផ្នែកបច្ចេកទេសពីការបញ្ចូនថាមពលតាម USB បង្កើនការបញ្ចូនថាមពលនេះដល់ 100 វាត់។ វាមានទិសដៅពីរ ដូច្នេះឧបករណ៍អាចបញ្ជូន ប្រទទួលបានថាមពល។ ហើយថាមពលនេះអាចត្រវាបានផ្ទេរក្នុងលោកផ្ទេយ អំឡុងពលដែលឧបករណ៍នេះកំពុងបញ្ជូនទិន្នន័យអ្នងកាត់ការតភ្ជាប់។

នេះអាចបញ្ចប់ខ្សែសាកកុំព្យូទ័រយូវដែទាំងអស់ដែលមានលក្ខណៈកម្មសិទ្ធិបញ្ហាជាមួយអ្វីៗគ្រប់យ៉ាងដែលសាកថ្មតាមរយៈការភ្ជាប់ USB ស្នង់ងារ។ អ្នកអាចសាកថ្មកុំព្យូទ័រយូវដែរបស់អ្នកពីថ្មសាកចល័តមួយដែលអ្នកសាកថ្ម និងស្មាតហ្វូនផ្សេងទៀតពីពេលនេះ។ អ្នកអាចដោតកុំព្យូទ័រយូវដែរបស់អ្នកចូលទៅ ក្នុងអាក្រង់ខាងក្រៅដែលភ្ជាប់ទៅនឹងខ្សែចាមពល ហើយអាក្រង់នឹងសាកថ្មកំព្យូទ័រយូវដែរបស់អ្នកចើរពលដែលអ្នកប្រើរាជាអាក្រង់ លោលគឺទាំងអស់តាមរយៈការភ្ជាប់ USB ប្រអាទ C តូចមួយនេះ។ ដើម្បីហើតាមវិធីនេះ ឧបករណ៍ និងខ្សែត្រូវតែប្រើបានជាមួយនឹងការបញ្ចូនថាមពល USB ។ គ្រាន់តែមានការភ្ជាប់ប្រអាទ C មិនមានន័យថាដំណើរការនេះធ្វើបានទេ។

### USB [ប្រភេទ C និង USB 3.1

USB 3.1 ลึกษฎล์มน USB สู้ฯ กษู้สบกูลจิฐมันขนง USB 3 สี 5 Gbps วัน USB 3.1 สี 10 Gbps ฯ เอาะลึกกายญาตริฐยันบรูหล เญใยมูธคิณญาบ่ Thunderbolt นิยาล์จี 1 ฯ USB เบเทจ C ซิยัมยสมฟุลมูธ USB 3.1 เจฯ USB Type-C ส์เกล่าสนุขษณณายลิณญาบ่ เบียบบฐกริญาบรูบ่พอสา USB 2 นู USB 3.0 ฯ ถากัญห เชยูลหมยเยม Nokia N1 แข็ลิณญาบ่ USB เขเทจ C ซุ้เรียงที่มีกายกลี USB 2.0 จำลไฟล เมามษริยาย USB 3.0 เจฯ เจาะถายกับหลุณกล้านาย บรฐกริญาจำละเราองจำต่อสมบำหลือสิญญา

### Thunderbolt กษ USB เบเหร C

Thunderbolt คีสาธิณุตบูขากันูครีสนัสเอบกูญจริฐรับ รีเมนู มูรีผู้ ธิลลายกณรูลการภูบบัลยุบา Thunderbolt บกูญ PCI Express (PCIe) อิล DisplayPort (DP) เขาลามสูงลิตร์จลมุบ เบ็บบนัลยลายกญ DC เขาตำมนผ่ฐสร้ายเร็กยุบา Thunderbolt 1 อิล Thunderbolt 2 เบ็คิณภูบบุธรรรริล miniDP (DisplayPort) เสียุธภูบบรายบรณณ์พริตธุตริสธรัณกรณ Thunderbolt 3 บุธีคณภูบบุ USB บุบคร C ร

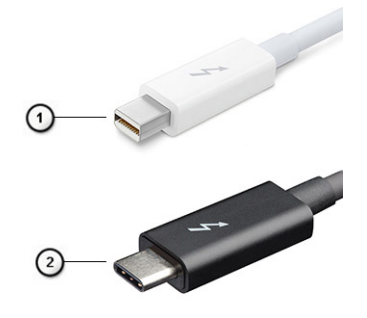

#### 🕫 1. Thunderbolt 1 📾 Thunderbolt 3

- 1. Thunderbolt 1 քեThunderbolt 2 (ղըքետորը՝ miniDP)
- 2. Thunderbolt 3 (ຖະສຳດາຄຼາຍ່USB ເບເກອC)

### Thunderbolt 3 กษ USB เบเหง C

Thunderbolt 3 តាំយក Thunderbolt ទៅ USB ប្រភេទ C ដែលមានល្បឿនហ្វូតដល់ទៅ 40 Gbps ដោយបង្កើតបានជាច្រកតូចមួយ ដែលផ្តល់ការតភ្ជាប់លឿន និងងាយស្រួលបំផុតទៅនឹងឧបកណ៍ភ្នាប់ឧបកណ៍បង្ហាញ ឬទិន្នន័យដូចជាព្រាយថាសរីង ខាងក្រៅជាដើម។ Thunderbolt 3 ក្រើតំណភ្ជាប់ / រន្ធរបស់ USB ប្រភេទ C ដើម្បីតភ្ជាប់ទៅឧបកណ៍ដែលបានគាំទ្រ។

- 1. Thunderbolt 3 ច្រើរខ្ស និងឧបករណ៍ភ្លាប់ USB ប្រភេទ C វាជាការបង្រួមនិងអាចត្រឡប់បាន
- 2. Thunderbolt 3 กฎษายีนหญายหญ่าย 40 Gbps
- 3. DisplayPort 1.4 เริ่มรูลัลษัฐอัง DisplayPort และเกม และเกม และเล่
- 4. ការបញ្ហូនថាមពលតាម USB មានរហូតដល់ទៅ 130W នៅលើកុំព្យូទ័រដែលគាំទ្រ

### លក្ខណៈពិសេសសំខាន់១នៃ Thunderbolt 3 លើ USB ប្រភេទ C

- 1. Thunderbolt, USB, DisplayPort និងថាមពលនៅលើ USB ប្រភេទ C នៅលើខ្សែតែមួយ (លក្ខណៈពិសេសខុសគ្នាដាងផលិតផលផ្សេងៗគ្នា)
- 2. តំណភ្លាប់ និងខ្សែ USB ប្រភេទ C គឺតូចចង្អៀត និងអាចត្រឡប់បាន
- 3. តម្របណ្តាញ Thunderbolt (\* ទុសត្នរវាងផលិតផលផ្សេង១គ្នា)
- **4.** គាំទ្ររហូតដល់ការបង្ហាញ 4K
- 5. ស្លាតដល់ 40 Gbps
- (i) ចំណាំដ ល្បឿនផ្ទេរទិន្នន័យអាចខុសគ្នារវាងឧបករណ៍ផ្សេង១។

### រូបតំណាង Thunderbolt

| Protocol                         | USB Type-A     | USB Type-C     | Notes                                                                                    |
|----------------------------------|----------------|----------------|------------------------------------------------------------------------------------------|
| Thunderbolt                      | Not Applicable | 4              | Will use industry standard icon<br>regardless of port style<br>(i.e., mDP or USB Type-C) |
| Thunderbolt w/ Power<br>Delivery | Not Applicable | <b># 600</b> £ | Up to 130 Watts via USB Type-C                                                           |

#### ງບ 2. ບໍ່ມີບໍ່ແຫຼງແຫຼນໜ່ Thunderbolt

# **HDMI 1.4a**

ขุมตรขจเระถรุเญ่หํตี HDMI 1.4a ธินญรณาติเพพมชพ่าสายุพธีนหลูบุนพาสธ์ฯ

HDMI (High-Definition Multimedia Interface) คึสองุกธญาตทัลษุอีญั / วันมุ เสมบธิสีของจันมง นิยงคำงานของกากรู เมาบริธยาสกรยุบรา HDMI สูงอยู่ร่องกุรญาตก่สมบุรกมุธีญี / วันมุธี สังณัมองกรฤบั กายมูรกล รบทนภ์ตกรีรีรี บรบทนภ์ครูกง A/V อินษุธีจังวันมุธีอีสองนิยงกรรุบิตะ มุธสารางกฎร์อีสีของ (DTV)ฯ มรุญบาณส์ธยุบริศีกล่ายจุษบัยูกาย อินษาลิกานองครากามกา HDMI คำใจแต่วันมุนันอากรสุดภากกลุ่มสมรูญ่ บราธสุดภากกลุ่ม บุกุษธอิมุธีญี้สีสิงกร้านที่เรียวง

### លក្ខណៈពិសេស HDMI 1.4a

- HDMI Ethernet Channel- ซรุษชนุกาตูเล้นงารณญู่ไลเท่าสนา HDMI เล้นหลุญกรยุหูสหบู้ชีวจูณาละหลุญชนกสล์แตกูเณตูถี่ยบรณ์เส้นงาลเบ็ก IP เขณ่ถูกกำเลาแขลเร้ะไข่ หุ้งมีกำลาย่างมาย่าง
- Audio Return Channel អនុញ្ញាតឲ្យទូរទស្សន៍ដែលភ្ជាប់ HDMI ជាមួយឧបករណ៍ចាប់សញ្ញាដែលមានស្រាប់ដើម្បីបញ្ជូនទំនួន័យអូឌីយុំ "អាប់ស្ន្រីម" ទៅប្រព័ន្ធអូឌីយុំជុំវិញដោយមិនចាំបាច់ត្រការវ័ន្ធអូឌីយុំជាច់ដោយឡែកពីត្នា។
- **3D** កំណត់ប្រព័ន្ធ បញ្ចូល/បញ្ចេញ សម្រាប់ទ្រង់ទ្រាយវីដេអូ 3D សំខាន់ៗដែលគ្រសត្រាយផ្លូវសម្រាប់ការលេងហ្គេម 3D និងកម្មវិធី 3D នៅផ្ទះ។
- Content Type ការចាប់សញ្ញាត្នាមៗនៃប្រភេទមាតិការវាងអេក្រង់ និង ប្រភពអេក្រង់ ការបើកទូរទស្សន៍ដើម្បីបង្កើនប្រសិទ្ធភាពការកំណត់រូបភាពដែលផ្អែកលើប្រភេទខុនចិន ។
- Additional Color Spaces បន្ថែមការគាំទ្រសម្រាប់ម៉ូរ័ឧលពណ៌បន្ថែមដែលត្រវបានប្រើក្នុងការថតរូបឌីជីផល និងក្រាហ្វិកកុំព្យូទ័រ។
- 4K Support អនុញ្ញាតគុណភាពបង្ហាញវីដេអូហួសពី 1080p គាំទ្រអាក្រង់ជំនាន់ក្រោយដែលនឹងប្រជែងជាមួយប្រព័ន្ធស៊ីនេម៉ាឌីជីថលដែលប្រើនៅក្នុងជាងកុខតាណិជ្ជកម្មជាច្រើន។
- HDMI Micro Connector ឧបករណ៍ភ្ជាប់តូច ថ្មីមួយសម្រាប់ទូរស័ព្ទ និងឧបករណ៍ធល័តរផ្សងទៀត ដែលគាំទ្រគុណភាពបង្ហាញវីដេអូដល់ទៅ 1080p ។
- Automotive Connection System ខ្សែ និងឧបករណ៍ភ្ជាប់ថ្មីសម្រាប់ប្រព័ន្ធវីរដអូរថយន្តដែលត្រូវបានរចនាឡើងដើម្បីបំពេញនូវការទាមទារតែមួយគត់នៃការតាមដានបរិស្ថា ឧណៈពេលដែលផ្តល់គុណភាពពិត HD ។

### គុណសម្បត្តិ HDMI

- គុណភាព HDMI ផ្ទេរសំឡេងឌីជីថលនិងវីដេអូដែលមិនបង្រួមសម្រាប់គុណភាពរូបភាពច្បាស់ម៉ត់បំផុត។
- HDMI តម្លៃទាបផ្តល់ជូនខ្លូវគុណភាព និងមុខងារនៃអ៊ីនធឺហ្វេសឌីជីថលក៏ដូចជាការគាំទ្រប្រភេទវីដេអូដែលមិនបានបង្រមតាមបែបធម្មតានិងមានប្រសិទ្ធភាពលើការចំណាយ។
- អូឌីយ៉ូ HDMI គាំទ្រទ្រង់ប្រភេទអូឌីយ៉ូជាច្រើនពីស្តេរ៉េអូស្តង់ដារដល់សំឡេងពហុនានែលនៅជុំវិញ។
- រន្ធ HDMI រួមបញ្ចូលគ្នានូវវីដេអូ និងពហុតានែលអូឌីយ៉ូ ទៅក្នុងខ្សែតែ មួយ កាត់បន្ថយផ្ទៃចំណាយ ភាពស្មុគស្មាញ និងការកាន់ច្រឡំនៃខ្សែជាច្រើនដែលបច្ចុប្បន្នកំពុងប្រើនៅក្នុងប្រព័ន្ធ A/V ។
- HDMI គាំទ្រទំនាក់ទំនងរវាងប្រភពវីដេអូ (ដូចជាម៉ាស៊ីនចាក់ឌីវីឌី) និង DTV ដែលបើកនូវមុខងារថ្មី។

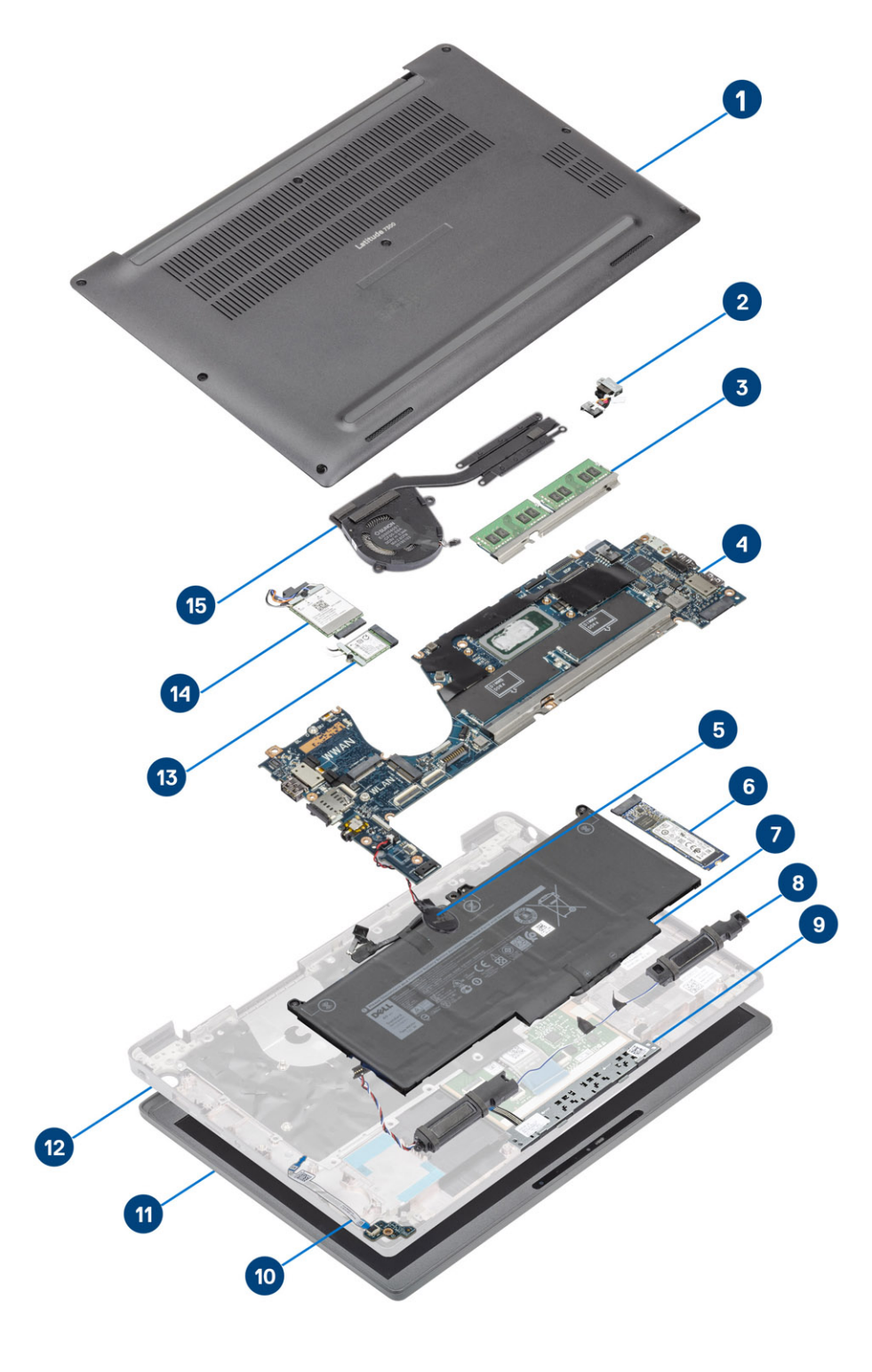

1. គម្របបាត

2. រន្ធររាងាប់ទ័រថាមពល

3

សមាសភាគសំខាន់ៗនៃប្រព័ន្ធរបស់អ្នក

- **3.** អង្គចងចាំ
- 4. ផ្ទាំងប្រព័ន្ធ
- 5. ថ្មគ្រាប់សំប៉ែត
- 6. ដ្រាយស្ថានភាពរឹង
- 7. g
- 8. ឧបករណ៍បំពងសំឡេង
- . ផ្ទាំងប៊្លូតុងបន្ទះប៉ះ
- 10. 👘 LED daughterboard
- **11.** គ្រឿងដំឡើងអេក្រង់
- 12. គ្រឿងដំឡើងកន្លែងដាក់បាតដៃ
- **13.** mn WLAN
- **14.** ms WWAN
- 15. គ្រឿងដំឡើងកន្លែងទទួលកំដៅ

i ចំណាំ: Dell ផ្តល់នូវបញ្ជីសមាសភាគ និងលេខគ្រឿងបន្ទាស់របស់វាសម្រាប់ការកំណត់រចខាសម្ព័ន្ធប្រព័ន្ធដើមដែលបានទិញ។ គ្រឿងបន្ទាស់ទាំងនេះអាចមានដោយយោងតាមការធានាដែលបានទិញដោយអតិថិជន។ ទាក់ទងតំណាងផ្នែកលក់ Dell របស់អ្នកសម្រាប់ជម្រើសវិនការទិញ។

1. មួលបន្ធូរខ្មៅក្បាលម្អកប្រាំបីគ្រាប់ដើម្បីភ្ជាប់គម្របបាតទៅនឹងកុំព្យូទ័រ។

អនុវត្តតាមវិធីនៅក្នុង មុននឹងធ្វើការនៅខាងក្នុងកុំព្យូទ័ររបស់អ្នក។

#### ការដោះគម្របបាត

## គម្របបាត

- កន្លែងដាក់បាតដៃ •
- ក្តារចុច (ឃីបត) •
- ٠ ផ្ទាំងប៊ូតុងថាមពល
- ថ្មគ្រាប់សំប៉ែត •
- ខ្សែអេក្រង់ ផ្ទាំងប្រព័ន្ធ

•

- កាមេរ៉ា——ម៉ូឌុលមីក្រហ្វូន
- ផ្ទាំងអេក្រង់
- ស៊ីមអេក្រង់
- ត្រចៀកអេក្រង់
- គម្របត្រចៀក
- គ្រឿងដំឡើងអេក្រង់ •
- ឧបករណ៍អានស្មាតកាត .
- ផ្ទាំងបន្ទះប៉ះ •
- ផ្ទាំង LED
- ឧបករណ៍បំពងសំឡេង
- រន្ធអាដាប់ទ័រថាមពល
- កន្លែងទទួលកំដៅ
- mn WWAN
- mn WLAN •
- ដ្រាយស្ថានភាពរឹង •
- អង្គចងចាំ
- ខ្សែថ្ម
- ថ្ម
- គម្របបាត .

#### ប្រធានបទ :

🚺 ចំណាំះ រូបភាពនៅក្នុងឯកសារនេះអាចនឹងមានភាពខុសគ្នាពីកុំព្យូទ័ររបស់អ្នកអាស្រ័យទៅលើការកំណត់រចខាសម្ព័ន្ធវែងលលោកអ្នកបានបញ្ហាទិញ។

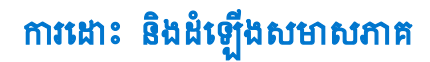

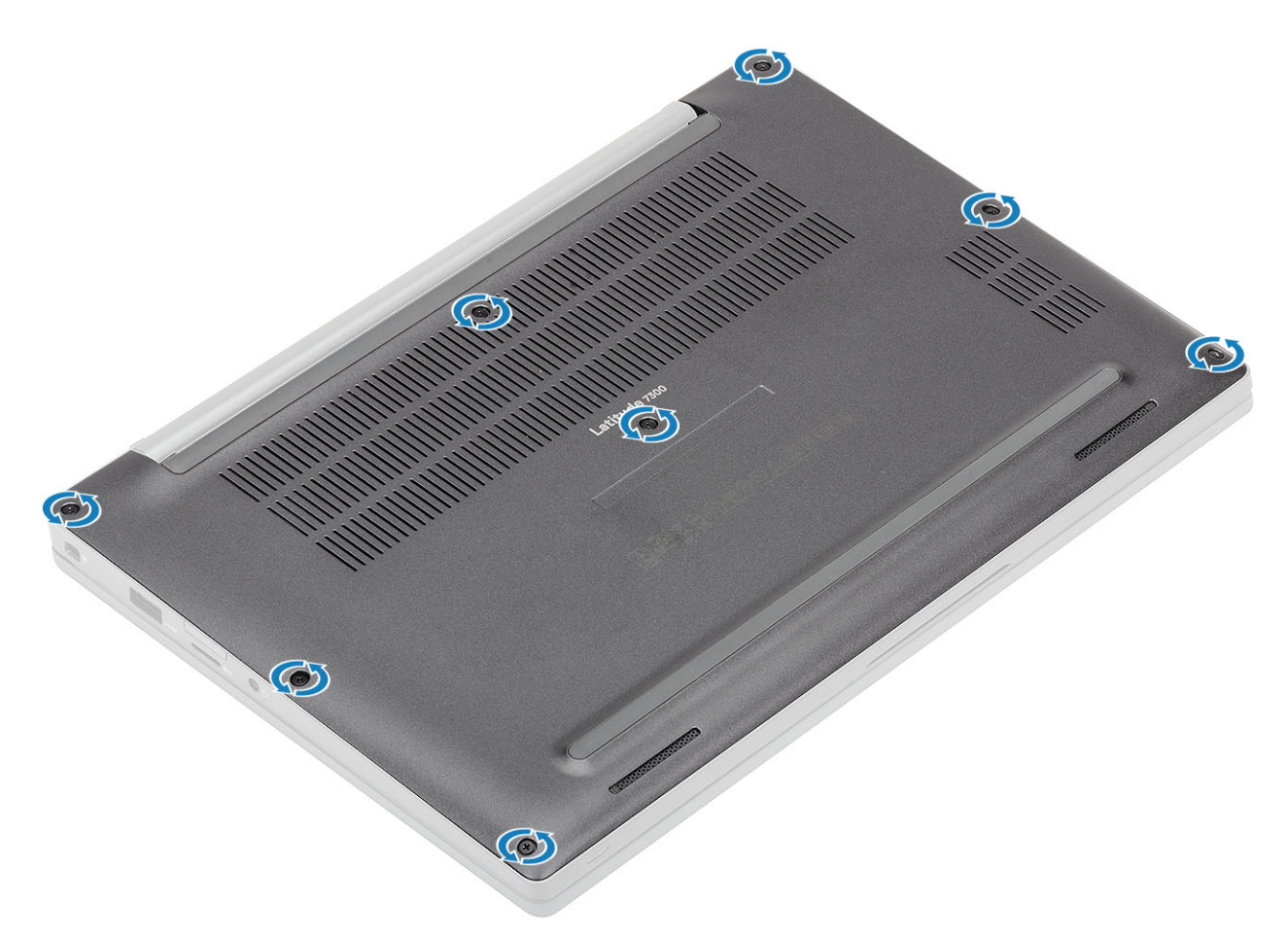

- 2. ប្រើប្រដាប់គាស់ប្ផាស្ទឹក ងើម្បីគាស់គម្របបាតទៅចំណុចលិបក្បែរត្របៀកខាងឆ្លេង និងខាងស្តាំ [1]។
- 3. គាស់តាមគែម ដើម្បីបំបែកគម្របបាតចេញពីកុំព្យូទ័រ [2]។

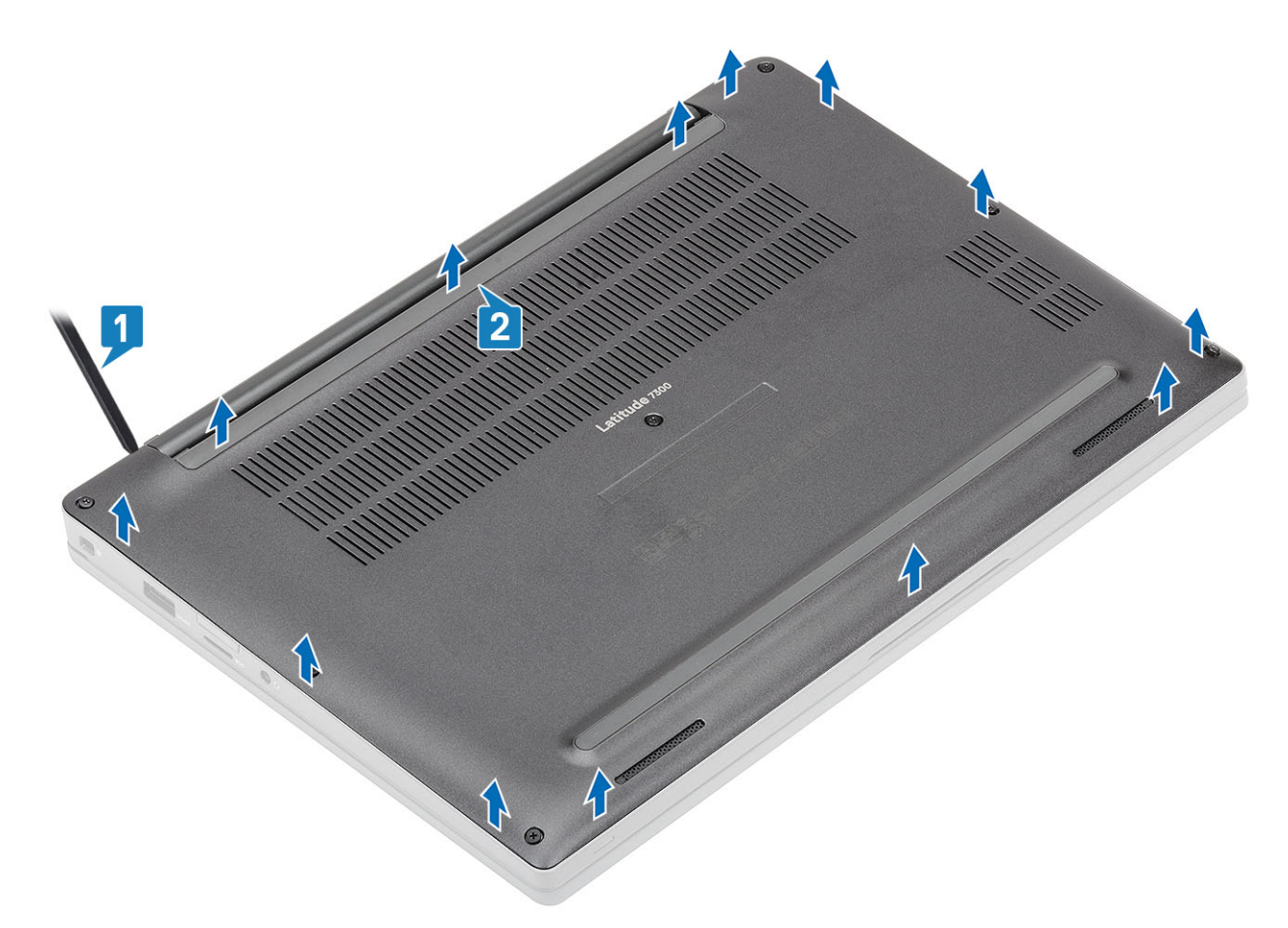

4. លើក ហើយដោះគម្របបាតចេញពីកុំព្យូទ័រ។

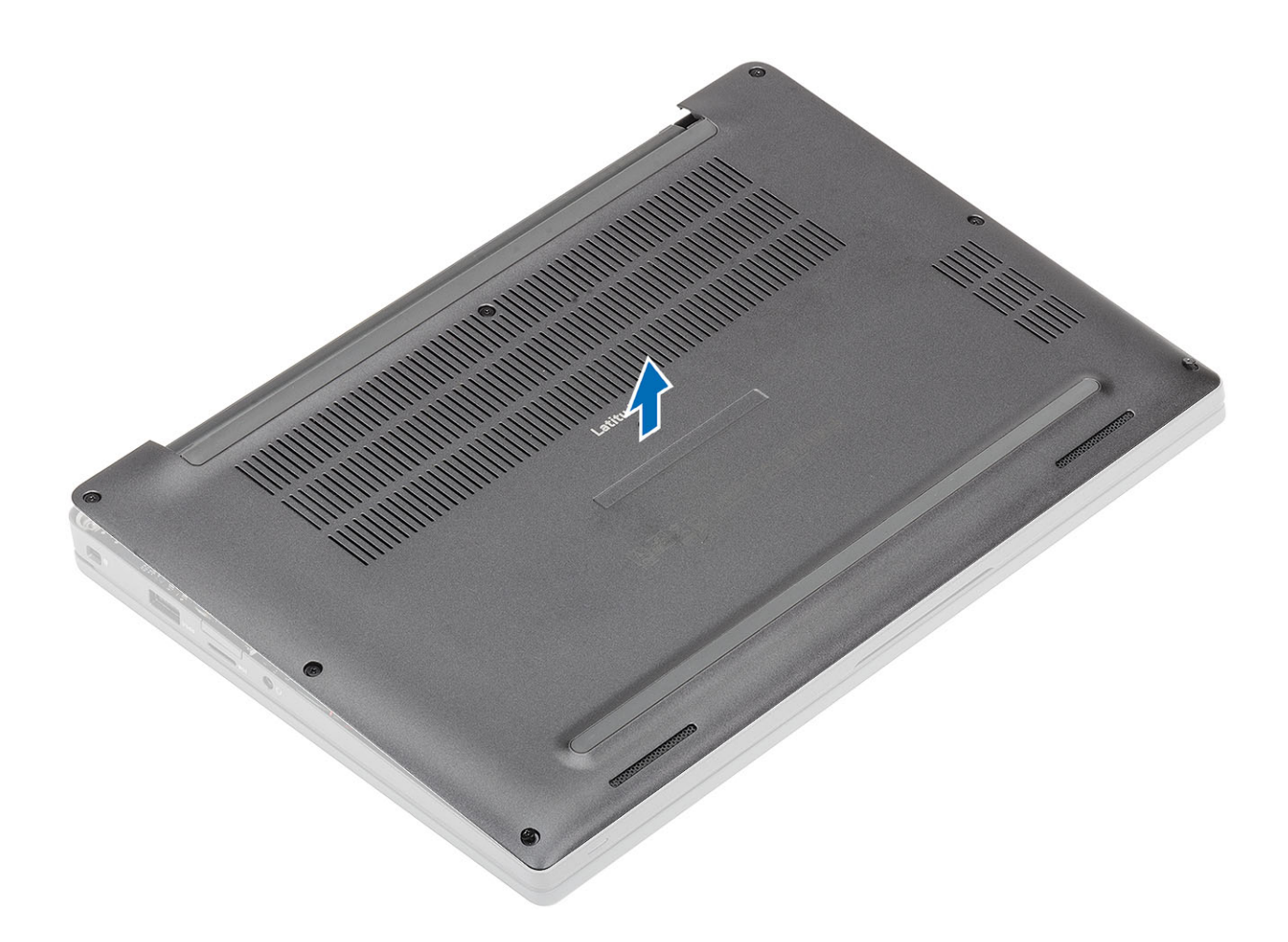

### ការដំឡើងគម្របបាត

1. តម្រង់ និងដាក់គម្របបាតនៅលើកុំព្យូទ័រ។

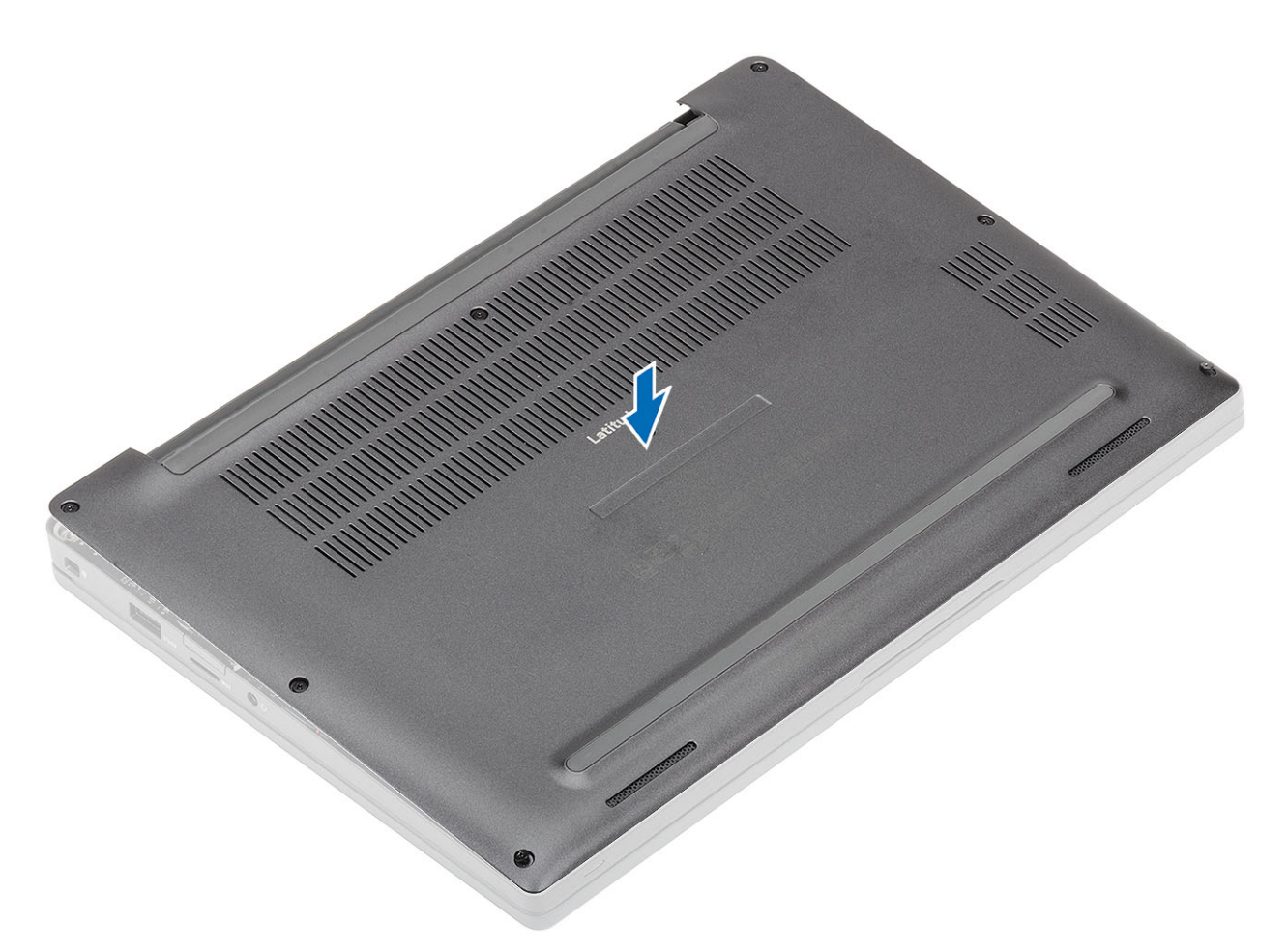

2. សង្កត់តាមតែមតម្របបាតរហូតដល់វាចូលស៊ប់ទៅក្នុងគ្រឿងដំឡើងកន្លែងដាក់បាតដៃ ។

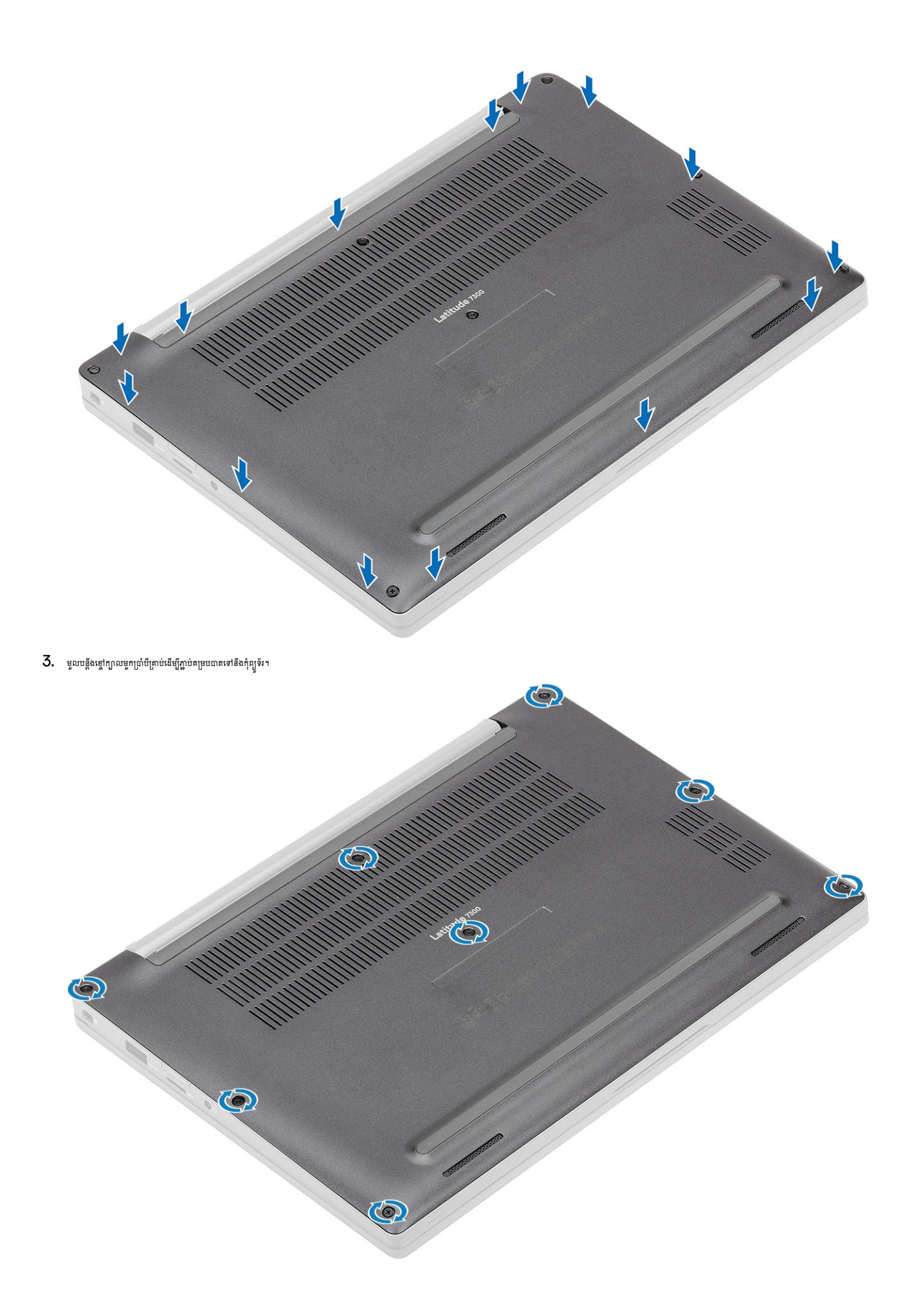

- 3. លើក ហើយដោះថ្មចេញពីកុំព្យូទ័រ។

- មូលបន្ធូរខ្មៅក្បាលមួកពីរគ្រាប់[2]ដែលភ្ជាប់ថ្មទៅនឹងកុំព្យូទ័រ។

- 1. ទាញស្លាកចេញដើម្បីផ្តាច់ខ្សែថ្មចេញពីឧបករណ៍ភ្ជាប់របស់វានៅលើផ្ទាំងប្រព័ន្ធ[1]។ (i) ចំណាំ: ដំណើរការនេះបង្ហាញពីផ្ម 4 គ្រាប់។ ផ្ម 3-គ្រាប់ មានខ្មៅក្បាលម្នកតែមួយគត់ដែលភ្ជាប់វាទៅនឹងកុំព្យូទ័រ ។
- 2. 181: **הוצטעוה**יו
- 1. អនុវត្តតាមវិធីនៅក្នុង មុខនឹងធ្វើការនៅខាងក្នុងកុំព្យូទ័ររបស់អ្នក។

#### ការដោះថ្ម

2.

- ថ្មដែលឃាំងមិនធូរច្រើរទ ហើយធូរតែត្រូវបានប្តូរ និងបោះទោលឲ្យបានត្រឹមត្រូវ។ សម្រាប់ករណែនាំអំពីរបៀបគ្រប់គ្រង និងប្តូរថ្មលីចូមអ៊ីយ៉ុងដែលឃាំង សូមមើល ការគ្រប់គ្រងផ្ញលីចូមអ៊ីយ៉ុងដែលឃាំង។ •
- គ្រះតែទិញផ្លសុទ្ធពិតប្រាកដពី www.dell.com ព្លដៃតូចែកចាយ និងអ្នកលក់បន្តរបស់ Dell ដែលបានអនុញ្ញាត។ ٠
- contactdell •
- լրւմբւացներ որ հարարան որ հարարան որ հարարան որ հարարան որ հարարան հարարան հարարան հարարան հարարան որ հարարան հ ٠
- ត្រវប្រាកដថាឡៅណាមួយនៅពេលធ្វើការលើផលិតផលនេះ គឺមិនត្រវបានបាត់បង់ ឬដាក់ខុសកន្លែងដើម្បីបង្ការករចាក់ទម្លុះ ឬខូចចាតទៅលើថ្ម និងសមភាសភាគប្រព័ន្ធផ្សេង១ទៀត។ .
- ٠ ហាមប្រើប្រាស់វត្ថុផ្សេង១ដើម្បីគាស់ថ្មចេញ។
- មិនត្រូវពត់ផ្ទូទេ។ ٠
- ហាមបន្ថែមសម្អាធទៅលើផ្ទៃថ្ម។ ٠
- កុំទុកថ្មក្នុងសឹតុណ្ហភាពខ្ពស់ ប្តូដោះក្រឿងក្នុងថ្ម និងផ្លាកថ្ម។ •
- ហាមបំបែក ទម្លាក់ ធ្វើឲ្យទូចខាត ក្នុងកំផ្ញច្ចលក្នុងវត្ថុដទៃ ។
- រំដោះបង្ហកឲ្យឱ្យអស់មុនធ្វើការដោះវាចេញ។ ផ្តាន់សដាប់ទ័រថាមពល AC ចេញពីប្រព័ន្ធហើយដំណើរការកុំព្យូទ័រលើថាមពលឲ្យប៉ុណ្ណោះ — ឲ្យត្រូវបានដោះបង្កកររស់នៅពេលកុំព្យូទ័របើកលែងដំណើរការនៅពេលប៉ូពុងថាមពលត្រូវបានខុខ។
- ត្រូវប្រុងប្រយ័ត្ននៅពេលប្រើប្រាស់ថ្មលីច្ចម-អ៊ីយ៉ឺង។

## 

### ការប្រុងប្រយ័ត្នជាមុនស្តីពី ថ្មលីចូម-អ៊ីយ៉ុង

### ប្ម័

អនុវត្តតាមវិធី បន្ទាប់ពីធ្វើការនៅខាងក្នុងកុំព្យូទ័ររបស់អ្នក។

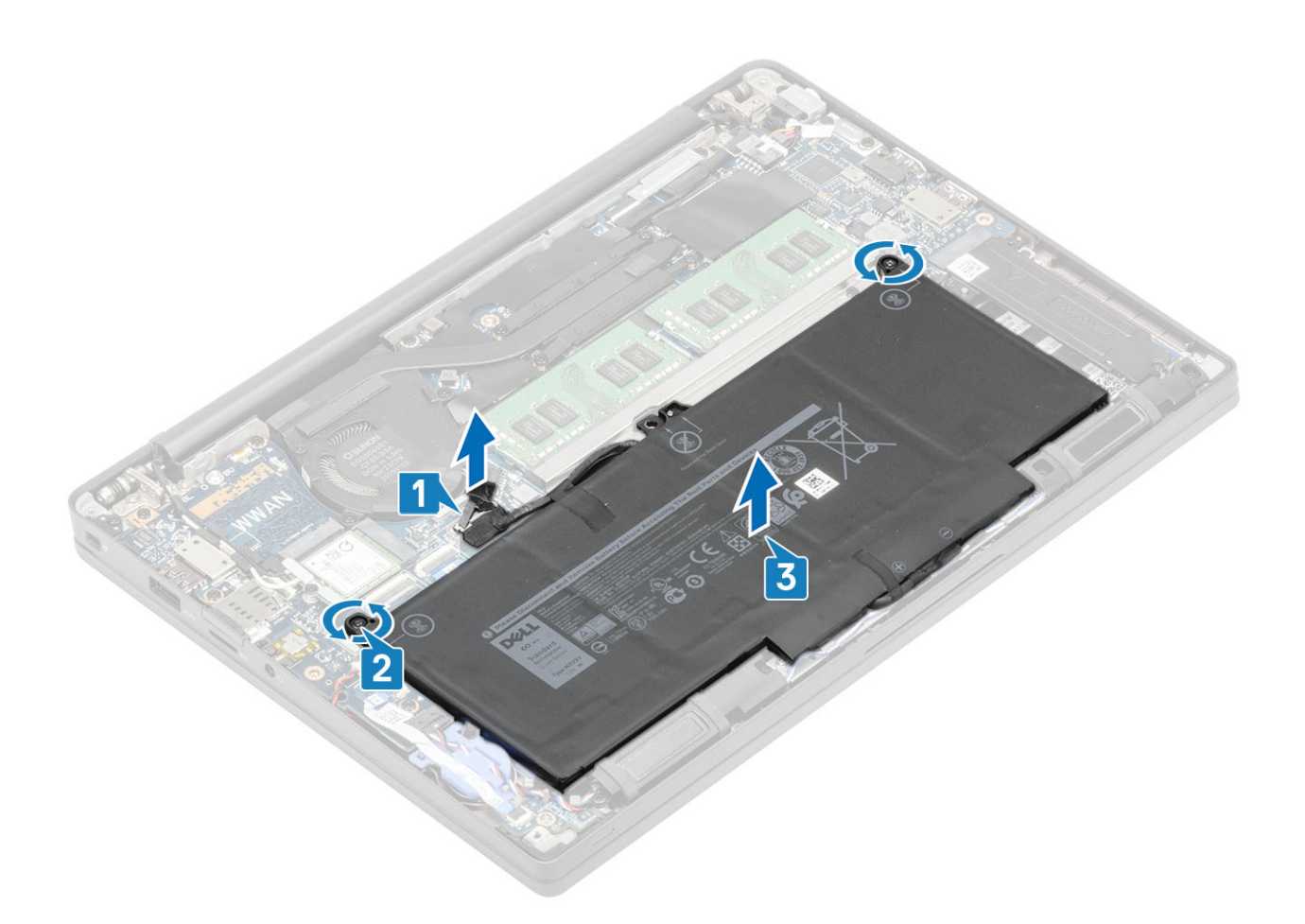

### ការដំឡើងថ្ម

- 1. តម្រង់ ហើយដាក់ថ្មនៅក្នុងកុំព្យូទ័រ [1]។
- 2. មួលបន្តឹងខ្មៅក្បាលមួកពីរគ្រាប់[2] ដើម្បីភ្ជាប់ថ្ម (4 គ្រាប់) ទៅនឹងកុំព្យូទ័រ។

i នំណាំ: ថ្មគ្រាប់សំប៉ែត 3-គ្រាប់ មានខ្លៅក្បាលម្អកតែមួយប៉ុណ្ណោះដែលភ្ជាប់ថ្មទៅនឹងកុំព្យូទ័រ ។

3. ភ្ជាប់ខ្សែថ្មទៅនឹងឧបករណ៍ភ្ជាប់របស់វានៅលើផ្ទាំងប្រព័ន្ធ[3]។

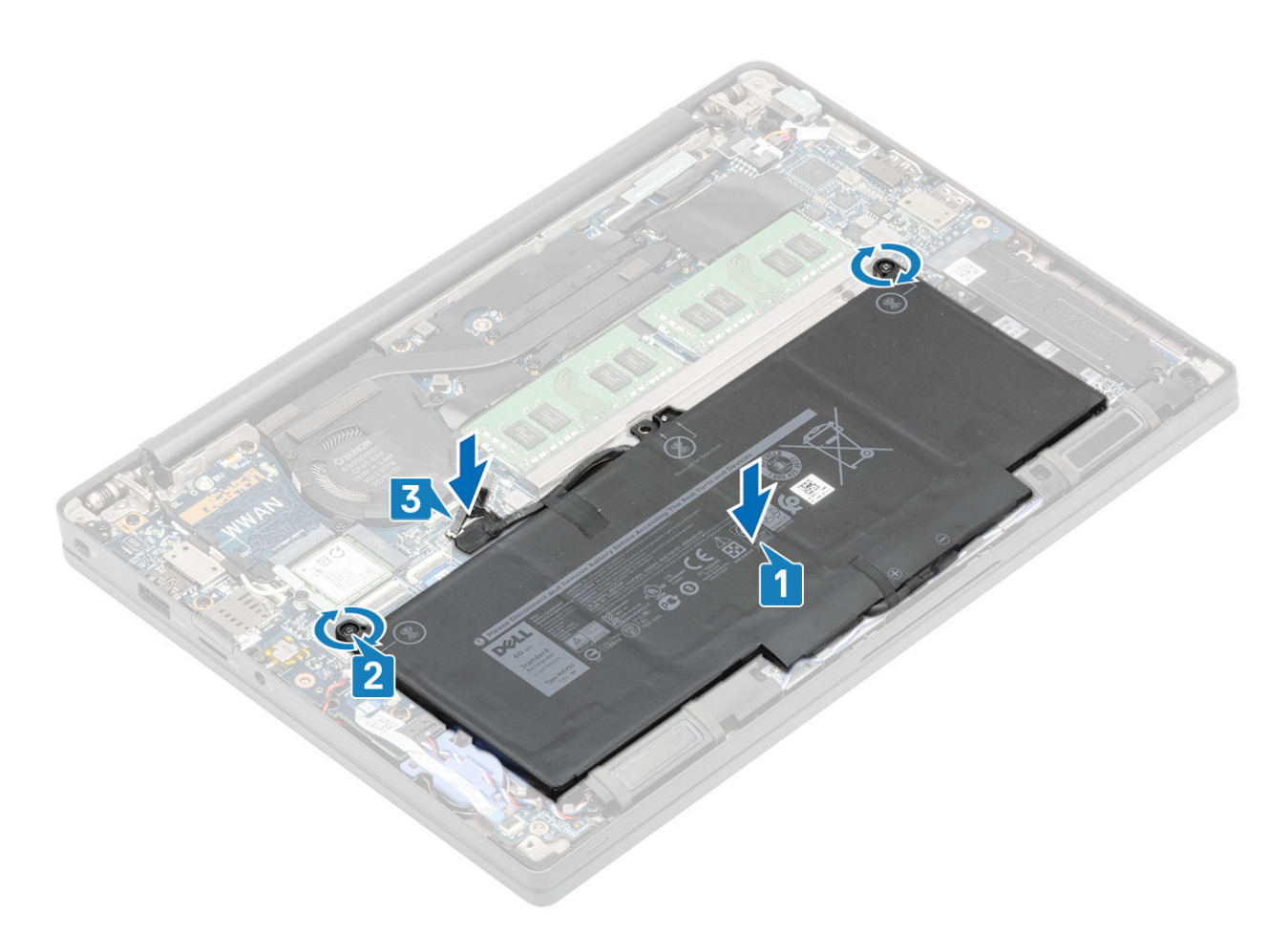

- 1. ដំឡើង គម្របបាត។
- 2. អនុវត្តតាមវិធី បន្ទាប់ពីធ្វើការនៅខាងក្នុងកុំព្យូទ័ររបស់អ្នក។

# ខ្សែថ្ម

### ការដោះខ្សែថ្ម

- 1. អនុវត្តតាមដំណើរការនៅក្នុង មុននឹងធ្វើការនៅខាងក្នុងកុំព្យូទ័ររបស់អ្នក។
- **2.** ដោះ គម្របបាត។
- **3.** ដោះ ថ្នូ។

រូបភាពខាងក្រោមបង្ហាញទីតាំងខ្សែថ្ម ហើយផ្តល់ រូបតំណាងពីដំណើរការដោះ។

ប្រសិនបើអ្នកដោះដូរសមាសភាគ ចូរដោះសមាសភាគដែលមានស្រាប់ចេញសិន មុននឹងធ្វើការអនុវត្តតាមវិធីសាស្រ្តក្នុងការដំឡើង។

#### ការដាក់ខ្សែថ្ម

4. លើកខ្សែថ្មចេញពីថ្ម។

1. បកបង់ស្អិតដែលភ្ជាប់ខ្សែថ្មទៅថ្ម។ 2. ត្រលប់ថ្ម ហើយដោះខ្សែថ្មចេញពីគន្លងរត់ខ្សែលើថ្ម។ 3. ផ្តាច់ខ្សែថ្មចេញពីឧបករណ៍ភ្ជាប់នៅលើថ្ម។

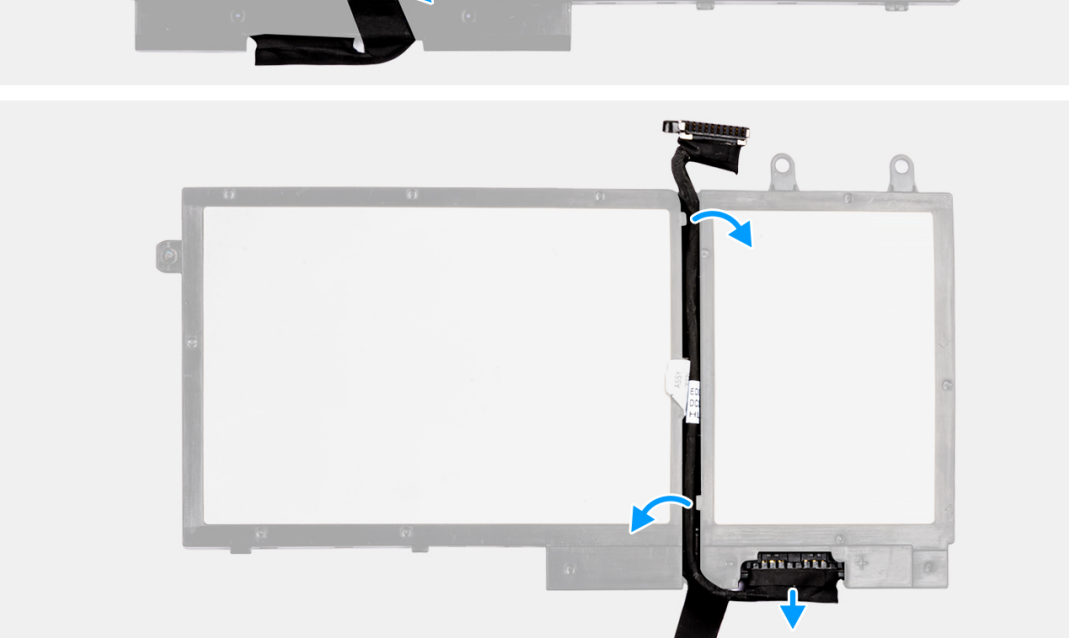

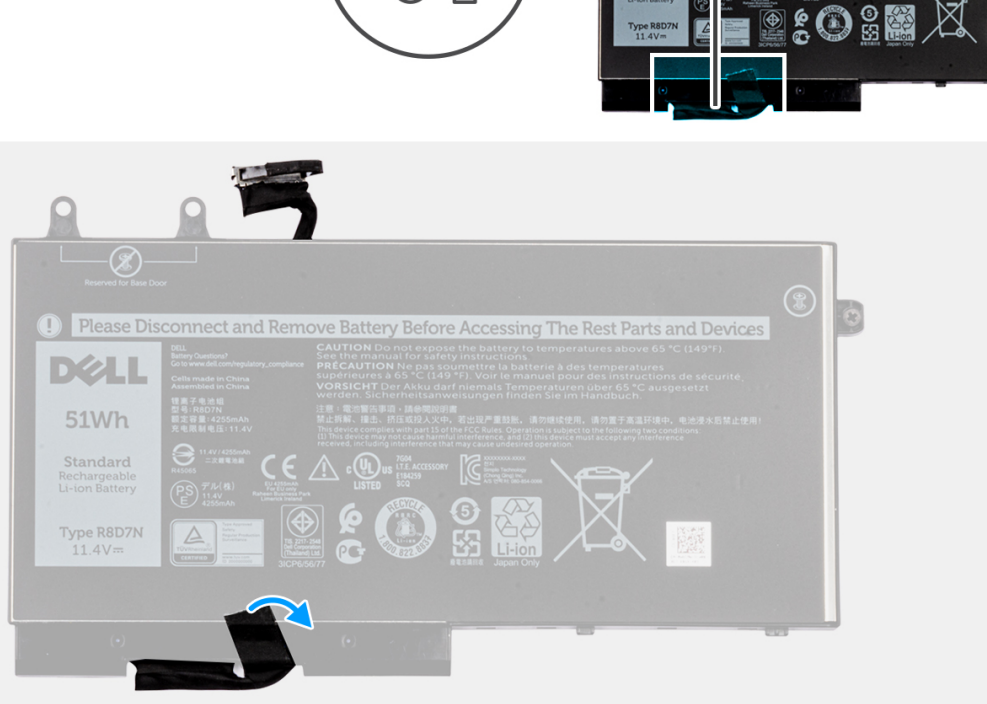

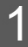

2

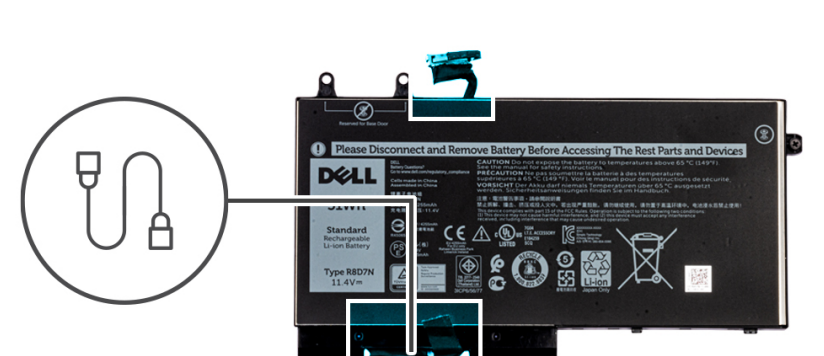

- 3. អនុវត្តតាមវិធីនៅក្នុង បន្ទាប់ពីធ្វើការនៅខាងក្នុងកុំព្យូទ័ររបស់អ្នក។
- 2. ដំឡើង គម្របបាត។
- **1.** ដំឡើង ថ្ម។

- 4. បិតបង់ស្អិតដើម្បីភ្ជាប់ខ្សែថ្មទៅថ្ម។
- 3. ភ្លាប់ខ្សែថ្មទៅឧបករណ៍ភ្លាប់នៅលើថ្ម។
- 2. រត់ខ្សែថ្មតាមគន្លងរត់ខ្សែនៅលើថ្ម។
- 1. តម្រង់ ហើយដាក់ខ្សែថ្មនៅលើថ្ម។

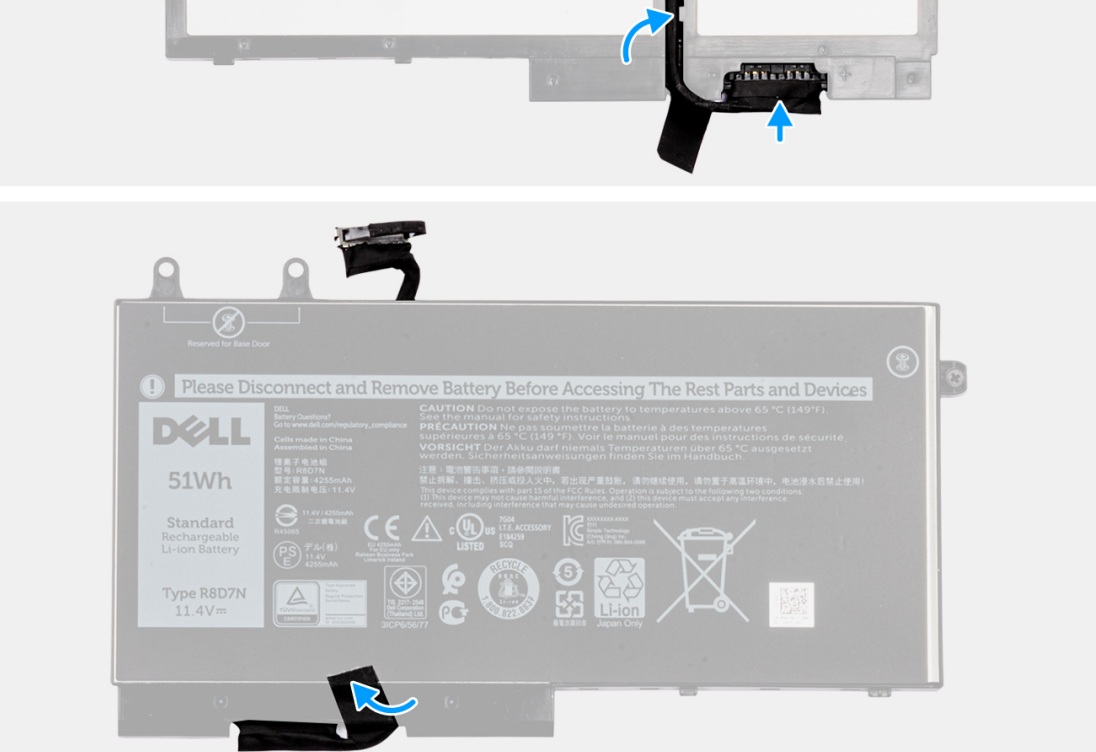

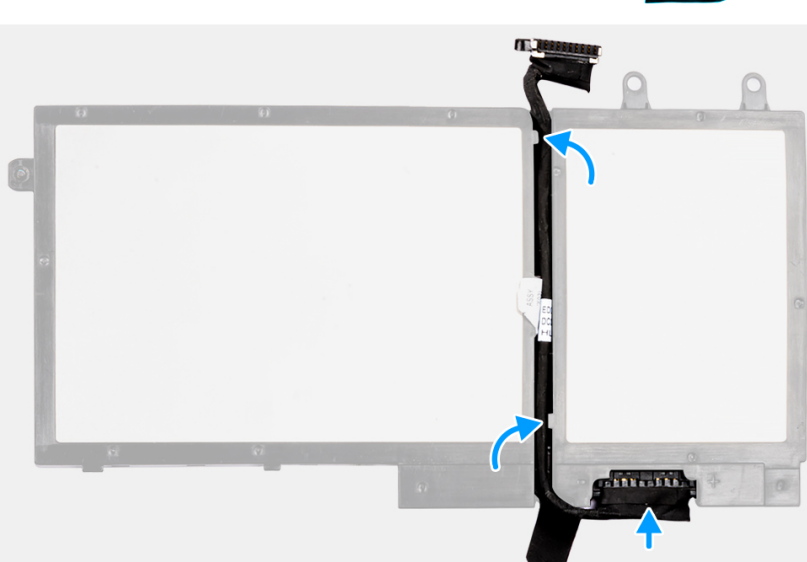

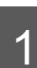

2

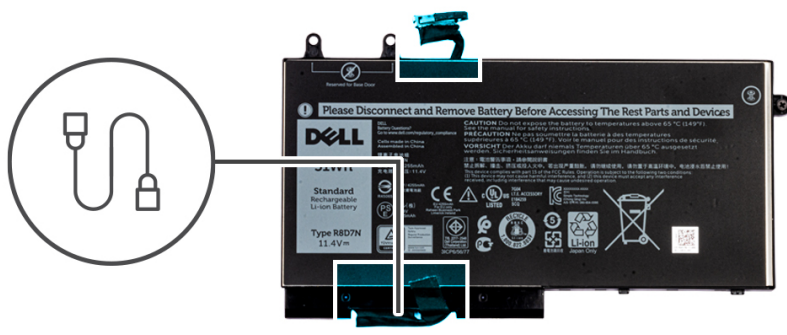

រូបភាពខាងក្រោមបង្ហាញពីទីតាំងខ្សែថ្ម ហើយផ្តល់រូបតំណាងស្តីពីវិធីសាស្ត្រក្នុងការដំឡើង។

### អង្គចងចាំ

#### ការដោះអង្គចងចាំ

- 1. អនុវត្តតាមវិធីនៅក្នុង មុននឹងធ្វើការនៅខាងក្នុងកុំព្យូទ័ររបស់អ្នក។
- גמו: הושטטוהי
- **3.** ដោះ ថ្ម។
- គាស់ឃ្លៀបម៉ូឌុលអង្គចងចាំរហូតដល់ម៉ូឌុលអង្គចងចាំលោតឡើង[1] ។
- 2. លើកម៉ូឌុលអង្គចងចាំចេញពីឧបករណ៍ភ្ជាប់ [2]។

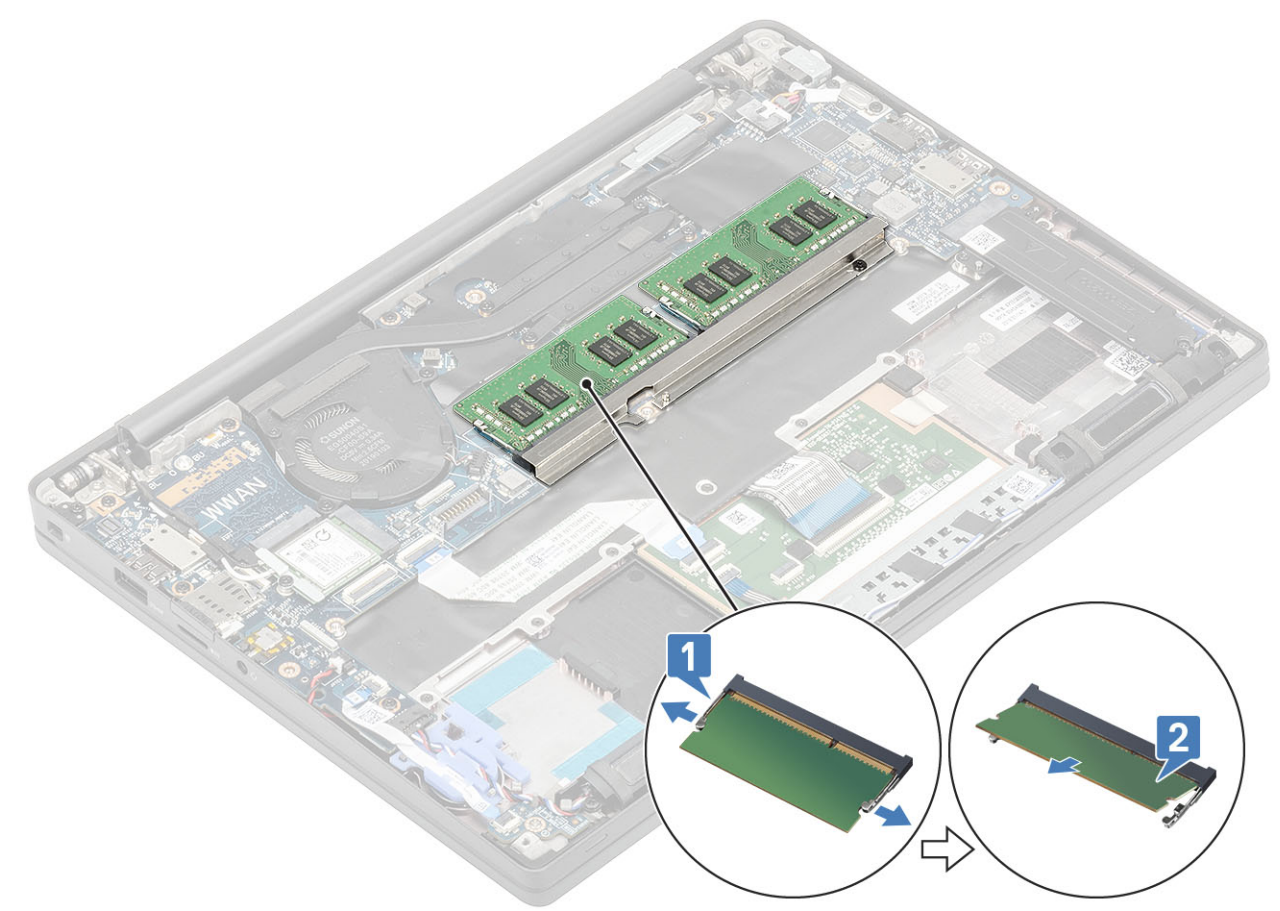

### ការដំឡើងអង្គចងចាំ

បញ្ចូលម៉ូឌុលអង្គចងចាំនៅលើឧបករណ៍ភ្ជាប់អង្គចងចាំរហូតដល់ដង្កៀបភ្ជាប់ទៅនឹងម៉ូឌុលអង្គចងចាំ។

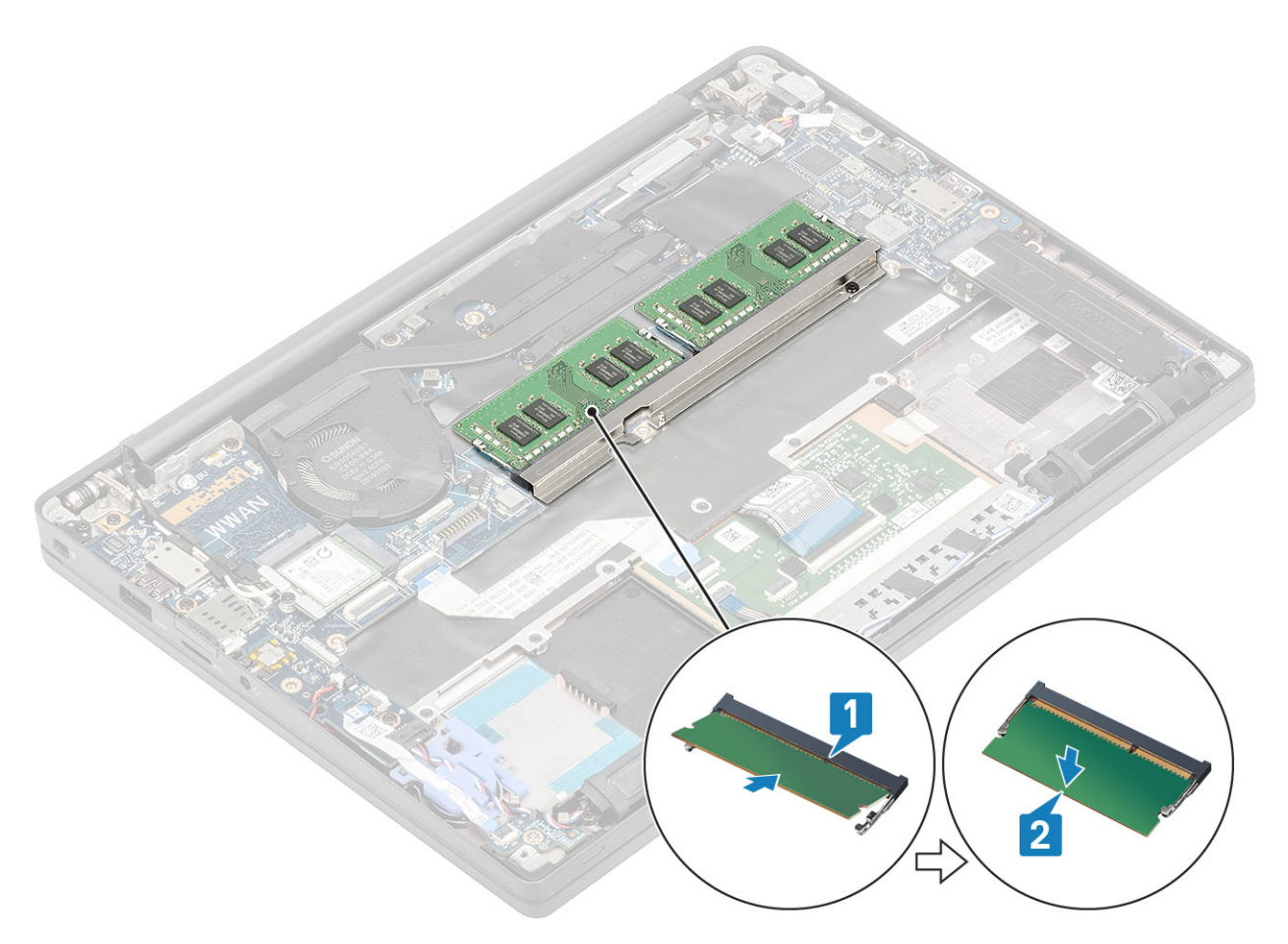

- **1.** ដំឡើង ថ្ម។
- 2. ដំឡើង គម្របបាត។
- 3. អនុវត្តតាមវិធី បន្ទាប់ពីធ្វើការនៅខាងក្នុងកុំព្យូទ័ររបស់អ្នក។

### 

#### ការដោះដ្រាយស្ថានភាពរឹង

- 1. អនុវត្តតាមដំណើរការនៅក្នុង មុននឹងធ្វើការនៅខាងក្នុងកុំព្យូទ័ររបស់អ្នក។
- **2.** ומו: הושטטוה ז
- **3.** ដោះ ថ្ម។
- 1. 👔 ចំណាំះ ដំណើរការនេះបង្ហាញពី M.2 2280 SSD ។ M.2 2230 SSD ត្រូវបានភ្ជាប់ទៅនឹងកន្លែងងាក់បាតដៃជាមួយនឹងជើងទម្រង និងថាសពិសេស។

មួលបន្ទូរទៅ្នក្បាលមួកបីគ្រាប់ដែលភ្ជាប់ជើងទម្រ SSD ទៅនឹងកនែ្លងដាក់បាតដៃ [1]។

2. ដោះថាស SSD ចេញពីចំណុចកំពូលនៃ SSD [2]។

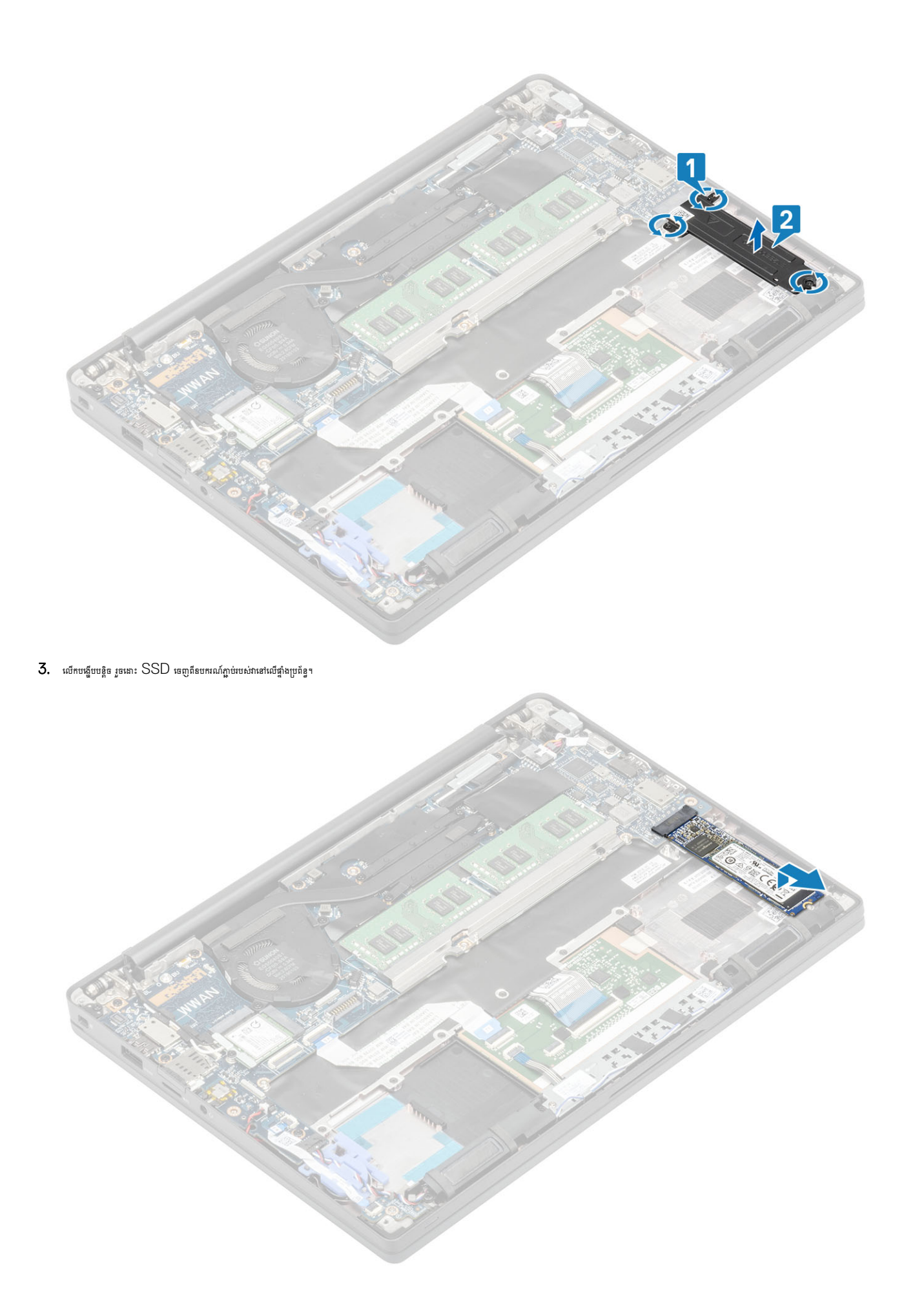

#### ការដោះ និងដំឡើងសមាសភាគ 29

#### ការដំឡើងដ្រាយស្ថានភាពរឹង

1. ដាក់ SSD នៅលើរន្ធរបស់វា ហើយរុញវាទៅក្នុងឧបករណ៍ភ្ជាប់នៅលើផ្ទាំងប្រព័ន្ធ។

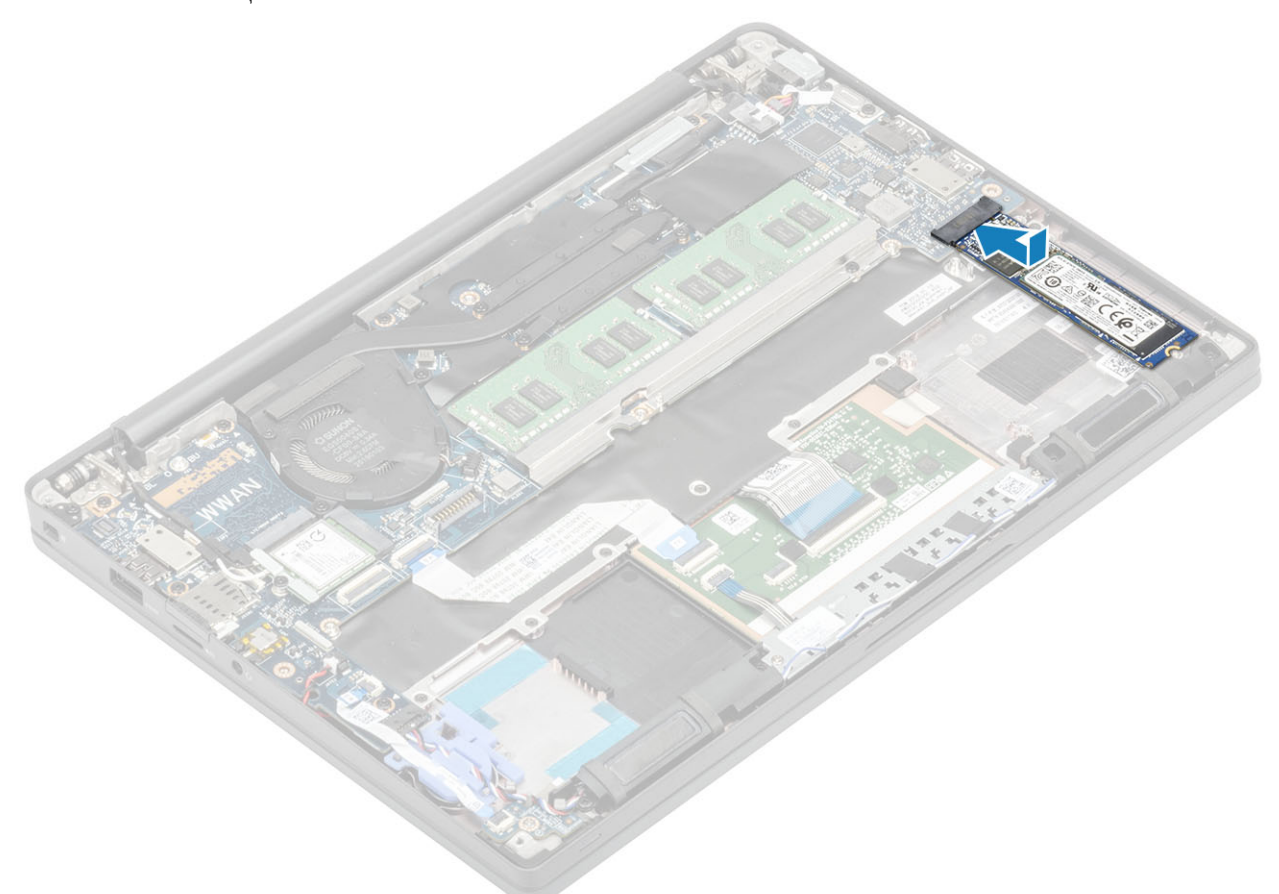

- 2. ដាក់ថាស SSD ដែលបានដំឡើងជាស្រេចជាមួយ ស្ទីគ័រទប់កំដៅនៅលើចំហៀងផ្នែកខាងក្រោមពីលើ SSD [1]។
- **3.** មួលបន្តឹងខ្មៅក្បាលមួកបីគ្រាប់ដើម្បីត្លាប់ដើងទម្រ SSD ទៅនឹងកន្លែងដាក់បាតដៃ [2]។

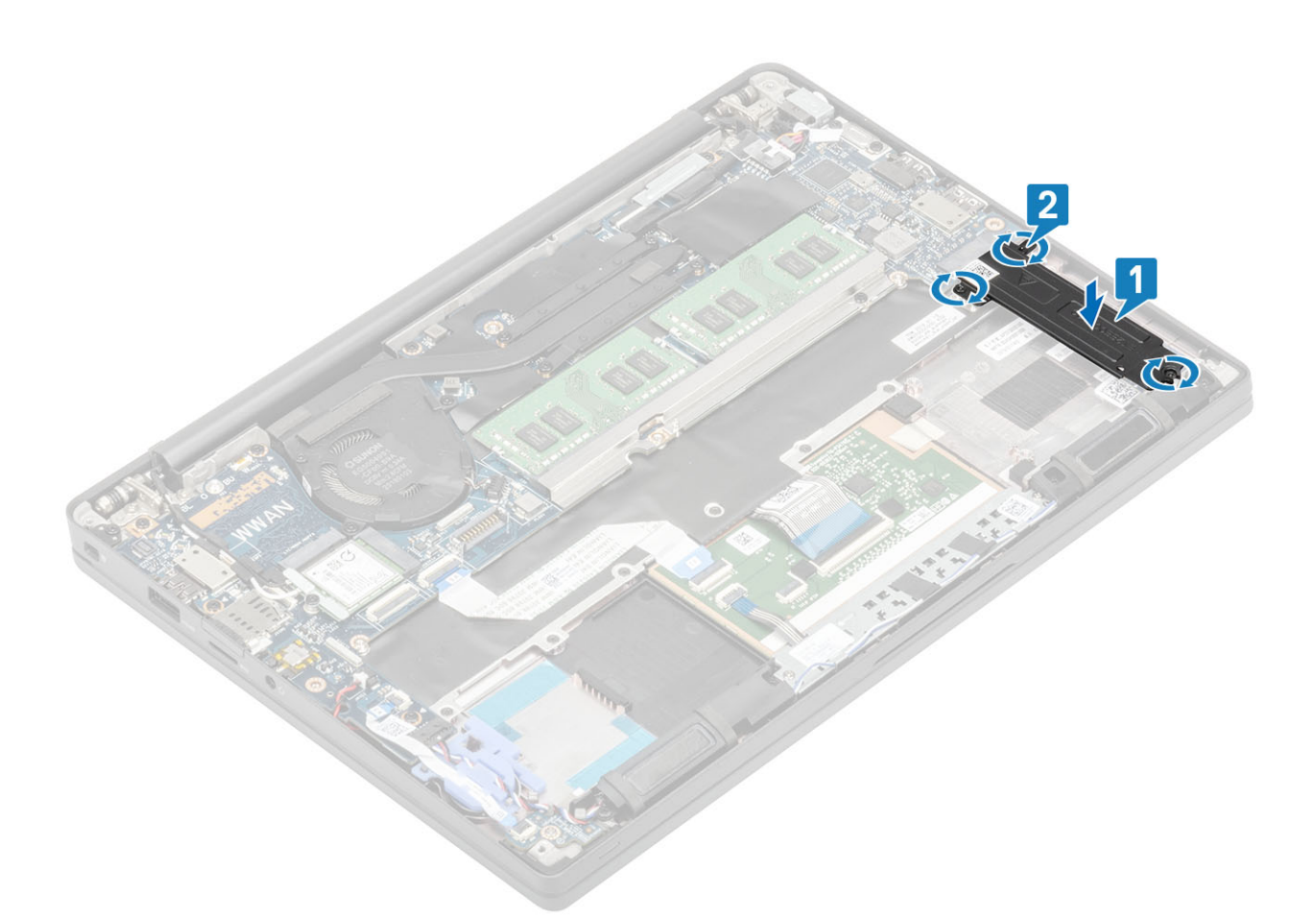

(i) รัณท์: ส่นกับการละบรรกฏที่ M.2 2280 SSD ๆ M.2 2230 SSD ตะตามนี้ลงๆย ลิล สามพิณมนีย์ผู้ภูษร่างที่สิมหูคุ้ไลล้เซู่ละก่อุลสก่านหนัย

- **1.** ដំឡើង ថ្ម។
- 2. ដំឡើង គម្របបាត។
- 3. អនុវត្តតាមវិធី បន្ទាប់ពីធ្វើការនៅខាងក្នុងកុំព្យូទ័ររបស់អ្នក។

# ៣ត WLAN

### ការដោះតាត WLAN

- 1. អនុវត្តតាមវិធីនៅក្នុង មុននឹងធ្វើការនៅខាងក្នុងកុំព្យូទ័ររបស់អ្នក។
- **2.** ដោះ <u>គម្របបាត</u>។
- **3.** ដោះ ថ្ម។
- 1. ដោះខ្មៅ (M2x3) តែមួយគ្រាប់ដែលភ្ជាប់ដឹងទម្រណេហៈទៅនឹងកាត WLAN [1]។
- 2. ដោះជើងទម្រលោហៈចេញពីឧបករណ៍ភ្ជាប់អង់តែឧកាត WLAN ខាងលើ[2]។
- 3. ផ្ទាច់ខ្សែអង់តែទ WLAN ចេញពីឧបករណ៍ភ្ជាប់របស់វានៅលើកាត WLAN [3]។
- 4. លើក និងរុញកាត WLAN ថ្នម១ចេញពីរន្ធនៅលើផ្ទាំងប្រព័ន្ធ [4]។

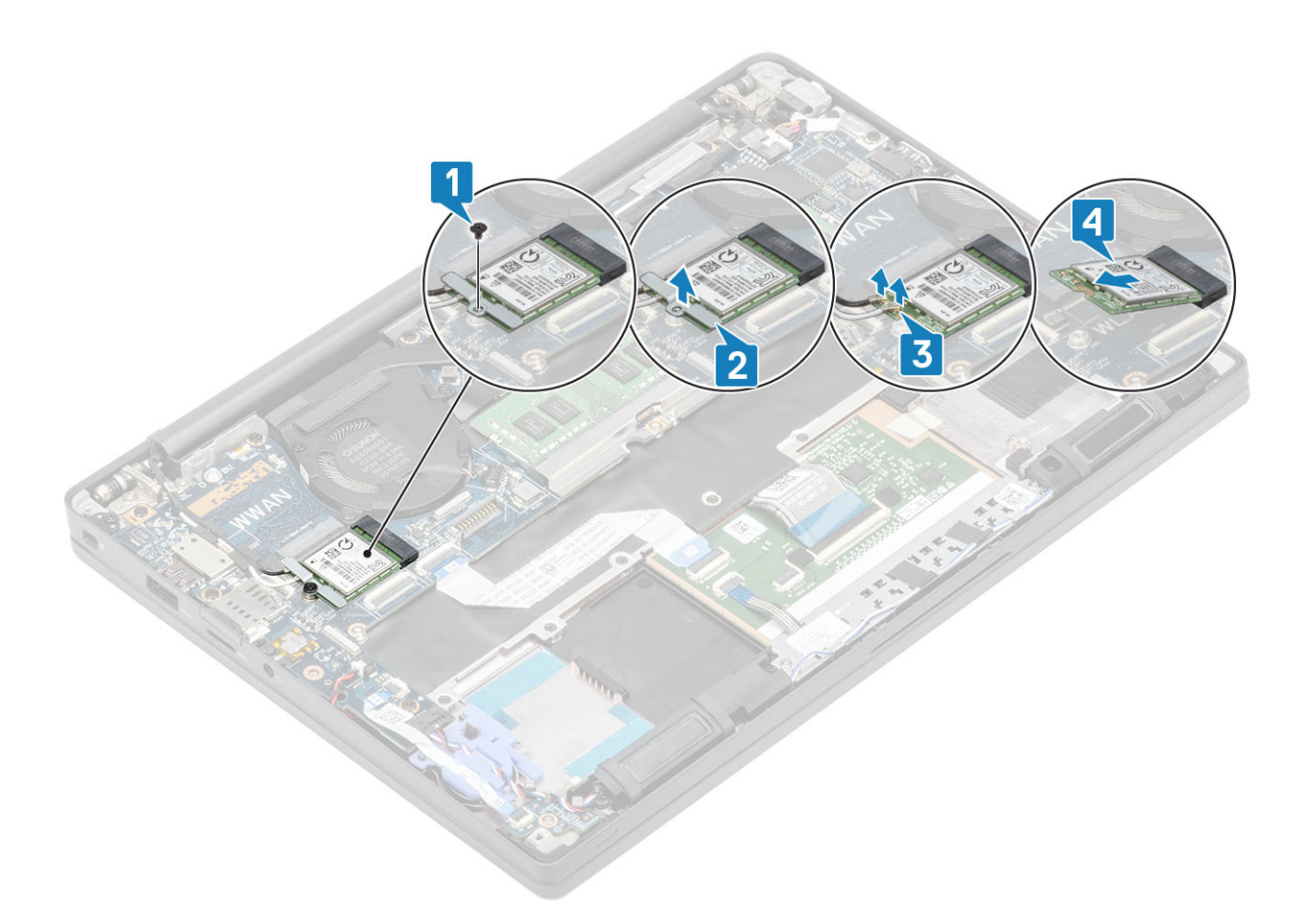

### ការដំឡើងកាត WLAN

- 1. បញ្ចូលកាត WLAN ទៅក្នុងរន្ធរបស់វាលើផ្ទាំងប្រព័ន្ធ [1]។
- 2. ភ្ជាប់ខ្សែអង់តែនទៅឧបករណ៍ភ្ជាប់នៅលើកាត WLAN [2]។
- 3. ដាក់ជើងទម្រលោហៈនៅលើឧបករណ៍ភ្ជាប់អង់តែន [3]។
- 4. ចាប់ឆ្នៅ (M2x3) តែមួយគ្រាប់ដើម្បីភ្ជាប់ដើងទម្រលោហៈ ទៅនឹងកាត WLAN និងឆ្នាំងប្រព័ន្ធ [4]។

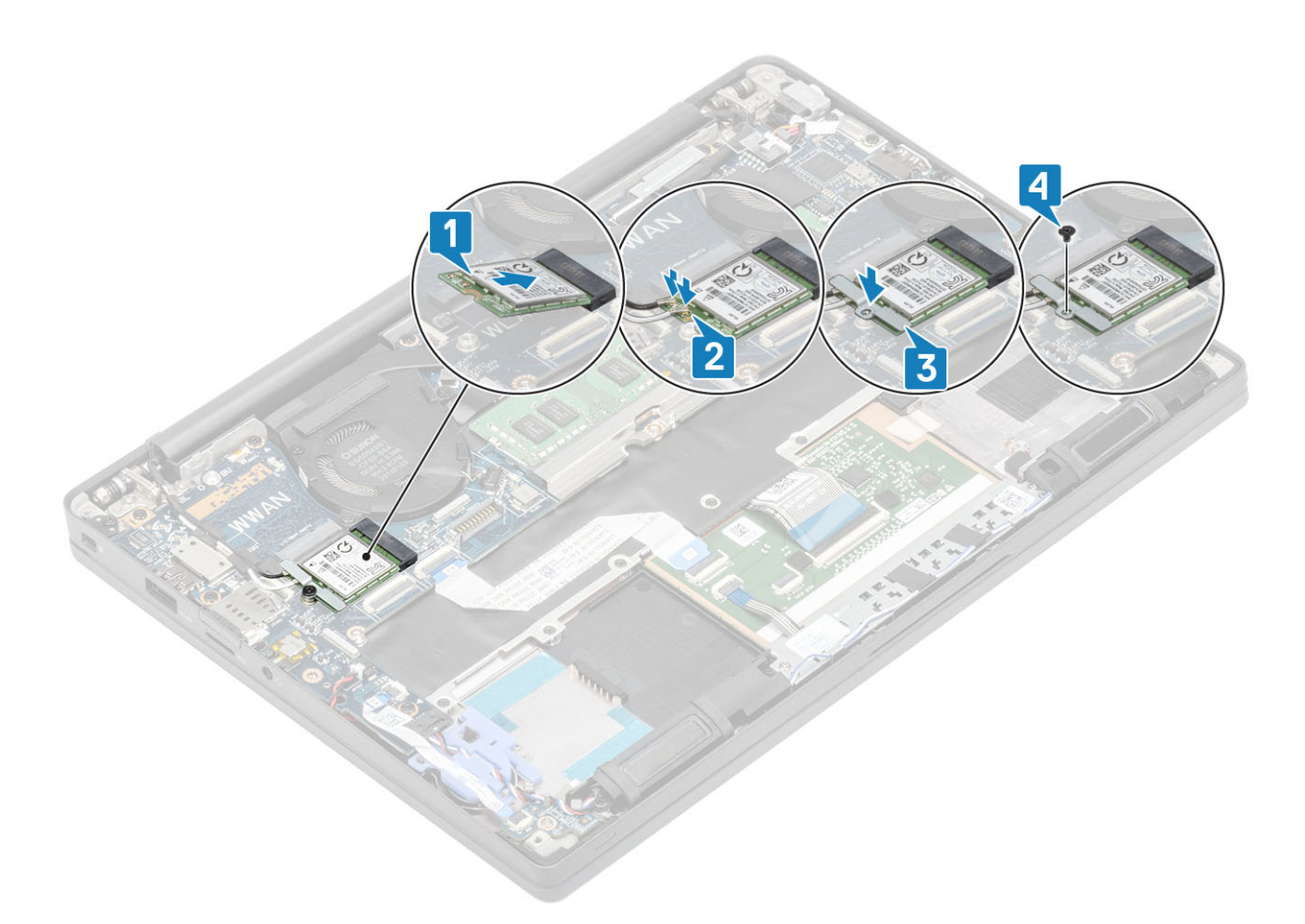

- 1. ដំឡើង ថ្ម។
- 2. ដំឡើង គម្របបាត។
- 3. អនុវត្តតាមវិធី បន្ទាប់ពីធ្វើការនៅខាងក្នុងកុំព្យូទ័ររបស់អ្នក។

# ៣ត WWAN

### ការដោះកាត WWAN

- 1. អនុវត្តតាមវិធីនៅក្នុង មុននឹងធ្វើការនៅខាងក្នុងកុំព្យូទ័ររបស់អ្នក។
- 2. ដោះ តម្របបាត។
- **3.** ដោះ ថ្ម។
- 1. ដោះខ្មៅ (M2x3) តែមួយគ្រាប់ដែលភ្ជាប់ជើងទម្រលោហៈទៅនឹងកាត WWAN [1]។
- 2. នោះជើងទម្រណេហៈ [2] ហើយផ្តាច់ខ្សែអង់តែឧចេញពីឧបករណ៍ក្តាប់នៅលើកាត WWAN [3]។
- 3. ដោះកាត WWAN ចេញពីឧបករណ៍ភ្ជាប់របស់វានៅលើផ្ទាំងប្រព័ន្ធ [4]។

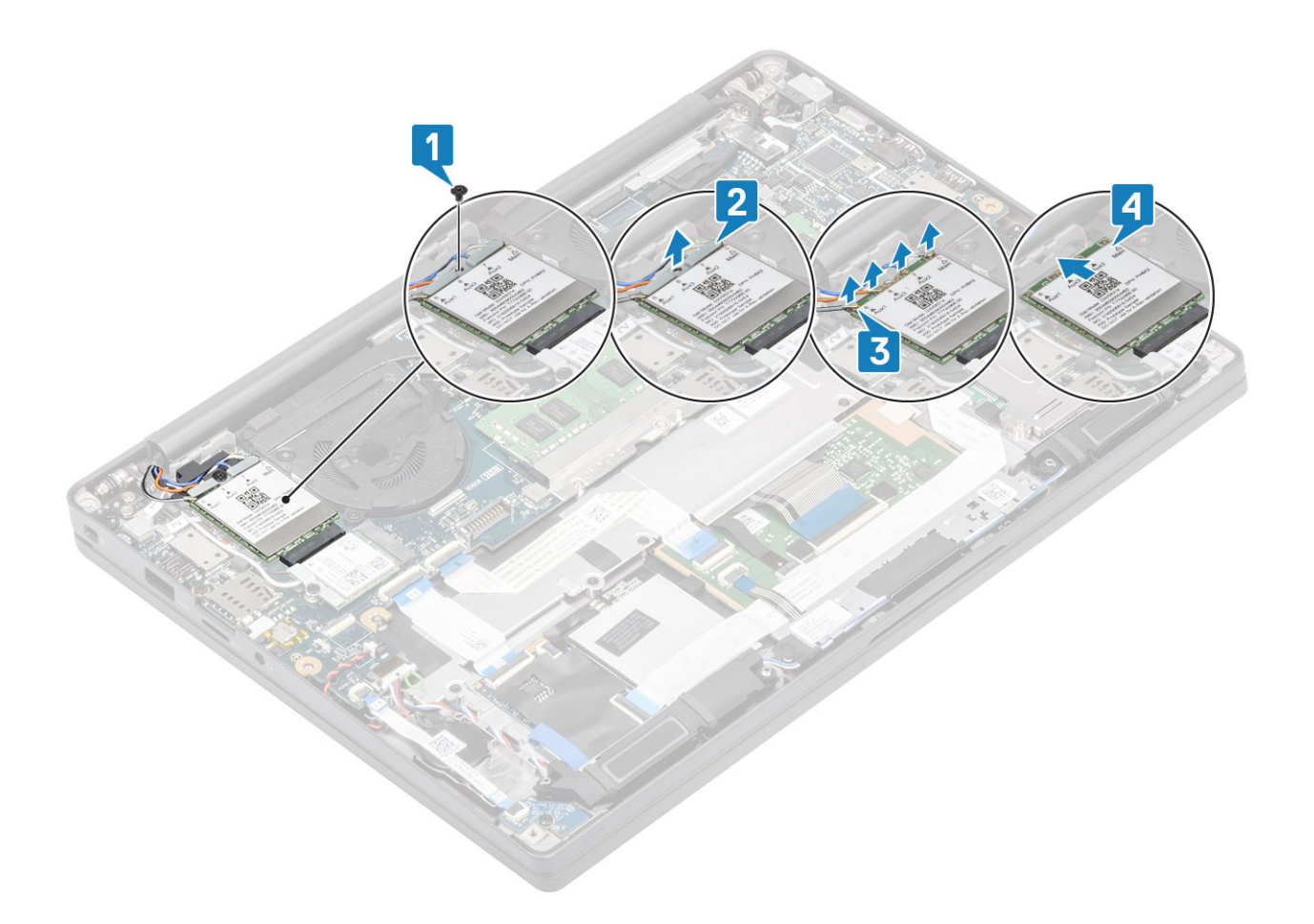

# ការដំឡើងកាត WWAN

- 1. ដាក់កាត WWAN ចូលទៅក្នុងឧបករណ៍ភ្ជាប់របស់វានៅលើផ្ទាំងប្រព័ន្ធ [1]។
- 2. ភ្ជាប់ខ្សែអង់តែឧទៅនឹងឧបករណ៍ភ្ជាប់នៅលើកាត WWAN [2]។
- **3.** ដាក់ជើងទម្រណេហៈពីលើនបករណ៍ភ្ជាប់អង់តែននៅលើកាត WWAN [3]។
- ចាប់ទ្នៅ (M2x3) តែមួយគ្រាប់ដើម្បីភ្ជាប់ដើងទម្រលោកហៈទៅនឹងកាត WWAN និងឆ្នាំងប្រព័ន្ធ[4]។

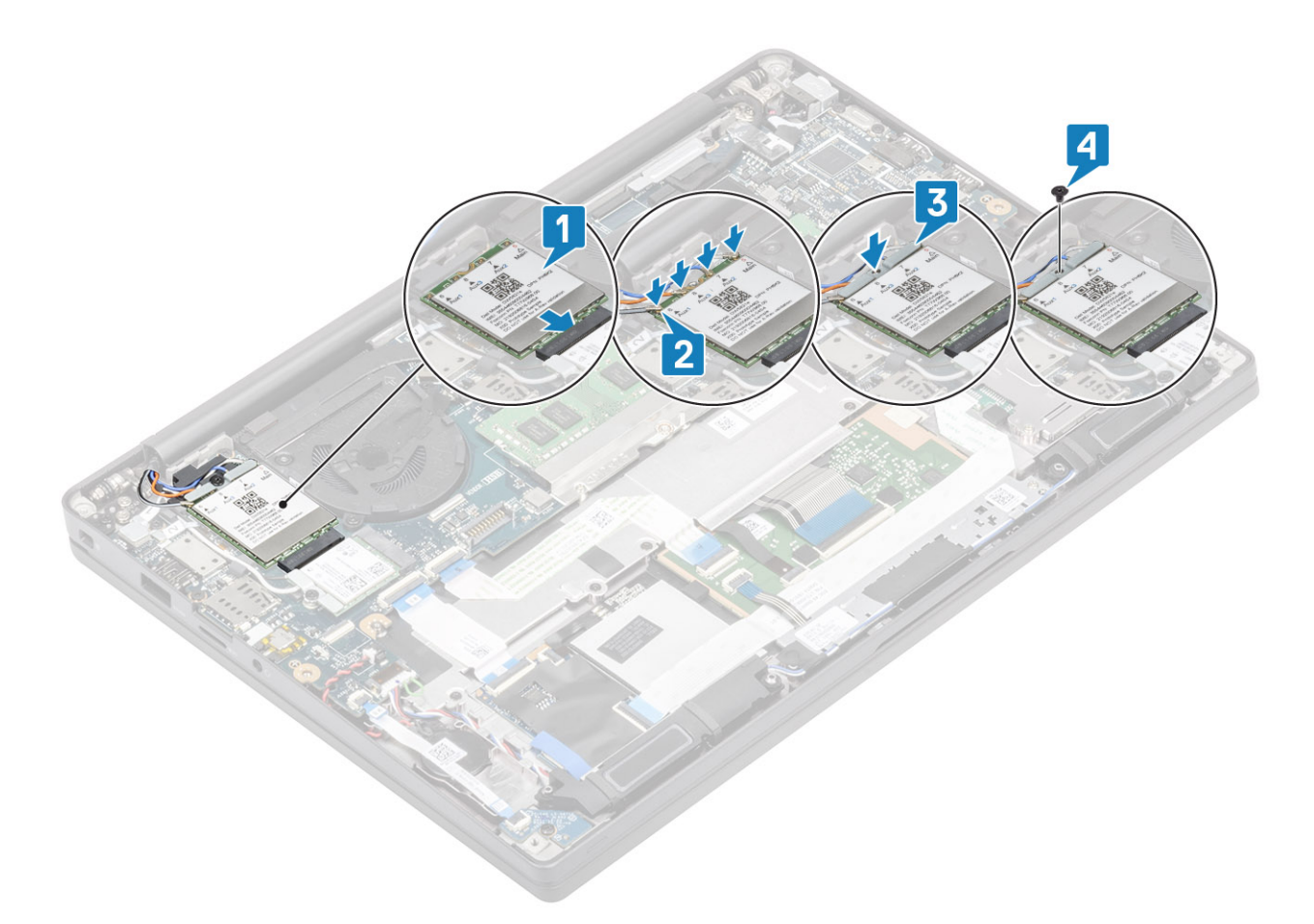

- **1.** ដំឡើង ថ្ម។
- 2. ដំឡើង គម្របបាត។
- 3. អនុវត្តតាមវិធី បន្ទាប់ពីធ្វើការនៅខាងក្នុងកុំព្យូទ័ររបស់អ្នក។

### កន្លែងទទួលកំដៅ

### ការដោះគ្រឿងដំឡើងកង្ហារកន្លែងទទួលកំដៅ

- 1. អនុវត្តតាមវិធីនៅក្នុង មុខនឹងធ្វើការនៅខាងក្នុងកុំព្យូទ័ររបស់អ្នក។
- **2.** ដោះ គម្របបាត។
- **3.** ដោះ ថ្ម។
- 4. 181:105 WWAN9
- 1. (j) ចំណាំ: កន្លែងទទួលកំដៅ និងកង្ហារគឺជាផ្នែកដែលអាចបញ្ហាទិញដាច់ដោយឡែកពីឆ្នាបាន។

ផ្តាច់ខ្សែកង្ហារចេញពីឧបករណ៍ភ្ជាប់នៅលើផ្ទាំងប្រព័ន្ធ[1]។

- $\textbf{2.} \hspace{0.1 cm} \text{ in trig } (M2x3) \hspace{0.1 cm} \text{fill provident of } (2 > 1) \hspace{0.1 cm} \text{is constraining trian of a log of } (M2x3) \hspace{0.1 cm} \text{generation of a log of } (2 > 1) \hspace{0.1 cm} \text{is constraining } (2 > 1) \hspace{0.1 cm} \text{is constraining } (2 > 1) \hspace{0.1$
- 3. លើក ហើយដោះគ្រឿងដំឡើងកង្ហារឧបករណ៍ទទួលកំដៅ ចេញពីកុំព្យូទ័រ។[3].

ចាប់ខ្ចៅតែមួយដែលភ្ជាប់កង្ហារទៅនឹងឧបករណ៍ទទួលកំដៅ។

1. (j) ចំណាំ: កន្លែងទទួលកំដៅ និងកង្ហារគឺជាផ្នែកដែលអាចបញ្ហាទិញដាច់ដោយឡែកពីគ្នាបាន។

## ការដំឡើងគ្រឿងដំឡើងកន្លែងទទួលកំដៅ

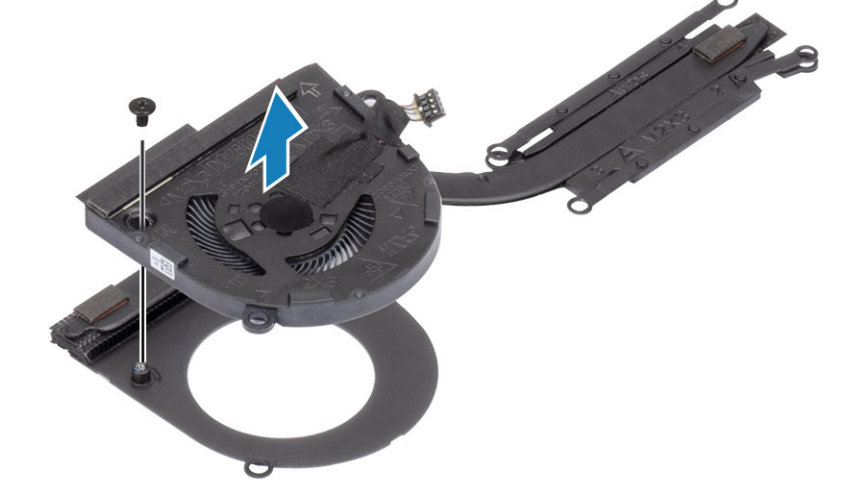

4. ដោះខ្លៅតែមួយដែលភ្ជាប់កង្ហារទៅនឹងឧបករណ៍ទទួលកំដៅចេញ។

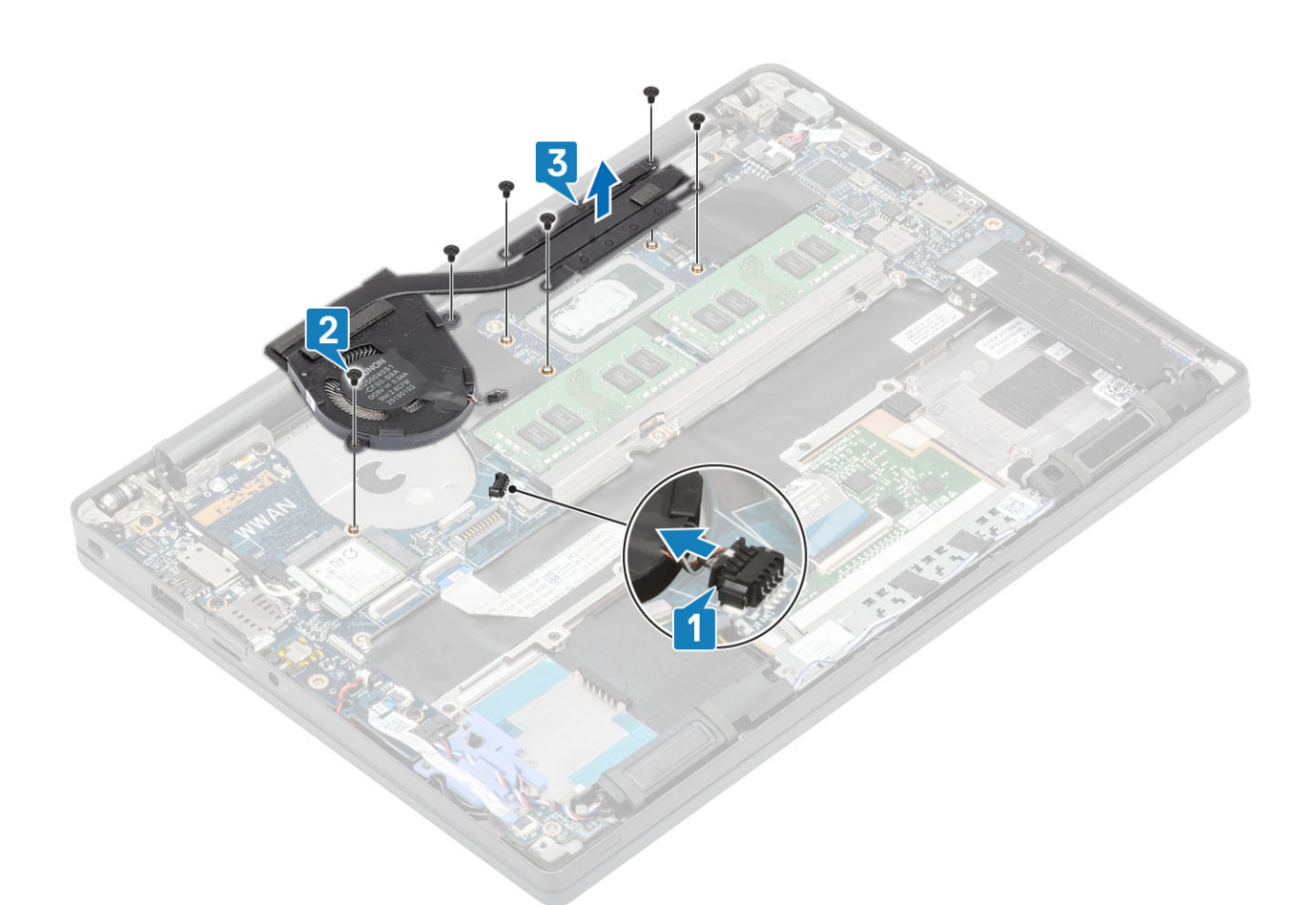

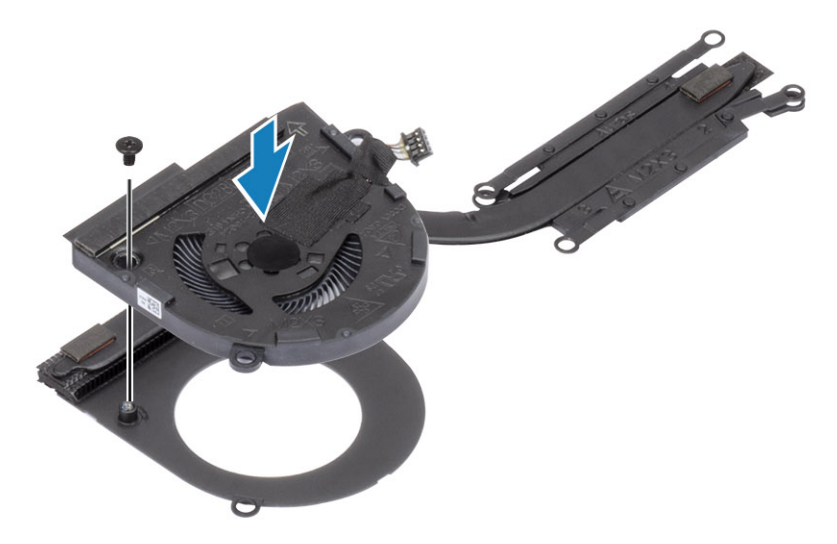

- 2. ដាក់គ្រឿងដំឡើងកង្ហារកន្លែងទទួលកំដៅទៅក្នុងកុំព្យូទ័រ [1]។
- อาช่าฐา (M2x3) ถึงการบ่างจากษณะสาย (2 > 1) เขาเฉ็บบนข่างสาม อิล (M2x3) บูอกล่างจากษณะสาย (4 > 3 > 2 > 1) เขาเฉ็บกูลิลส์เข้ลงสามอยกรณภ์จจูณาแล่า [1] ๆ
- 4. ភ្ជាប់ខ្សែកង្ហារទៅនឹងផ្ទាំងប្រព័ន្ធ [2]។

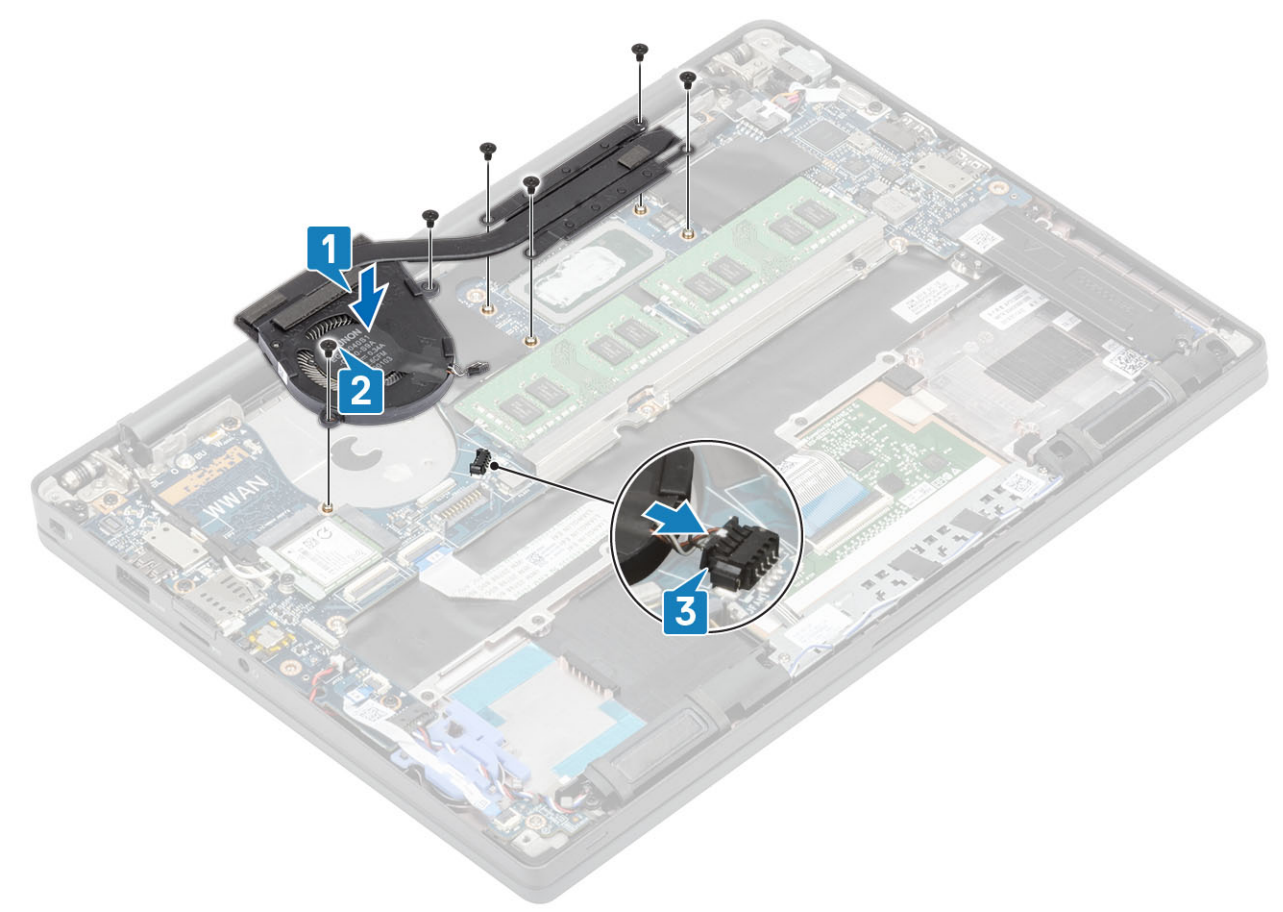

- **1.** ដំឡើង កាត WWAN<sub>។</sub>
- **2.** ដំឡើង <del>ថ្</del>ន។
- 3. ដំឡើង គម្របបាត។
- 4. អនុវត្តតាមវិធី បន្ទាប់ពីធ្វើការនៅខាងក្នុងកុំព្យូទ័ររបស់អ្នក។
### រន្ធអាដាប់ទ័រថាមពល

#### ការដោះរន្ធអាដាប់ទ័រថាមពល

- 1. អនុវត្តតាមវិធីនៅក្នុង មុខនឹងធ្វើការនៅខាងក្នុងកុំព្យូទ័ររបស់អ្នក។
- **2.** ដោះ <u>គម្របបាត</u>។
- **3.** ដោះ ថ្ម។
- 1. ដោះខ្មៅ (M2x3) មួយគ្រាប់ចេញពីជើងទម្រណេហៈនៅលើរន្ធអាដាប់ទ័រថាមពល [1]។
- 2. ដោះជើងទម្រលោហៈដែលភ្ជាប់រន្ធអាដាប់ទ័រថាមពល [2]។

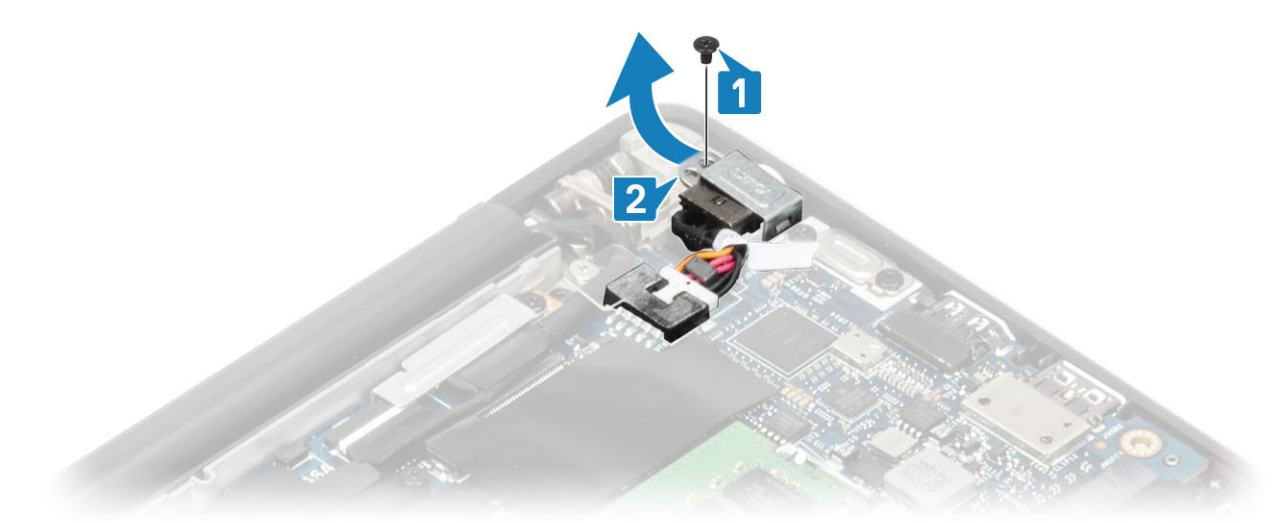

- 3. ផ្តាច់ខ្សែរន្ធអាដាប់ទ័រថាមពលចេញពីផ្ទាំងប្រព័ន្ធ [1]។
- 4. លើក ហើយដោះរន្ធអាដាប់ទ័រថាមពលចេញពីរន្ធរបស់វាក្នុងកន្លែងដាក់បាតដៃ[2]។

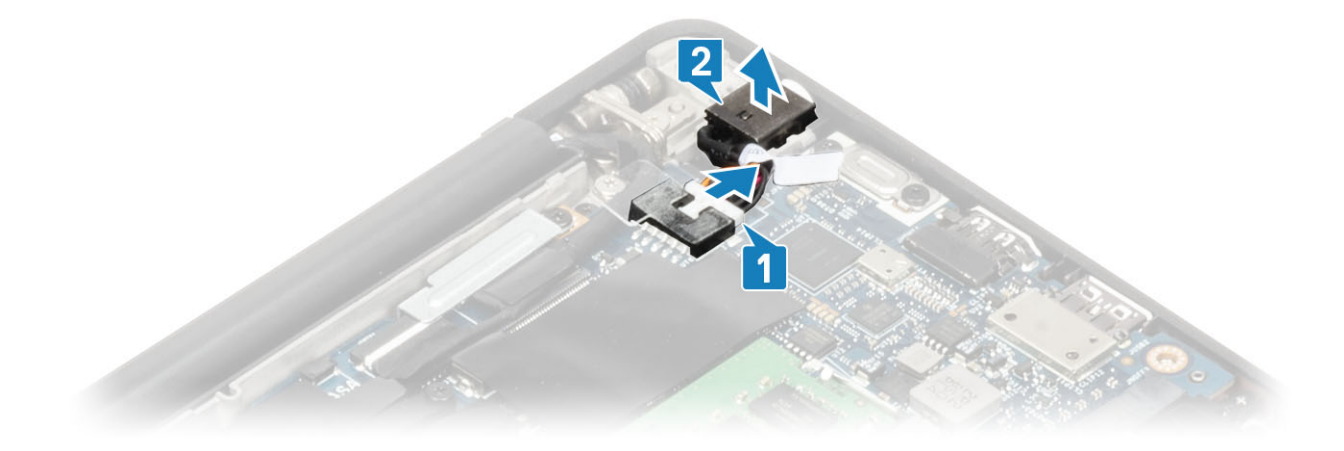

#### ការដំឡើងរន្ធអាដាប់ទ័រថាមពល

- 1. ភ្ជាប់ខ្សែរន្ធអាដាប់ទ័រថាមពលទៅនឹងឧបករណ៍ភ្ជាប់របស់វានៅលើផ្ទាំងប្រព័ន្ធ[1]។
- 2. ដាក់រន្ធអាដាប់ទ័រថាមពលទៅក្នុងរន្ធរបស់វានៅលើកន្លែងដាក់បាតដៃ [2]។

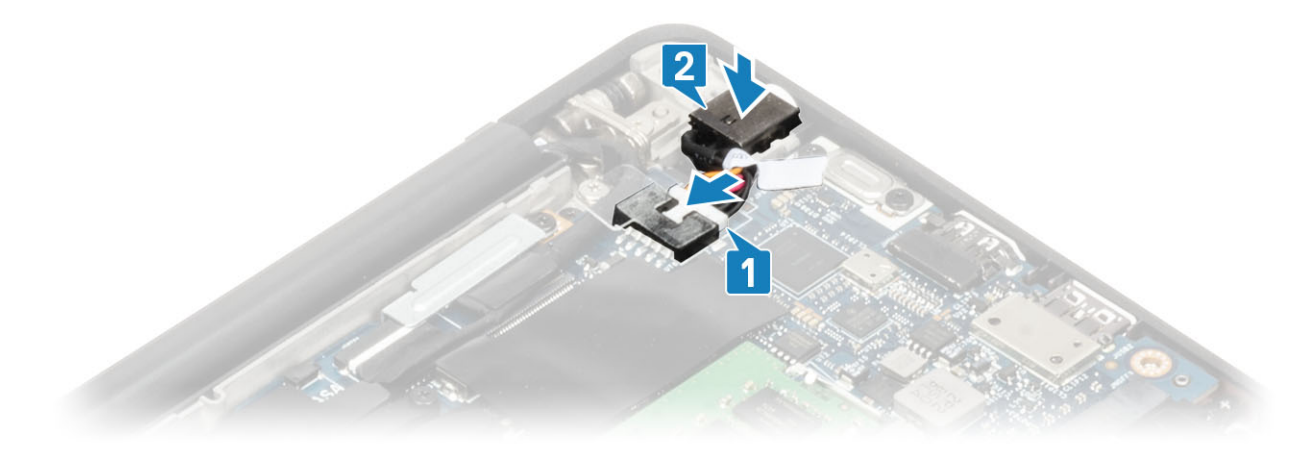

- 3. ដាក់ជើងទម្រលោហៈលើរន្ធអាដាប់ទ័រថាមពល [1]។
- envise (M2x3) តែមួយគ្រាប់ដែលភ្ជាប់រន្ធអាដាប់ទ័រថាមពលទៅនឹងគ្រឿងដំឡើងកន្លែងដាក់បាតដៃ [2]។

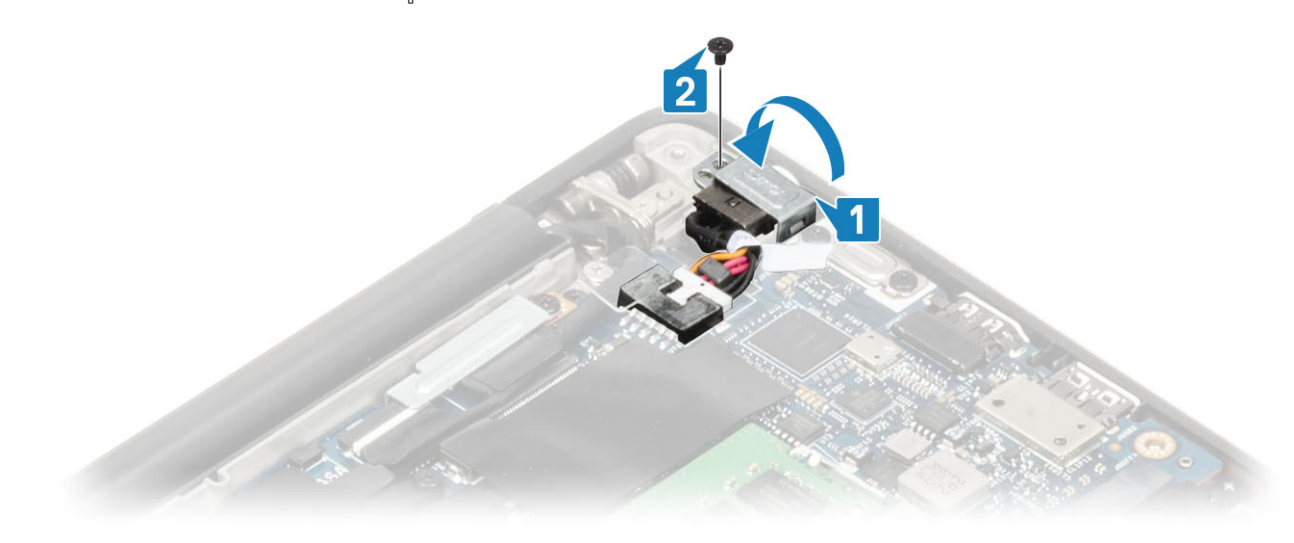

- **1.** ដំឡើង ថ្ម។
- 2. ដំឡើង គម្របបាត។
- 3. អនុវត្តតាមវិធី បន្ទាប់ពីធ្វើការនៅខាងក្នុងកុំព្យូទ័ររបស់អ្នក។

## ឧបករណ៍បំពងសំឡេង

#### ការដោះឧបាល័រ

- 1. អនុវត្តតាមវិធីនៅក្នុង មុខនឹងធ្វើការនៅខាងក្នុងកុំព្យូទ័ររបស់អ្នក។
- 2. ដោះ គម្របបាត។
- **3.** ដោះ ថ្ម។
- ផ្តាច់ខ្សែឧបាល័រចេញពីឧបករណ៍ភ្ជាប់របស់វានៅលើផ្ទាំងប្រព័ន្ធ [1]។
- 2. ដោះខ្សែឧបាល័រចេញពី គន្លងខ្សែជ័រដែលជាប់នៅលើ ថ្មគ្រាប់សំប៉ែត [2]។
- 3. បកបង់ស្អិតដែលភ្ជាប់ខ្សែឧបាល័រទៅនឹងផ្ទាំងប៊្លុតុងបន្ទះប៉ះ[3]។

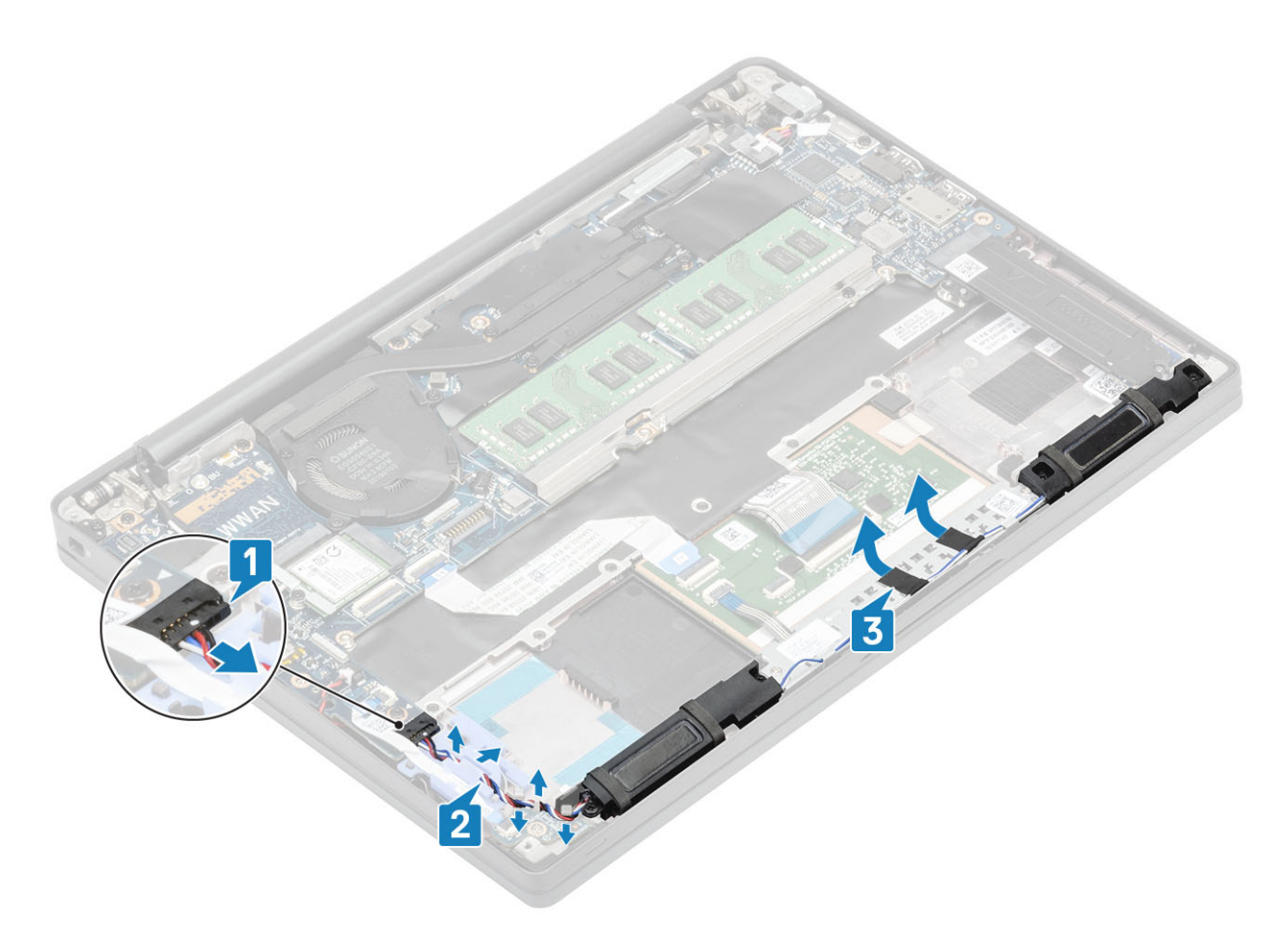

- 4. ដោះខ្មៅ (M2x3) ឬខង្រាប់ដែលភ្ជាប់ឧបាល័រទៅនឹងគ្រឿងដំឡើងកន្លែងដាក់បាតដៃ[1]។
- 5. លើក ហើយដោះឧបាល័រចេញពីគ្រឿងដំឡើងកន្លែងដាក់បាតដៃ [2]។

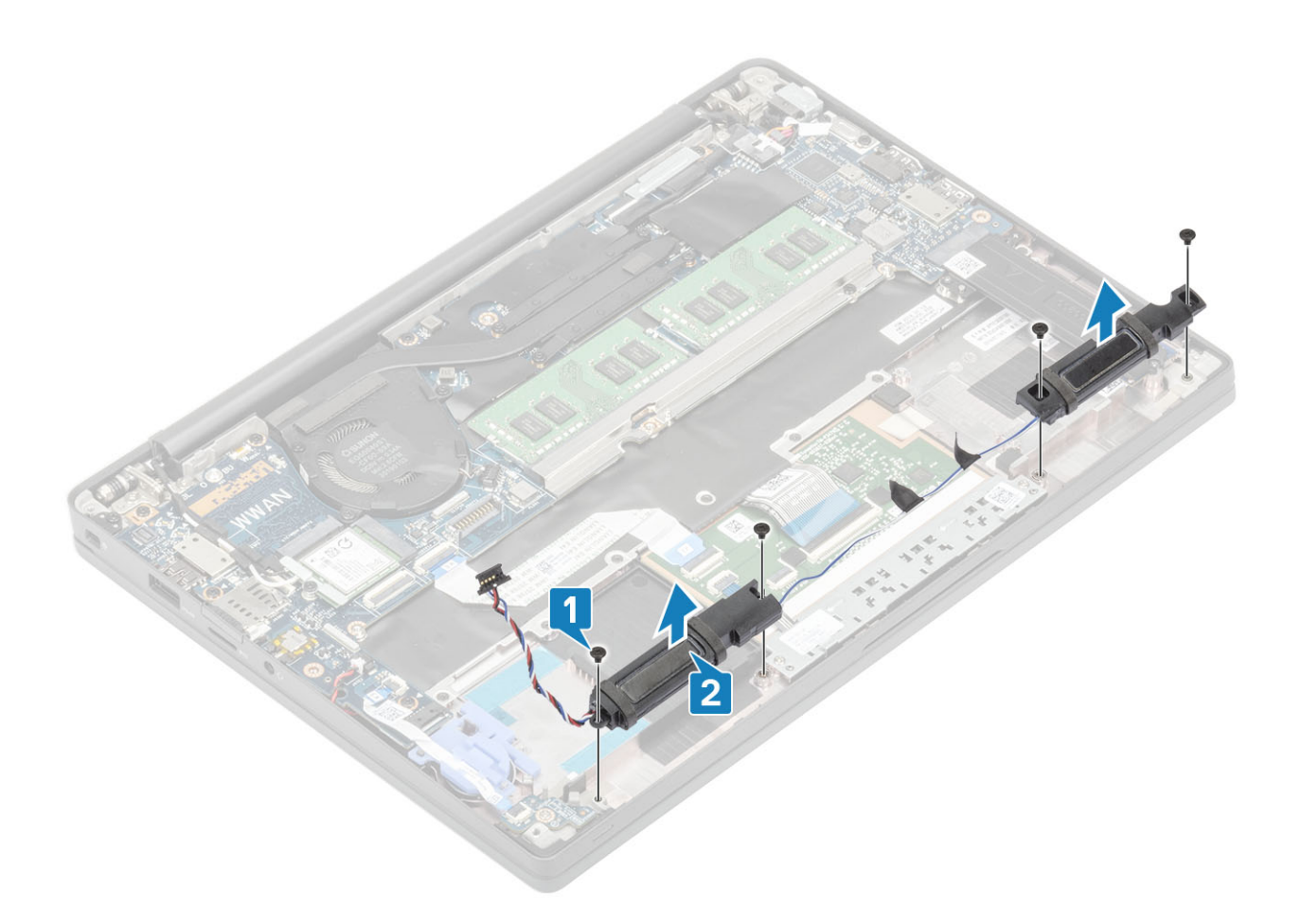

## ការដំឡើងឧបាល័រ

- 1. តម្រង់ និងដាក់ឧបាល័រទៅក្នុងគ្រឿងដំឡើងកន្លែងដាក់បាតដៃ [1]។
- 2. อาช่าฐา (M2x3) นูรคาช่าสองภูบรอกอังการโลงเค็ปลลิเซ็ลการีรลงก่านตรไม [2] ๆ

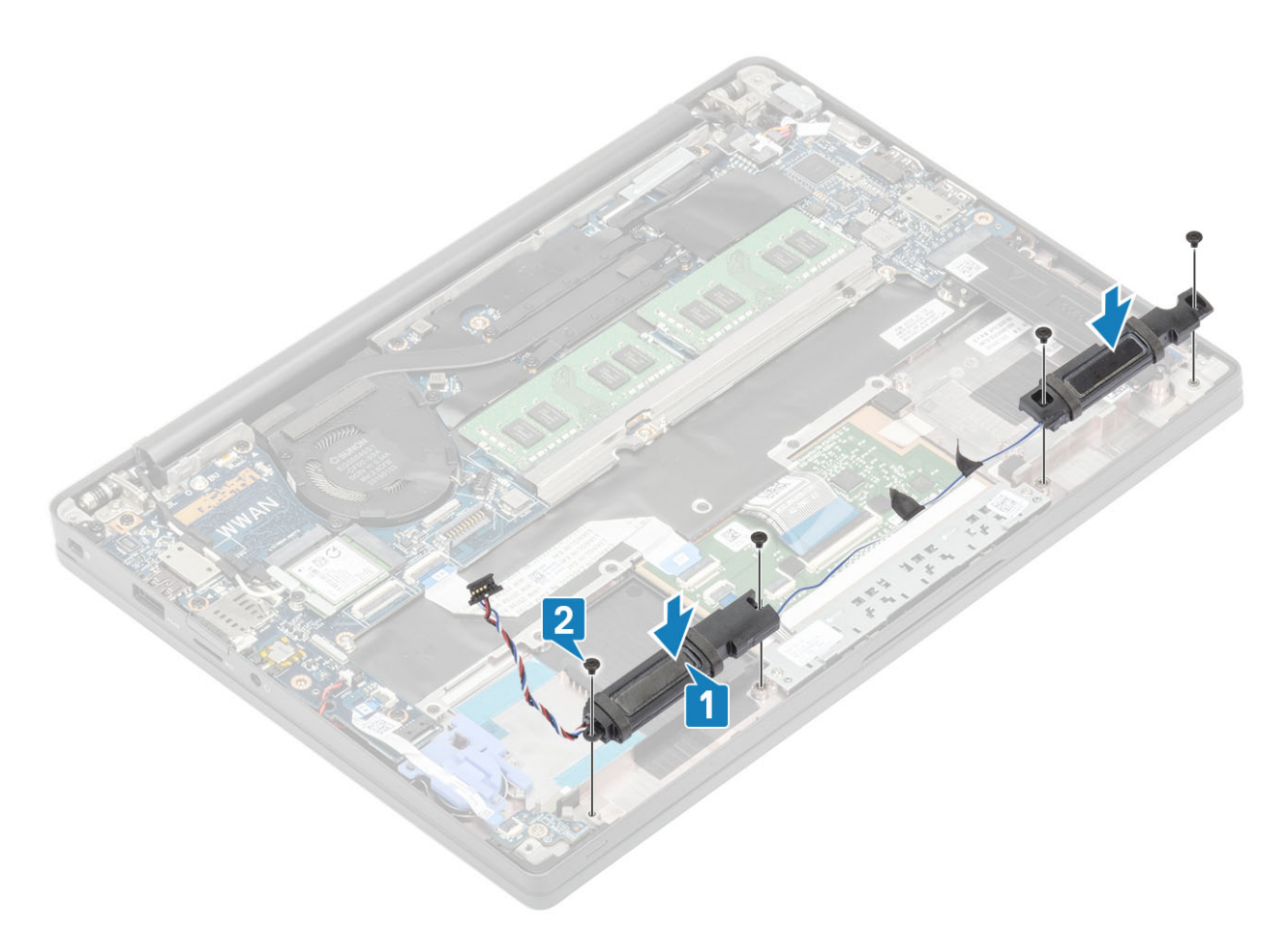

- 3. បិទបង់ស្អិតដើម្បីភ្ជាប់ខ្សែឧបាល័រនៅលើផ្ទាំងប៊្វតុងបន្ទះប៉ះ [1]។
- 4. ដាក់ខ្សែឧបាល័រ តាមគន្លងរត់ខ្សែដ័រនៅលើថ្មគ្រាប់សំប៉ែត [2] ហើយភ្ជាប់ខ្សែឧបាល័រទៅនឹងឧបករណ៍ភ្ជាប់ទៅលើផ្ទាំងប្រព័ន្ធ [3]។

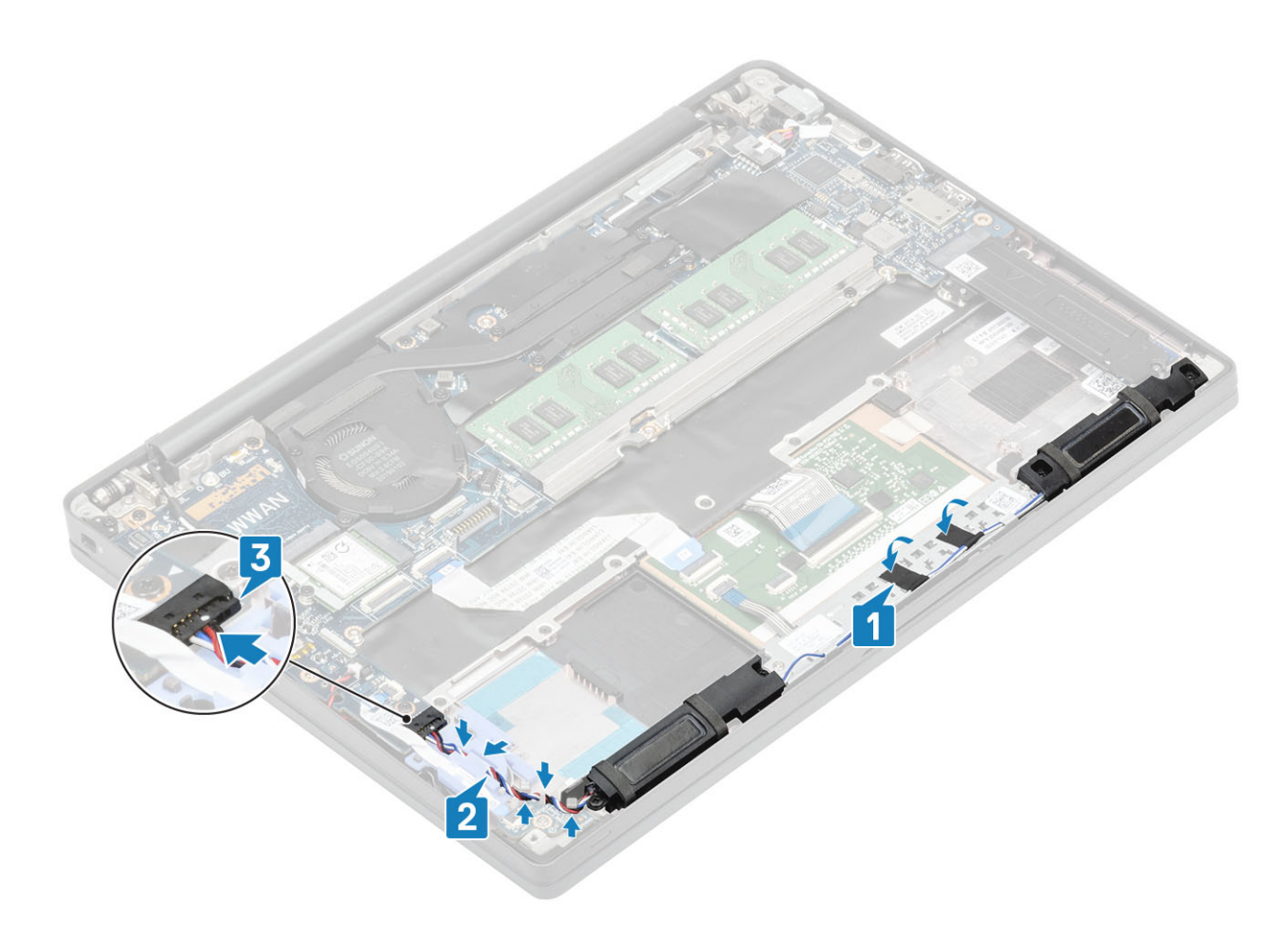

- **1.** ដំឡើង ថ្ម។
- 2. ដំឡើង គម្របបាត។
- 3. អនុវត្តតាមវិធី បន្ទាប់ពីធ្វើការនៅខាងក្នុងកុំព្យូទ័ររបស់អ្នក។

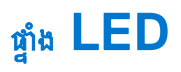

## mແມາະຫຼໍາມ LED daughterboard

- 1. អនុវត្តតាមវិធីនៅក្នុង មុខនឹងធ្វើការនៅខាងក្នុងកុំព្យូទ័ររបស់អ្នក។
- **2.** ដោះ គម្របបាត។
- **3.** ដោះ ថ្ម។
- 4. ផ្តាច់ ខ្សែនបាល័រ។
- 1. ភ្ជាប់ខ្សែបខ្ទះផ្ទាំង LED ចេញពីឧបករណ៍ភ្ជាប់នៅលើផ្ទាំងប្រព័ន្ធ[1]។
- 2. ដកខ្សែបន្ទះចេញពីគន្លងរត់ខ្សែជ័រនៅលើថ្មគ្រាប់សំប៉ែត[2]។

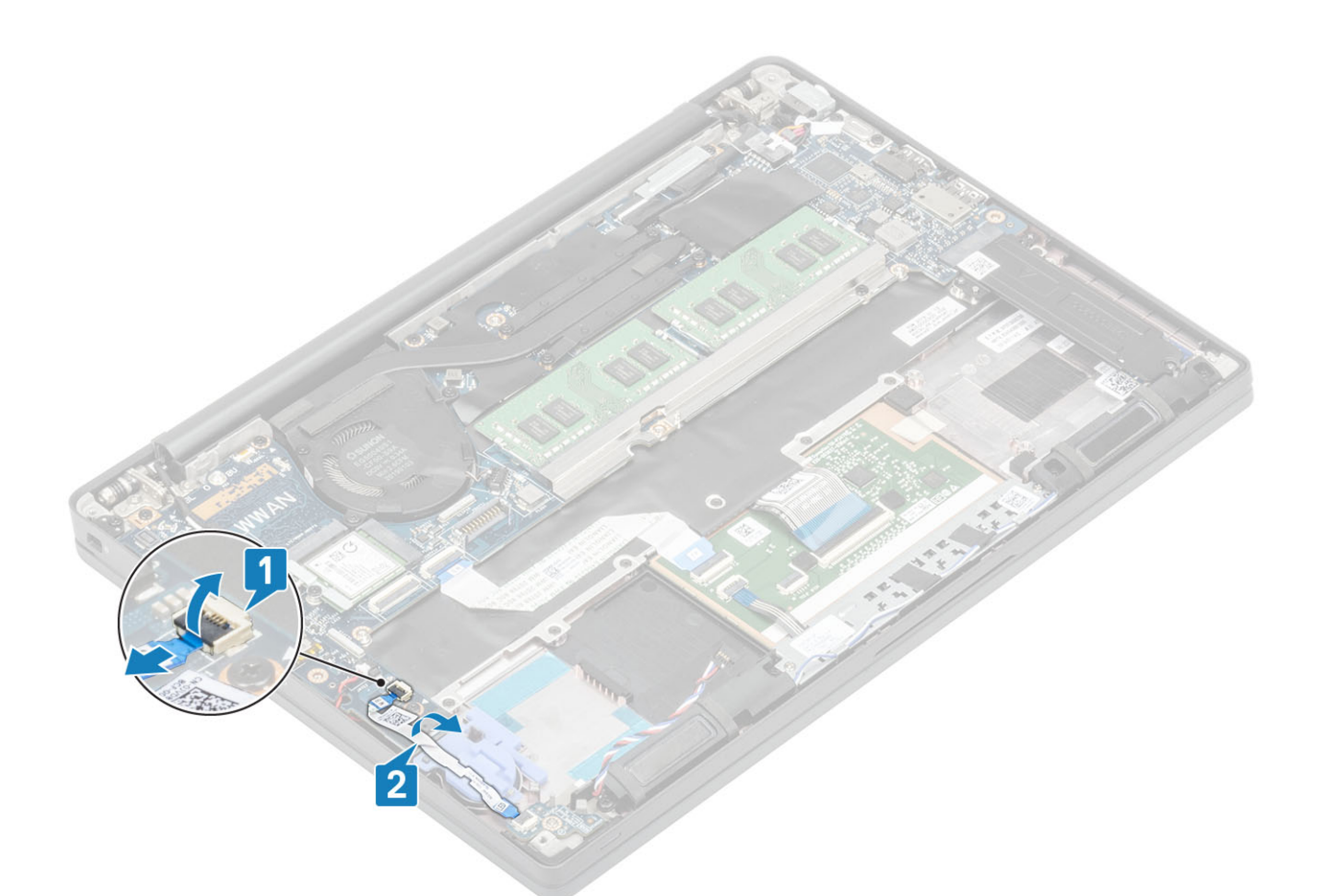

3. ដោះខ្មៅ (M2x2.5) មួយគ្រាប់ចេញ [1]ហើយដោះឆ្នាំង LED daughterboard ចេញពីគ្រឿងដំឡើងកន្លែងដាក់បាតដៃ [2]។

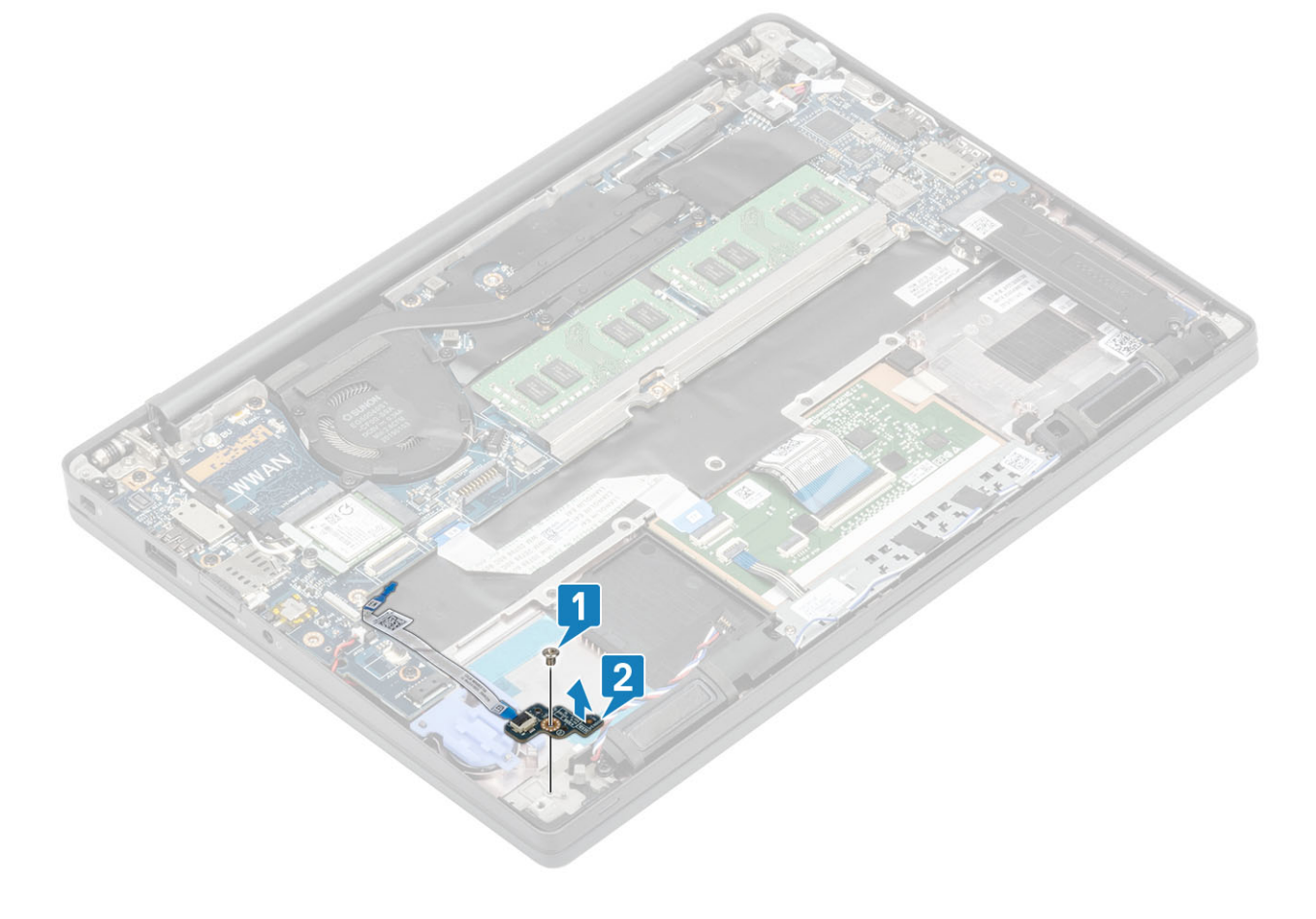

## mเข้เขู้ผูล่ะ LED daughterboard

- 1. តម្រង់ ហើយដាក់ផ្ទាំង LED daughterboard នៅលើគ្រឿងដំឡើងកន្លែងដាក់បាតដៃ [1]។
- 2. ចាប់ទៅ (M2x2.5)មួយគ្រាប់ដើម្បីភ្ជាប់ផ្ទាំង LED daughterboard ទៅនឹងគ្រឿងដំឡើងកន្លែងងាក់បាតដៃ [2]។

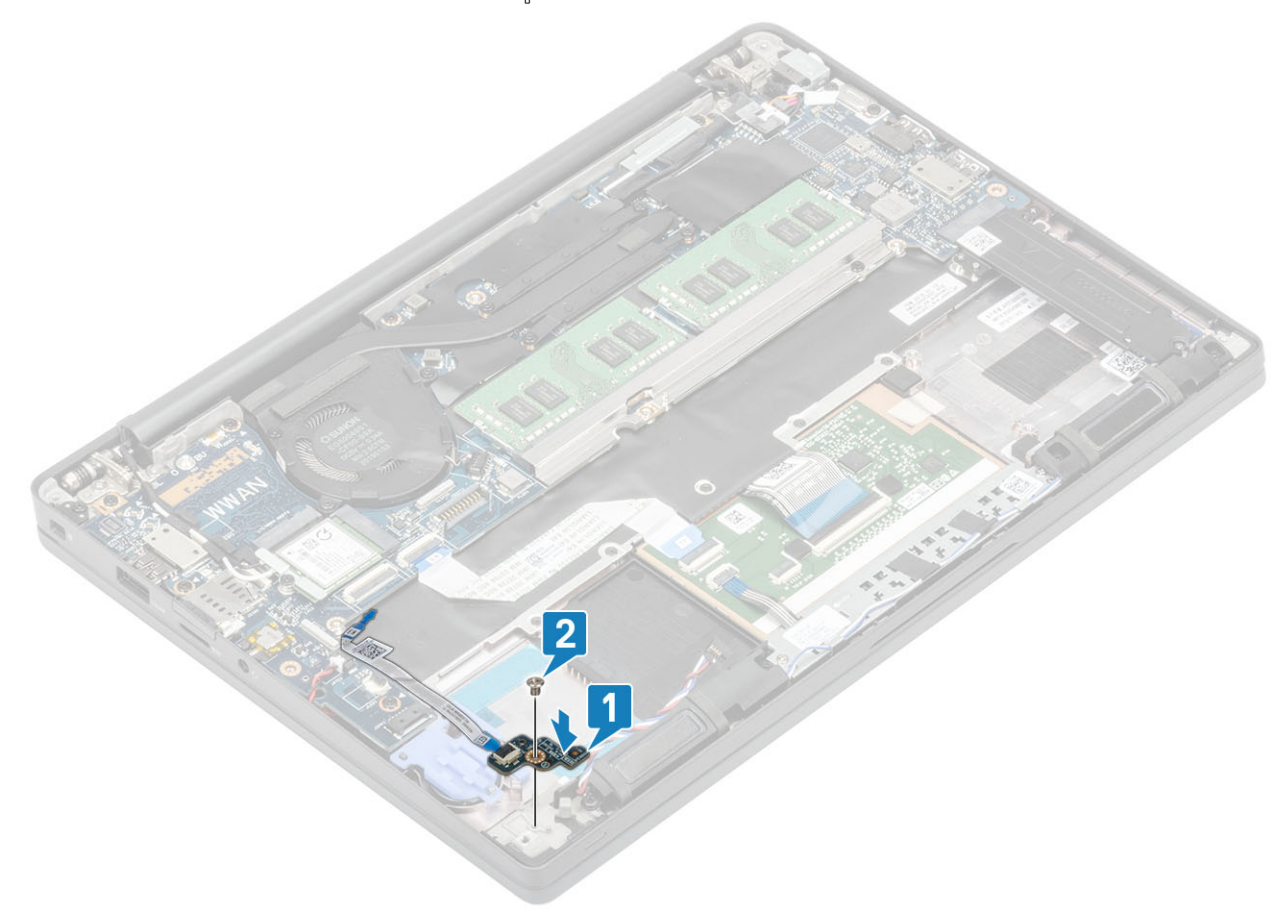

- **3.** រត់ខ្សែបន្ទះផ្ទាំង LED តាមគន្លងរត់ខ្សែជ័រនៅលើថ្មគ្រាប់សំប៉ែត [1]។
- **4.** ភ្ជាប់ខ្សែបខ្ទះផ្ទាំង LED ទៅនឹងផ្ទាំងប្រព័ន្ធ[2]។

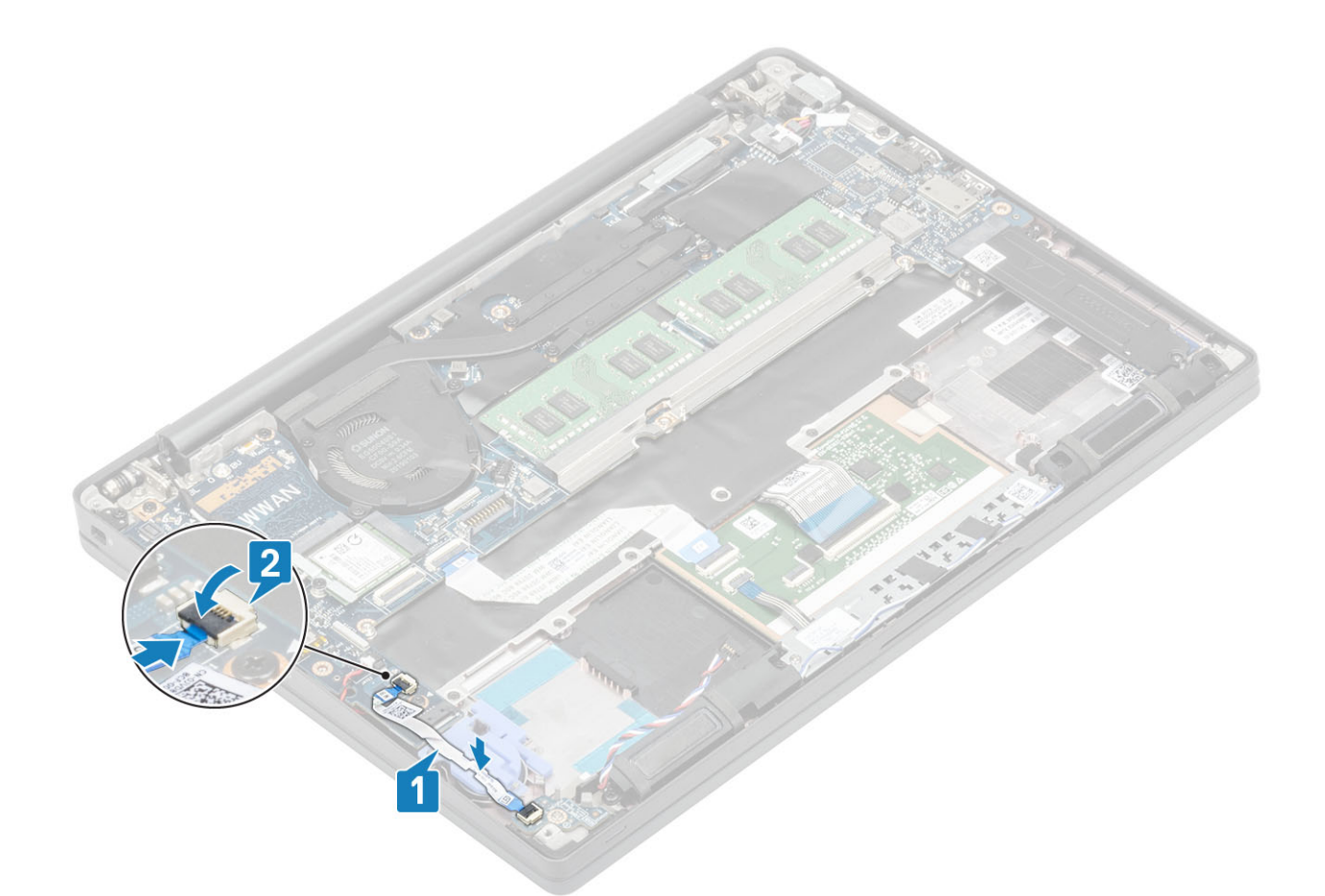

\_\_\_\_\_្រាច័ន្ល: រត់ខ្មែរចលល់ [1] ហើម្តាំង LED daughterboard ហើយបន្ទាប់មកប្តាប់អទើនខ្មាំងប្រព័ន្ធ [2] ដើម្បីការពារការខូចទាក់ខ្មែរចលល់។

- 1. ភ្លាប់ ខ្សែឧបាល័រ
- มัญขึ้น ข้า
- 3. ដំឡើង គម្របបាត។
- 4. អនុវត្តតាមវិធី បន្ទាប់ពីធ្វើការនៅខាងក្នុងកុំព្យូទ័ររបស់អ្នក។

## ផ្នាំងបន្ទះប៉ះ

#### ការដោះផ្ទាំងប៊ូតុងបន្ទះប៉ះ

- 1. អនុវត្តតាមវិធីនៅក្នុង មុខនឹងធ្វើការនៅខាងក្នុងកុំព្យូទ័ររបស់អ្នក។
- 2. ដោះ តម្របបាត។
- **3.** ដោះ ថ្ម។
- **4.** ដោះ ខបាល័រ។
- ផ្តាច់ខ្សែផ្ទាំងច្ចិតុងបន្ទះប៉ះចេញពីម៉ូឌុលបន្ទះប៉ះ [1] ។
- ដោះខ្លៅ (M2x2.5) ពីរដែលភ្ជាប់ឆ្នាំងប៊ូតុងបខ្លះប៉ះទៅនឹងក្រឿងដំឡើងកន្លែងដាក់បាតដៃ[2]។
- 3. ដោះផ្ទាំងច្ចិតុងបន្ទះប៉ះចេញពីគ្រឿងដំឡើងកន្លែងដាក់បាតដៃ [3]។

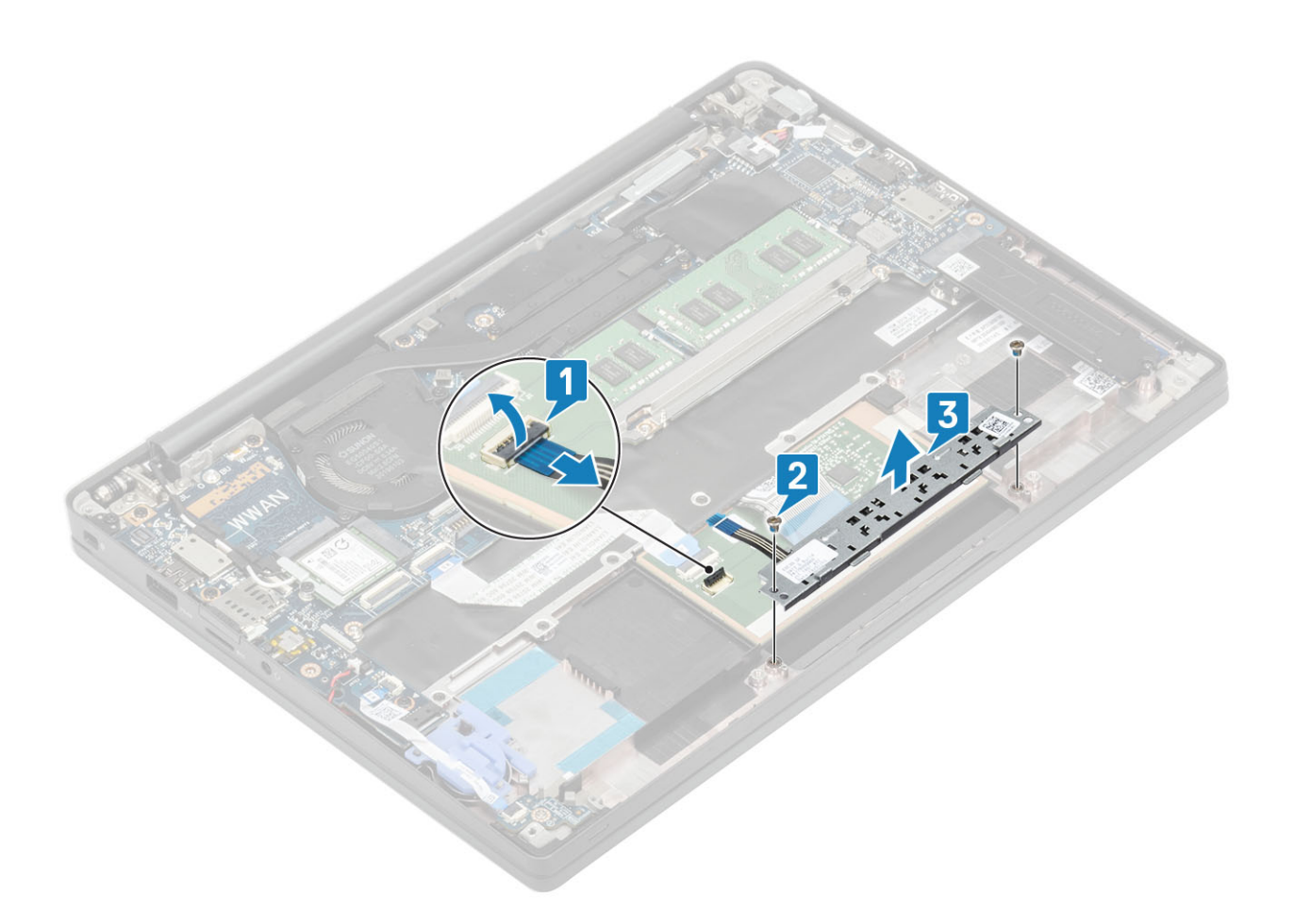

### ការដំឡើងផ្ទាំងប៊្លូតុងបន្ទះប៉ះ

- 1. ដាក់ផ្ទាំងប៊ូតុងបខ្ទះប៉ះនៅលើគ្រឿងដំឡើងកន្លែងដាក់បាតដៃ [1]។
- 2. อาช่ายชู่ (M2x2.5) ถึงการนี้ยก็การเรียนกับการเรียนกับการไม[2] ๆ
- 3. ភ្ជាប់ខ្សែផ្ទាំងប៊ូតុងបន្ទះប៉ះ ទៅនឹងម៉ូនុលបន្ទះប៉ះ [3]។

## ការដោះឧបករណ៍អានស្មាតកាត

ឧបករណ៍អានស្មាតកាត

4. អនុវត្តតាមវិធី បន្ទាប់ពីធ្វើការនៅខាងក្នុងកុំព្យូទ័ររបស់អ្នក។

- 1. អនុវត្តតាមវិធីនៅក្នុង មុននឹងធ្វើការនៅខាងក្នុងកុំព្យូទ័ររបស់អ្នក។
- 2. ដោះ **គម្របបាត**។

**2.** ដំឡើង ថ្ម។ 3. ដំឡើង គម្របបាត។

- **3.** ដោះ ថ្នូ។

- 4. 1211: SSD1
- 5. ដោះ ឧបាល័រ។
- **1.** ផ្តាច់ខ្សែឧបករណ៍អានស្មាតកាតពីផ្ទាំង USH [1]។
- 2. ផ្តាច់ខ្សែប៊្លុតុងបន្ទះប៉ះចេញពីម៉្វុខុលបន្ទះប៉ះ[2]។
- 3. ដោះខ្មៅ (M2x2.5) បួនគ្រាប់ដែលភ្ជាប់ឧបករណ៍អាខស្មាតកាតទៅនឹងគ្រឿងដំឡើងកន្លែងដាក់បាតដៃ [3]។
- 4. ដោះឧបករណ៍អានស្មាតកាតចេញពីកុំព្យូទ័រ [4]។

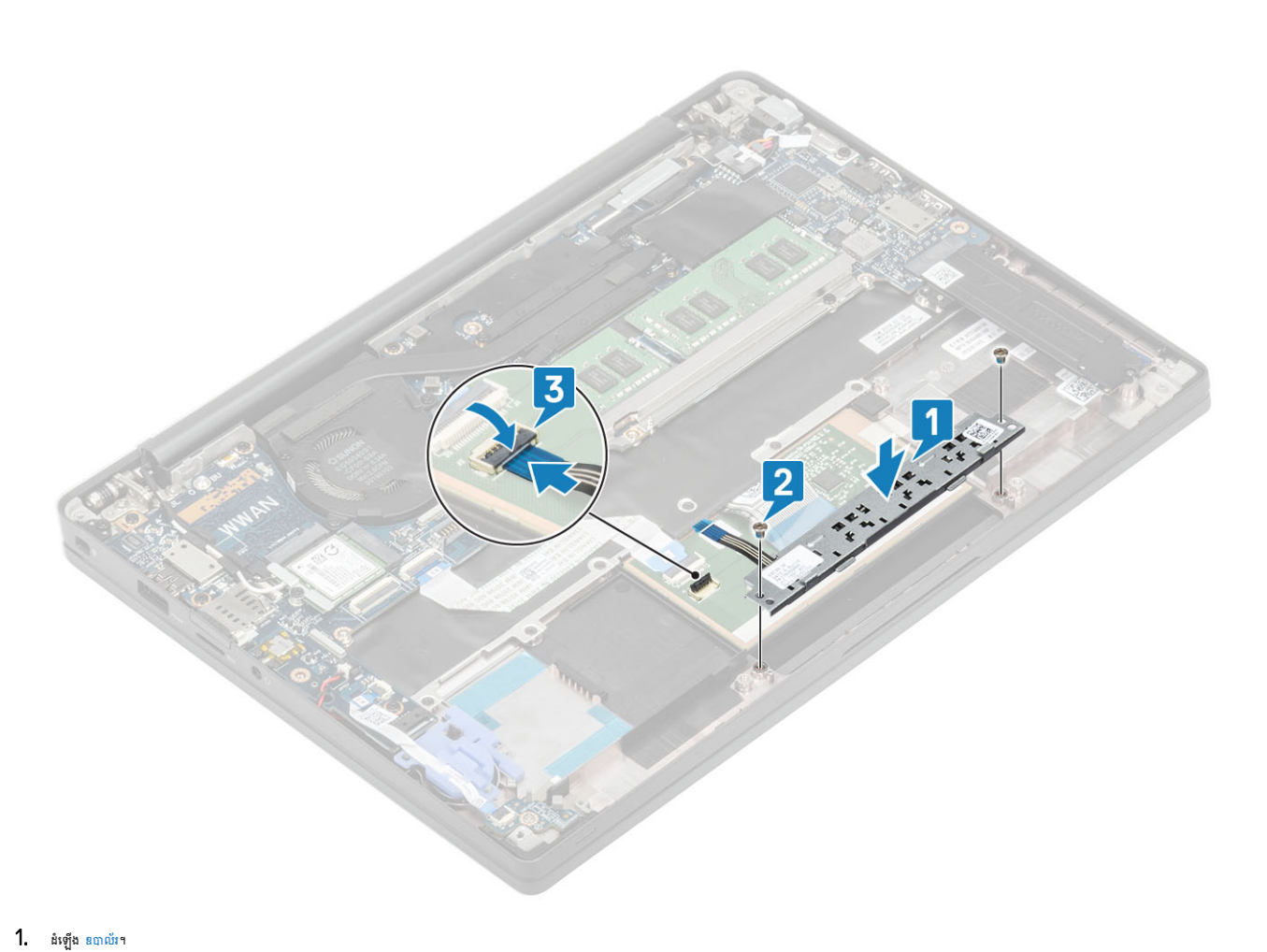

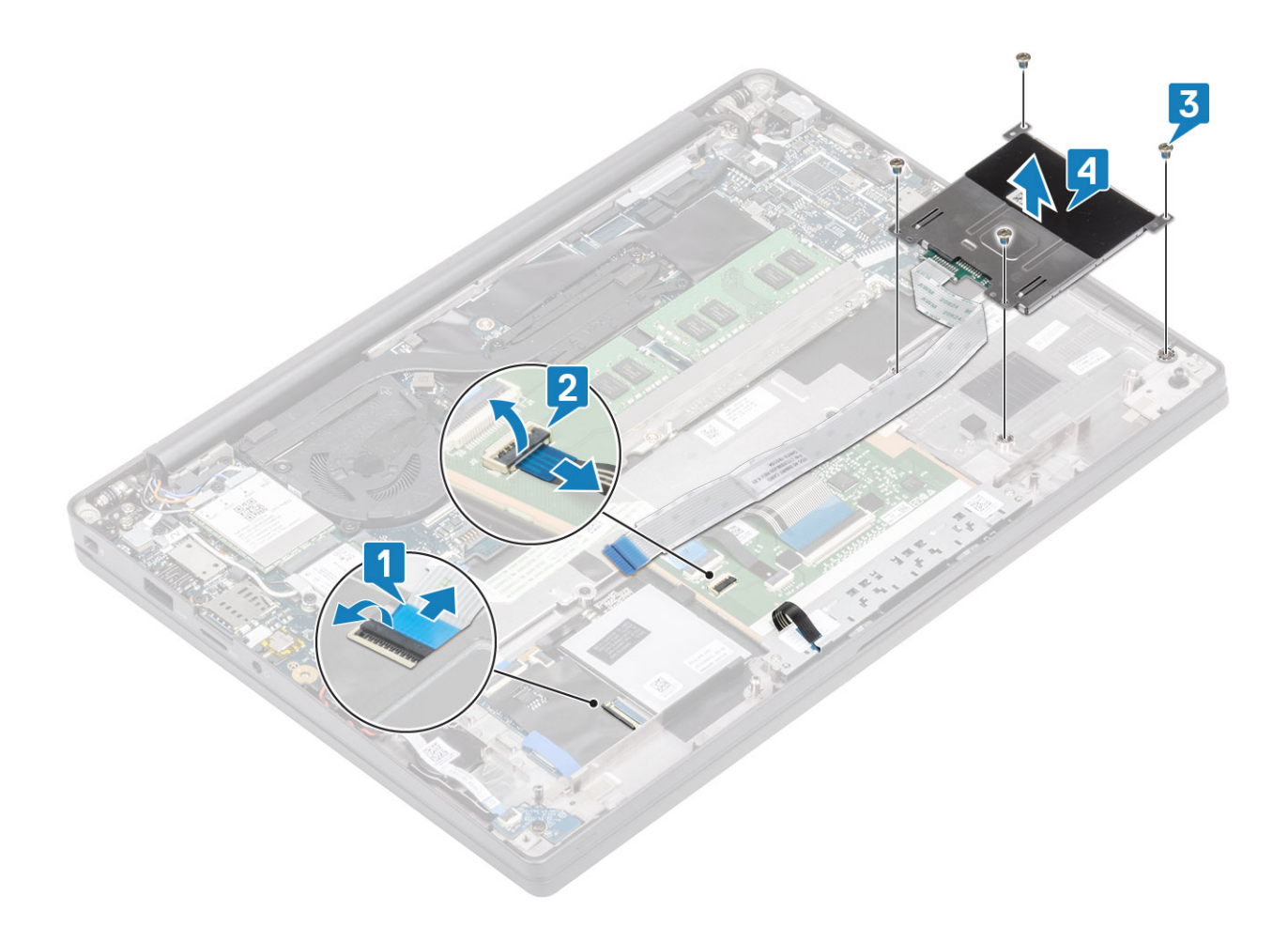

### ការដំឡើងឧបករណ៍អានស្មាតកាត

- 1. ដាក់ឧបករណ៍អានស្មាតកាតចូលទៅក្នុងរន្ធរបស់វានៅលើគ្រឿងដំឡើងកន្លែងដាក់បាតដៃ[1]។
- 2. ចាប់ឆ្នៅ (M2x2.5) ឬខង្រាប់ដែលភ្ជាប់វាទៅនឹងគ្រឿងដំឡើងកន្លែងដាក់បាតដែ[2]។
- 3. ភ្ជាប់ខ្សែផ្ទាំងប៊ូតុងបន្ទះប៉ះទៅនឹងម៉ូនុលបន្ទះប៉ះ[3]។
- **4.** ភ្ជាប់ខ្សែឧបករណ៍មានស្មាតកាតទៅនឹងផ្ទាំង USH [4]។

- 1. អនុវត្តតាមដំណើរការនៅក្នុង មុននឹងធ្វើការនៅខាងក្នុងកុំព្យូទ័ររបស់អ្នក។

**1.** เขีกตุษุษษณุกุษ 180 มีกุกๆ

- **2.** ដោះ គម្របបាត។

- **3.** ដោះ ថ្ម។

គ្រឿងដំឡើងអេក្រង់

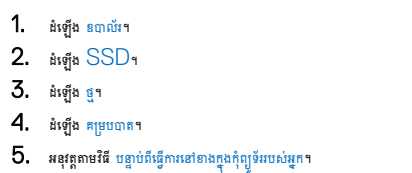

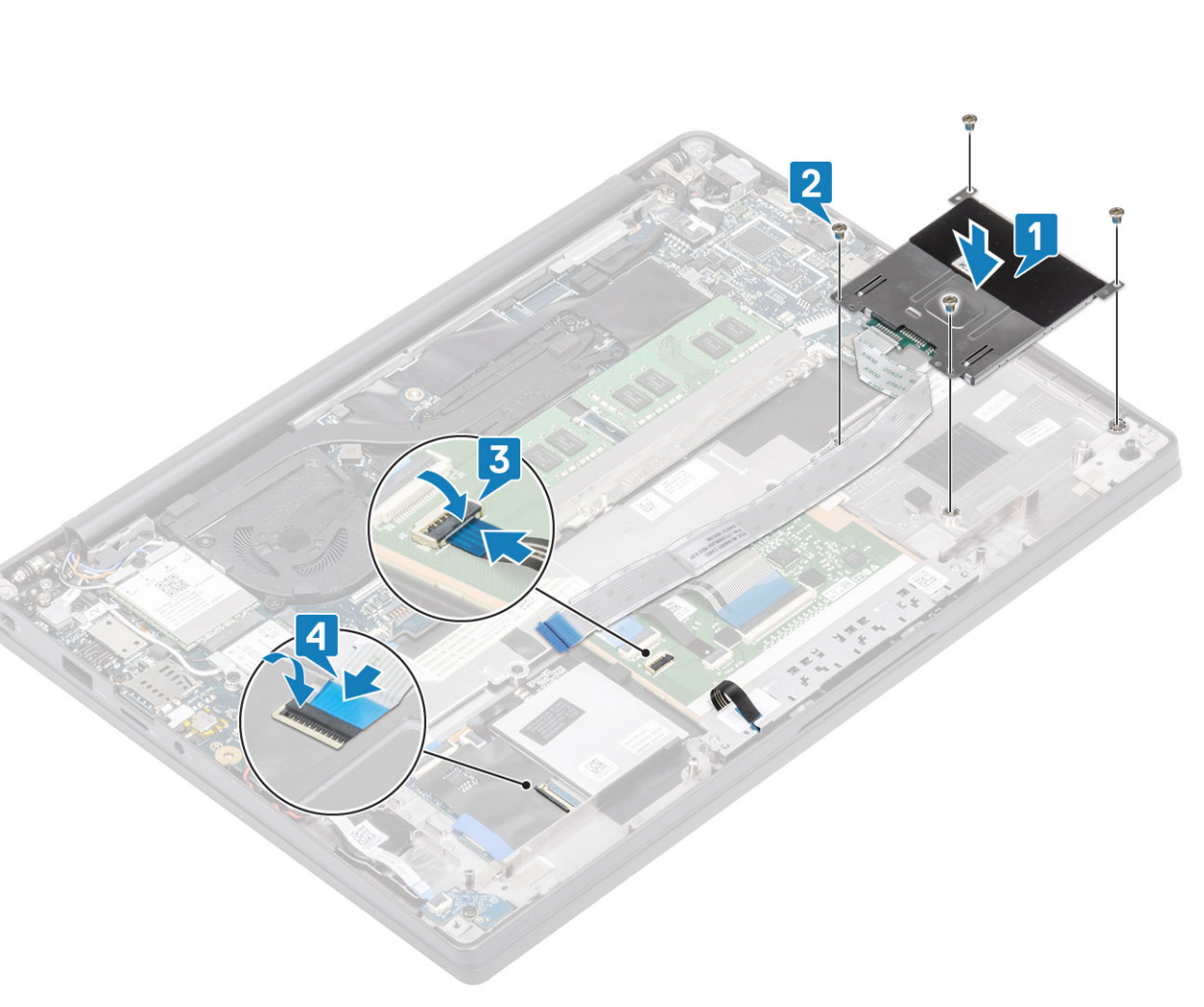

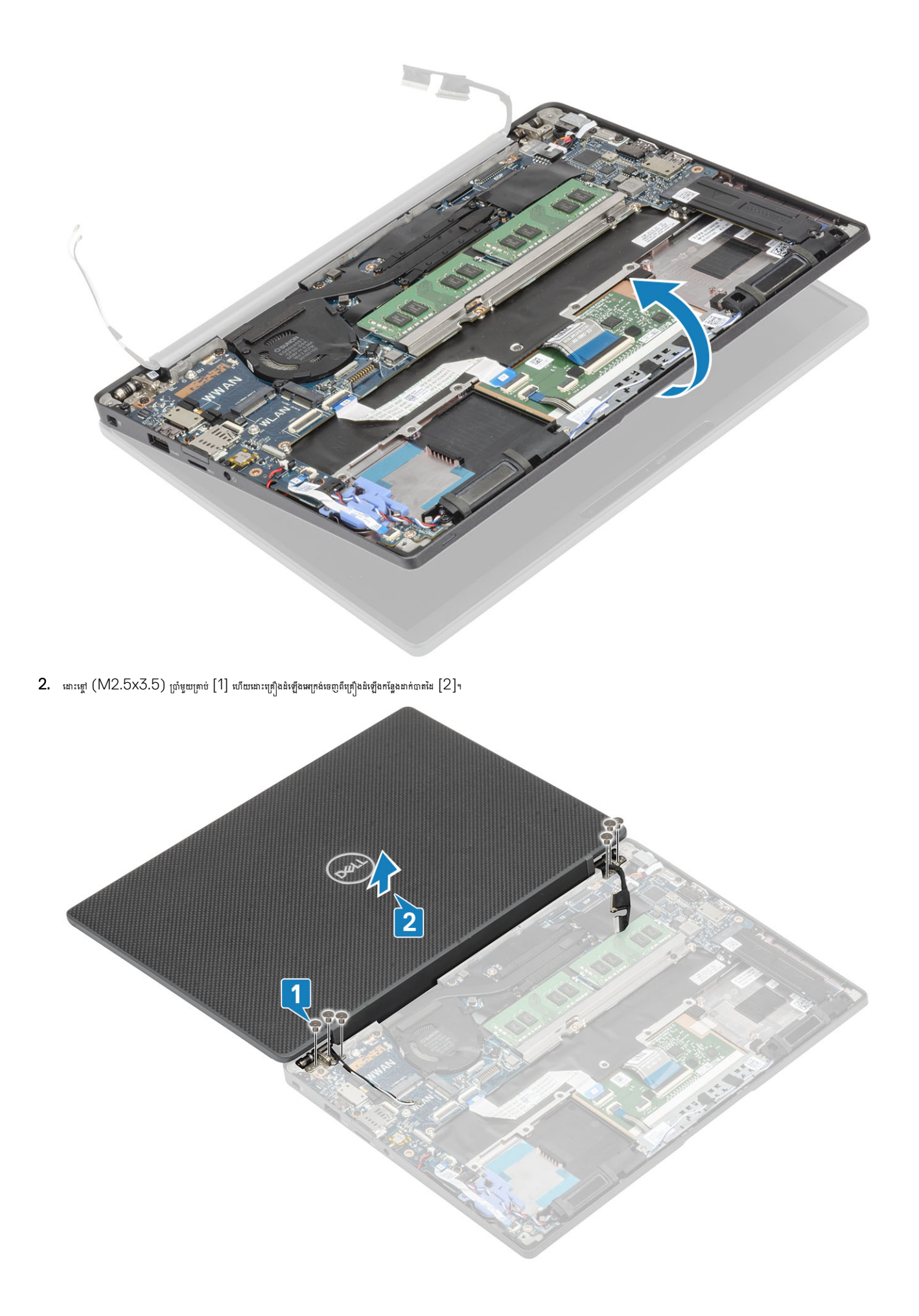

## ការដំឡើងគ្រឿងដំឡើងអេក្រង់

- 1. ដាក់គ្រឿងដំឡើងអេក្រង់ដោយតម្រីមរន្ធទៅលើត្រចៀកជាមួយរន្ធទៅលើគ្រឿងដំឡើងកន្លែងដាក់បាតដៃ[1]។
- 2. ຄາບເຫຼົ (M2.5x3.5) ເຄ່າຍຼາຍຖາບ [2] ເລີຍງິກບ່າເຄິງລໍລໍເຫຼົອມແກ່ລໍເອາກຸ່ຖຸງອັນ [2] າ

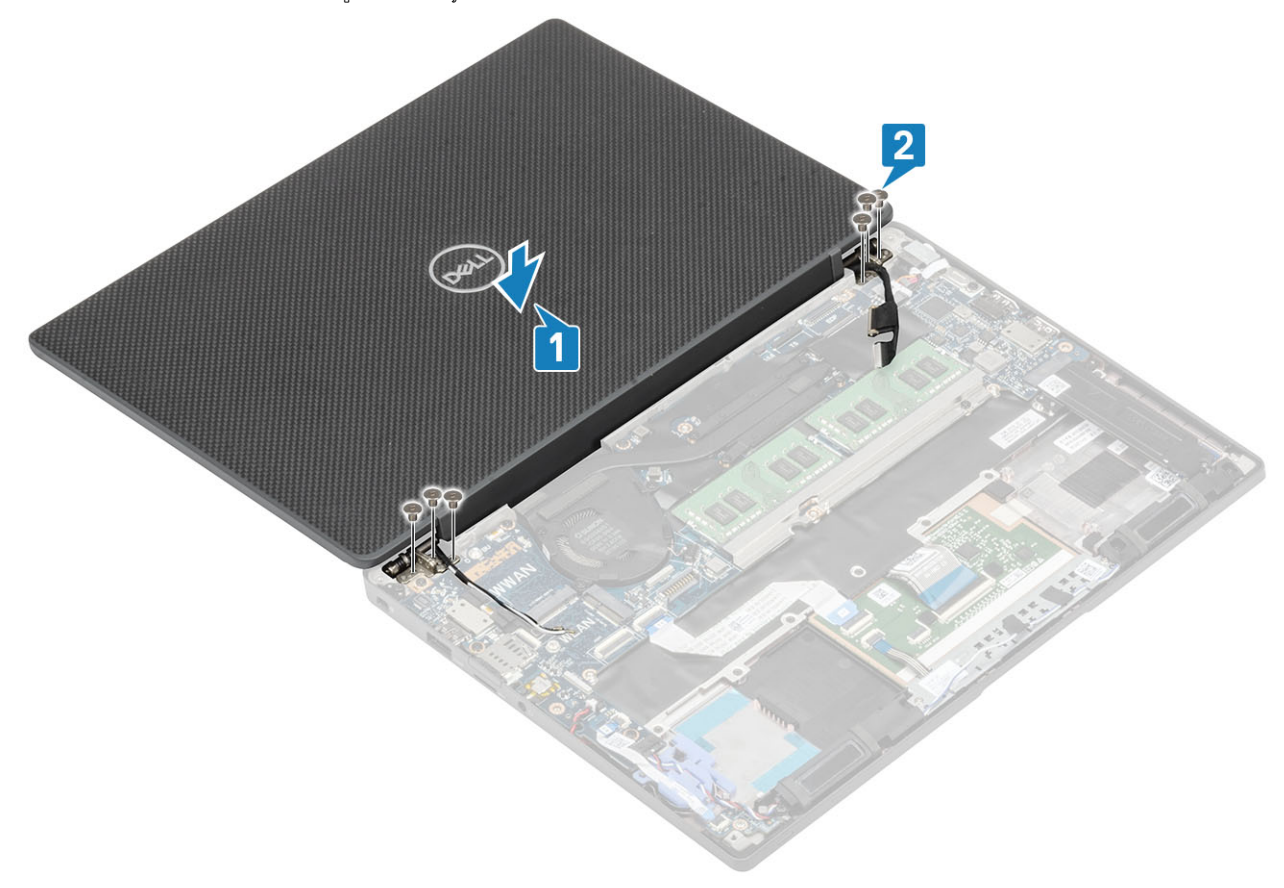

**3.** បិទគម្រប LCD ។

#### 2. រុញគម្របត្រចៀកទៅត្រចៀកទាងស្ដាំ ហើយលើកវាចេញឲ្យគ្លាយពីគ្រឿងដំឡើងអេក្រង់ [2]។

- 1. បើកត្រចៀក 90 ដឹក្រេធៀបទៅនឹងគ្រឿងតដំឡើងអេក្រង់[1]។
- 4. ដោះ គ្រឿងដំឡើងអេក្រង់។

000

- **3.** ដោះ ថ្ម។
- 2. ដោះ គម្របបាត។
- 1. អនុវត្តតាមវិធីនៅក្នុង មុខនឹងធ្វើការនៅខាងក្នុងកុំព្យូទ័ររបស់អ្នក។

3. អនុវត្តតាមវិធី បន្ទាប់ពីធ្វើការនៅខាងក្នុងកុំព្យូទ័ររបស់អ្នក។

**1.** ដំឡើង ថ្ម។ 2. ដំឡើង គម្របបាត។

ការដោះគម្របត្រចៀក

គម្របត្រចៀក

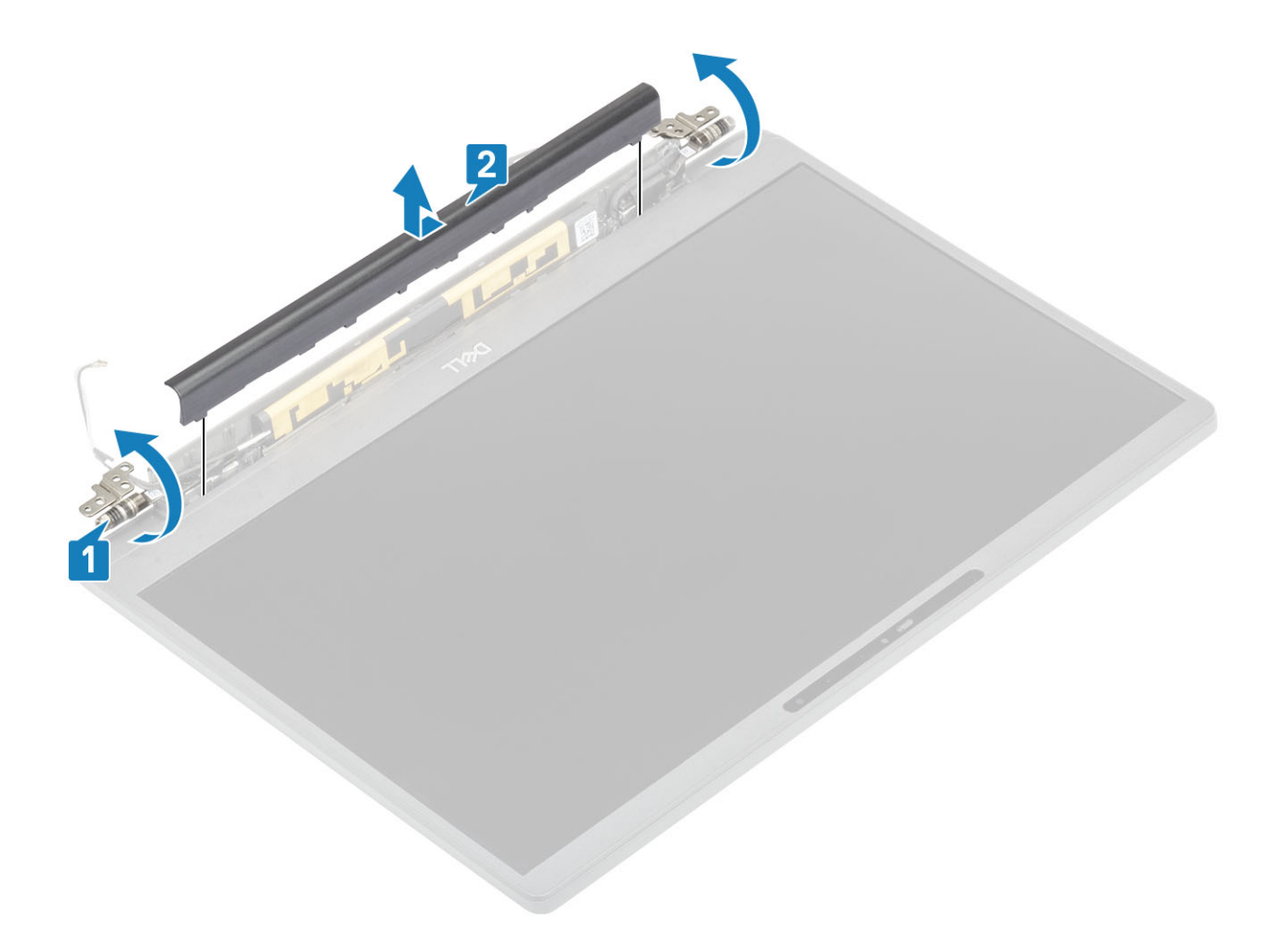

#### ការដំឡើងគម្របត្រចៀក

- 1. រុញគម្របត្រចៀកទៅត្រចៀកខាងឆ្វេង រហូតដល់វាចូលស៊ប់ទៅនឹងគ្រឿងដំឡើងកន្លែងដាក់បាតដៃ [1]។
- 2. ចិទត្រចៀក 180 ដីក្រើធៀបទៅនឹងត្រឿងដំឡើងកន្លែងដាក់បាតដៃ [2]។

- 1. ដោះខ្សែអង់តែន និងអេក្រង់ចេញពីគន្លងចិន្ត្រាយពីត្រចៀក។
- 5. ដោះ គម្របត្រចៀក។
- 4. ដោះ គ្រឿងដំឡើងអេក្រង់។
- **3.** ដោះ ថ្ម។
- 1. អនុវត្តតាមវិធីនៅក្នុង មុខនឹងធ្វើការនៅខាងក្នុងកុំព្យូទ័ររបស់អ្នក។ 2. ដោះ តម្របបាត។
- ដោះត្រចៀក

# ត្រចៀកអេក្រង់

- 4. អនុវត្តតាមវិធី បន្ទាប់ពីធ្វើការនៅខាងក្នុងកុំព្យូទ័ររបស់អ្នក។
- 3. ដំឡើង គម្របបាត។
- **2.** ដំឡើង ថ្ម។
- 1. ដំឡើង គ្រឿងដំឡើងអេក្រង់

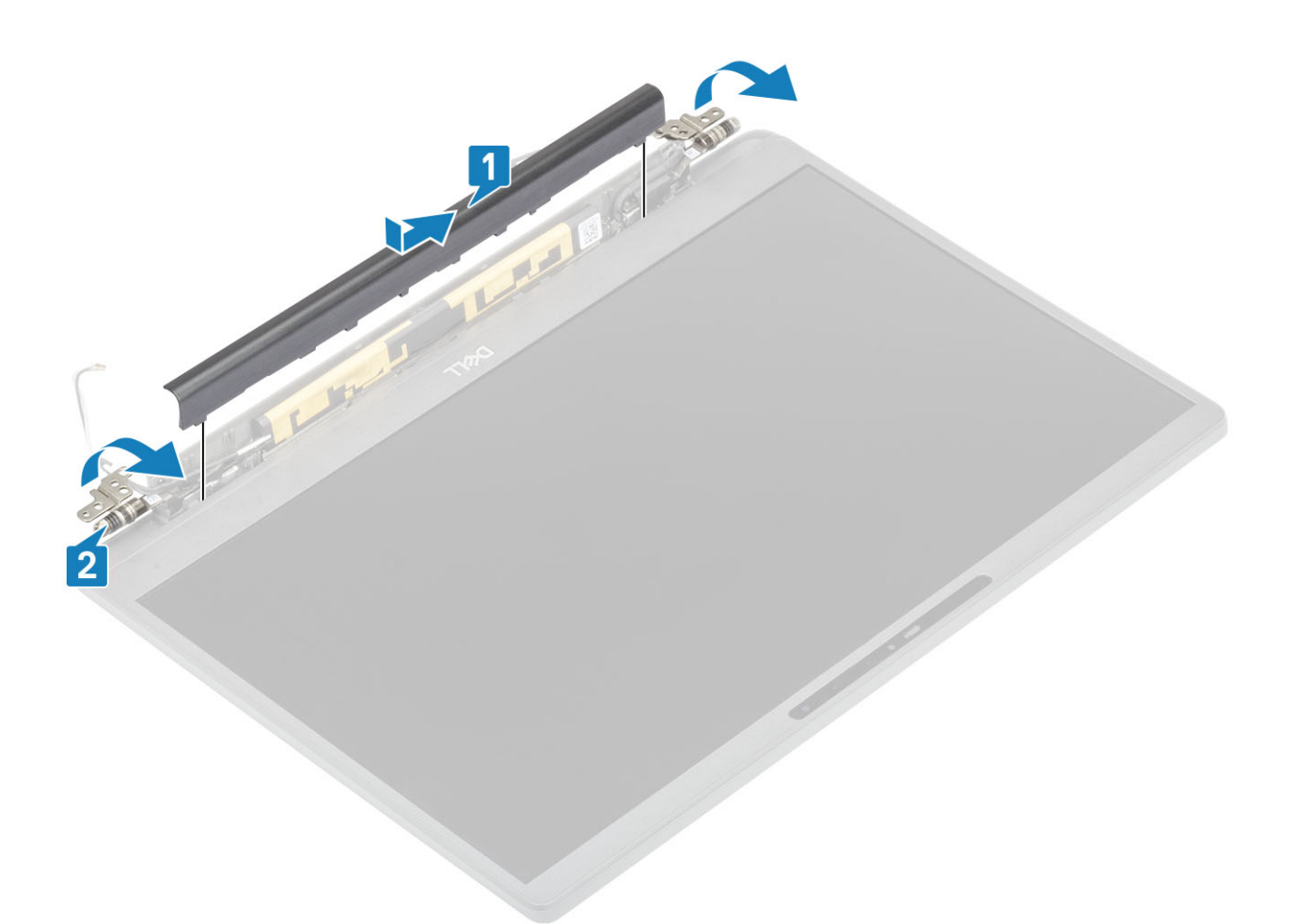

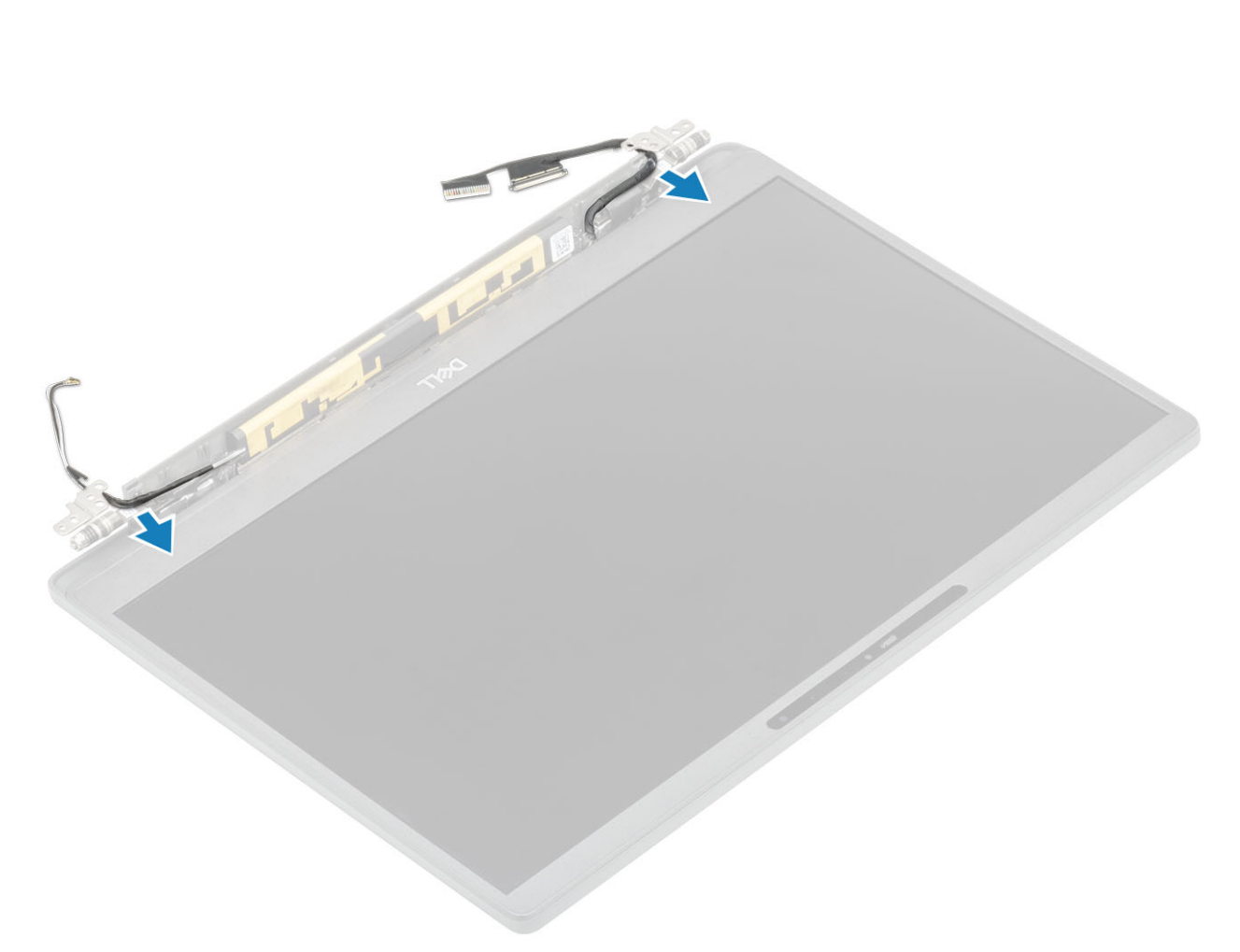

- 2. ដោះខ្មៅ (M2.5x5) ឬខង្រាប់ [1] ដែលភ្ជាប់ត្រចៀកទៅគ្រឿងដំឡើងអេក្រង់។
- 3. លើក ហើយដោះត្រចៀកចេញពីគ្រឿងដំឡើងគម្របខាងក្រោយអេក្រង់ [2]។

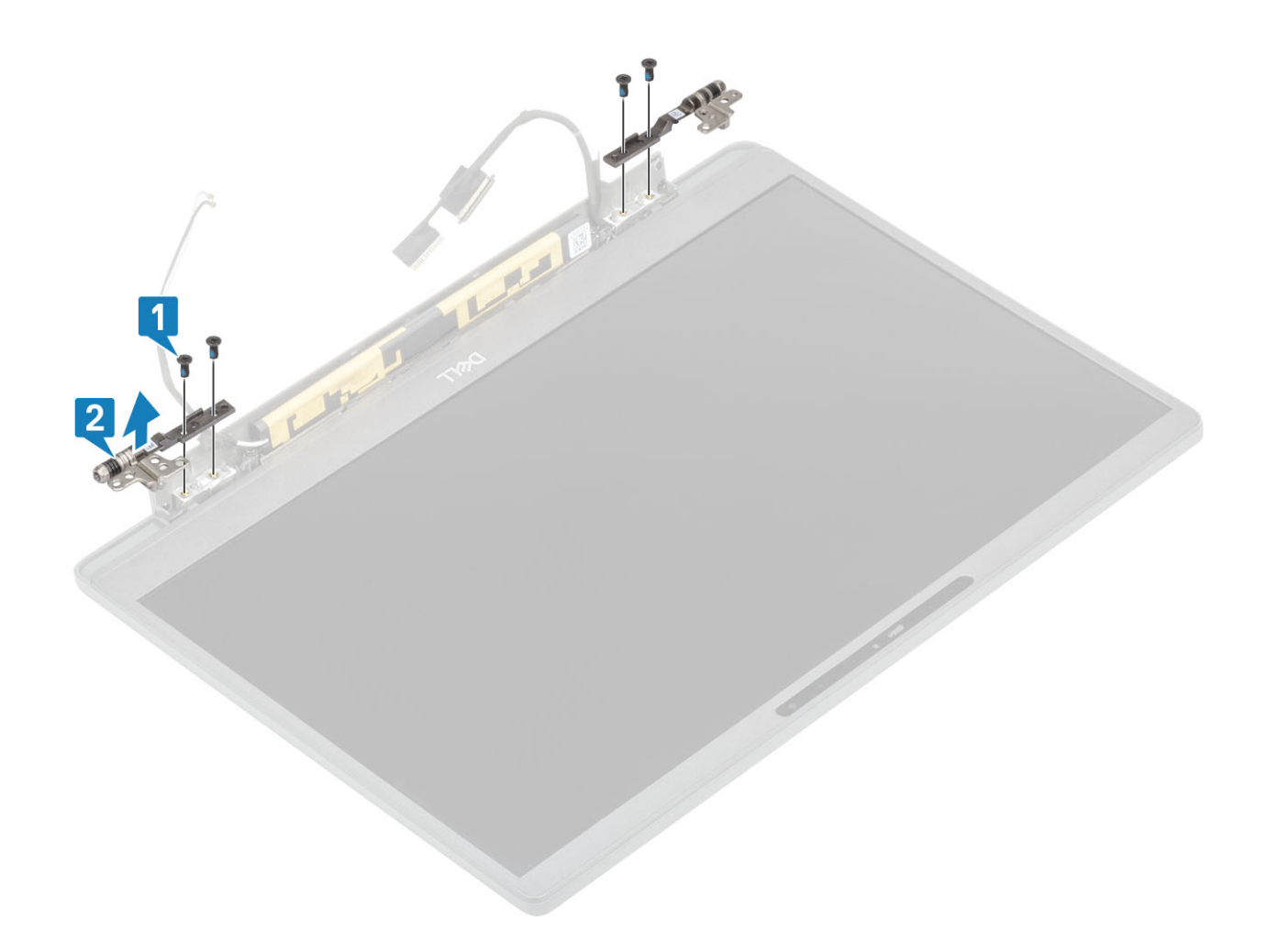

### ការដំឡើងត្រចៀក

- 1. តម្រង់ ហើយដាក់ត្រចៀកនៅលើគ្រឿងដំឡើងអេក្រង់ [1]។
- ចាប់ខ្មៅ (2.5x5) ប្អូនគ្រាប់ដើម្បីភ្លាប់ត្រចៀក នៅនឹងគ្រឿងដំឡើងគម្របខាងក្រោយ [2]។

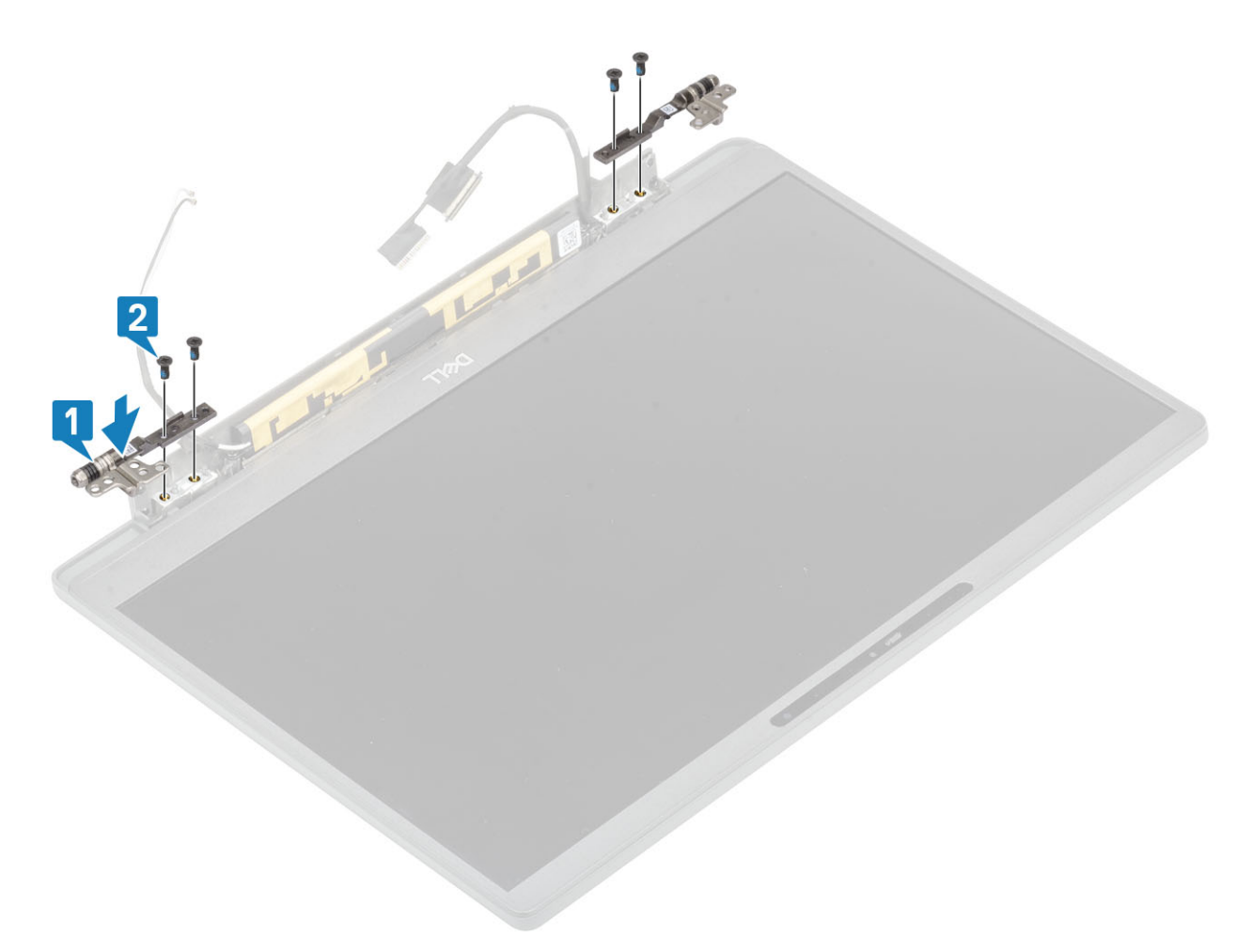

3. ដាក់ខ្សែអង់តែន និងអេក្រង់តាមគន្លងនៅលើត្រចៀក។

- 1. ប្រើប្រដាប់គាស់ប្តាស្និកនៅចន្លោះខាងក្រោមនៃគ្រឿងដំឡើងអេក្រង់ជិតត្រចៀក [1]។ 2. គាស់តាមគែមខាងក្រៅនៃស៊ុមអេក្រង់ដើម្បីដោះស៊ុមពីគ្រឿងដំឡើងអេក្រង់[2]។

-----

**2.** ដោះ គម្របបាត។ **3.** ដោះ <u>ថ្ម</u>។ 4. ដោះ គ្រឿងដំឡើងអេក្រង់។

- 5. ដោះ គម្របត្រចៀក។

5. អនុវត្តតាមវិធី បន្ទាប់ពីធ្វើការនៅខាងក្នុងកុំព្យូទ័ររបស់អ្នក។

- **6.** ដោះ ត្រចៀក។

1. អនុវត្តតាមវិធីនៅក្នុង មុខនឹងធ្វើការនៅខាងក្នុងកុំព្យូទ័ររបស់អ្នក។

1. ដំឡើង គម្របត្រចៀក 2. ដំឡើង គ្រឿងដំឡើងអេក្រង់ **3.** มํเตุ๊่ม ฐา 4. ដំឡើង គម្របបាត។

ស៊ីមអេក្រង់

ការដោះស៊ុមក្រៅរបស់អេក្រង់

ដាក់ស៊ីមអេក្រង់នៅលើគ្រឿងដំឡើងអេក្រង់ ហើយសង្កត់តែមងើម្បីឲ្យវាចាក់សោជាប់ជាមួយនឹងតម្របខាងក្រោយអេក្រង់។

#### ការដំឡើងស៊ុមអេក្រង់

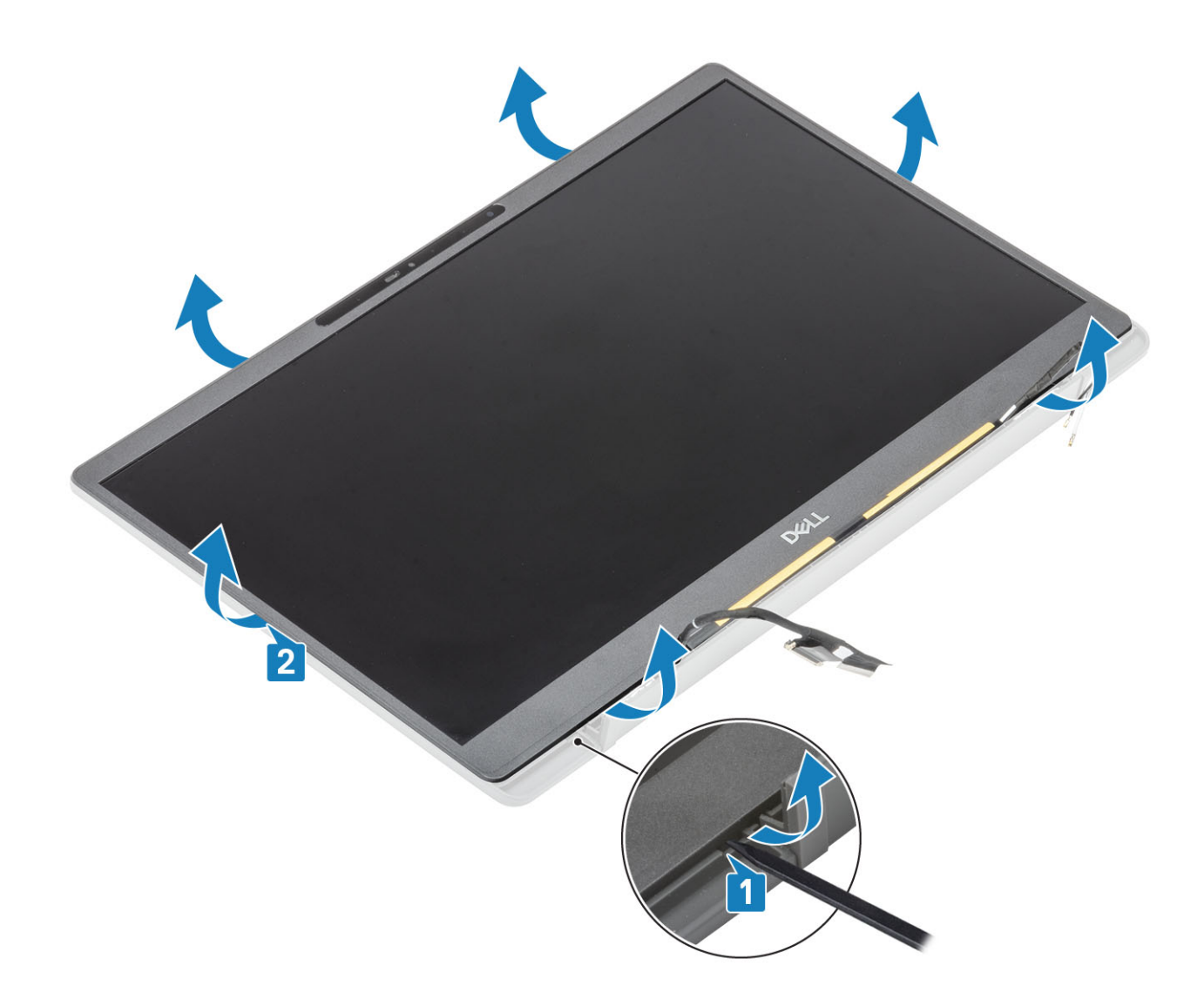

1. ដោះខ្មៅ (M2x2.5) ឬខង្រាប់ [1] ហើយត្រឡប់ឆ្នាំងអេក្រង់ឡើង [2] ដើម្បីរំញុកឆ្នាំង LCD ចេញពីគម្របខាងក្រោយ។

នោះ តម្របបាគ។
 នោះ ថ្ម។
 នោះ ថ្ម។
 នោះ ត្រៀងដំឡើងអេក្រង់។
 នោះ តម្របត្រទៀក។
 នោះ ត្រមៀក។
 នោះ ត្រមៀក។
 នោះ ត្រមៀក។

## ការដោះផ្ទាំងអេក្រង់

# ផ្នាំងអេក្រង់

6. អនុវត្តតាមវិធី បន្ទាប់ពីធ្វើការនៅខាងក្នុងកុំព្យូទ័ររបស់អ្នក។

1. អនុវត្តតាមវិធីនៅក្នុង មុខនឹងធ្វើការនៅខាងក្នុងកុំព្យូទ័ររបស់អ្នក។

- 5. ដំឡើង គម្របបាត។
- 3. ដំឡើង គ្រឿងដំឡើងអេក្រង់
   4. ដំឡើង ថ្ម។
- 2. ដំឡើង គម្របត្រចៀក
- 1. ដំឡើង ត្រចៀក។

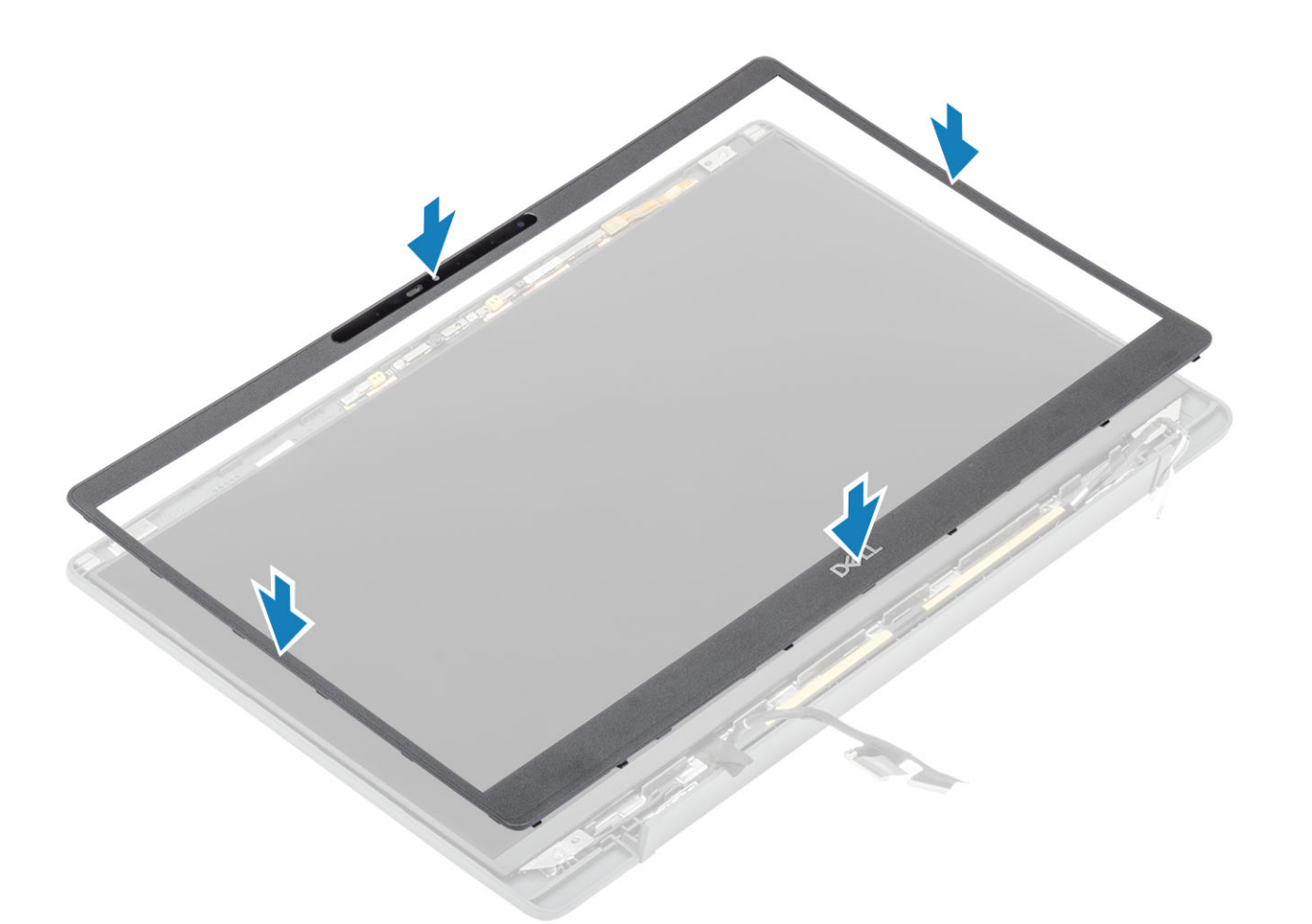

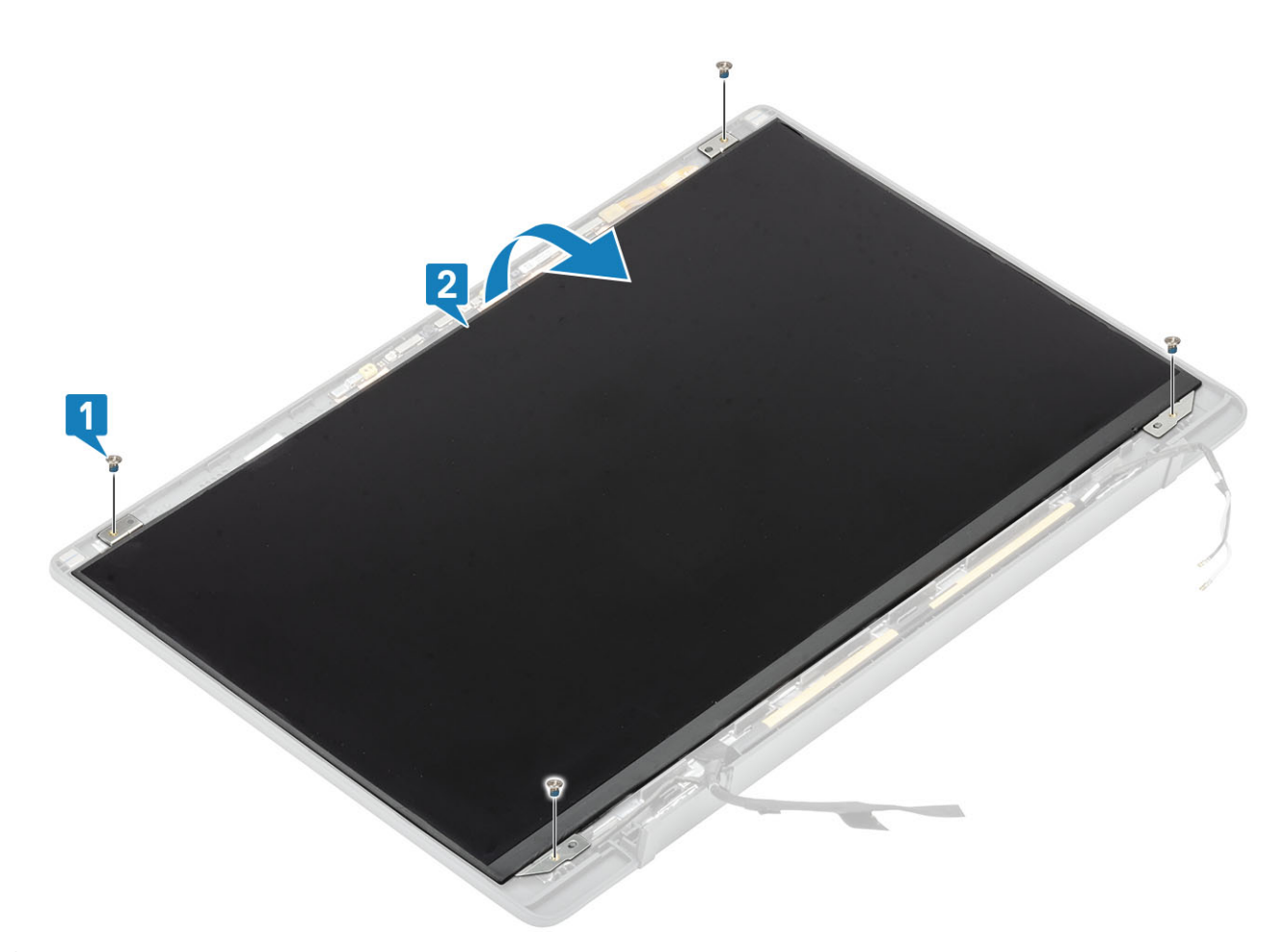

 i) នំណាំ: កុំទាញ និងដោះបង់ស្អិត Stretch (SR) ចេញពីឆ្នាំងអាត្រង់។ មិនចាំបាច់ដកជើងទម្រពីឆ្នាំងអាត្រង់នោះទេ។ បកបង់ស្អិតចេញ [1] និងត្រឡប់ដើម្បីបើកគន្លឹះ [2] ផ្ដាច់ខ្សែ EDP ចេញពីឆ្នាំងអាត្រង់ [3]។

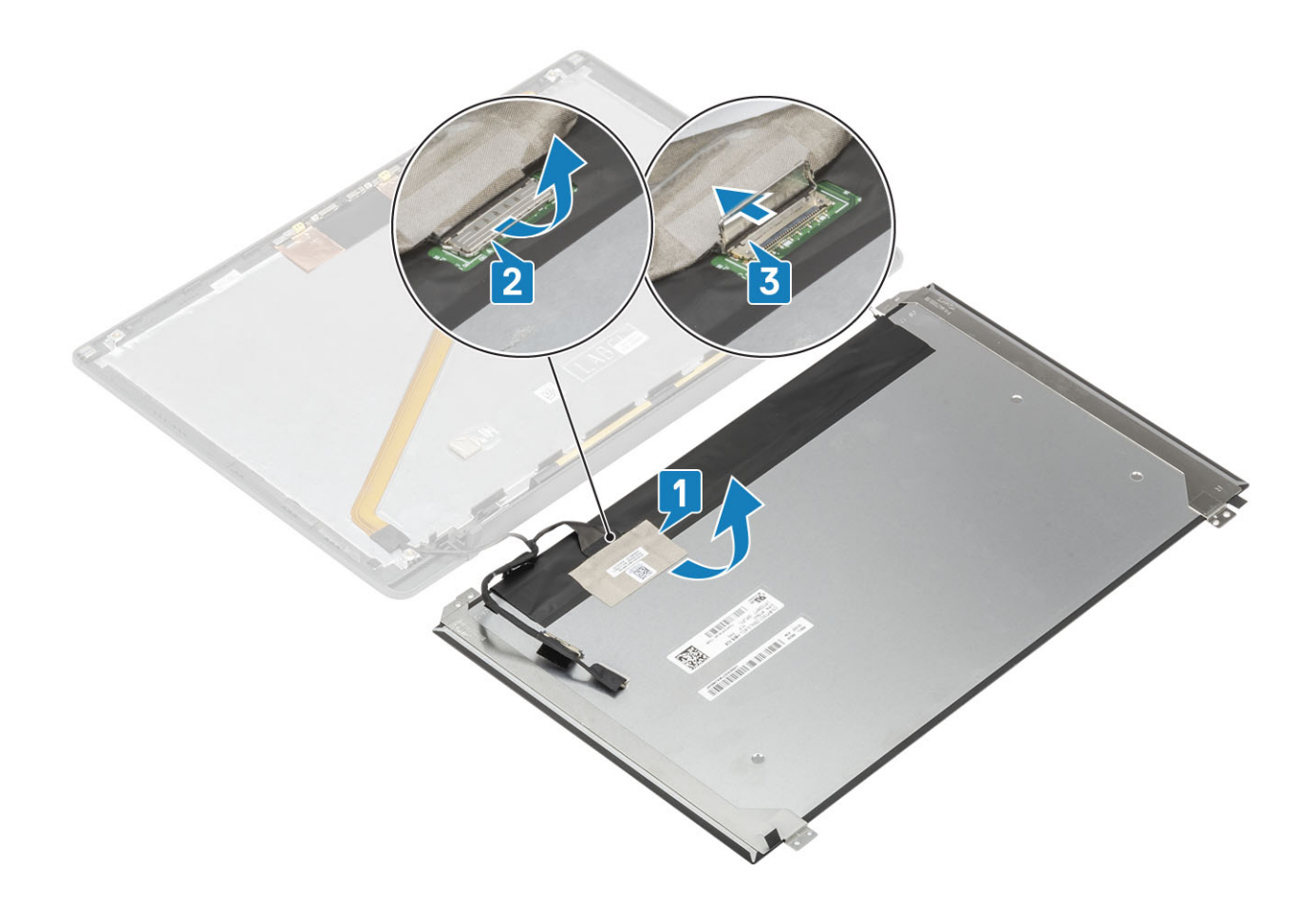

### ការដំឡើងផ្ទាំងអេក្រង់

- 1. ភ្ជាប់ឡែ EDP ទៅឧបករណ៍ភ្ជាប់នៅលើឆ្នាំងអេក្រង់ [1] ហើយមិទឧបករណ៍កំណត់ដំណើរការដើម្បីភ្ជាប់ឧបករណ៍ភ្ជាប់ [2]។
- 2. បិតបង់ស្អិតលើឧបករណ៍ត្តាប់ EDP នៅលើឆ្នាំងអាក្រង់ [3] រួចត្រឡប់ឆ្នាំងអាក្រង់នៅលើគម្របក្រោយ [4]។

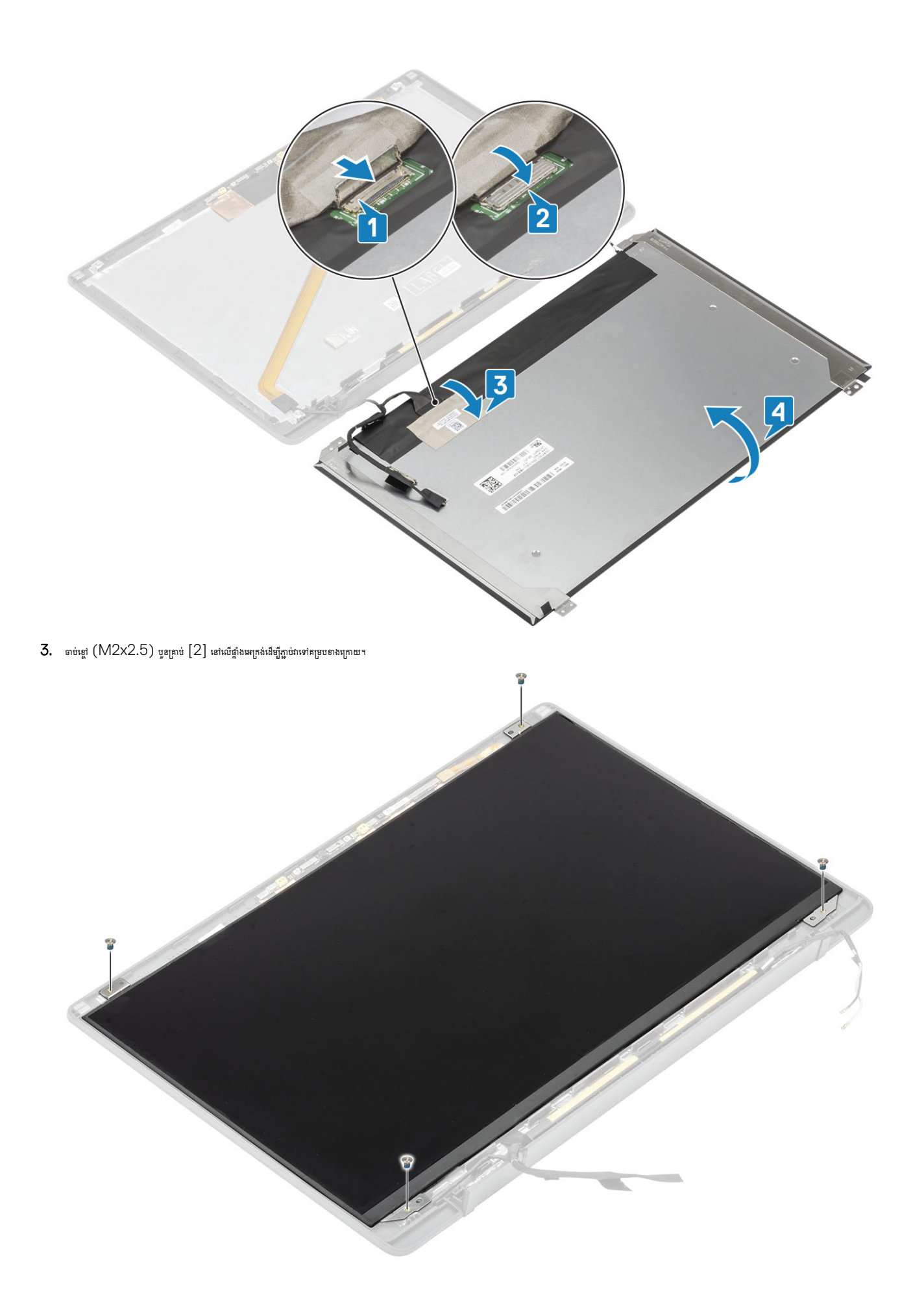

# ការដំឡើងកាមេរ៉ា ——ម៉ូឌុលមីក្រហ្វូន

#### 1. តម្រង់ និងដាក់ម៉ូឌុលកាមេរ៉ា មីក្រហ្វូននៅក្នុងគ្រឿងដំឡើងគម្របខាងក្រោយ[1]។

#### 2. ភ្ជាប់ខ្សែអេក្រង់ទៅ ម៉ូឌុលកាមេរ៉ាមីក្រហ្វូន [2]។

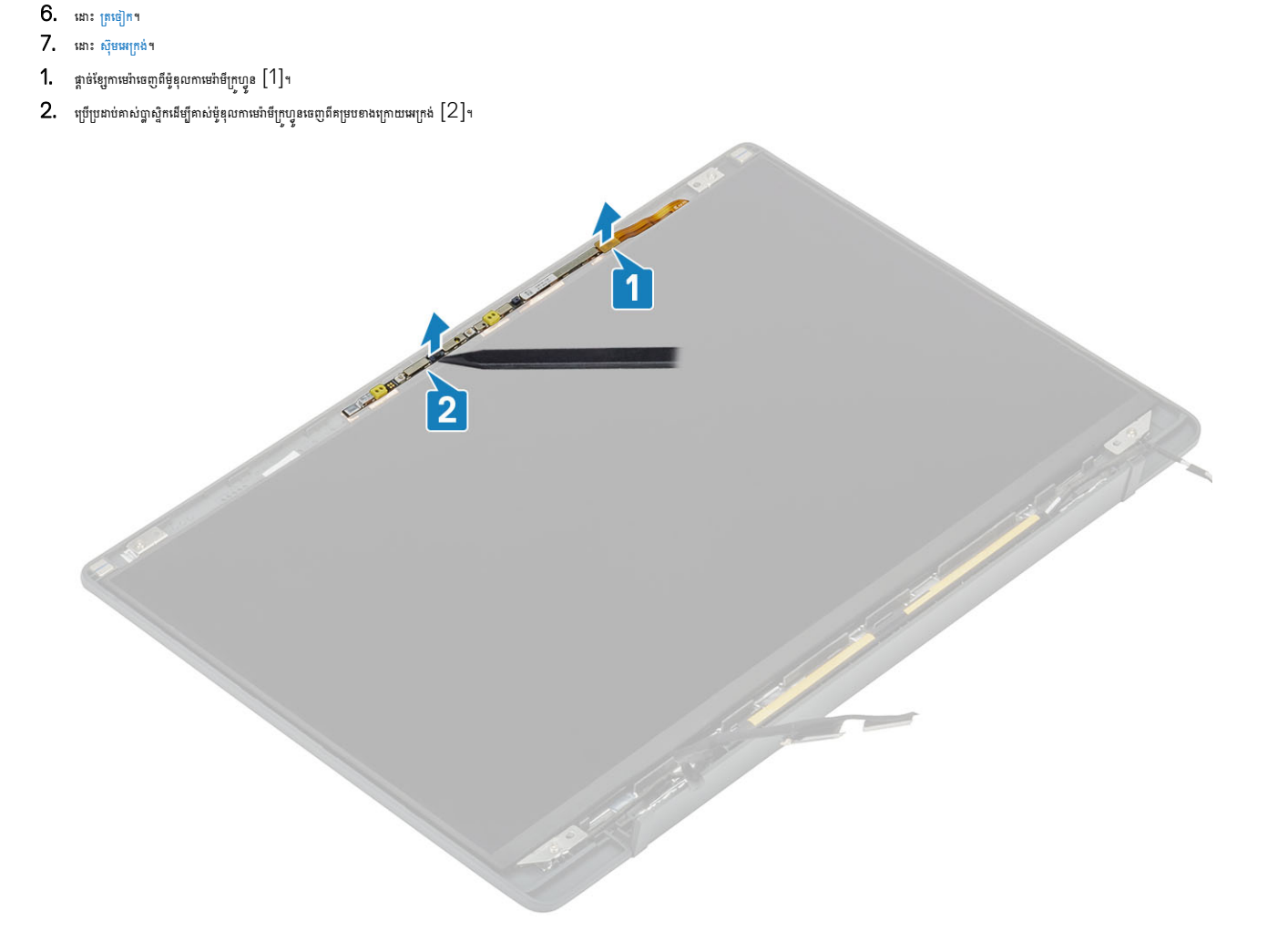

### ដោះកាមេរ៉ា ——ម៉ូឌុលមីក្រហ្វូន

1. អនុវត្តតាមវិធីនៅក្នុង មុននឹងធ្វើការនៅខាងក្នុងកុំព្យូទ័ររបស់អ្នក។

# កាមេរ៉ា ——ម៉ូឌុលមីក្រហ្វូន

#### 7. អនុវត្តតាមវិធី បន្ទាប់ពីធ្វើការនៅខាងក្នុងកុំព្យូទ័ររបស់អ្នក។

6. ដំឡើង គម្របបាត។

**2.** ដោះ គម្របបាត។ **3.** ដោះ ថ្ម។ 4. ដោះ គ្រឿងដំឡើងអេក្រង់។ 5. ដោះ គម្របត្រចៀក។

- 5. ដំឡើង <del>ថ្</del>ន។
- 4. ដំឡើង គ្រឿងដំឡើងអេក្រង់
- 3. ដំឡើង គម្របត្រចៀក
- 2. ដំឡើង ត្រចៀក។
- 1. ដំឡើង ស៊ុមអេក្រង់។

- 2. បកខ្សែអក្រង់ថ្នម១ចេញពីគន្លងខ្សែនៅលើគម្របខាងក្រោយអក្រង់[2]។
- 1. បកបង់ស្អិតដែលបិទភ្ជាប់ខ្សែអក្រង់ទៅនឹងម៉ូឌុលមីក្រហ្វូន-កាមេរ៉ាចេញ[1]។
- 7. ដោះ ត្រចៀក។ 8. ដោះ ផ្ទាំងអេក្រង់។
- 6. ដោះ ស៊ីមអេក្រង់។
- 5. ដោះ គម្របត្រចៀក។
- 4. ដោះ គ្រឿងដំឡើងអេក្រង់។
- 3. ដោះ 👔។
- 2. ដោះ តម្របបាត។
- 1. អនុវត្តតាមវិធីនៅក្នុង មុខនឹងធ្វើការនៅខាងក្នុងកុំព្យូទ័ររបស់អ្នក។

ខ្សែអេក្រង់

1. ដំឡើង ត្រចៀក។ 2. ដំឡើង ស៊ីមអេក្រង់។ 3. ដំឡើង គម្របត្រចៀក 4. ដំឡើង គ្រឿងដំឡើងអេក្រង់ **5.** ដំឡើង ថ្ម។ 6. ដំឡើង គម្របបាត។

7. អនុវត្តតាមវិធី បន្ទាប់ពីធ្វើការនៅខាងក្នុងកុំព្យូទ័ររបស់អ្នក។

Mark Susandar

1

Filme

2

- ការដោះខ្<mark>សែរ</mark>អក្រង់

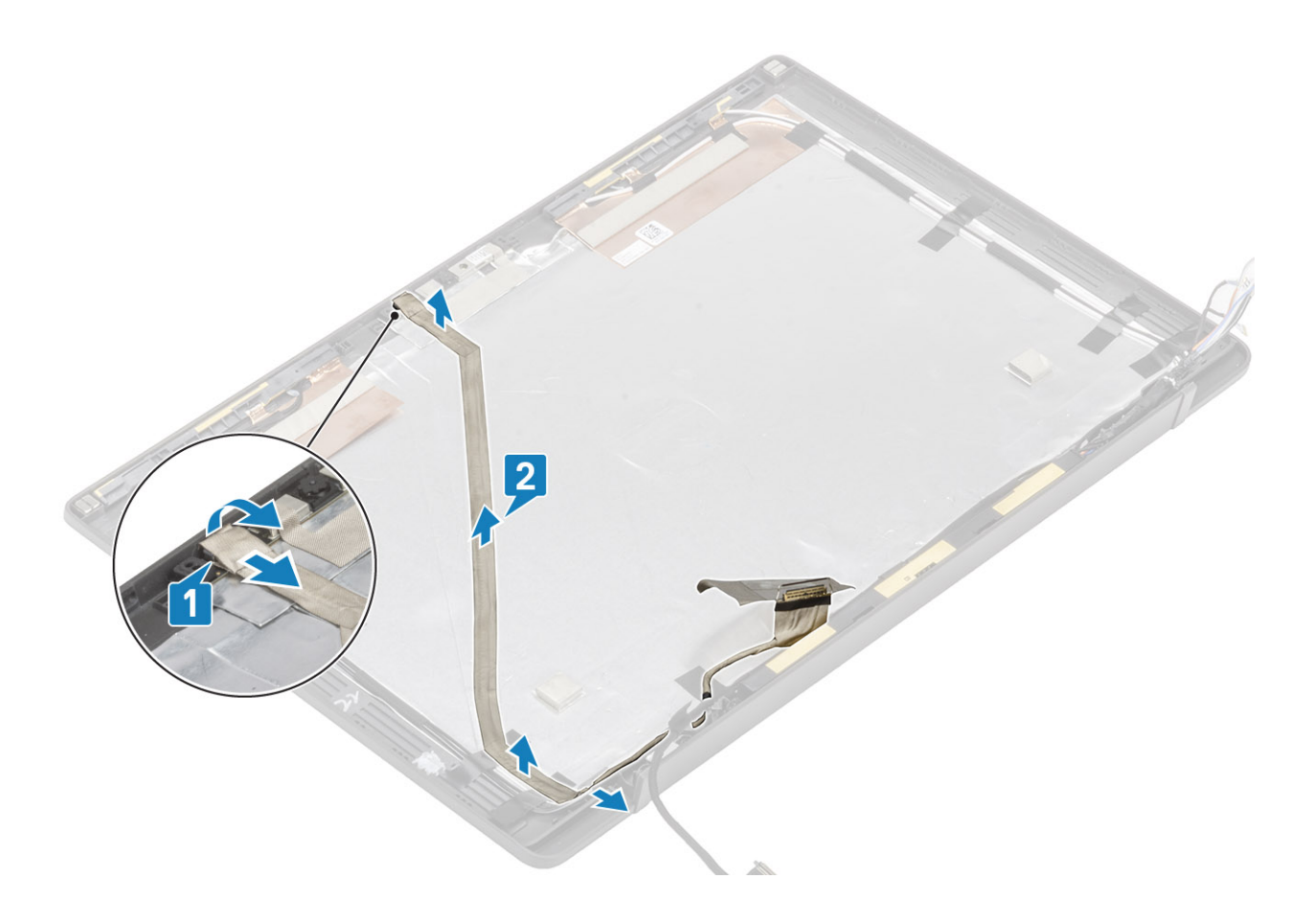

## ការដំឡើងខ្សែអេក្រង់

- បិតភ្ជាប់ខ្សែអេក្រង់តាមបណ្ដោយគន្លងខ្សែនៅលើគ្រឿងដំឡើងគម្របទាងក្រោយអេក្រង់[1] ។
- 2. ភ្ជាប់ខ្សែរកក្រង់ទៅនឹងម៉ូឌុលមីក្រហ្វូនកាមេរ៉ា ហើយចាប់ថេបបញ្ចូលទៅលើឧបករណ៍ភ្ជាប់ [2]។

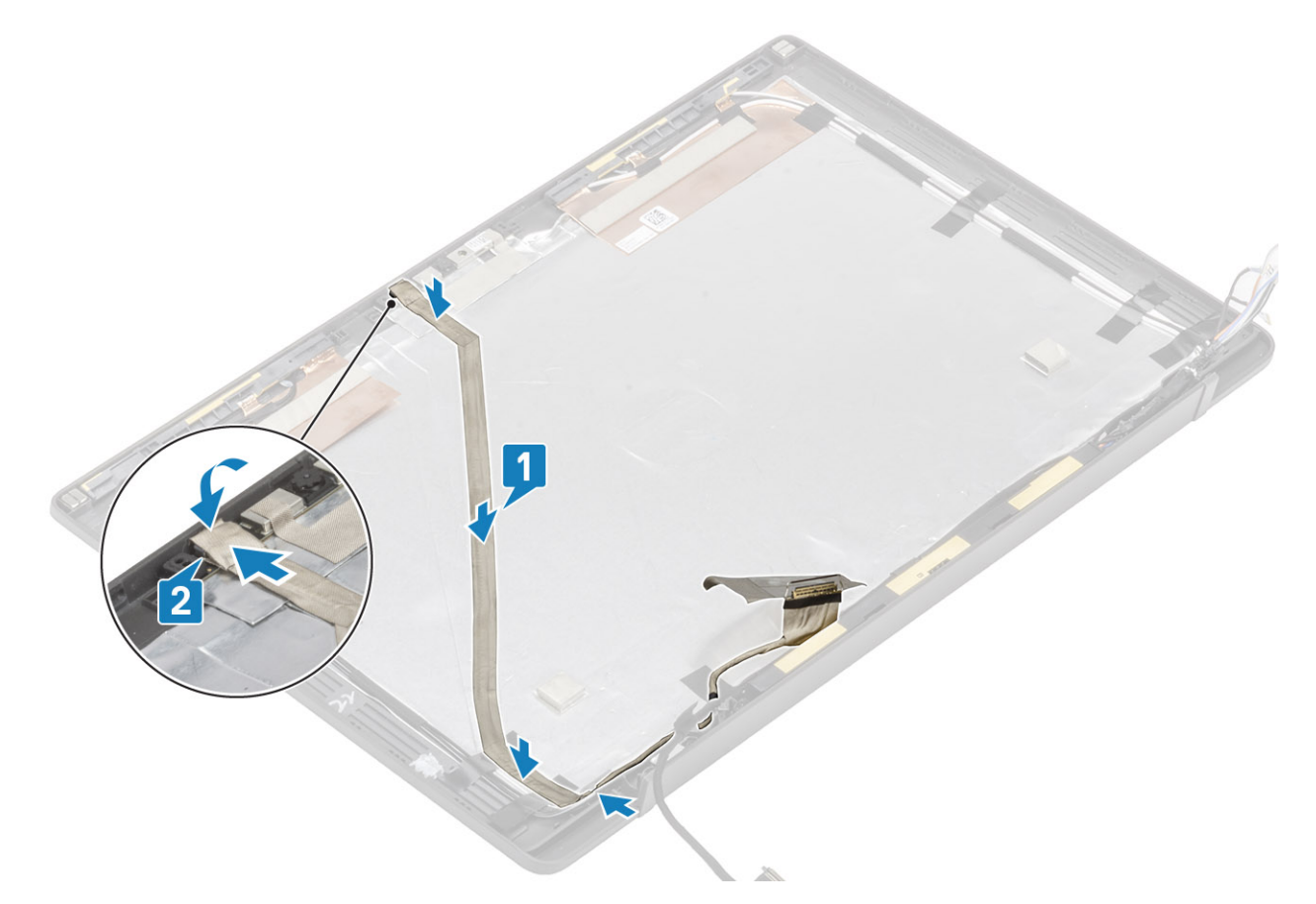

- 1. ដំឡើង ផ្ទាំងអេក្រង់។

4. ដំឡើង គម្របត្រចៀក 5. ដំឡើង គ្រឿងដំឡើងអក្រង់ **6.** นํเตู้ม ฐา 7. ដំឡើង គម្របបាត។

ផ្ទាំងប្រព័ន្ធ

ការដោះផ្ទាំងប្រព័ន្ធ

2. เมา: คุษขณุตๆ **3.** ដោះ ថ្ម។ 4. ដោះ អង្គចងចាំ។ 5. 1811: SSD1 6. 181:mn WLAN 1 7. ដោះ គ្រឿងដំឡើងកង្ហារកន្លែងទទួលកំដៅ។ 8. ដោះ រន្ឋអាដាប់ទ័រថាមពល។ 9. ដោះ គ្រឿងដំឡើងអេក្រង់។

8. អនុវត្តតាមវិធី បន្ទាប់ពីធ្វើការនៅខាងក្នុងកុំព្យូទ័ររបស់អ្នក។

1. អនុវត្តតាមវិធីនៅក្នុង មុខនឹងធ្វើការនៅខាងក្នុងកុំព្យូទ័ររបស់អ្នក។

1. ត្តាច់ខ្សែបន្ទះ LED daughterboard ចេញពីផ្ទាំងប្រព័ន្ធ [1]។

2. ដកខ្សែបខ្ទះចេញពីគន្លងរត់ខ្សែជ័រនៅលើថ្មគ្រាប់សំប៉ែត[2]។

3. ផ្តាច់ខ្សែនបាល័រចេញពីផ្ទាំងប្រព័ន្ធ[3]។

(j) នំណាំ: ឆ្នាំងប្រព័ន្ធអាចដោះចេញបាន ឃើទោះជាគ្រឿងដំឡើងកន្លែងទទួលកំដៅបានដំឡើងហើយ។ នេះនឹងធ្វើឱ្យដំណើរការដាក់ចិតុងថាមពល គ្រឿងដំឡើងកន្លែងដាក់បាតដៃ និងក្តារចុចមានភាពងាយស្រួល។

67

ការដោះ និងដំឡើងសមាសភាគ

- 3. ដំឡើង ស៊ុមអេក្រង់។
- 2. ដំឡើង ត្រចៀក។

4. ដោះខ្សែនបាល់កចេញពីគន្លងខ្សែង័កនាំលើផ្ទគ្រាប់សំរ៉បិត និងនៅចំហៀងខែឆ្នាំង LED daughterboard [4]។

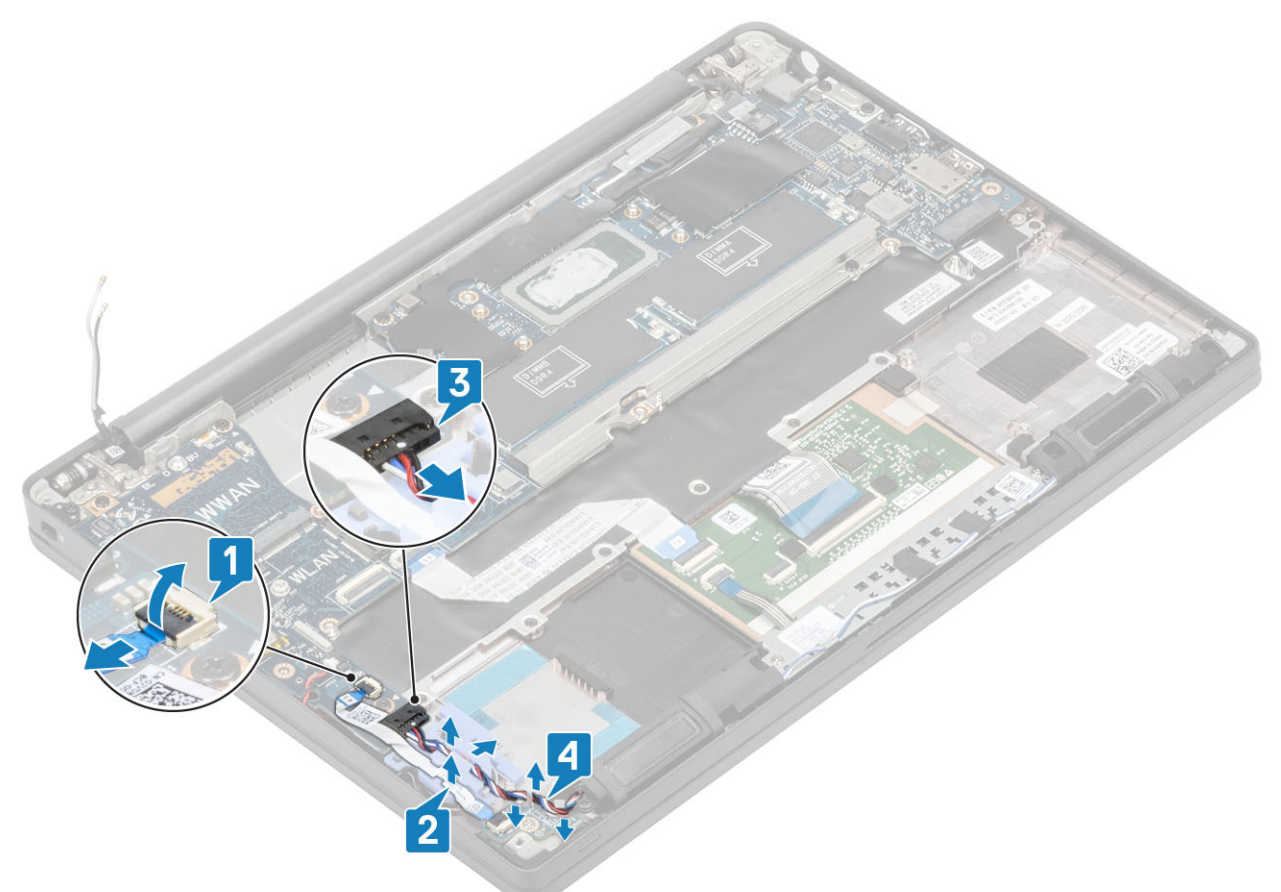

5. បកគន្លងរត់ខ្សែជ័រចេញពីថ្មគ្រាប់សំប៉ែត។

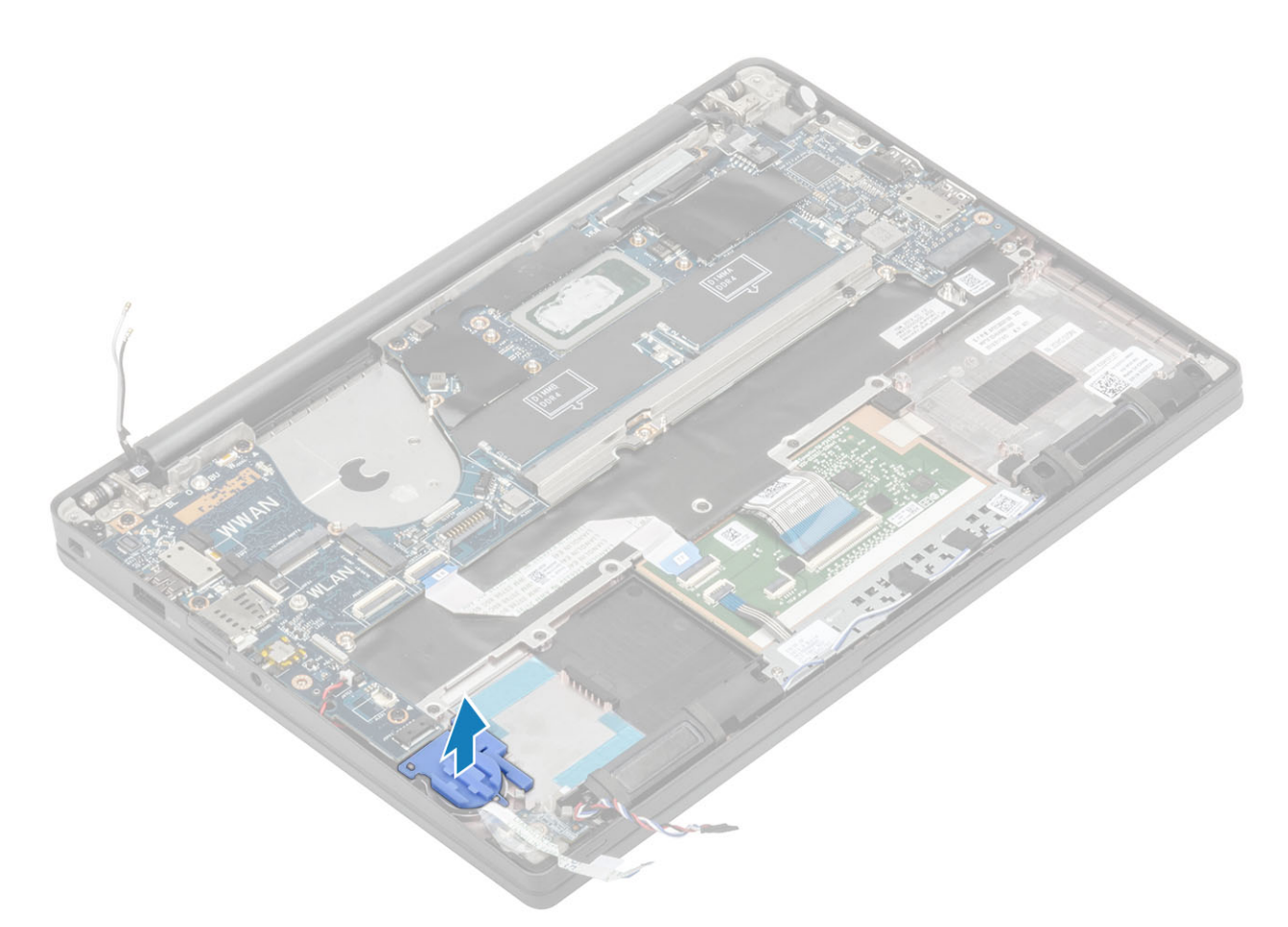

6. ដោះខ្មៅ (M2x3) មួយគ្រាប់ចេញពីជើងទម្រម្លែអេក្រង់ [ 1] ហើយដោះវាចេញពីឆ្នាំងប្រព័ន្ធ [2]។

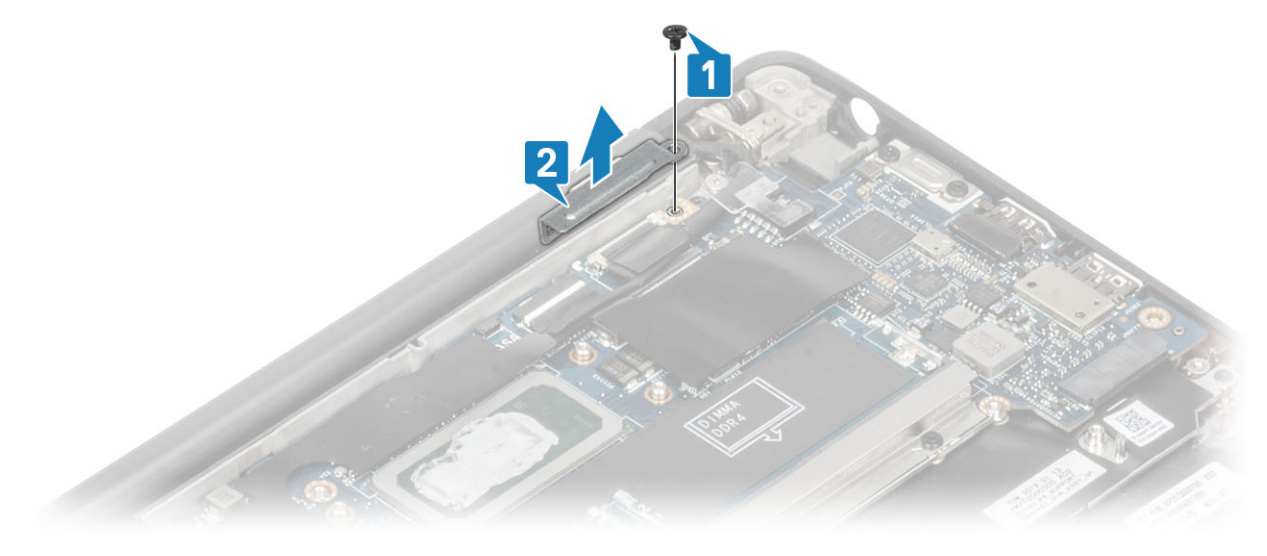

7. ផ្តាច់ខ្សែកាមេរ៉ា [1] និងឧបករណ៍ភ្ជាប់ខ្សែអេក្រង់[2] ចេញពីផ្ទាំងប្រព័ន្ធ។

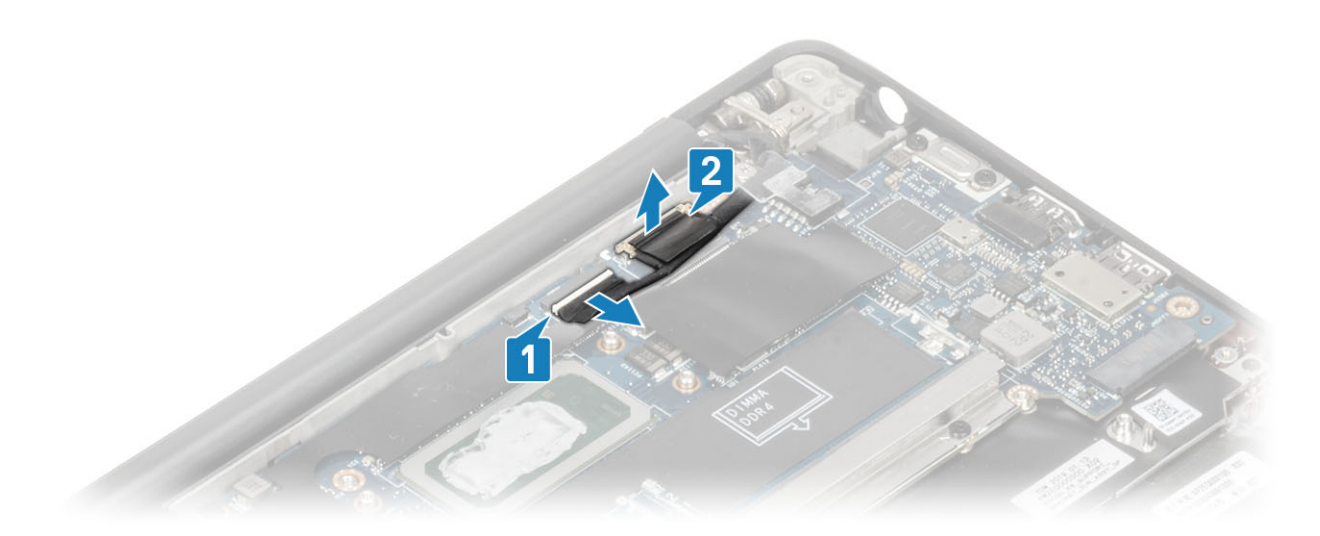

- 8. ផ្តាច់ឧបករណ៍ភ្ជាប់បន្ទះខ្សែប៉ះចេញពីផ្ទាំងប្រព័ន្ធ [1]។
- 9. គាស់ ហើយដោះថ្មគ្រាប់សំប៉ែតចេញពីគ្រឿងដំឡើងកន្លែងដាក់បាតដៃ [2]។

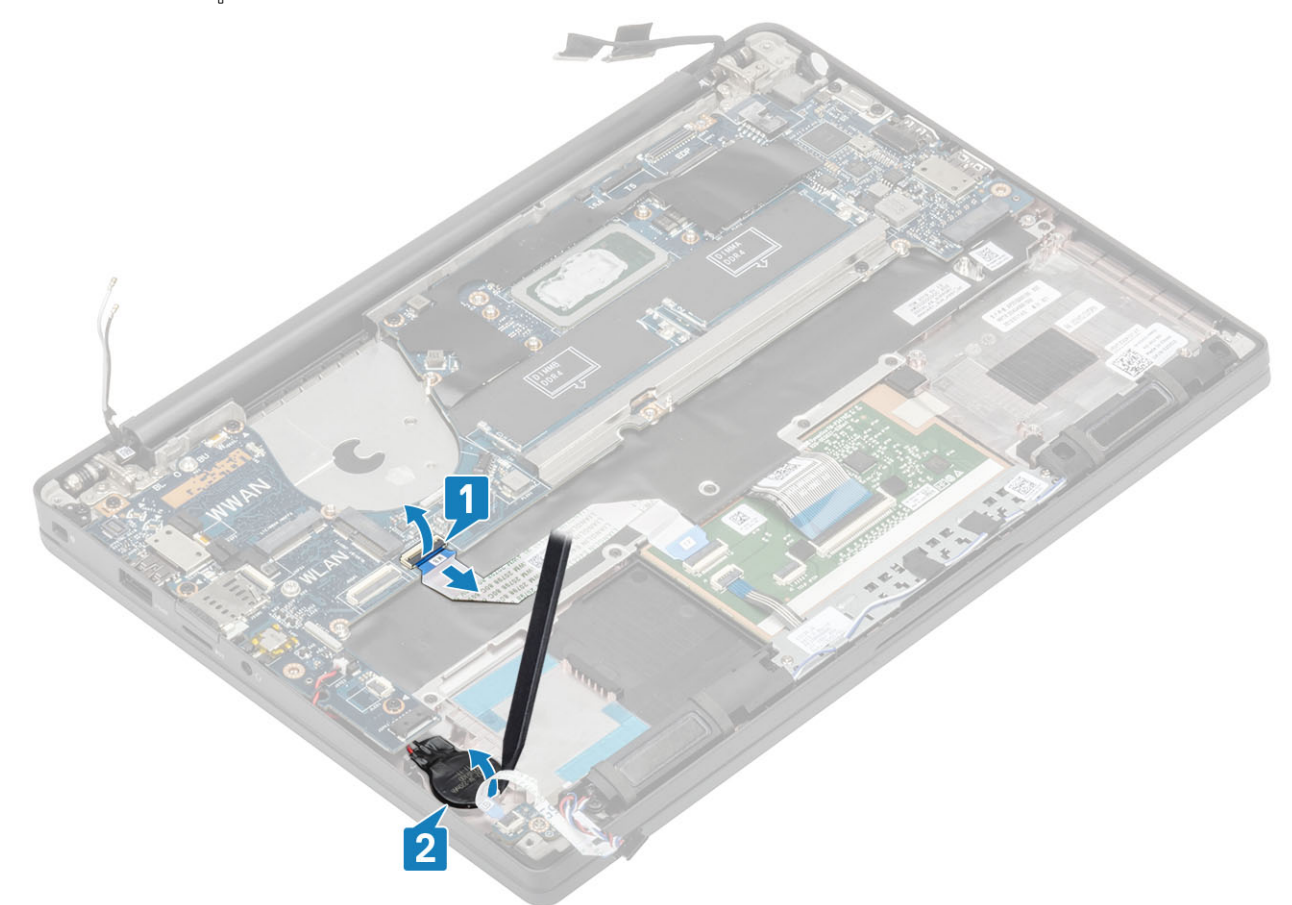

**10.** ដោះខ្មៅ (M2x4) មួយគ្រាប់ [1]ហើយដោះជើងទម្រហោហៈពីលើខ្សែអង់តែខ WWAN Darwin [2]។

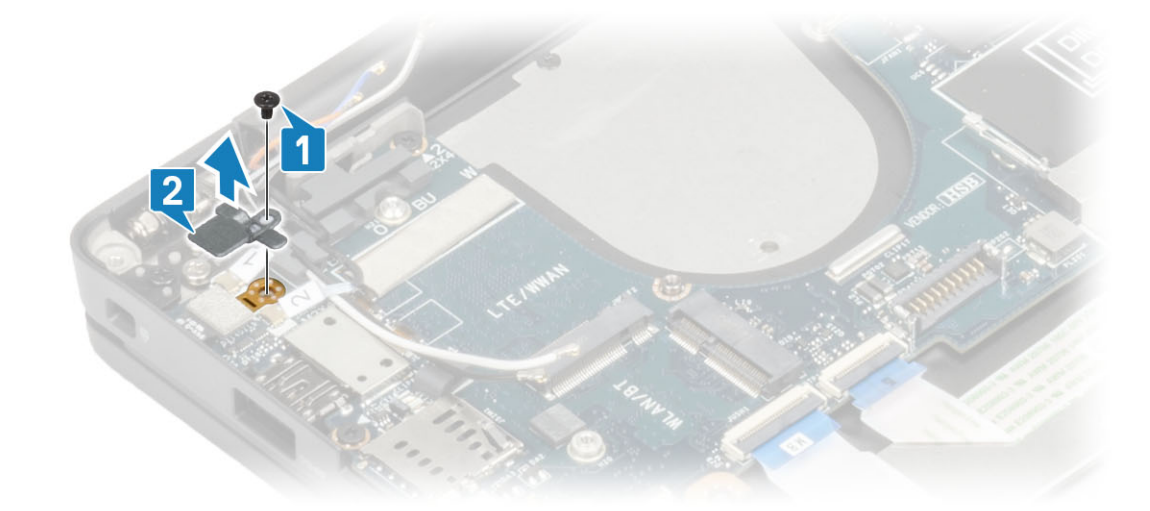

- 11. ផ្តាច់ខ្សែប៊្លុតុងថាមពល (ជាមួយឧបករណ៍អានស្នាមម្រាមដៃ) ចេញពីផ្ទាំងប្រព័ន្ធ [1]។
- 12. ផ្តាច់ខ្សែអង់តែន WWAN Darwin [2] ចេញពីផ្ទាំងប្រព័ន្ធ។

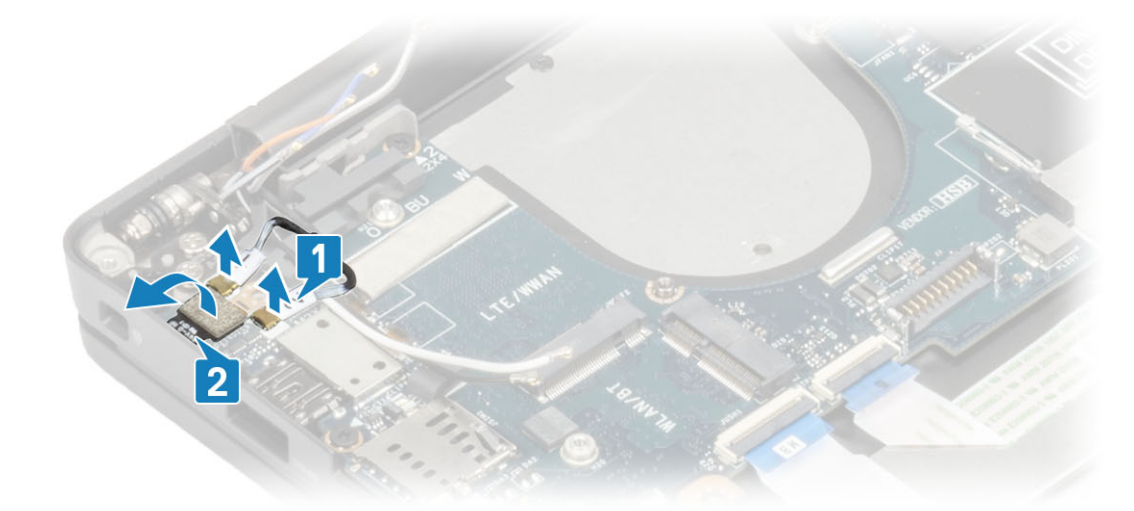

**13.** ដោះខ្មៅ (M2x4) ពីក្រោប់ [1] ហើយលើកជើងទម្រ USB ប្រភេទ C ចេញពីឆ្នាំងប្រព័ន្ធ[2]។

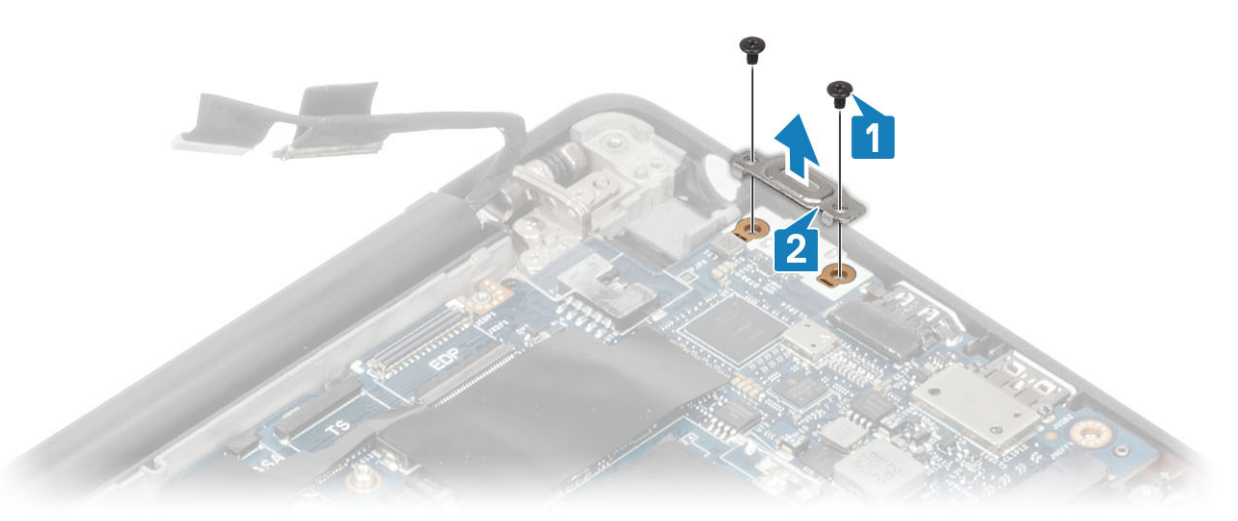

14. ដោះខ្មៅ (M2x4) ប្រាំគ្រាប់ [1] ហើយដោះផ្ទាំងប្រព័ន្ធចេញពីគ្រឿងដំឡើងកន្លែងដាក់បាតដៃ [2]។

i នំណាំ៖ មានឡៅ (M2x3) បីគ្រាប់ដែលភ្ជាប់ឆ្នាំងប្រព័ន្ធទៅនឹងកុំព្យូទ័រ ចំពោះម៉ូដែល ដែលបានភ្ជាប់មកជាមួយឧបករណ៍អានស្នាមទ្រាមដែ ឬអង់តែខ WWAN។

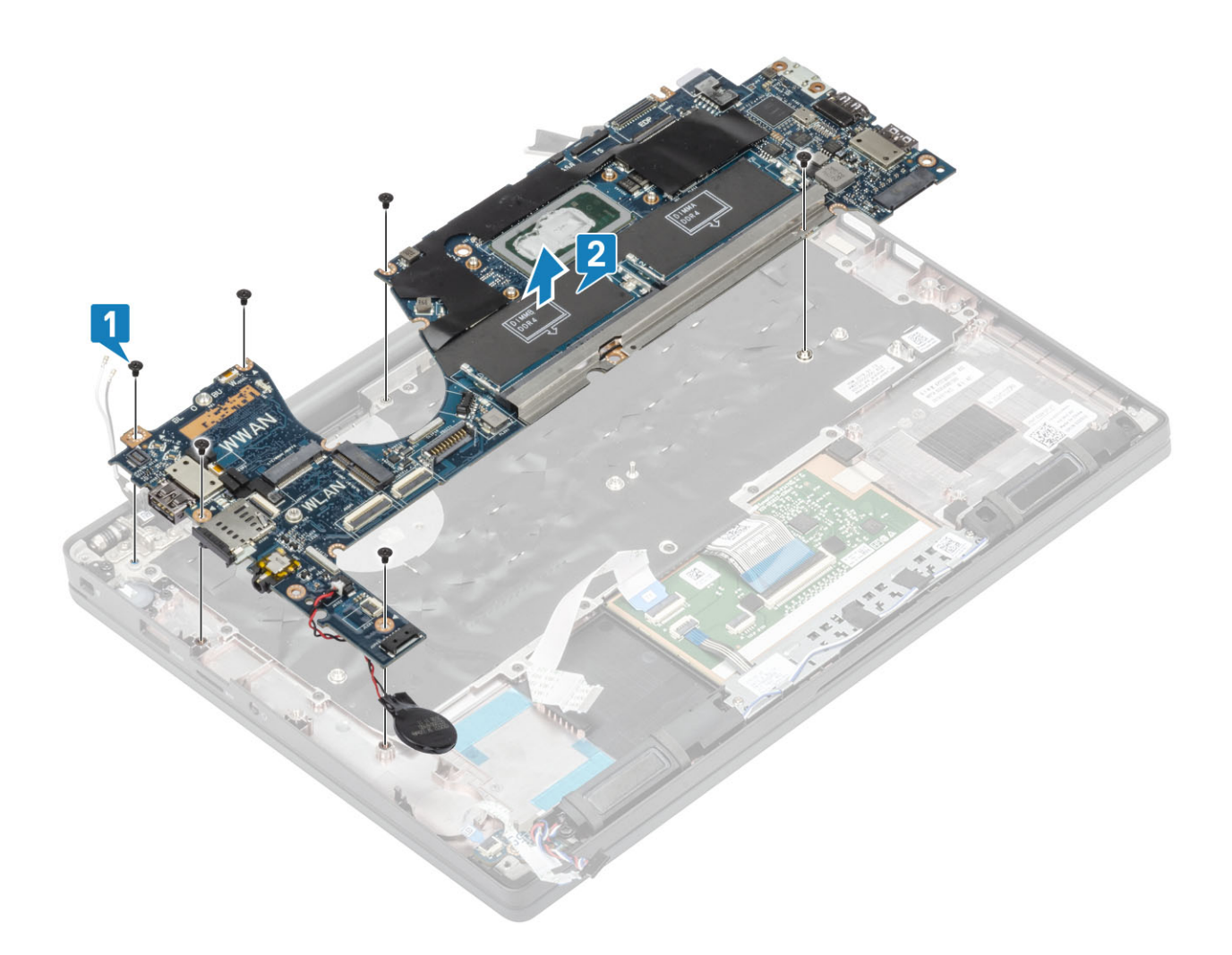

### ការដំឡើងផ្ទាំងប្រព័ន្ធ

- 1. តម្រង់ ហើយដាក់ឆ្នាំងប្រព័ន្ធ បានដំឡើងជាមុខជាមួយនឹងជើងទម្រ DDR ESDនៅក្នុងគ្រឿងដំឡើងកន្លែងដាក់បាតដៃ [1]
- 2. อาซ์เฐา (M2x3)บูลลูกซ์ เล่นเมืล่ายบูลลู สินเฐา (M2x2.5) ฐบบลาซ์เสน็นสองษู DDR ESD เลน ภูษ์ภเจาสีนเติโลนเติโลน
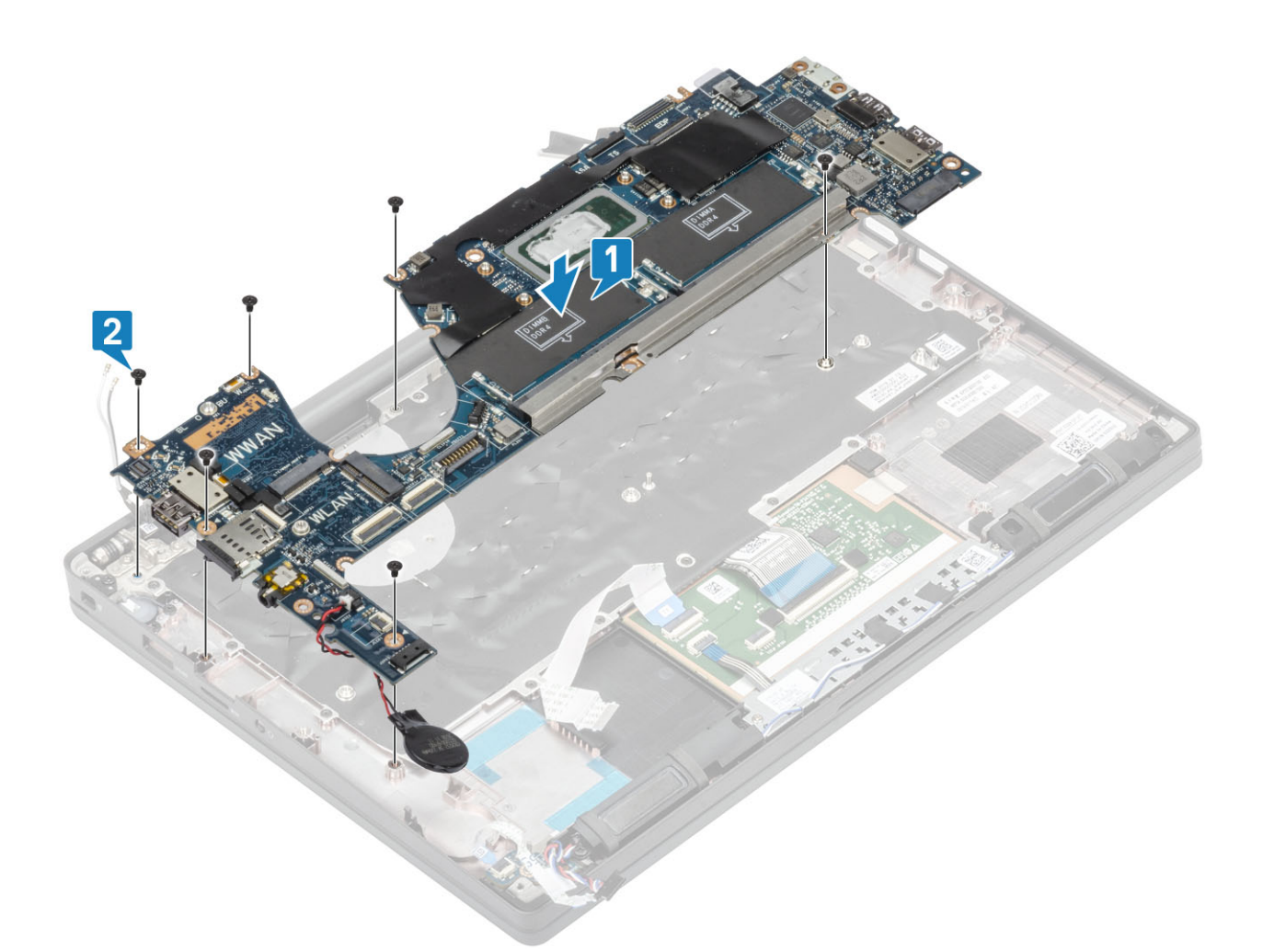

in tani: មានឆ្នៅ (M2x3) ក្នុងគ្រាប់ បីគ្រាប់ដែលភ្លាប់ផ្ទាំងប្រព័ន្ធទៅនឹងកុំព្យូទ័រ ចំពោះម៉ូដែល ដែលបានភ្លាប់មកជាមួយឧបករណ៍អានស្វាមម្រាមដៃ ឬអង់តែខ WWAN។

3. ដាក់ជើងទម្រ USB ប្រភេទ C [1] នៅលើឆ្នាំងប្រព័ន្ធ ហើយភ្ជាប់វាដោយប្រើស្នៅ (M2x5)ពីក្រោប់ [2] ទៅនឹងឆ្នាំងប្រព័ន្ធ។

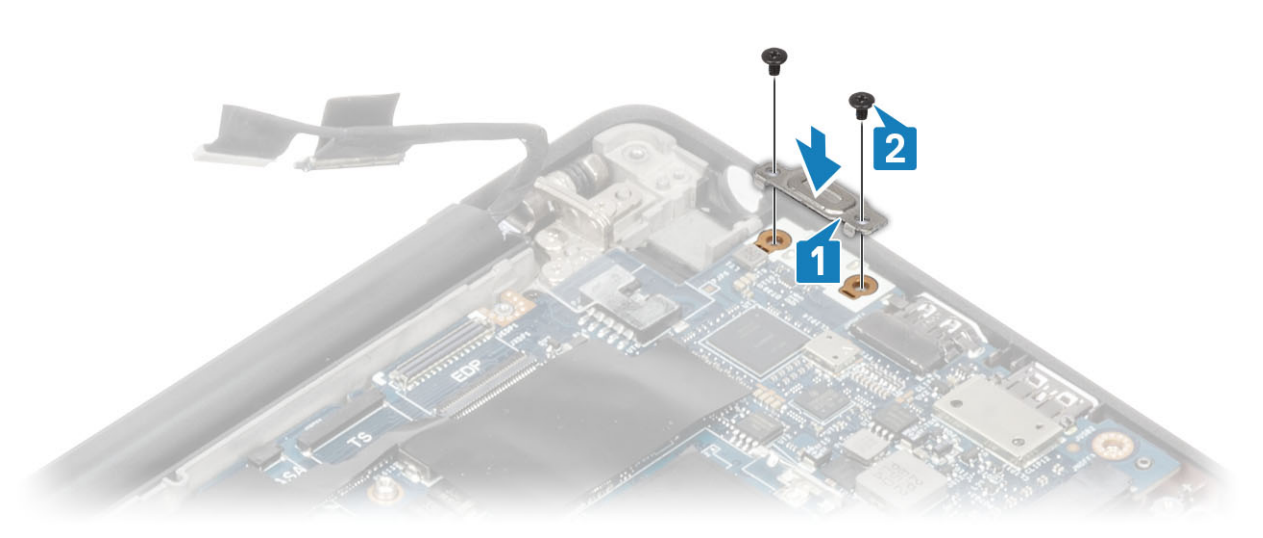

- 4. ភ្ជាប់ខ្សែបខ្ទះប៉ះទៅនឹងឧបករណ៍ភ្ជាប់នៅលើផ្ទាំងប្រព័ន្ធ[1]។
- 5. បិតភ្ជាប់ថ្មគ្រាប់សំប៉ែតទៅនឹងគ្រឿងដំឡើងកន្លែងដាក់បាតដៃ[2]។

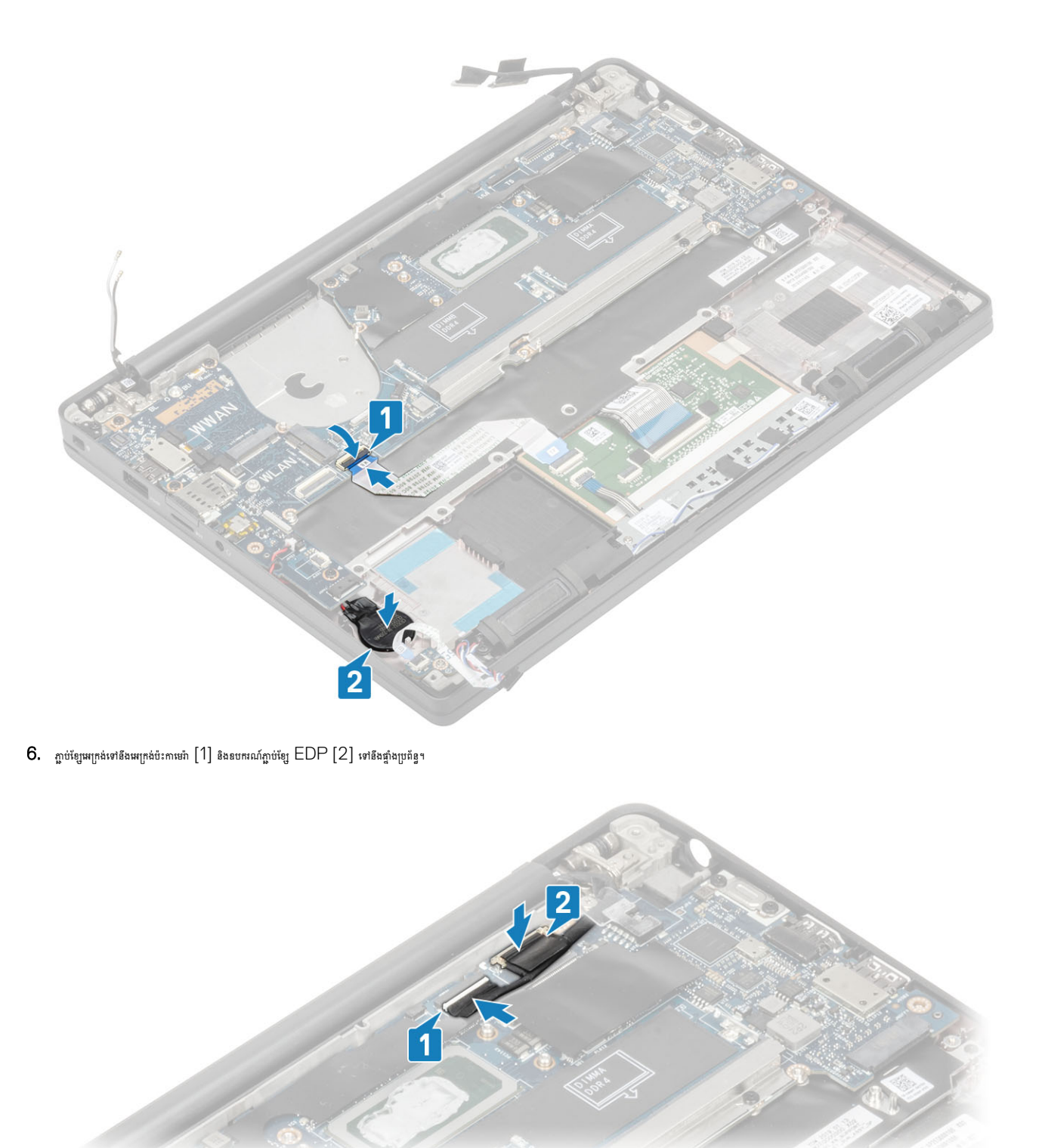

7. នំឡើងជើងទម្រម្លែកេត់ [1] ទៅលើឧបករណ៍ភ្លាប់ EDP នៃខ្នាំងប្រព័ន្ធហើយភ្លាប់វាដោយប្រើឆ្នៅ (M2x3) មួយគ្រាប់ [2]។

ភ្ជាប់ខ្សែអេក្រង់

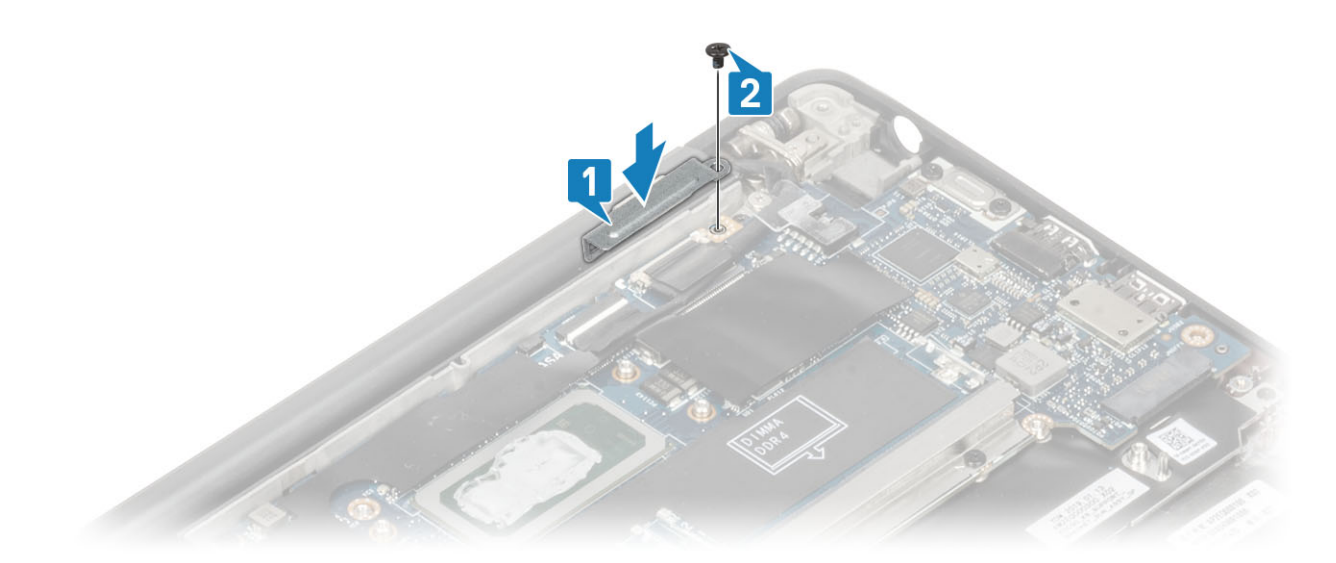

8. ដំឡើងគន្លងរត់ខ្សែជ័រនៅលើថ្មគ្រាប់សំប៉ែត។

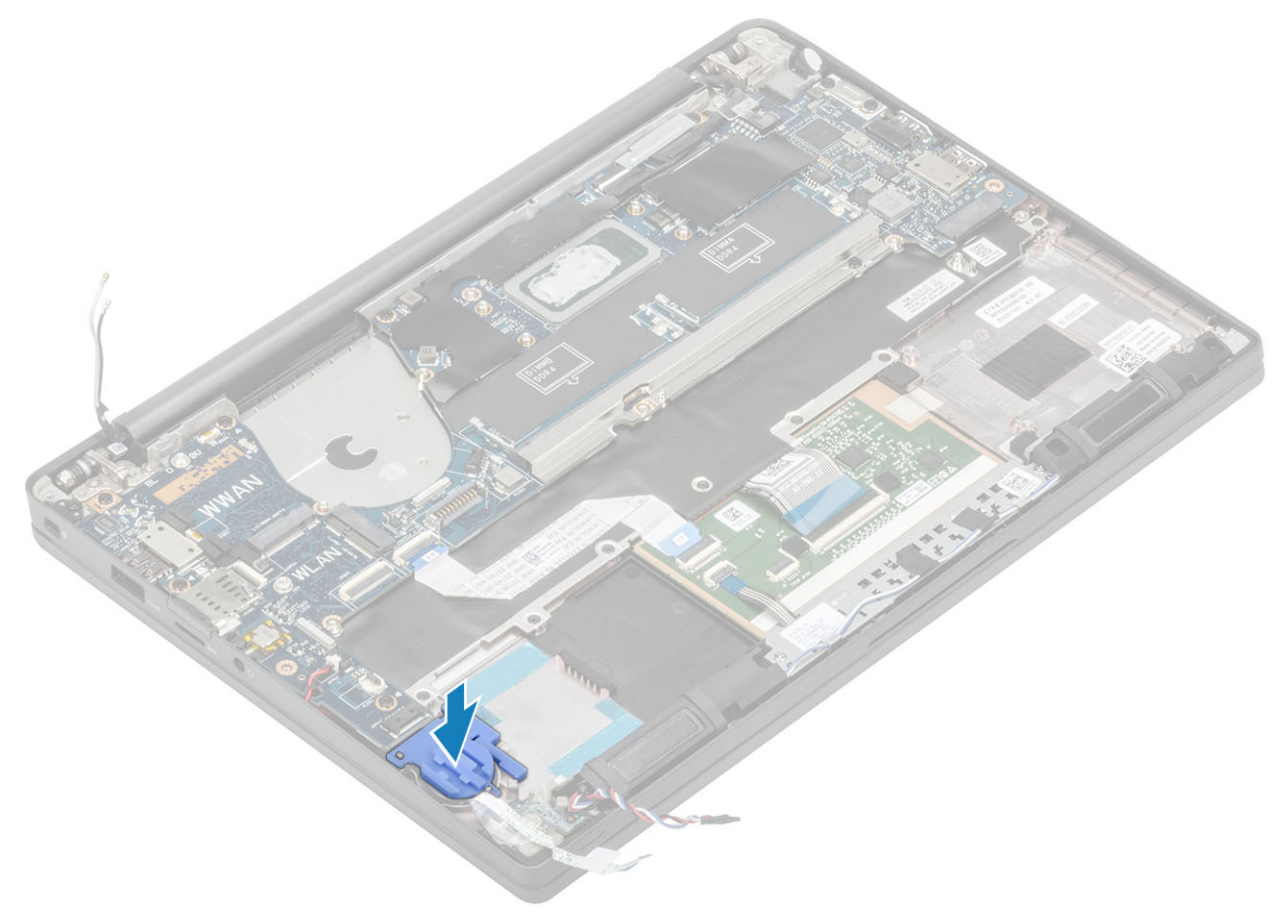

- 9. ភ្ជាប់ខ្សែប៊្វីតុងថាមពល (ជាមួយឧបករណ៍សាខស្នាមម្រាមដៃ) ទៅនឹងផ្ទាំងប្រព័ន្ធ [1]។
- **10.** ភ្ជាប់ខ្សែអង់តែន Darwin WWAN[2] ទៅនឹងផ្ទាំងប្រព័ន្ធ។

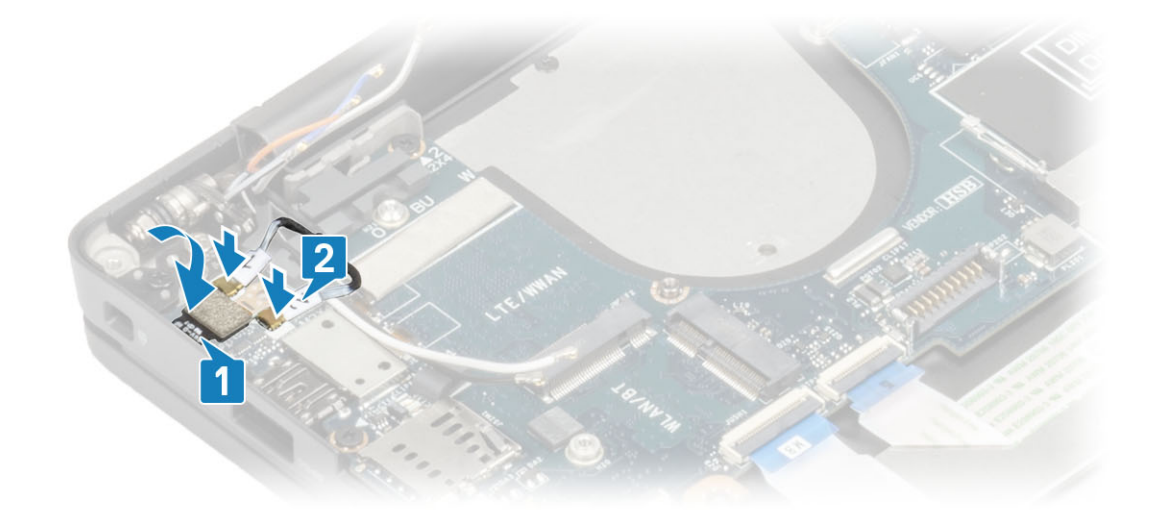

11. រត់ខ្សែនបាល័រតាមផេច [1] នៅក្បែរផ្ទាំង LED daughterboard ហើយភ្ជាប់វាទៅនឹងផ្ទាំងប្រព័ន្ធ [2]។ 12. រត់ខ្សែឆ្នាំង LED daughterboard FFC [3] លើគន្លងរត់ខ្សែជុំរទៅលើថ្មគ្រាប់សំប៉ែត ហើយភ្ជាប់ពទៅនឹងឆ្នាំងប្រព័ន្ធ [4]។

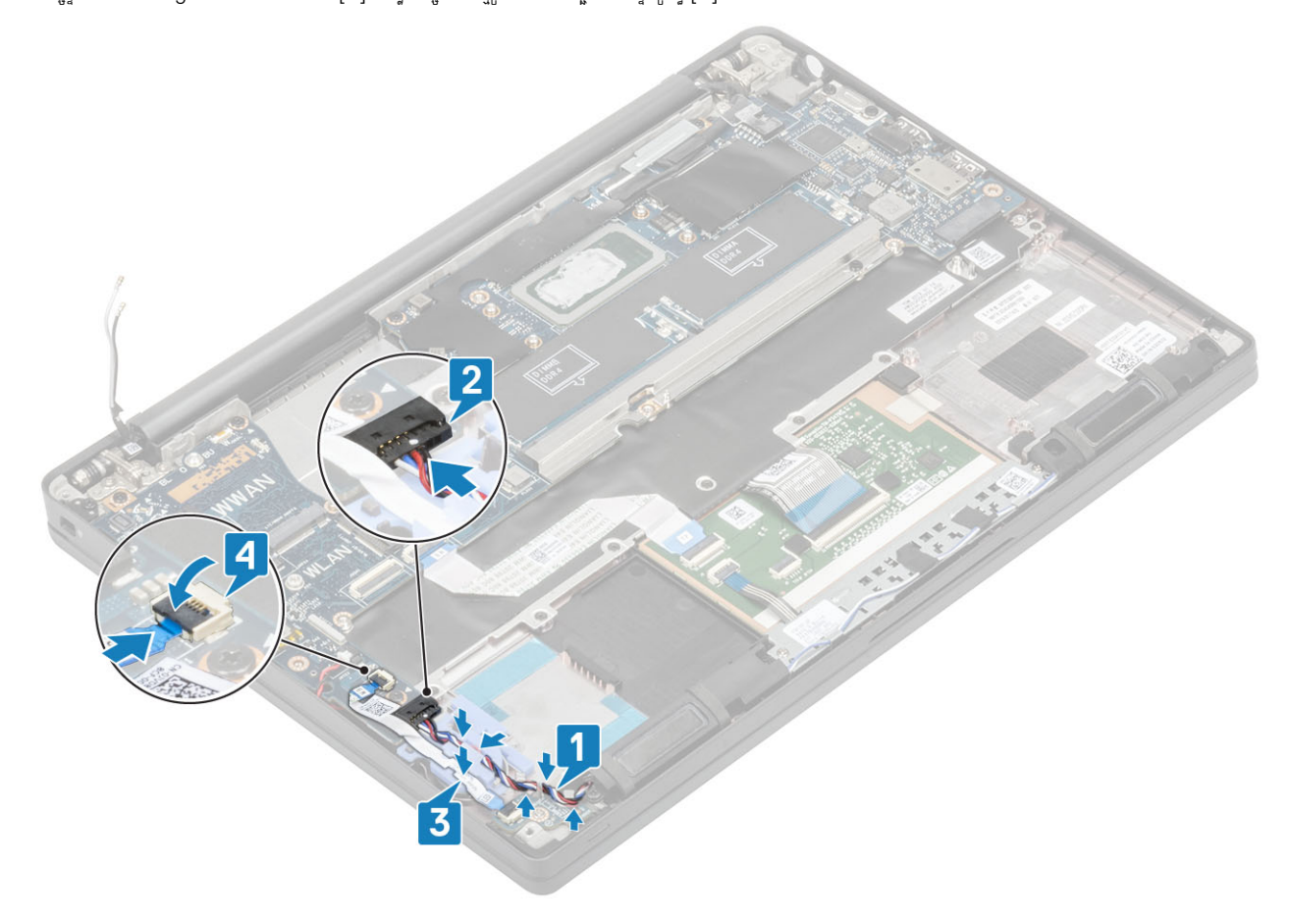

- ដំឡើង គ្រឿងដំឡើងអេក្រង់
   ដំឡើង រន្ធអាដាប់ទ័រថាមពល។
- 3. ដំឡើង គ្រឿងដំឡើងកង្ហារកន្លែងទទួលកំដៅ។
- **4.** ដំឡើង ៣ត WLAN។
- **5.** แ็ญ้ม SSDา
- 6. ដំឡើង អង្គចងចាំ។
- **7.** มํเต๊ม ฐา
- 8. ដំឡើង គម្របបាត។
- 9. អនុវត្តតាមវិធី បន្ទាប់ពីធ្វើការនៅខាងក្នុងកុំព្យូទ័ររបស់អ្នក។

# ថ្មគ្រាប់សំប៉ែត

### ដោះ ថ្មគ្រាប់សំប៉ែត។

- 1. អនុវត្តតាមវិធីនៅក្នុង មុខនឹងធ្វើការនៅខាងក្នុងកុំព្យូទ័ររបស់អ្នក។
- **2.** ដោះ គម្របបាត។
- **3.** ដោះ ផ្ទុ។
- 4. ដោះ អង្គចងចាំ។
- 5. 1811: SSD1
- 6. 181:mn WLAN 9
- 7. ដោះ គ្រឿងដំឡើងកង្ហារកន្លែងទទួលកំដៅ។
- 8. ដោះ រន្ធអាដាប់ទ័រថាមពល។
- 9. 📾 🖞 LED daughterboard
- 10. ដោះ ឧបាល័រ។
- 11. ដោះ គ្រឿងដំឡើងអេក្រង់។
- 12. ដោះ ប៊ូតុងបន្ទះប៉ះ។
- 13. ដោះ គម្របត្រចៀក។
- 14. ដោះ ស៊ីមតែមអេក្រង់។
- **15.** ដោះ ត្រចៀក។
- **16.** ដោះ ផ្ទាំងអេក្រង់។
- 17. ដោះ ផ្ទាំងកាមេរ៉ា មីក្រហ្វូន daughterboard។
- **18.** ដោះ ខ្សែអេក្រង់។
- 19. ដោះ ផ្ទាំងប្រព័ន្ធ។
- 1. ផ្តាច់ខ្សែថ្មគ្រាប់សំប៉ែតចេញពីឧបករណ៍ភ្ជាប់របស់វានៅលើផ្ទាំងប្រព័ន្ធ[1]។
- 2. ដោះថ្មគ្រាប់សំប៉ែតចេញពីកុំព្យូទ័រ។

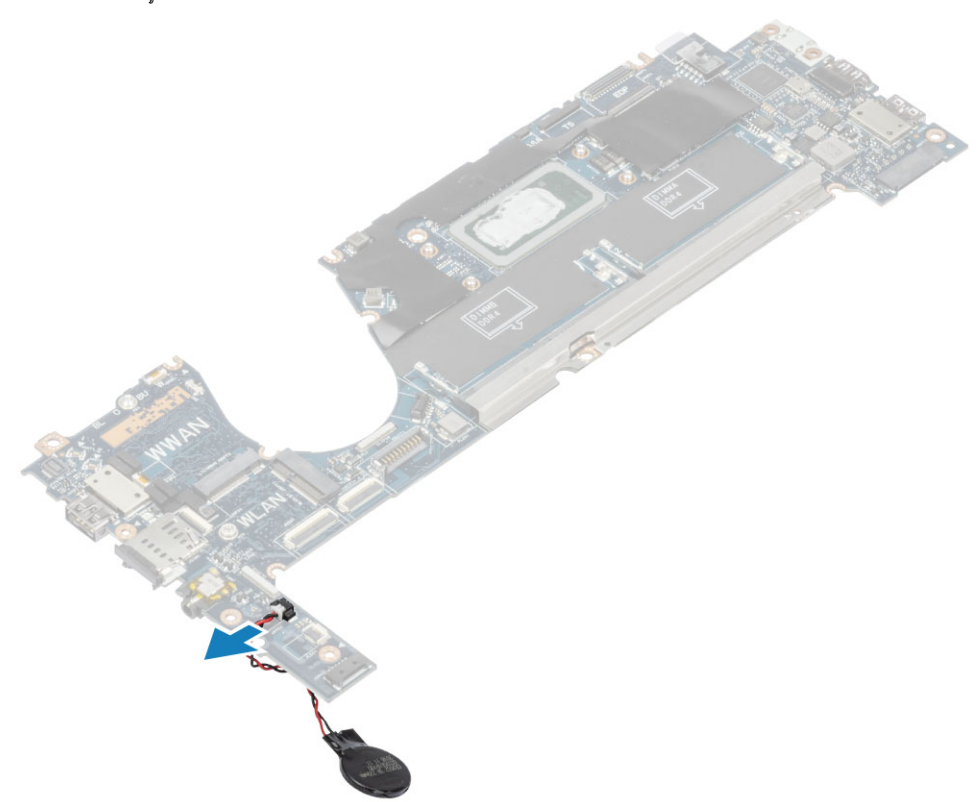

### ការដំឡើងថ្មគ្រាប់សំប៉ែត

ភ្ជាប់ខ្សែថ្មគ្រាប់សំប៉ែតទៅនឹងឧបករណ៍ភ្ជាប់របស់វានៅលើផ្ទាំងប្រព័ន្ធ។

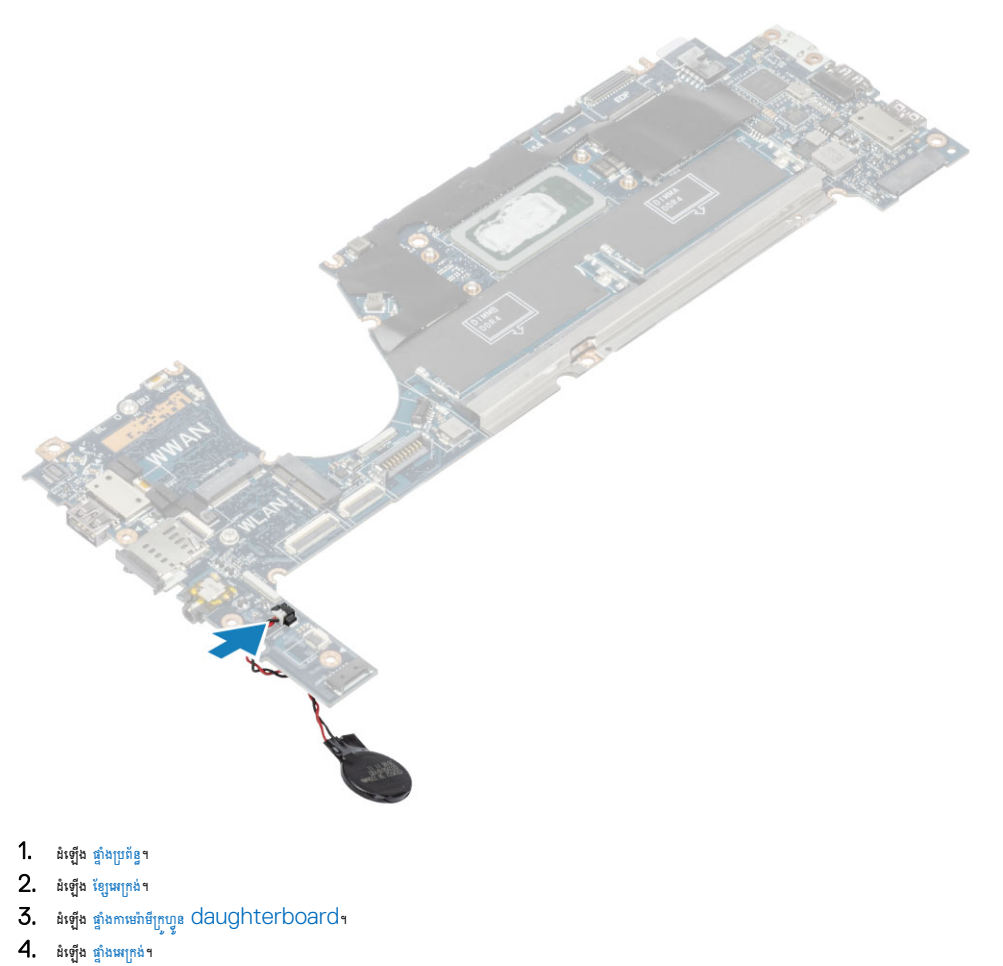

- 5. ដំឡើង ត្រចៀក។
- 6. ដំឡើង ស៊ុមអេក្រង់។
- 7. ដំឡើង គម្របត្រចៀក
- 8. ដំឡើង ប៊្លូតុងបន្ទះប៉ះ។
- 9. ដំឡើង គ្រឿងដំឡើងអេក្រង់ 10. ដំឡើង ឧបាល័រ។

- 12. ដំឡើង រន្ធរតាដាប់ទ័រថាមពល។
- 13. ដំឡើង គ្រឿងដំឡើងកង្ហារកន្លែងទទួលកំដៅ។
- **14.** ដំឡើង ៣ត WLAN។
- **15.** แํเต็ม SSDา
- 16. ដំឡើង អង្គចងចាំ។
- 18. ដំឡើង គម្របបាត។
- 19. អនុវត្តតាមវិធី បន្ទាប់ពីធ្វើការនៅខាងក្នុងកុំព្យូទ័ររបស់អ្នក។

# ផ្ទាំងប៊ូតុងថាមពល

### ការដោះផ្ទាំងប៊ូតុងថាមពល

- 1. អនុវត្តតាមវិធីនៅក្នុង មុខនឹងធ្វើការនៅខាងក្នុងកុំព្យូទ័ររបស់អ្នក។
- 2. រងា: **គម្រប**បាត។
- **3.** ដោះ ថ្ម។
- 4. ដោះ អង្គចងចាំ។
- 5. 1811: SSD1
- 6. 1811:101 WLAN 9

- ដោះ គ្រឿងដំឡើងកង្ខារកន្លែងទទួលកំដៅ។
   ដោះ រន្ធអាដាប់ទ័រថាមពល។
- **9.** ដោះ ឧបាល័រ។
- 10. ដោះ គ្រឿងដំឡើងអេក្រង់។
- 11. ដោះ ផ្ទាំងប្រព័ន្ធ។
- 1. ដោះខ្ចៅ (M2x2.5) ពីរគ្រាប់ដែលភ្ជាប់ឆ្នាំងប៊ូតុងថាមពលទៅនឹងគ្រឿងដំឡើងកន្លែងដាក់បាតដៃ [1]។
- 2. ដោះផ្ទាំងហ៊្វតុងថាមពលចេញពីរន្ធរបស់វាទៅក្នុងគ្រឿងដំឡើងកន្លែងដាក់បាតដៃ [2]។

(i) ចំណាំ: ឆ្នាំងចិត្តងថាមពលជាមួយឧបករណ៍អាឧស្នាមម្រាមដៃ (FPR) មានខ្សែដែល ផ្ដាច់ ចេញពីឆ្នាំងប្រព័ន្ធ។

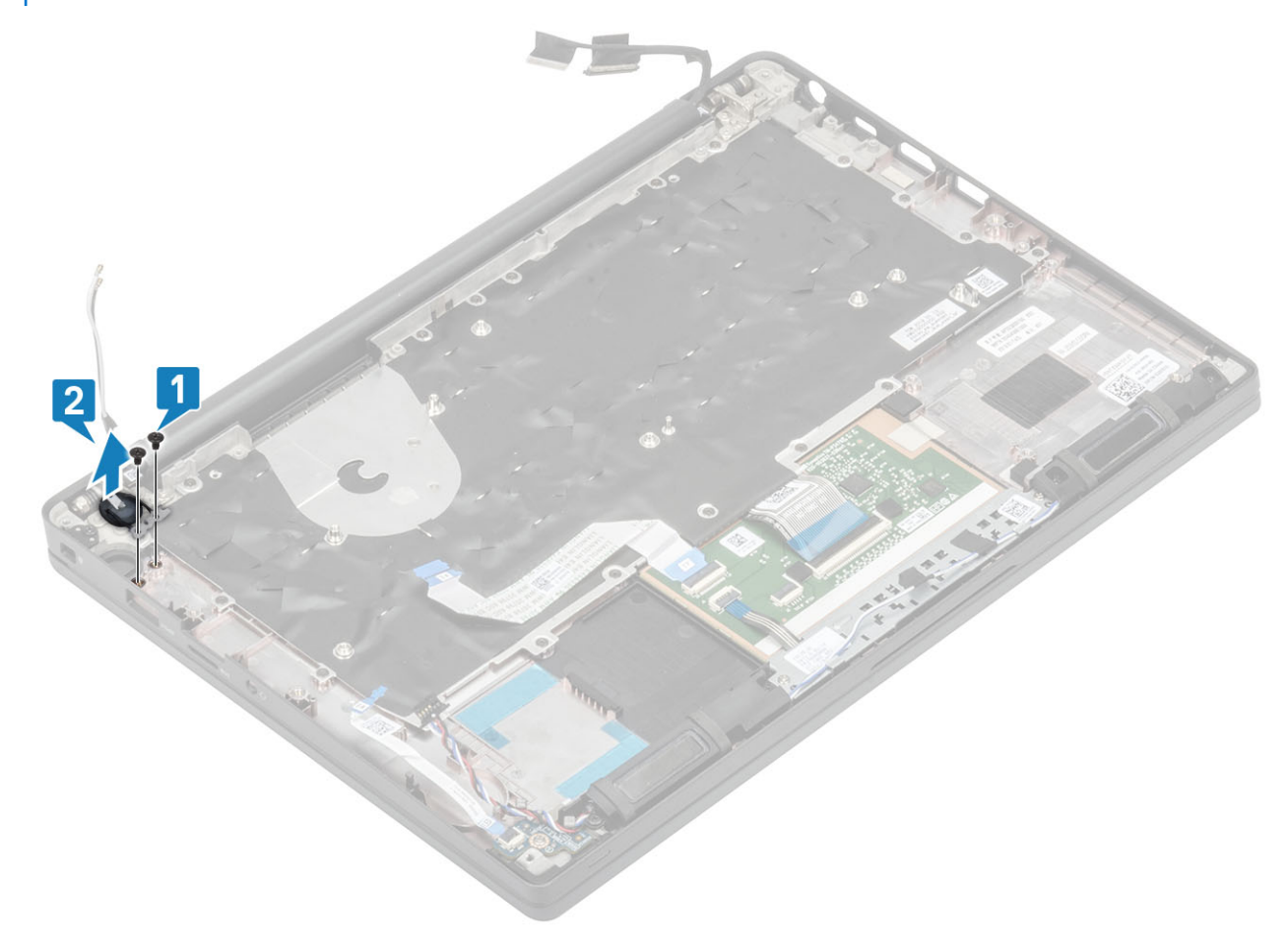

រូប 3. ឆ្នាំងច័្នកុងថាមពលដោយគ្មាន FPR

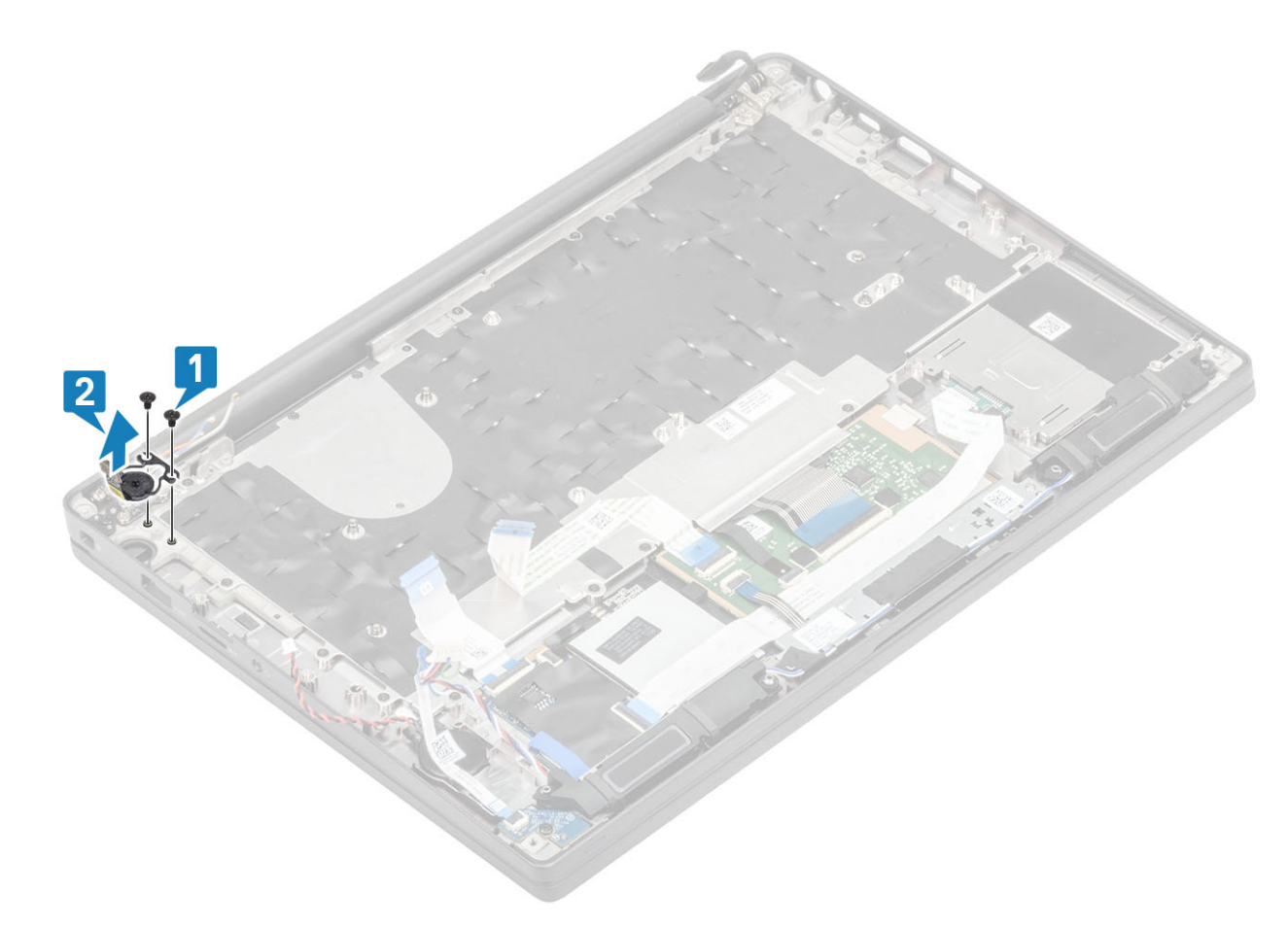

រូប 4. ការដោះផ្នាំងប៊ូកុងថាមពលជាមួយ FPR

## ការដំឡើងផ្ទាំងប៊ូតុងថាមពល

- 1. តម្រង់ ហើយដាក់ផ្ទាំងប៊ូតុងថាមពលទៅក្នុងរន្ធរបស់វាទៅលើគ្រឿងដំឡើងកន្លែងដាក់បាតដៃ[1]។
- 2. ចាប់ឆ្នៅ (M2x2.5) ពីក្រោប់ដើម្បីភ្ជាប់ឆ្នាំងច្ចិតុងថាមពលទៅនឹងគ្រឿងដំឡើងកន្លែងដាក់បាតដៃ [2]។

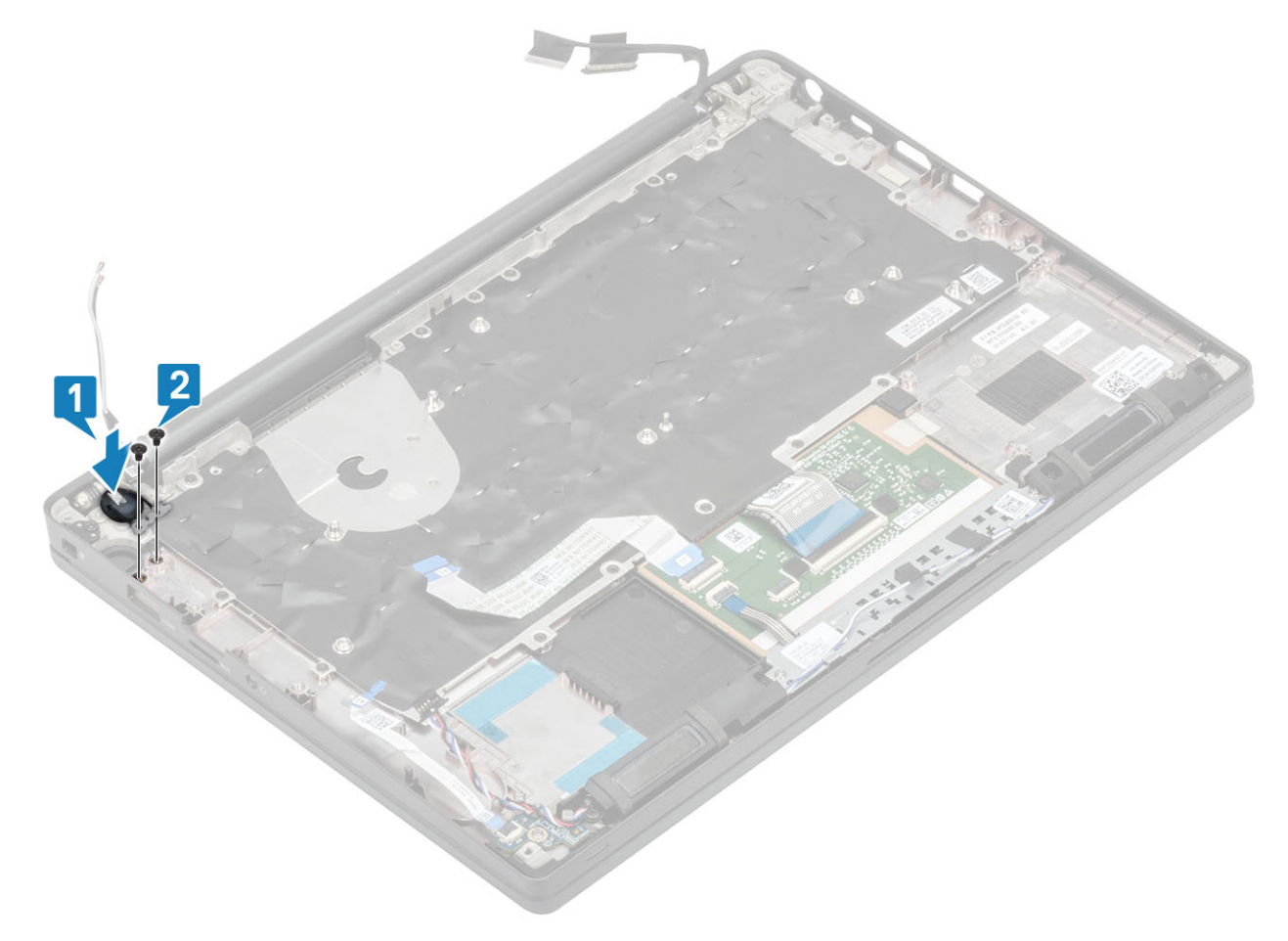

រូប 5. ឆ្នាំងប៊ូតុងថាមពល - ដោយគ្មាន FPR

- 6. 1811:115 WLAN 1
- 5. 1811: SSD1
- 4. ដោះ អង្គចងចាំ។
- **3.** ដោះ ថ្ម។
- **2.** ដោះ គម្របបាត។

### ការដោះក្តារចុច

1. អនុវត្តតាមវិធីនៅក្នុង មុខនឹងធ្វើការនៅខាងក្នុងកុំព្យូទ័ររបស់អ្នក។

# ក្តារចុច (ឃឹបត)

11. អនុវត្តតាមវិធី បន្ទាប់ពីធ្វើការនៅខាងក្នុងកុំព្យូទ័ររបស់អ្នក។

រូប 6. ៣រដំឡើងឆ្នាំងប្តីតុងថាមពលជាមួយ FPR

🚺 ចំណាំះ បន្ទះប្តីកុងថាមពលជាមួយឧបករណ៍មានស្នាមម្រាមដៃ មានខ្សែដែល ភ្ជាប់ ទៅនឹងឆ្នាំងប្រព័ន្ធ។

2

- 10. ដំឡើង គម្របបាត។
- **9.** ដំឡើង ថ្ម។
- 8. ដំឡើង អង្គចងចាំ។
- **7.** แ็ญ้ม SSDๆ

1. ដំឡើង ផ្ទាំងប្រព័ន្ឋ។ 2. ដំឡើង ប៊្លុតុងបន្ទះប៉ះ។ 3. ដំឡើង គ្រឿងដំឡើងអេក្រង់ 4. ដំឡើង រន្ធអាដាប់ទ័រថាមពល។

- 5. ដំឡើង គ្រឿងដំឡើងកង្ហារកន្លែងទទួលកំដៅ។

- 6. มํเต็ม mn WLAN ๆ

- 7. ដោះ គ្រឿងដំឡើងកង្ហារកន្លែងទទួលកំដៅ។
- 8. ដោះ រន្ធអាដាប់ទ័រថាមពល។
- 9. ដោះ គ្រឿងដំឡើងអេក្រង់។
- 10. ដោះ ផ្ទាំងប្រព័ន្ធ។
- 11. ដោះ ថ្មគ្រាប់សំប៉ែត។
- 12. ដោះ ផ្ទាំងប៊្លូតុងថាមពល។
- 1. លើកគម្រប និងផ្តាច់ខ្សែក្តារចុច [1] ពីម៉ូឌុលបន្ទះប៉ះ។

间 ចំណាំ: ក្តារចុចខាងក្រោយមានឧបករណ៍ភ្ជាប់ខ្សែភ្នឹងខាងក្រោយបន្ថែមទៅម៉ូនុលបខ្ទះប៉ះ។

2. (j) ចំណាំះ រូបភាពនេះបង្ហាញពីការដោះវារ្យង់សរសៃកាបួនដែលជាវារ្យ៉ង់អាលុយឪញុំមនៃម៉ូនែលនេះមានឡៅ M1.6x2 ចំនួន 23 គ្រាប់ ដែលភ្ជាប់គ្រឿងដំឡើងកន្លែងក្តារចុចទៅកន្លែងដាក់បាតដៃ។

ដោះខ្មៅ (M1.6x2) ចំនួន 17 គ្រាប់ និង [2] ដកគ្រឿងដំឡើងក្តាវចុចចេញពីកន្លែងដាក់បាតដៃ [3] ។

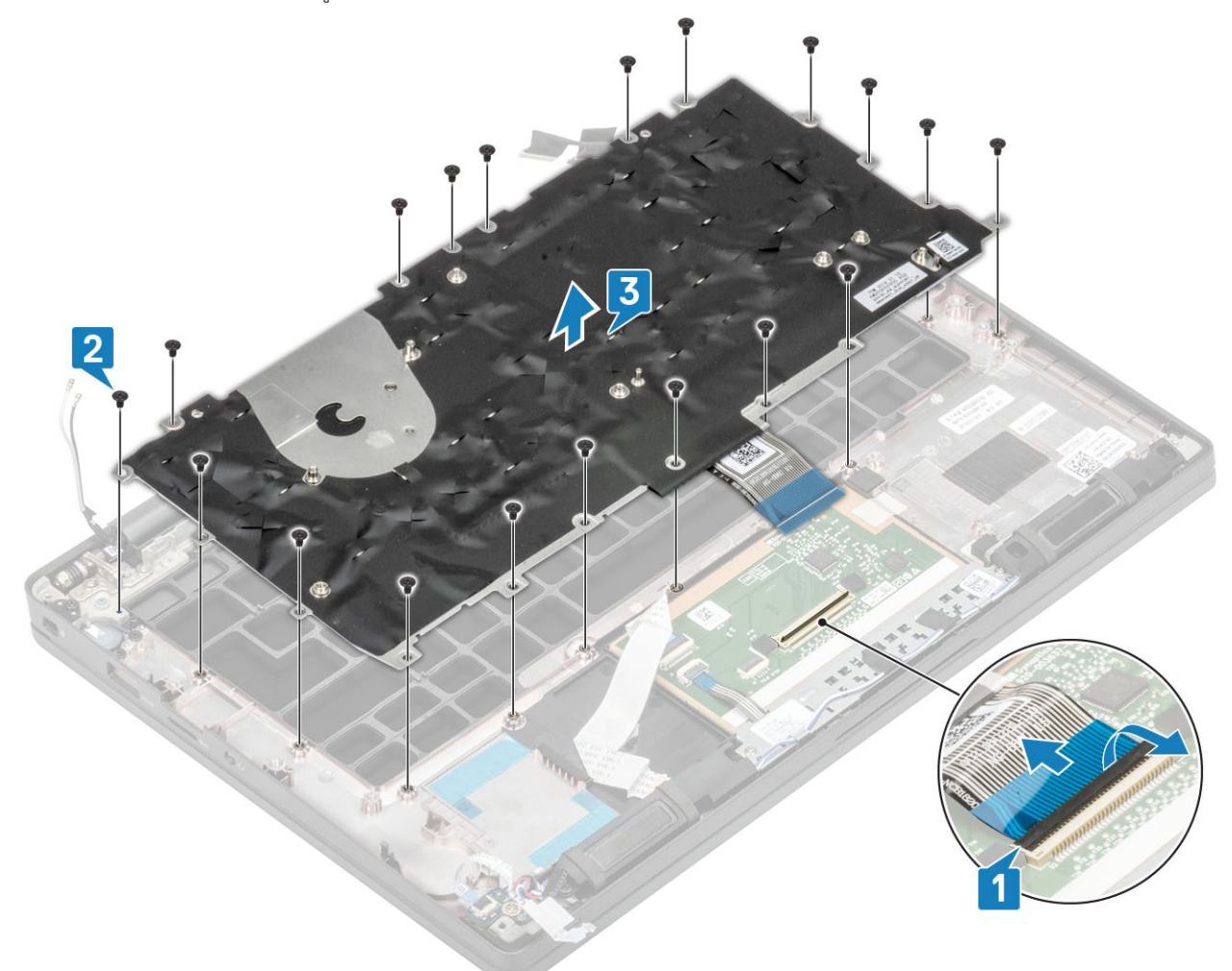

3. ដោះខ្មៅ (M2x2) ពីរ គ្រាប់[1] ដើម្បីលើកក្តារចុចចេញពីបខ្លះគាំទ្រក្តារចុច។

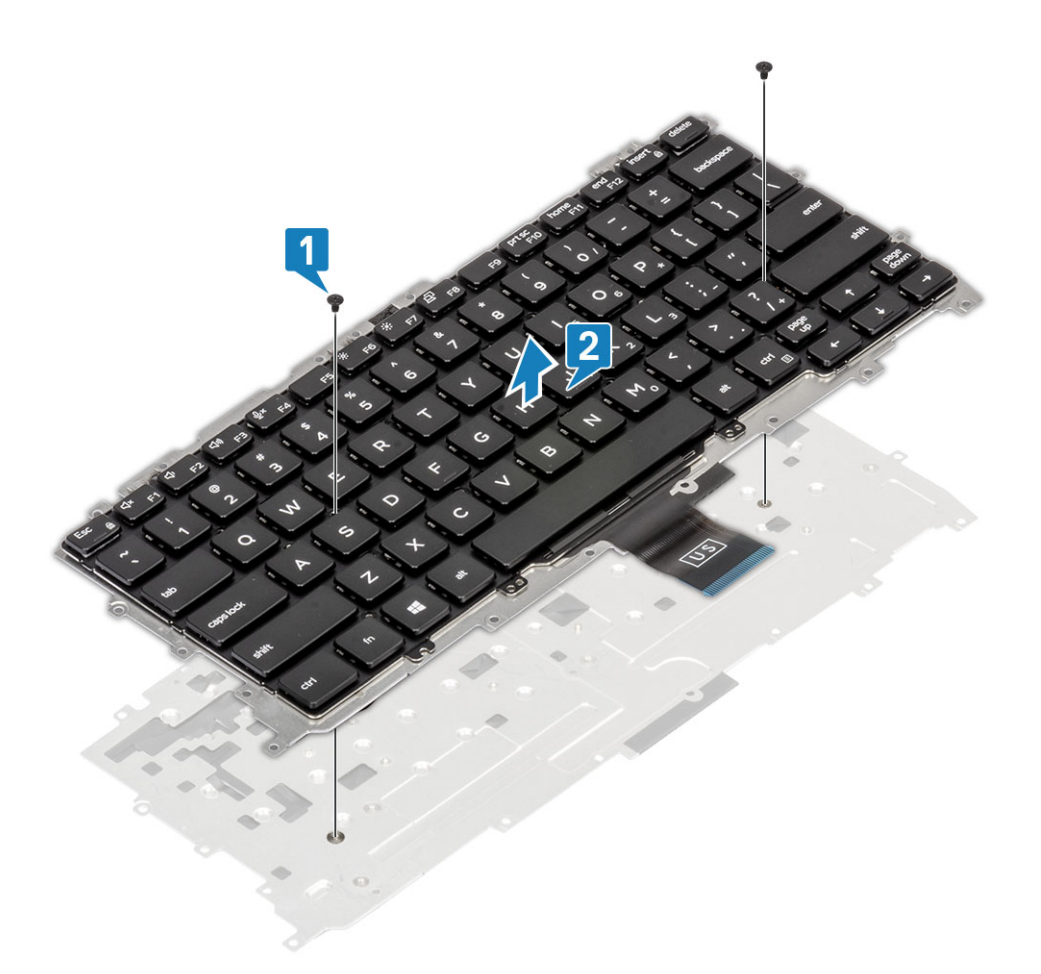

## ការដំឡើងក្តារចុច

i) នំណាំ: ក្តារចុចមានចំណុចខ្ចាស់ជាច្រើននៅលើបខ្ទះស៊ុមដែលត្រូវរុញចុះឱ្យជាប់នៅចំណុចខ្ទាស់ដើម្បីធានា និងដាក់វានៅលើក្តារចុចជំនួស។

តម្រឹមក្តារចុចទៅបន្ទះគាំទ្រក្តារចុច [1] និងឆាប់ខ្ចៅពីរ (M2x2) ចំនួនពីរគ្រាប់ [2]។

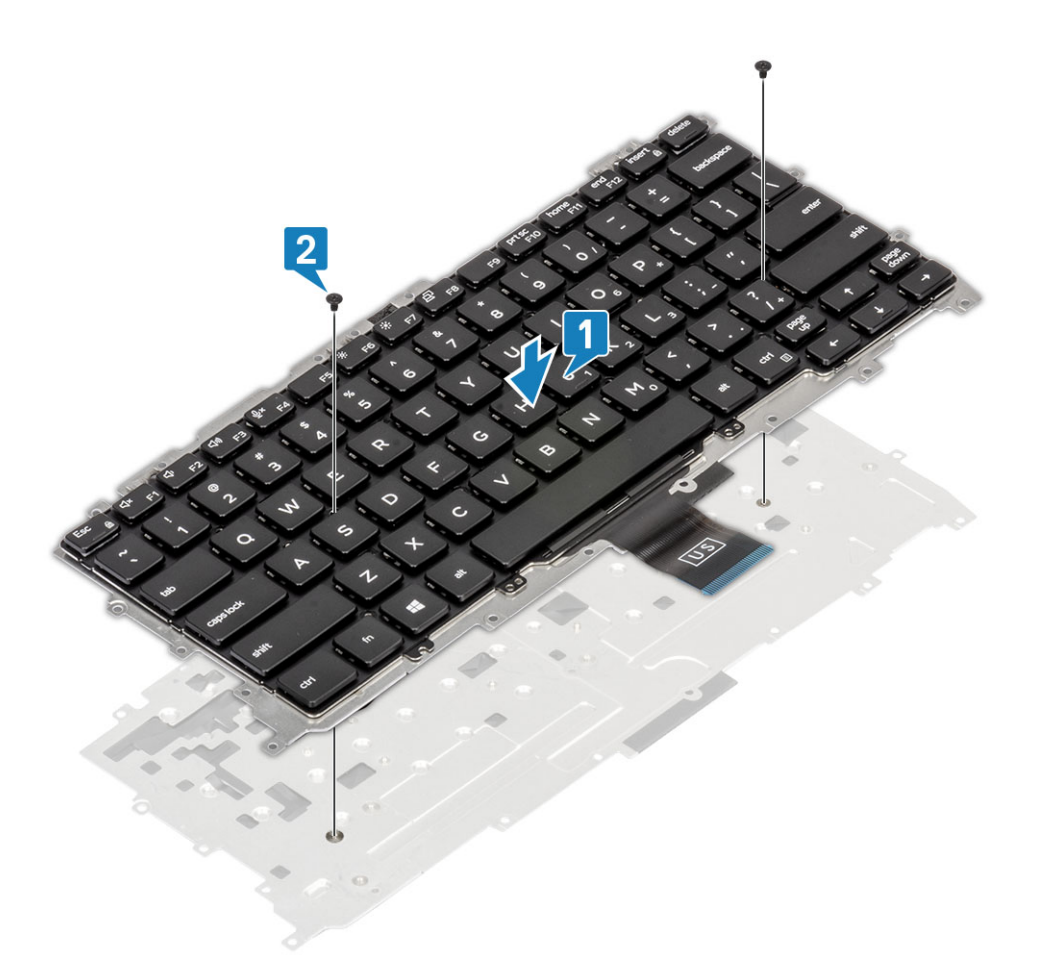

2. ដាក់គ្រឿងដំឡើងក្តារចុចទៅក្នុងបាតដៃ [1] ហើយភ្ជាប់វាជាមួយខ្មៅ 19 (M1.6x2) [2]។

i នំណាំ: រូបភាពនេះបង្ហាញពីការដោះវារ្យង់សរសៃកាបួនដែលជាវ៉ាព្យ៉ង់អាលុយមីញ៉ូមនៃម៉ូនែលនេះមានខ្មៅ M1.6x2 ចំនួន 25 គ្រាប់ដែលភ្ជាប់គ្រឿងដំឡើងកន្លែងក្លាវចុចទៅកន្លែងដាក់បាតដែ។ គ្រឿងដំលើង

3. ភ្ជាប់ខ្សែក្តារចុច [3] ទៅម៉ូនុលបន្ទះប៉ះ។

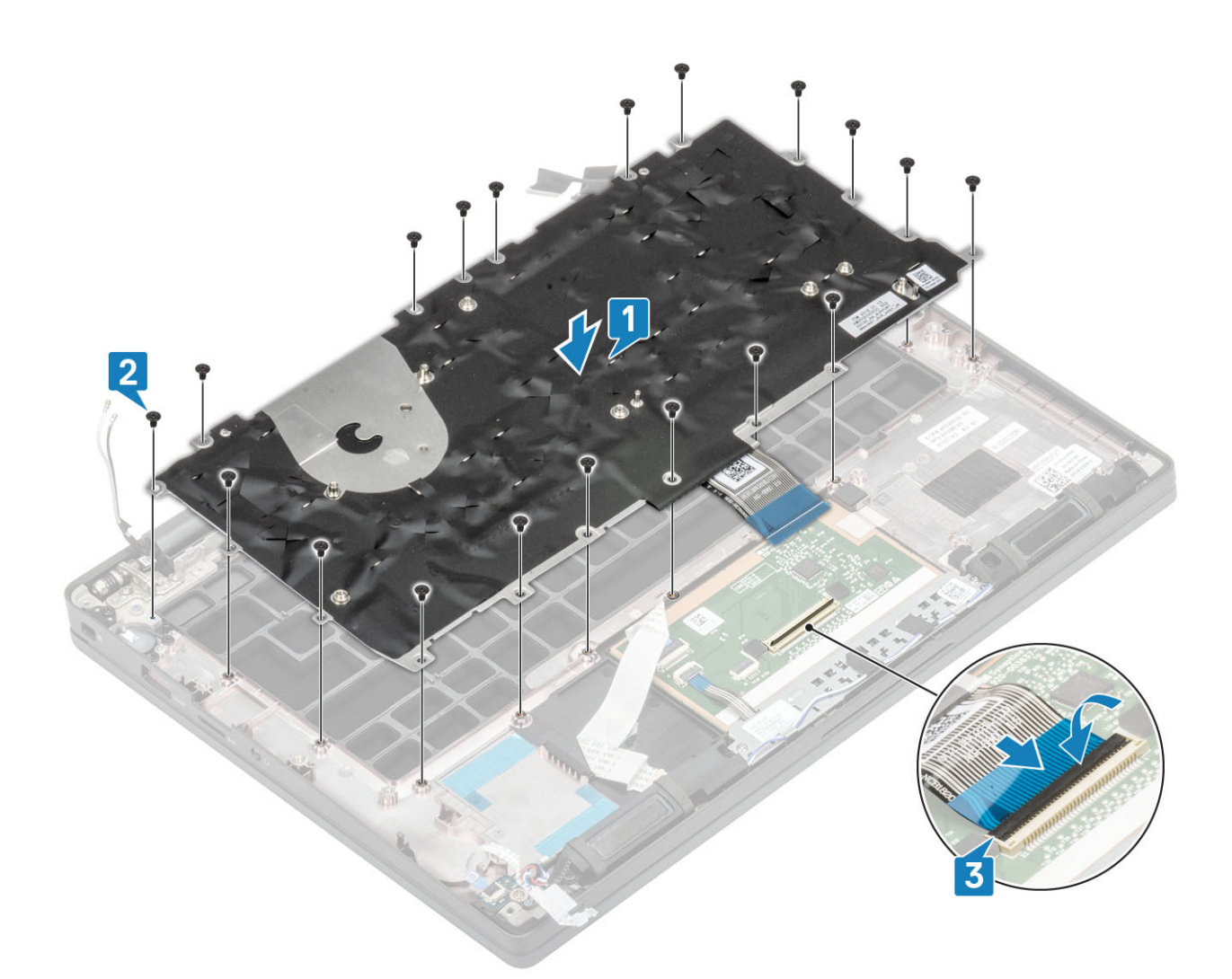

🕕 ចំណាំដ ក្តារពន្លឺខាងក្រោយមានខ្សែភ្លឹងក្រោយបន្ថែមដែលត្រូវភ្លាប់ទៅម៉ូឌុលបខ្ទះប៉ះ។

- 1. ដំឡើង ផ្ទាំងប៊ូតុងថាមពល។
- 2. ដំឡើង ថ្មគ្រាប់សំប៉ែត
- 3. ដំឡើង ផ្ទាំងប្រព័ន្ធ។
- 4. ដំឡើង គ្រឿងដំឡើងអេក្រង់
- 5. ដំឡើង រន្ធរកដាប់ទ័រថាមពល។
- 6. ដំឡើង គ្រឿងដំឡើងកង្ហារកន្លែងទទួលកំដៅ។
- **7.** มํเข็ม mn WLAN ๆ
- **8.** ដំឡើង SSD។
- 9. ដំឡើង អង្គចងចាំ។
- 10. ដំឡើង <del>ផ្ទ</del>។
- 11. ដំឡើង គម្របបាត។
- 12. អនុវត្តតាមវិធី បន្ទាប់ពីធ្វើការនៅខាងក្នុងកុំព្យូទ័ររបស់អ្នក។

# កន្លែងដាក់បាតដៃ

- 1. អនុវត្តតាមវិធីនៅក្នុង មុខនឹងធ្វើការនៅខាងក្នុងកុំព្យូទ័ររបស់អ្នក។
- **2.** ដោះ គម្របបាត។
- **3.** ដោះ ថ្ម។
- 4. ដោះ អង្គចងចាំ។
- 5. 1811: SSD1
- 6. 1811:005 WLAN 9
- 7. ដោះ គ្រឿងដំឡើងកង្ហារកន្លែងទទួលកំដៅ។

- 8. ដោះ រន្ឋអាដាប់ទ័រថាមពល។
- 9. เทะ ซู่น LED daughterboard เ
- **10.** ដោះ ខបាល័រ។
- 11. ដោះ គ្រឿងដំឡើងអេក្រង់។
- 12. ដោះ ប៊្វីតុងបន្ទះប៉ះ។
- 13. ដោះ ផ្ទាំងប្រព័ន្ធ។
- 14. ដោះ ថ្មគ្រាប់សំប៉ែត។
- **15.** ដោះ ប៊្ចុំតុងថាមពល។
- **16.** ដោះ ក្តារចុច។
- 1. បន្ទាប់ពីដោះសមាសភាគទាំងនេះ នោះអ្នកនៅសល់តែគ្រឿងដំឡើងកន្លែងដាក់បាតដៃ។

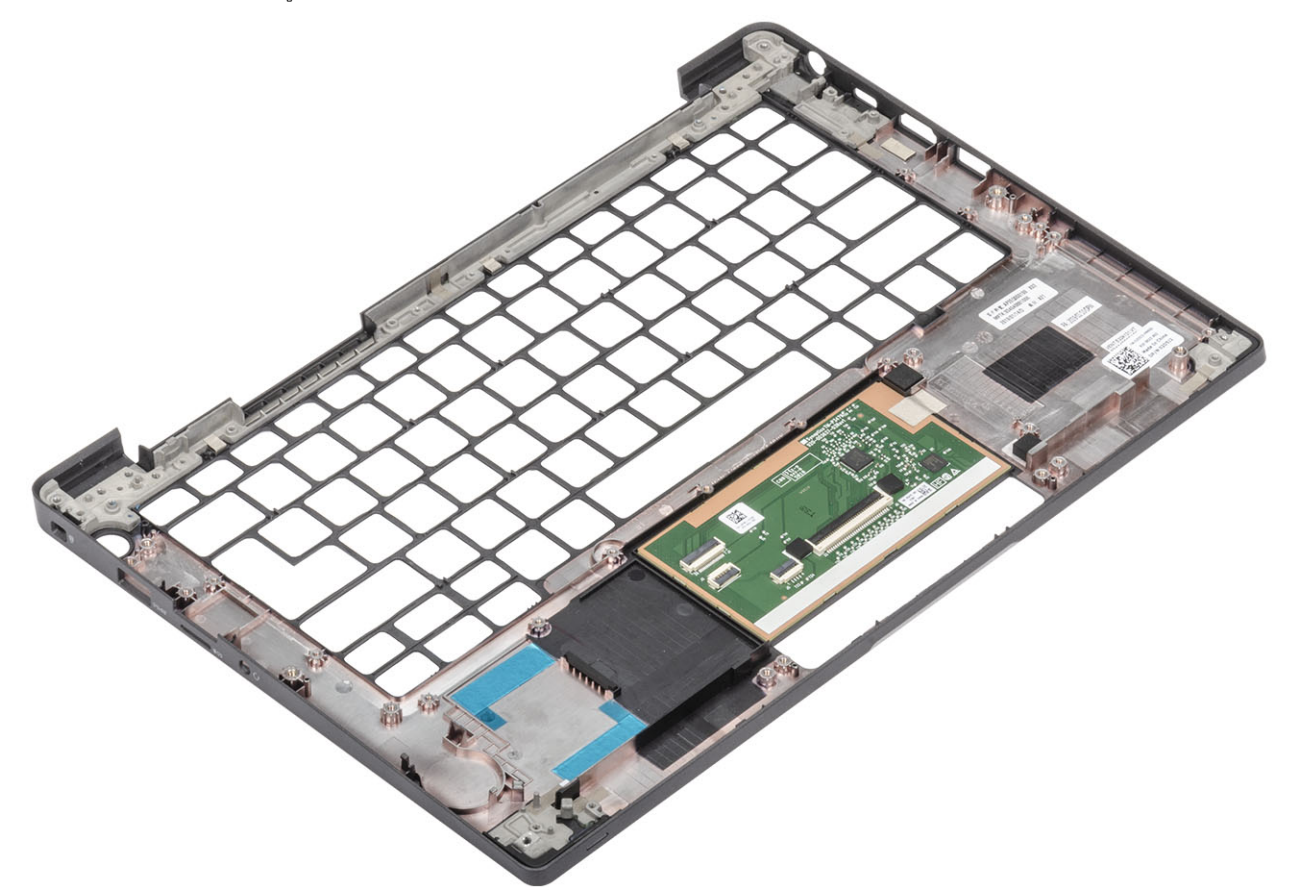

- 2. ដំឡើងសមាសភាគខាងក្រោមទៅគ្រឿងដំឡើងកន្លែងដាក់បាតដៃថ្មី៖
- 1. ដំឡើង ក្តារចុច។
- 2. ដំឡើង ប៊្លូតុងថាមពល។
- 3. ដំឡើង ផ្ទាំងថ្មគ្រាប់សំប៉ែត។
- 4. ដំឡើង ផ្ទាំងប្រព័ន្ធ។
- 5. ដំឡើង គ្រឿងដំឡើងអេក្រង់
- 6. ដំឡើង ឧបាល័រ។
- 8. ដំឡើង រន្ធអាដាប់ទ័រថាមពល។
- 9. ដំឡើង គ្រឿងដំឡើងកង្ហារកន្លែងទទួលកំដៅ។
- 10. ដំឡើង mn WLAN។
- 12. ដំឡើង អង្គចងចាំ។
- 13. ដំឡើង <del>ថ្</del>នុ។
- 14. ដំឡើង គម្របបាត។
- 15. អនុវត្តតាមវិធី បន្ទាប់ពីធ្វើការនៅខាងក្នុងកុំព្យូទ័ររបស់អ្នក។

## តារាង 2. គ្រាប់ចុចរុករក

គ្រាប់ចុចរុករក

i) នំណាំ: ចំពោះជម្រើស System Setup (ដំឡើងប្រព័ន្ធ) ភាគច្រើន ការផ្ទាស់ឆ្ការដលអ្នកធ្វើត្រូវបានថតទុក ប៉ុន្តែមិនទាន់មានប្រសិទ្ធភាពទេលុះត្រាតែអ្នកចាប់ផ្តើមប្រព័ន្ធអ្នកថ្ងៃទ្រាស់

- - 🚺 ចំណាំ: ប្រសិនបើអ្នករង់ចាំយូរហើយឡូហ្គោប្រព័ន្ធប្រតិបត្តិការលេចឡើង សូមបន្តរង់ចាំរហូតដល់អ្នកឃើញឆ្នាំងខែសថប់។ បន្ទាប់មក បិទកុំព្យូទ័ររបស់អ្នកហើយព្យាយាមម្តងទៀត។
- **2.** ចុច F2 ភ្លាមដើម្បីចូលទៅកាន់កម្មវិធីដំឡើង BIOS ។

- 1. បើកកុំព្យូទ័ររបស់អ្នក។
- ការចូលក្នុងកម្មវិធីដំឡើង BIOS

BIOS គ្រប់គ្រងលំហូរទិន្នម័យអាងប្រព័ន្ធប្រតិបត្តិការកុំព្យូទ័រ និងឧបករណ៍ដែលភ្ជាប់មកដូចជា ង្រាយថាសរឹង អាងាប់ទ័រវឹរដអូ ក្តារតុច កូនកណ្តុរ និងម៉ាស៊ីនព្រីឧ។

# ទិដ្ឋភាពអំពី BIOS

- ការសម្អាត BIOS (តម្លើងប្រព័ន្ធ) និង លេខសម្ងាត់ប្រព័ន្ធ
- ការសម្ពាតការកំណត់ CMOS
- ពាក្យសម្ងាត់ប្រព័ន្ធ និងពាក្យសម្ងាត់ដំឡើង
- mมกข่านก BIOS
- ជម្រើសដំឡើងប្រព័ន្ធ
- ម៉ឺនុយប៊្វិត One time
- គ្រាប់ចុចរុករក
- ការចូលក្នុងកម្មវិធីដំឡើង BIOS
- ទិដ្ឋភាពអំពី BIOS

#### ប្រធានបទ 🗄

- កំណត់ ឬកែប្រែជម្រើសដែលអាចជ្រើសរើសដោយអ្នកប្រើប្រាស់ ដែលមានដូចជា ពាក្យសម្ងាត់របស់អ្នកប្រើប្រាស់, ប្រភេទនៃដ្រាយថាសរឹងដែលបានដំឡើង និងបើកប្របិទឧបករណ៍ចម្បង។
- កែប្រែព័ត៌មានរបស់ការកំណត់របស់ប្រព័ន្ធ។
- ទទួលព័ត៌មានពីការដំឡើងហាងផ័រនៅលើម៉ាស៊ីនកំព្យូទ័ររបស់លោកអ្នក ដូចជាចំនួននៃអង្គចងចាំ RAM និងទំហំនៃហាងង្រាយ។

ប្រើកម្មវិធីដំឡើង BIOS ក្នុងគោលបំណងដូចខាងក្រោមនេះ៖

<mark>នំណាំ.</mark> មុខពេលលោកអ្នកប្តូរុការកម្មវិធីដំឡើង BIOS លោកអ្នកគួរសរសេរទុកអំពីព័ត៌មាខនៃកម្មវិធីដំឡើង BIOS សម្រាប់ការប្រើប្រាស់ខៅពេលអនាគត។ **()** 

🛆 ប្រយ័ព្ធ: ប្រសិនបើលោកអ្នកមិនមែនជាអ្នកជំនាញក្នុងការប្រើកំពុរ្យទ័រ មិនត្រូវប្តូរករកំណត់ក្នុងកម្មវិធីនំឡើង BIOS នោះទេ។ ការផ្ទាស់ប្តូរជាក់ណក់អាចធ្វើឲ្យប្រតិបត្តិកំពុរ្យទ័ររបស់លោកអ្នកចិនដំណើរការបានត្រឹមត្រូវ។

# ការផៀបចំប្រព័ន្ឋ

#### ຄາານ 2. ເຄານຊອງກາກ (ພອບຊູ)

| ត្រាប់ផុន             | Navigation (mm)                                                                                                    |
|-----------------------|----------------------------------------------------------------------------------------------------|
| Spacebar (រការអកឃ្លា) | ពង្រីក ឬបង្រួមបញ្ជីទម្លាក់ ប្រសិនបើមាន។                                                                                                    |
| Tab (180)             | ផ្ទាស់ទីទៅផ្ទៃផ្កោតបន្ទាប់។<br>🕕 💼 🖬 🖬 សម្រាប់តែកម្មវិធីរុកកក្រាហ្វិកស្តង់ងារប៉ុណ្ណោះ។                                                                                |
| Esc                   | បន្តទៅទំព័រមុខរហូតដល់អ្នកពិនិត្យមើលអេក្រង់សំខាន់។ ចុច ESC នៅក្នុងអេក្រង់សំខាន់ បង្ហាញសារមួយឲ្យអ្នកត្រូវរក្សាការផ្លាស់ប្តូរណាមួយគ្នាម<br>១ និងចាប់ផ្តើមប្រព័ន្ធឡើងវិញ។ |

# ម៉ឺនុយប៊្វិត One time

ដើម្បីចូលទៅ **ម៉ឺតុយប៊ូតតែមួយដង** ត្រូវបើកកុំព្យូទ័របស់អ្នក ហើយបន្ទាប់មកចុច F12 ភ្នាម១។

i ចំណាំ: សូមណែនាំឲ្យបិទកុំព្យូទ័រ ប្រសិនបើវាបើក។

ម៉ឺនុយប៊ូតតែមួយដងបង្ហាញឧបករណ៍ដែលអ្នកអាចប៊ូតបានរួមទាំងជម្រើសវិនិច្ឆ័យ។ ជម្រើសម៉ឺនុយប៊ូតគឺ៖

- ដ្រាយចល័ត (បើមាន)
- <sub>[มีพ</sub> STXXXX (เขียาย)

i នំណាំ: XXX បង្ហាញលេខង្រាយ SATA ។

- ដ្រាយអុបទិក (បើមាន)
- ដ្រាយថាសរឹង SATA (ឃើមាន)
- ៣រវិនិច្ឆ័យ

អេក្រង់លំដាប់ប៊្វូតក៏បង្ហាញជម្រើសចូលប្រើអេក្រង់ដំឡើងប្រព័ន្ធផងដែរ។

# ជម្រើសដំឡើងប្រព័ន្ធ

j **ចំណាំ៖** អាស្រ័យលើកុំព្យូទ័រយូរ៉េដ ហើយនិងឧបករណ៍ដែលបានតម្លើងរបស់វា ឧបករណ៍ដែលបានរាយក្នុងផ្នែកនេះអាច ឬមិនអាចមាន។

## ជម្រើសទូទៅ

#### **ภ**กล 3. รูเต

| ជម្រឹស                     | ນຈີສກສ                                                             |
|----------------------------|--------------------------------------------------------------------|
| ព័ត៌មានអំពីប្រព័ន្ធទំាស៊ីន | ផ្នែកនេះបង្ហាញពីលក្ខណៈពិសេសរបស់ហាងជ័រសំខាន់របស់កុំព្យូទ័ររបស់អ្នក។ |
|                            | ជម្រើសទាំងនេះគឺ៖                                                   |
|                            | <ul> <li>ព័ត៌មានអំពីប្រព័ន្ធទំាស៊ីខ</li> </ul>                     |
|                            | o ñĭan BIOS                                                        |
|                            | O ស្នាកសេវាកម្                                                     |
|                            | O ស្លាកច្រព្យសកម្                                                  |
|                            | O ស្លាកម្ចាស់កម្មសិទ្ធិ                                            |
|                            | O កាលបរិឆ្នេទផលិត                                                  |
|                            | O លេខក្នុងសេវាកម្មហើស                                              |
|                            | <ul> <li>ការកំណត់រចនាសម្ព័ន្ធអត្ថនងចាំ</li> </ul>                  |
|                            | O អង្គចងចាំដែលបានដំរឡឹង                                            |
|                            | O អង្គចងចាំដែលមាន                                                  |
|                            | O ល្បឿនអង្គចងចាំ                                                   |

| ជម្រើស                  | ນຈີສາໝ                                                                                                    |
|-------------------------|----------------------------------------------------------------------------------------------------|
|                         | ○ ##@¥000@8@8@                                                                                                    |
|                         | <ul> <li>ยู่หมายแบบพิธีของ</li> </ul>                                                                                                    |
|                         |                                                                                                    |
|                         |                                                                                                    |
|                         | ขาย ไม่เป็นเป็นไป<br>อาการ เอาะ์มาเล่าเป็นข่างให้ของสุดภูมิหาระการการการการการ "และสุดภูมิหาระการ" สิริสตกุล "และสุดภูมิหาระการ์<br>เอาะ์มาเล่าเป็นเป็นเป็นเป็นเป็นเป็นเป็นเป็นเป็นเป็น |
|                         | ្មានអន្តរាជាមួយក្លាយក្លាយក្លាយក្លាយក្លាយក្លោយក្លោយក្លោយក្លែងក្លាយក្លែង ក្លាយក្លោយក្លោយក្លោយក្លោយក្លោយក្លោយក្លោយក្លោ                                                                     |
|                         | <ul> <li>ถัสษาลส์ที่สะอุขสอต่</li> </ul>                                                                                                    |
|                         | O ប្រភេទអង្គដំណើរការ                                                                                                    |
|                         | O ធំខ្លួនស្នួល                                                                                                    |
|                         | O លេខសម្គាល់អង្គដំណើរការ                                                                                                    |
|                         | <ul> <li>ឈ្បឿននាឡិកាបច្ចុប្បន្ន</li> </ul>                                                                                                    |
|                         | <ul> <li>ឈ្បឿននាឡំការរប្បរមា</li> </ul>                                                                                                    |
|                         | ិ<br>O ល្បឿននាឡំការវតិបរមា                                                                                                    |
|                         | ្ ឃ្នាំងសម្ងាត់ L2 របស់អង្គដំណើរការ                                                                                                    |
|                         | o ឃ្លាំងសម្ងាត់ L3 របស់អង្គដំណើរការ                                                                                                    |
|                         | о <sub>миця</sub> ла HT                                                                                                    |
|                         | ្ មធ្មេកវិទ្យា 64 ប៊ីត                                                                                                    |
|                         | <ul> <li>ព័ត៌មានអំពីឧបករណ៍។</li> </ul>                                                                                                    |
|                         | ○ M.2 SATA                                                                                                    |
|                         | ○ M.2 SATA1                                                                                                    |
|                         | ○ M.2 PCI-e SSD-0                                                                                                    |
|                         | <ul> <li>M.2 PCle SSD-1</li> </ul>                                                                                                    |
|                         | o antimute Passtbrough MAC                                                                                                    |
|                         |                                                                                                    |
|                         |                                                                                                    |
|                         | <ul> <li>เกมา DICC เหตุ</li> <li>ดาสุราชารีเทย</li> </ul>                                                                                                    |
|                         | <ul> <li>แล้วกุลเหลื</li> <li>แล้วกุลเหลื</li> </ul>                                                                                                    |
|                         | <ul> <li></li></ul>                                                                                                    |
|                         | ្ត្រី មិនប្រទេស និង និង និង និង និង និង និង និង និង និង                                                                                                    |
|                         |                                                                                                    |
|                         |                                                                                                    |
|                         | O ឧបករណ៍បញ្ហាសំឡេង                                                                                                    |
|                         | o ธบกรณ์ Wi-Fi                                                                                                    |
|                         | O នបករលរ៍ប៊្វីចូស                                                                                                    |
| ព័ត៌មានអំពីថ្ម          | បង្ហាញអំពីស្ថានភាពផ្ម និងប្រអាទអាងាប់ទ័រ AC ដែលបានភ្ជាប់ទៅកុំព្យូទ័រ។                                                                                                    |
| លំងាច់ច្រឹង             | អខុញ្ញាតឱ្យអ្នកផ្ទាស់ប្តូរលំដាប់ដែលកុំព្យូទ័រព្យាយាមស្វែងកេប្រព័ន្ធប្រតិបត្តិការ។                                                                                                    |
|                         | ជម្រើសទាំងនេះគឺ៖                                                                                                    |
|                         | ● <del>กรวีอีกอากอออีก</del> Windows—ญ่ญเอีย                                                                                                    |
|                         | ាន្តរហូរ-ប្រកម្នា                                                                                                    |
|                         | ·                                                                                                    |
|                         | កន់ពីមេដាអីសបារគ័ត ហ័ព នុច គេលេខអាធិសាជយើវិង <sub>ដ</sub> ា<br>                                                                                                    |
| ជរម្រឹលច្ឆិពកម្រិពន្ណល់ | អនុញ្ញាតឱ្យអ្នកបើកដំណើរការជម្រើស ROMS ចាស់១។                                                                                                    |
|                         | ● <del>សឹកដំណើរការសំណុំបណ្តាញ</del> UEFI—លំនាំដើម                                                                                                    |
| ույնությունումը։ nieki  | <br>มอกกรริชกกรรมราชกรีริหนึ่กเข้าสับเร็จได้โรงชินเลยนี้แพกการกระนกรุ่มธะสุ่นระเอริเภกมีมากน้ำมีแหล่องสันเวีย   IFFI                                                                    |
|                         | នទំព័រស្រាមការណ៍ក្រើមមានអ្វីអែលការអាក្រអនិមភាពនិធីសាកែករំវិកាអបៀមភូមិអ្វីបម្រឹកម្រិងនេះអាអាអាមារពងអ្វីអាមានអ្វីរិករដ្ឋ OFLLA                                                            |

#### ຄາກສ 3. ອູເອາ (ພອບອູ)

| ជម្រឹស    | ນະອາເມ                                                                                                    |
|-----------|----------------------------------------------------------------------------------------------------|
|           | ចុចឈើជម្រើសណាមួយខាងក្រោម៖                                                                                              |
|           | ● តែងតែ លើកលែង HDD ទាងក្នុង—លំនាំដើម                                                                                   |
|           | <ul> <li>ຄຳສິຫຼ ເພິກຄົນຜູ້ຄ່າ HDD &amp; PXE ອາຊຽນ</li> </ul>                                                           |
|           | ● mäg                                                                                                    |
|           | ● ទិនដែល                                                                                                    |
| Date/Time | អនុញ្ញាតឲ្យសោកអ្នកផ្លាស់ប្តូរកាលបរិវច្ឆទ និងគេលវេលា។ ការផ្លាស់ប្តូរកាលបរិវច្ឆទ និងគេលវេលាប្រព័ន្ធមានប្រសិទ្ធភាពភ្លាមៗ។ |

# ការកំណត់រចនាសម្ព័ន្ធប្រព័ន្ធ

#### តារាង 4. ការកំណត់រចខាសម្ព័ន្ធប្រព័ន្ធ

| ជម្រឹស                   | បរិជាយ                                                                                                    |
|--------------------------|----------------------------------------------------------------------------------------------------|
| SATA Operation           | អនុញ្ញាតឲ្យលោកអ្នកកំណត់អចខាសម្ព័ន្ធម៉្លឹងប្រតិបត្តិការខែឧបករណ៍បញ្ចាហាងង្រាយ SATA ដែលបានរួមបញ្ចូល។                                                       |
|                          | ចុចលើជម្រើសណាមួយខាងក្រោម៖                                                                                                    |
|                          | ● metie                                                                                                    |
|                          | • AHCI                                                                                                    |
|                          | • RAID <del>มีก</del>                                                                                                    |
|                          | i) <b>ទំណាំ:</b> SATA ត្រូវបានកំណត់ដើម្បីគាំទ្រម៉ូដ RAID ។                                                                                              |
| Drives                   | ផ្នែកទាំងនេះអនុញ្ញាតឱ្យលោកអ្នកបើក ឬបិទឧបករណ៍ផ្សេង១នៅលើផ្ទាំង។                                                                                           |
|                          | ជម្រើសទាំងនេះគឺ៖                                                                                                    |
|                          | • SATA-1                                                                                                    |
|                          | • SATA-2                                                                                                    |
|                          | • M.2 PCI-e SSD-0                                                                                                    |
|                          | M.2 PCle SSD-1                                                                                                    |
| SMART Reporting          | ផ្នែកនេះគ្រប់គ្រងថាតើ បញ្ហាង្រាយថាសរឹងសម្រាប់ដ្រាយរួមត្រូវបានរាយការណ៍នៅពេលកំពុងចាប់ផ្តើម។                                                               |
|                          | ជម្រើសនេះត្រូវបានបិទតាមលំនាំដើម។                                                                                                    |
| กมกัณกมีขยางรัฐ USB      | អនុញ្ញាតឱ្យលោកអ្នកឃើក ឬមិទឧមករណ៍ USB ខាងក្នុង ឬបានរួមបញ្ចូល។                                                                                            |
|                          | ជម្រើសទាំងនេះគឺ៖                                                                                                    |
|                          | ●                                                                                                    |
|                          | • มายามีหนg USB อามากา                                                                                                    |
|                          | ជរម្រើសទាំងអស់ក្រវបាខបើកតាមលំខាំដើម។                                                                                                    |
|                          | (j) <b>ទំណាំ:</b> ក្តារចុច USB និងកណ្ដុះ តែងតែដំណើរការខៅក្នុងការដំឡើង BIOS ដោយមិនគិតពីការកំណត់ទាំងនេះ។                                                  |
| ումում Dell լրութ C Dock | អនុញ្ញាតឱ្យលោកអ្នកភ្ជាប់ទៅ Dell WD និងគ្រួសារ TB នៃស្ថានីយ៍ទទួល (ស្ថានីយ៍ទទួល ប្រភេទ C) ឯកពជ្យពីការកំណត់<br>ចេខាសម្ព័ន្ធ USB និងសាដាប់ទ័រ thunderbolt ។ |
|                          | ជម្រើសនេះត្រូវបានបើកតាមលំខាំងើម។                                                                                                    |
|                          | អនុញញាតឱ្យលោកអ្នកបើក ឬមិទជម្រើស Thunderbolt .                                                                                                    |
|                          | <ul> <li>Thunderbolt (ซีกลายผล่าเลีย)</li> </ul>                                                                                                    |
|                          | • ឃឹកការតាំទ្រច្ឆឹតតាម Thunderbolt                                                                                                    |
|                          | <ul> <li>เข็กซูกนุลไล Thunderbolt (ลิง PCIe เขาลูกเซ TBT)</li> </ul>                                                                                    |

#### តារាង 4. ការកំណត់រចនាសម្ព័ន្ធប្រព័ន្ធ (បានបន្ត)

| ជម្រើស                                                    | បរិជាយ                                                                                                    |
|-----------------------------------------------------------|----------------------------------------------------------------------------------------------------|
|                                                           | -<br>ជាមួយនឹងកម្រិតសន្តិសុខដូចខាងក្រោម៖                                                                                                    |
|                                                           | <ul> <li>គ្មានសន្តិសុខ</li> </ul>                                                                                                    |
|                                                           | <ul> <li>រៀងផ្លាត់អ្នកប្រើ (បើកតាមលំខាំងើម)</li> </ul>                                                                                                    |
|                                                           | 🕒 ភ្លាប់សុវត្ថិភាព                                                                                                    |
|                                                           | ● ւցաղրձ ≗a USB փաչու։                                                                                                    |
| <sub>កុងតាក់</sub> Thunderbolt™ ស្វ <del>យប្រវ</del> ត្តិ | ជម្រើសនេះកំណត់រចខាសម្ព័ន្ធវិធីសាស្ត្រប្បីដោយឧបករណ៍បញ្ហា Thunderbolt ដើម្បីអនុវត្តការរាយឈ្មោះឧបករណ៍ PCle ។                                                       |
|                                                           | <ul> <li>Auto Switch BIOS อึงสูาผ่ฐนกษ BIOS Assist อิน รู้แกษณญายนหลภ์ Native<br/>Thunderbolt PC เสียร์จรณะทหลุกระบาณธ์ต่อมหล่าง OS รัสบการสิ่งที่มา</li> </ul> |
|                                                           | <ul> <li>Native Enumeration, BIOS อัลธากัญิยธิอยสงสภัยชุฐ Thunderbolt เราชู้ธ<br/>Native (เสีย) (Auto Switching (สนาอยิง)</li> </ul>                            |
|                                                           | <ul> <li>BIOS Assist Enumeration อีลมก่าญบริธยกรณภัษฐา Thunderbolt เขายุ้ม<br/>BIOS Assist (Auto Switching <sub>โครีสามอิง</sub>)</li> </ul>                    |
|                                                           | (j) <mark>ទំណាំ</mark> ដ ត្រូវការប៊ូតឡើងវិញដើម្បីឲ្យផ្លាស់ប្តូរមានប្រសិទ្ធភាព។                                                                                  |
| USB PowerShare                                            | ជម្រើសនេះ បើក/បិទ លក្ខណៈពិសេសនៃ USB PowerShare ។                                                                                                    |
|                                                           | ជម្រើសនេះត្រូវបានបិទតាមលំនាំដើម។                                                                                                    |
| मुईस्                                                     | អនុញ្ញាតឲ្យបើកម្មបិទឧបករណ៍បញ្ហាអូឌីយ៉ូវ៉ដលបានរួមបញ្ចូលសម្រាប់៖ តាមលំខាំងើម <b>ជម្រើសបើកអូឌីយូ</b> ត្រូវបានជ្រើសរើស។                                             |
|                                                           | ជម្រើសទាំងនេះគឺ៖                                                                                                    |
|                                                           | <ul> <li>សឹកវិទ័ក្រហ្វូខ</li> </ul>                                                                                                    |
|                                                           | <ul> <li>ឃឹកឧបាល័រខាងក្នុង</li> </ul>                                                                                                    |
|                                                           | ជម្រើសនេះត្រូវបានកំណត់តាមលំនាំដើម។                                                                                                    |
| Keyboard Illumination                                     | មុខងារនេះឲ្យអ្នកជ្រើសរើសម្តំអប្រតិបត្តិការរបស់លក្ខណៈតិសេសនៃ keyboard illumination ។                                                                             |
|                                                           | • քթ, Keyboard illumination នឹងបិទជានិច្ច ឬ 0% 1                                                                                                    |
|                                                           | <ul> <li><b>เ</b>งหาข่า เข็กณฐณา:ลิเงเง keyboard illumination เกียกเขิดอยู่ 50%า</li> </ul>                                                                     |
|                                                           | <ul> <li>អ្នំ(ឃើកតាមលំនាំដើម), បើកលក្ខណៈពិសេសនៃពន្លឹក្ខារចុច ត្រីមកម្រិតពន្លឺ 100%។</li> </ul>                                                                  |
|                                                           | 🚺 ចំណាំះ ជម្រើសដែលមានលើប្រព័ន្ធត្រូវបានជ្រើសយកជាមួយក្តាវចុចមានពន្លឺ។                                                                                            |
| រយៈអេលចិទពន្លឺម្យកយញ្ញរផ្ទុនអណ្តរនាំលើ AC                 | ្ត្រាះពិសេសនេះកំណត់រយៈពេលបិទគន្លឹក្ការចុចទៅពេលអាដាប់ទ័រ AC ត្រូវបានដោតចូលទៅក្មុងប្រព័ន្ធ។                                                                       |
|                                                           | ំ មក ប្រក្ស ដូច<br>ជម្ពូទីសមាន៖                                                                                                    |
|                                                           | °<br>● 5 m f                                                                                                    |
|                                                           | ● 10 ∄ຄາຢ( ດຳຄຳສິ⊎ )                                                                                                    |
|                                                           | • 15 łmi                                                                                                    |
|                                                           | • 30 fm#                                                                                                    |
|                                                           | • 1 mỹ                                                                                                    |
|                                                           | ● 5 m <sup>€</sup>                                                                                                    |
|                                                           | • 15 m <sup>#</sup>                                                                                                    |
|                                                           | <ul> <li>ชิลรัสณา</li> </ul>                                                                                                    |
|                                                           | 🕕 🕯ណាំះ ជម្រើសដែលមានលើប្រព័ន្ធត្រូវបានជ្រើសយកជាមួយក្តាវចុចមានពន្លឺ។                                                                                             |
| រយៈពេលចិទពន្លឺអ្នកយក្តារចុចពេលនៅលើថ្ម                     | លក្ខណៈពិសេសខេះកំណត់រយៈពេលបិទពន្លឺក្តារចុចទៅពេលប្រព័ន្ធប្រើប្រាស់តែលើថាមពលថ្មប៉ុណ្ណោះ។                                                                           |
|                                                           | ជម្រើសមាន៖                                                                                                    |
|                                                           | ● 5 îmī                                                                                                    |

### តារាង 4. ការកំណត់រចនាសម្ព័ន្ធប្រព័ន្ធ (បានបន្ត)

| ជម្រើស                   | បរិយាយ                                                                                                    |
|--------------------------|----------------------------------------------------------------------------------------------------|
|                          | • 10 ?ตร(ณ้ตำเลีย)                                                                                                    |
|                          | ● 15 łm₫                                                                                                    |
|                          | • 30 fmf                                                                                                    |
|                          | ● 1 m∛                                                                                                    |
|                          | • 5 m²                                                                                                    |
|                          | • 15 m#                                                                                                    |
|                          | • ชิสรัสณ                                                                                                    |
|                          | (j) <mark>ចំណាំ</mark> ៖ ជម្រើសដែលមានលើប្រព័ន្ធត្រូវបានច្រើសយកជាមួយក្តារចុចមានពន្លឺ។                                                                          |
| Unobtrusive Mode         | នៅពេលយើក ចុច FN+F7 និងបិទគ្រប់ពន្ធ័ និងការបណ្តេញសំឡេងក្នុងប្រព័ន្ធ។ ចុច FN+F7 ដើម្បីបន្តប្រតិបត្តិការជាធម្មតា។                                                |
|                          | លំខាំងើមគីបិទ។                                                                                                    |
| កម្មវិធីអានស្នាមទ្រាមអ៊ែ | បើក ឬមិទកម្មវិធីអានស្នាមម្រាមដៃ ឬសមត្ថភាព Single Sign On (ចុះឈ្មោះប្រើតែមួយដង) របស់កម្មវិធីអានស្នាមម្រាមដៃ។                                                   |
|                          | <ul> <li>បើកឧបករណ៍កម្មវិធីអាខស្លាមប្រាមដែ៖ បើកតាមលំខាំងើម</li> </ul>                                                                                          |
|                          | () ចំណាំះ ជម្រើសដែលមានលើប្រព័ន្ធត្រូវបានជ្រើសយកជាមួយឧបករណ៍អានម្រាមដែលើប៊្វីក្នុងថាមតល។                                                                        |
| ទន្ទរក្រស់ពីនេរ          | អនុញ្ញាតត្សិសោកអ្នកបើក ឬបិទឧបករណ៍ខានាខៅលើប្រពន្ធ័។                                                                                                    |
|                          | ● <b>ឃឹកកាមេរ៉ា</b> — លំនាំដើម                                                                                                    |
|                          | • ឃឹកភាគរុវត្ថិភាគន៍ជ័នល (SD)                                                                                                    |
|                          | <ul> <li>ชูตกษาตุณุสุลิภาคธิสัสญ (SD) - ชิง</li> </ul>                                                                                                    |
|                          | <ul> <li>ថ្វិតសម្រាប់វ័តអាននៃ៣តសុវត្ថិភាពនីដីថល (SD) - ប៉ិទ</li> </ul>                                                                                        |
| MAC Address Pass-Through | មុខងារនេះធ្វើការជំនួសអាសយដ្ឋាន NIC MAC ខាងក្រៅ (នៅក្នុងជុំបំបែក ប្តជុំឧបករណ៍តូចៗដែលបានគាំទ្រ) ជាមួយអាសយដ្ឋាន<br>MAC ដែលត្រូវបានជ្រើសរើសមកពីប្រព័ន្ធ។ ជម្រើសគី |
|                          | <ul> <li>អាសយដ្ឋានប្រព័ន្ធ MAC ពិសេស— តាមលំខាំដើម</li> </ul>                                                                                                  |
|                          | <ul> <li>បានបិទ</li> </ul>                                                                                                    |

## ជម្រើសអេក្រង់វីដេអូ

#### **ภ**กล 5. กิสสุ

| ជក្រើស                 | ນຈີພາຍ                                                                                                    |
|------------------------|----------------------------------------------------------------------------------------------------|
| <del>ոլց</del> ուց LCD | អនុញ្ញាតឲ្យលោកអ្នកកំណត់កម្រិតពន្ធឹរអក្រង់ដោយផ្អែកទៅលើប្រភពថាមពល។ ទៅលើថ្ម (100% លំខាំដើម) និងខៅលើ AC<br>(100% លំខាំដើម)។                                                                                                    |
| អេក្រង់ឯកជនភាព         | ជម្រើសនេះបើក ឬមិទដំណើរការ អេក្រង់ឯកជនភាព ប្រសិនបើផ្តាំងអេក្រង់គាំទ្រលក្ខណៈពិសេសនេះ។ ជម្រើសទាំងនេះគឺ៖                                                                                                    |
|                        | ចិទងំណើរការ៖ ទៅពេលដែលបិទងំណើរការ អេក្រង់ឯកជនភាពមិនត្រូវបានអនុវត្តទៅលើផ្ទាំងអេក្រង់ដែលត្រូវបានភ្ជាប់មកនោះទេ។                                                                                                    |
|                        | <ul> <li>សឹកនំណើរការ — លំនាំដើម៖ ទៅគេលេមើកដំណើរការ អេក្រង់ឯកជនភាពត្រវបាខអនុវត្តទៅលើផ្ទាំងអេក្រង់ដែលភ្លាប់មកជាមួយ ហើយ<br/>អាចកំណត់បិទមើកបែបសាធារណៈ និង បែបឯកជនភាព ដោយប្រើគ្រាប់ចុច Fn+F9 ជាមួយគ្នានៅលើ ក្តារចុចដែលបានភ្លាប់មក ។</li> </ul> |
|                        | <ul> <li>តែងតែលើក ទៅពេលតែងតែបើក អេក្រង់ឯកជនភាពគឺបើកជានិច្ច ហើយមិនអាចបិទដោយអ្នកប្រើប្រាស់បានទេ។</li> </ul>                                                                                                    |
|                        | i) <b>ទំណាំ:</b> ជម្រើសនេះអាចជ្រើសយកបាន ប្រសិនបើអក្រង់គាំទ្រឆ្នាំង e-Privacy។                                                                                                    |

| ជម្រើស                     | បរិយាយ                                                                                                    |
|----------------------------|----------------------------------------------------------------------------------------------------|
| ពាក្យសម្ងាត់អ្នកគ្រប់គ្រង  | អនុញ្ញាតឲ្យអ្នកកំណត់ ផ្ទាស់ប្តូរ ប្រុបបតាក្យសម្ងាត់អ្នកគ្រប់គ្រង (admin)។                                                                                                    |
|                            | ការបញ្ចូលដើម្បីកំណត់ពាក្យសម្ងាត់គឺ៖                                                                                                    |
|                            | <ul> <li>បញ្ចូលជារប្បសព្លាត់ចាស់៖</li> </ul>                                                                                                    |
|                            | <ul> <li>បញ្ចូលជាក្សសម្ងាត់ថ្មី៖</li> </ul>                                                                                                    |
|                            | <ul> <li>បញ្ហាកំពាក់សម្លាក់ថ្មី»</li> </ul>                                                                                                    |
|                            | ធុច OK នៅពេលអ្នកកំណត់ពាក្យសម្ងាត់រួចហើយ។                                                                                                    |
|                            | 🚺 <sup>ចំណាំ</sup> ះ ចំពោះការឡកចូលលើកទីមួយ ប្រអប់ <sup>11</sup> បញ្ចូលពាក្យសម្ងាត់ចាស់៖ <sup>11</sup> ត្រូវបាខសម្គាល់ថា <sup>11</sup> មិនបានកំណត់ <sup>11</sup> ។ ដូច្នេះ ពាក្យសម្ងាត់ត្រូវតែកំណត់ជាលើកដំបូងទៅពេលអ្នកឡុកចូល ហើយបន្ទាប់មកអ្នកអាចផ្លាស់ប្តូរ ឬ<br>លុបពាក្យសម្ងាត់។ |
| ពាក្យសម្ងាត់ប្រព័ន្ធ       | អនុញ្ញាតឲ្យអ្នកកំណត់ ផ្លាស់ប្តូរ ឬលុបពាក្យសម្ងាត់ប្រព័ន្ធ។                                                                                                    |
|                            | ការបញ្ចូលដើម្បីកំណត់ពាក្យសម្ងាត់គឺ៖                                                                                                    |
|                            | <ul> <li>បញ្ចូលជាក្យសម្លាត់ចាស់៖</li> </ul>                                                                                                    |
|                            | <ul> <li>បញ្ចូលជាក្បសម្នាត់ថ្មី.</li> </ul>                                                                                                    |
|                            | <ul> <li>បញ្ជាក់ពាក់សម្លាក់ធ្មី-</li> </ul>                                                                                                    |
|                            | ធុទ <b>OK</b> នៅគេលម្នកកំណត់ពាក្យសម្ងាត់រួទហើយ។                                                                                                    |
|                            | 🚺 <sup>ខំណ</sup> ាំះ ចំពោះការឡកចូលលើកទីមួយ ប្រអប់ <sup>11</sup> បញ្ចូលពាក្យសម្ងាត់ចាស់៖ <sup>11</sup> ត្រូវបានសម្គាល់ថា <sup>11</sup> មិនបានកំណត់ <sup>11</sup> ។ ដូច្នេះ ពាក្យសម្ងាត់ត្រូវតែកំណត់ជាលើកដំបូងនៅពេលអ្នកឡុកចូល ហើយបន្ទាប់មកអ្នកមាចផ្លាស់ប្តូរ ឬ<br>លុបពាក្យសម្ងាត់។ |
| ពាក្យសម្លាត់ខ្លាំង         | អនុញ្ញាតឲ្យអ្នកបង្ខំជម្រើសទៅជាកំណត់ពាក្យសម្ងាត់ខ្លាំងជានិច្ច។                                                                                                    |
|                            | <ul> <li>សឹកការកំណត់ជាក្បស់ខ្លាត់ខ្លាំង</li> </ul>                                                                                                    |
|                            | ជម្រើសនេះ មិនត្រូវបានកំណត់តាមលំខាំងើមទេ។                                                                                                    |
| ការកំណត់ពាក្យសម្ងាត់       | ្ម្មក្រអាចកំណត់ចំនួនត្តនៃពាក្យសម្ងាត់របស់អ្នក។ អប្ប = 4, អតិ = 32                                                                                                    |
| វិលងពាក្យសំងាត់            | ។<br>អនុញ្ញាតឲ្យអ្នកវិលងពាក្យសម្ងាត់ប្រព័ន្ធ និងពាក្យសម្ងាត់ HDD ខាងក្នុងនៅពេលវាកំណត់អំឡុងពេលចាប់ផ្តើមប្រព័ន្ធឡើងវិញ។                                                                                                    |
|                            | ចុចលើជម្រើសណាមួយ៖                                                                                                    |
|                            | <ul> <li>ชิข — ณ้ะถ้ามีย</li> </ul>                                                                                                    |
|                            | <ul> <li>វិលងការចាប់ផ្តើមឡើងវិញ</li> </ul>                                                                                                    |
| ផ្ទាស់ប្តូពាក្យសំងាត់      | អនុញ្ញាតឲ្យអ្នកផ្លាស់ប្តូរពាក្យសម្ងាត់ប្រព័ន្ធនៅពេលពាក្យសម្ងាត់អ្នកគ្រប់គ្រងត្រូវបានកំណត់។                                                                                                    |
|                            | ិ ភូនបាតទីពោកសេហត់មិនអែនអកគេប៉ាតងថាស់បរ                                                                                                    |
|                            | ជម្រើសនេះត្រវបានកំណត់តាមលំនាំដើម។                                                                                                    |
| nuturmenentturiventer UFFI |                                                                                                    |
|                            | អនុញ្ញាតត្សរុកសាប់ដេតប្រព័ន្ធ BIOS តាមរយៈកក្លាប់អាប់ដេតកាប់ស៊ីល UEFI ។                                                                                                    |
|                            | ● ណច់ដេកហ្វឹមដែកចំនើល UEFI                                                                                                    |
|                            | ជម្រើសនេះត្រូវបានកំណត់តាមលំនាំដើម។                                                                                                    |
| <sub>លខ្លិសុខ</sub> HDD    | ជម្រើសនេះគ្រប់គ្រងយន្តការវែនលត្រូវបានប្រើដោយ BIOS ដើម្បីរាំងខ្ចប់ការគ្រប់គ្រងគ្រាយស្វ័យអ៊ីខគ្រីប (SED) ទាងក្រៅដើម្បីគ្រប់គ្រងកម្មសិទ្ធិរបស់ SED ។ ជម្រើសទាំងនេះគឺ៖                                                                                                    |
|                            | ● mmajlagié SED Block SID                                                                                                    |
|                            | ● PPI Bypass আ⊪nt SED Block SID Command                                                                                                    |
|                            | ជម្រើសទាំងពីរក្រុវបាខបិទតាមលំខាំដើម។                                                                                                    |
|                            | (j) នំណាំ: ជម្រើសនេះអនុវត្តបានតែកុំព្យូទ័រយូរដៃដែលមានភ្ជាប់មកជាមួយ SED                                                                                                    |
|                            |                                                                                                    |

តារាង 6. សន្តិសុខ

## តារាង 6. សន្តិសុខ (បានបន្ត)

| ជាអ្រីស                                                                      | ນຈີ້ໝາຍ                                                                                                    |
|------------------------------------------------------------------------------|----------------------------------------------------------------------------------------------------|
| <sub>សត្តំសុន</sub> TPM 2.0                                                  | អនុញ្ញាតត្សផ្ទុកបើក ប្រិទម្វំនុលវេទិការ៉ដលទុកចិត្ត (TPM) អំឡុងពេល POST ។                                                                                                    |
|                                                                              | ជម្រើសទាំងនេះគឺ៖                                                                                                    |
|                                                                              | • TPM On—เม้ต่าเลีย                                                                                                    |
|                                                                              | ● សម្ <u>ន</u> ាត                                                                                                    |
|                                                                              | • ករដលង PPI សម្រាច់ធាត្យបញ្ហាដែលបានលឹក — លំនាំដើម                                                                                                    |
|                                                                              | • ៣ដលង PPI សម្រាច់ជាក្បបញ្ហាដែលបានចិទ                                                                                                    |
|                                                                              | • ៣ដលង PPI សម្រាប់ចាញ់បញ្ហានែលជម្រះ                                                                                                    |
|                                                                              | <ul> <li>ការបើកបញ្ហាក់ — លំនាំដើម</li> </ul>                                                                                                    |
|                                                                              | <ul> <li>សឹកកន្លែងស្លុកត្រាច់ចុច — លំនាំងើម</li> </ul>                                                                                                    |
|                                                                              | • SHA-256—ณ์ต่านีย                                                                                                    |
| Absolute®                                                                    | ផ្នែកខេះអនុញ្ញាគត្យលោកផ្ទុកឃើកមិទ ប្រើទន្នីនធីហ្វេសម្នុនុល BIOS ជាអនិរុទ្រ្តយ៍ខែសេវាកម្ម Absolute Persistence Module ដែលជាជម្រើសបន្ថែមពី Absolute®<br>Software ។ ជម្រើសនេះត្រូវបានឃើកតាមលំខាំងើម។                                                     |
| OROM Keyboard Access                                                         | ជម្រើសនេះកំណត់ ថាតើអ្នកប្រើមានបញ្ចូលជម្រើសអេក្រង់កំណត់ចេខាសម្ព័ន្ធ ROM តាមយេៈគ្រាប់ចុចអំឡុងពេលប៊ុតប្រអត់។ ជាពិសេសជម្រើសនេះមានសមត្ថភាពការពារការចូលទៅកាន់ Intel®<br>RAID(Ctrl+I) ឬ Intel® Management Engine BIOS Extension (Ctrl+P/F12) ។<br>ជម្រើសមាន៖ |
|                                                                              | <ul> <li>ชีท (เบ้ตำเลีย)</li> </ul>                                                                                                    |
|                                                                              | ● ឃឹកមួយ#ង                                                                                                    |
|                                                                              | ● meθv                                                                                                    |
| Admin Setup Lockout (m                                                       |                                                                                                    |
| ទាក់សោការដំឡើងអ្នកគ្រប់គ្រង )                                                | <ul> <li>ទាក់សោកដកំណត់អក្សទប់រដុង</li> </ul>                                                                                                    |
|                                                                              | ជធម៌សនេះ មិនតេវបានកំណត់តាមលំខាំដើមទេ។                                                                                                    |
|                                                                              |                                                                                                    |
| Master Password Lockout<br>(การกำเนอกการการการการการการการการการการการการการ | អនុញ្ញាតឲ្យអ្នកបិទការគាំទ្រពាក្យសម្ងាត់មេ                                                                                                    |
|                                                                              | • ໜ້າກາະບິຈຸທາງພຣູກຳສ (Enable Master Password Lockout)                                                                                                    |
|                                                                              | ជម្រើសនេះ មិនត្រូវបានកំណត់តាមលំនាំងើមទេ។                                                                                                    |
|                                                                              | 🕕 ចំណាំ: តាក្យសម្ងាត់របស់គ្រាយថាសរឹងត្រូវតែបានលុបចោល មុខនឹងការកំណត់អាចត្រូវបានផ្លាស់ប្តូរ។                                                                                                    |
| SMM Security Mitigation                                                      | អនុញ្ញាតអោយអ្នកលើក អូមិទការការពារបន្ថែមនៃ UEFI ការកាត់បន្ថយសុវត្ថិភាព SMM ។                                                                                                    |
| (unuanămoăvis 2MM)                                                           | <ul> <li>SMM Security Mitigation (ուտոնացատիկը SMM)</li> </ul>                                                                                                    |
|                                                                              | ំ ។ ។ ។ ។ ។ ។ ។ ។ ។ ។ ។ ។ ។ ។ ។ ។ ។ ។ ។                                                                                                    |
|                                                                              |                                                                                                    |

### ប៊ូតមានសុវត្ថិភាព

#### តារាង 7. ថ្វិតមានសុវត្ថិភាព

| ជម្រើស              | ນຈີຍກະສ                                                                                                    |
|---------------------|----------------------------------------------------------------------------------------------------|
| Secure Boot Enable  | អខ្មញ្ញាតឱ្យឈាកអ្នកឃើក ឬបិទដំណើរការប៊្វិតសុវត្ថិភាព។                                                                                 |
|                     | <ul> <li>ឃឹកច្ចិតសុវត្ថិកាន — លំនាំដើម</li> </ul>                                                                                    |
| ទ្ធិអប៊ូតសុវត្ថិភាព | ការផ្ទាស់ច្ចុរនៅក្នុងម្និនប្រតិបត្តិការប៊ូតសុវត្ថិភាពកែប្រែលក្ខខណៈរបស់ប៊ូតសុវត្ថិភាពដើម្បីអនុញ្ញាតការវាយតម្លៃលើសញ្ញាអ្នកបើកបរ UEFI ។ |
|                     | ព្វដ៏សយកជម្រើសណាមួយខាងក្រោម៖                                                                                                    |
|                     | <ul> <li>Deployed Mode — มั่งที่เสีย</li> </ul>                                                                                      |

### តារាង 7. ថ្វីតមានសុវត្ថិភាព (បានបន្ត)

| ជម្រឹស                | ນຈີນາພ                                            |
|-----------------------|---------------------------------------------------|
|                       | ● ថ្វឹដសាវនកច្ឆ                                   |
| Expert Key Management | អនុញ្ញាតឱ្យលោកអ្នកបើក ឬបិទឧបករណ៍គ្រប់គ្រងឃើជំនាញ។ |
|                       | • ឃាកខ្ញុំ៖ផ្ទាល់ខ្លួន (Custom)                   |
|                       | ជម្រើសនេះ មិនត្រូវបានកំណត់តាមលំខាំងើមទេ។          |
|                       | ជម្រើសនៃការកំណត់នបករណ៍គ្រប់គ្រងយើងខាញ៖            |
|                       | ● PK—ំលំនាំដើម                                    |
|                       | • KEK                                             |
|                       | • db                                              |
|                       | • dbx                                             |

# Intel Software Guard Extensions options

#### mna 8. Intel Software Guard Extensions

| ជម្រើស               | បរិយាយ                                                                                                    |
|----------------------|----------------------------------------------------------------------------------------------------|
| mut Intel SGX        | ផ្នែកនេះបញ្ឈក់អ្នកដើម្បីផ្តល់បរិស្ថានសុវត្ថិភាពសម្រាប់ដំណើរការក្នុង/រក្សាទុកព័ត៍មានសំខាន់ៗនៅក្នុងបរិបទនៃប្រព័ន្ធប្រតិបត្តិការ OS ចម្បង។ |
|                      | ចុចលើជម្រើសណាមួយខាងក្រោម៖                                                                                                    |
|                      | ● maûv                                                                                                    |
|                      | <ul> <li>กละบีก</li> </ul>                                                                                                    |
|                      | <ul> <li>ពុធគ្រប់គ្រងដោយសូហ្វដ័រ — តាមលំនាំដើម</li> </ul>                                                                               |
| ទំហរិអង្គចងទាំបន្ថែម | នម្រើសនេះកំណត់ <b>ទំហំអង្គចងលំចម្រុងរបស់</b> SGX Enclave                                                                                |
|                      | ចុចឈើជម្រើសណាមួយខាងក្រោម៖                                                                                                    |
|                      | • 32 MB                                                                                                    |
|                      | • 64 MB                                                                                                    |
|                      | • 128 MB—เม๋ต่าเสีย                                                                                                    |

### ការអនុវត្ត

#### **ภภม** 9. กระสุรฐ

| ជម្រឹស             | មវិយាយ                                                                                                    |
|--------------------|----------------------------------------------------------------------------------------------------|
| Multi Core Support | មុខងារនេះបញ្ជាក់ ថាតើដំណើរការនឹងបើកស្វួលមួយ ឬស្វួលទាំងអស់។ ការអនុវត្តនៃកម្មវិធីមួយចំនួននឹងត្រូវប្រសើរឡើងជាមួយស្វួលបន្ថែម។ |
|                    | ● <b>ទាំងអស់</b>                                                                                                    |
|                    | • 1                                                                                                    |
|                    | • 2                                                                                                    |
|                    | • 3                                                                                                    |
| Intel SpeedStep    | អតុញ្ញាតត្សូរុកឃើក ឬមិទម្ងំដ Intel SpeedStep របស់អង្គដំណើរការ។                                                            |
|                    | • 🗤 Intel SpeedStep                                                                                                    |
|                    | ជម្រើសនេះត្រូវបានកំណត់តាមលំនាំដើម។                                                                                        |
| C-States Control   | អនុញ្ញាតឲ្យអ្នកបើក ឬបិទស្ពានភាពដេករបស់អង្គដំណើរការបន្ថែម។                                                                 |
|                    | • <sub>ұраля</sub> С                                                                                                    |

### តារាង 9. ការអនុវត្ត (បានបន្ត)

| ជវម្រឹស              | ນຈີນກະ                                                          |
|----------------------|-----------------------------------------------------------------|
|                      | ជម្រើសនេះត្រូវបានកំណត់តាមលំខាំងើម។                              |
| Intel® TurboBoost™   | ជម្រើសនេះឃើក ឬមិទម្វ័ដ Intel® TurboBoost™ របស់អង្គដំណើរការ      |
| Hyper-Thread Control | អនុញ្ញាតឲ្យអ្នកឃើក ឬមិទម្វំដ Intel TurboBoost របស់អង្គដំណើរការ។ |
|                      | ● maûv                                                          |
|                      | <ul> <li><b>กระบิก</b></li></ul>                                |

## ការគ្រប់គ្រងថាមពល

### តារាង 10. ការគ្រប់គ្រងថាមពល

| ជម្រើស                                   | បរិលាយ                                                                                                    |
|------------------------------------------|----------------------------------------------------------------------------------------------------|
| AC Behavior                              | អនុញ្ញាតឱ្យអ្នកបើក មេ្លិទកុំព្យូទ័រកុំឱ្យបើកដោយស្វ័យប្រវត្តិនៅពេលអាដាប់ទ័រ AC ត្រូវបានភ្ជាប់។                                                                                                    |
|                                          | • privative AC                                                                                                    |
|                                          | ជម្រើសនេះ មិនត្រូវបានកំណត់តាមលំនាំដើមទេ។                                                                                                    |
| fin Intel Speed Shift                    | ជម្រើសនេះត្រូវបានច្រើរដឹម្បី ឃើក/បិទ Intel Speed Shift Technology ។                                                                                                    |
| rechnology (អន្តកវត្យដូវណ្បូន<br>Intel)  | ជម្រើសនេះ មិនត្រូវបានកំណត់តាមលំខាំងើមទេ។                                                                                                    |
| Auto On Time                             | អខុញ្ញាតឲ្យ អ្នកកំណត់ពេលដលារ៉ែងលកុំព្យូទ័រត្រូវបើកដោយស្វ័យប្រវត្តិ។                                                                                                    |
|                                          | ជរប្រើសទាំងនេះគឺ៖                                                                                                    |
|                                          | <ul> <li>ชิจ — มัต่เสีย</li> </ul>                                                                                                    |
|                                          | <ul> <li>ปุลาณัชัญ</li> </ul>                                                                                                    |
|                                          | ● រាល់ថ្ងៃធ្វើការ                                                                                                    |
|                                          | <ul> <li>njänig</li> </ul>                                                                                                    |
|                                          | ជវម្មមីសនេះ មិនត្រូវបានកំណត់តាមលំនាំដើមទេ។                                                                                                    |
| USB Wake Support                         | អនុញ្ញាតឱ្យលោកអ្នកមើកឧបករណ៍ USB ដើម្បីដំណើរការប្រព័ន្ធពីម៉ូដរង់ចាំ។                                                                                                    |
|                                          | • ฏกัสสองหลา Dell USB-C Dock                                                                                                    |
|                                          | ជម្បូមីសនេះត្រូវបានកំណត់តាមលំខាំងើម។                                                                                                    |
| ការក្រុកពិនិត្យវិទ្យុឥតខ្សែ              | ប្រសិនបើបើកដំណើរការ លក្ខណៈតិសេសនេះដឹងពីការភ្ជាប់ប្រព័ន្ធទៅបណ្តាញមានខ្សែ ហើយបន្ទាប់មកបិទបណ្តាញវិឡុឥតខ្សែដែលបានជ្រើសរើស (WLAN និង/ឬ WWAN)។ បន្ទាប់ពីផ្តាច់ពីបណ្តាញមានខ្សែ<br>បណ្តាញវិឡុឥតឡែនឹងត្រូវបើកវិញ។ |
|                                          | ● <sub>กศฏธตลิธิฏิรัฐ WLAN</sub>                                                                                                    |
|                                          | • maganäänjiej WWAN                                                                                                    |
|                                          | ជម្រើសទាំងពីវមិនត្រូវបានកំណត់តាមលំនាំងើមទេ។                                                                                                    |
| ซิง Sleep (mmมก)                         | ជម្មមីសនេះអនុញ្ញាតឱ្យអ្នករាំងខ្ចប់ការចូលដោកនៅក្នុងបរិយាកាស OS ។                                                                                                    |
|                                          | ជញ្ជម៏សនេះ មិនត្រូវបានកំណត់តាមលំនាំដើមទេ។                                                                                                    |
| Peak Shift                               | អនុញ្ញាតឲ្យលោកអ្នកបើក ឬបិទលក្ខណៈតិសេស Peak shift ។ ជម្រើសនេះ នៅពេលបើក កត់បន្ថយការប្រើប្រាស់ថាមពល AC នៅពេលតម្រូវការខ្ពស់។ ថ្មមិនត្រូវបានសាកនៅចន្លោះពេលចាប់ផ្តើម Peak<br>Shift និងបញ្ចប់។                  |
|                                          | ពេលចាប់ផ្តើម និងបញ្ចប់ Peak Shift អាចត្រូវបានកំណត់សម្រាប់ថ្ងៃធ្វើការទាំងអស់។                                                                                                    |
|                                          | ជម្រើសនេះកំណត់កម្រិតសាកថ្ម (15 % ទៅ 100 %)                                                                                                    |
| Advanced Battery Charge<br>Configuration | ជម្រើសនេះឲ្យអ្នកបង្កើនអាយុកាលថ្មបាន។ ដោយបើកជម្រើសនេះ ប្រព័ន្ធរបស់អ្នកប្រើវិធីសាកស្តង់ដា និងបច្ចេកទេសផ្សេងទៀត និងក្នុងអំឡុងពេលក្រៅម៉ោងធ្វើការដើម្បីបង្កើនអាយុថ្ម។                                         |

#### ຄາກສ 10. ກາງອບ່ອງສອງອາດ (ພອບອູ)

| ជម្រើស                  | ນຈີ່ໝາຍ                                                                                                    |
|-------------------------|----------------------------------------------------------------------------------------------------|
|                         | ម៉ូត Advanced Battery Charge អាចត្រូវបានកំណត់សម្រាប់ថ្ងៃធ្វើការទាំងអស់។                                                                 |
| រចតាសម្ព័ន្ធសាកថ្មចម្បង | អនុញ្ញាតព្វិរុងការ្បើសម៉ូដសាកថ្ម។ ជម្រើសទាំងនេះគឺ៖                                                                                      |
|                         | ជម្រើសទាំងនេះគឺរ                                                                                                    |
|                         | ● <b>រីប្រជ្រូល</b> — លំនាំងើម                                                                                                    |
|                         | <ul> <li>ស្គង់ផង – សាកថ្មអ្នកឲ្យពេញក្នុងកម្រិតស្កង់ដារ។</li> </ul>                                                                      |
|                         | ● ExpressCharge™{- ផ្មសាកក្នុងរយៈពេលខ្លីដោយប្រើប្រាស់បច្ចេកវិទ្យាសាកផ្មតាប់ហើសរបស់ក្រុមហ៊ុន Dell ។                                      |
|                         | • ուղքլում AC ուղղե                                                                                                    |
|                         | ● ផ្ទាល់ខ្លួន                                                                                                    |
|                         | ប្រសិនបើបានជ្រើសរើសមុខងារសាកថ្មតាមតម្រវការ អ្នកអាចកំណត់រចនាសម្ព័ន្ធចាប់ផ្តើមមុខងារសាកថ្មតាមតម្រុវការ និងបញ្ឈប់មុខងារសាកថ្មតាមតម្រូវការ។ |
|                         | (j) នំណាំ: ម៉ូដសាកថ្មទាំងអស់មិនអាចប្រើសម្រាប់ថ្មគ្រប់ប្រភេទបានទេ។                                                                       |

# ឥរិយាបទ POST

#### กกล 11. สริยกขอ POST

| ជម្រើស               | ឋវិយាយ                                                                                                    |
|----------------------|----------------------------------------------------------------------------------------------------|
| Adapter Warnings     | អខុញ្ញាតត្សូដ្កាលើក ឬបិទសាវព្រមាន (BIOS) នៃការដំឡើងប្រព័ន្ធនៅពេលអ្នកប្រើអាដាប់ទ័រជាមពលជាក់លាក់។                                                                                                    |
|                      | <ul> <li>លើកការព្រមានជីរតាដាប់ទ័រ — លំនាំដើម</li> </ul>                                                                                                    |
| ក្តារចុចដែលបានភ្ជាប់ | ជម្រើសនេះអនុញ្ញាតឲ្យអ្នកជ្រើសយកវិធីសាស្ត្រមួយក្នុងចំណោមវិធីសាស្ត្រពីរដើម្បីបើកបន្ទុះគ្រាប់ចុចដែលត្រូវបានភ្លាប់មកនៅក្នុងក្តារចូចខាងក្នុង។ ជម្រើសទាំងនេះគឺ៖                                                                            |
|                      | ● թոծղա Fn փաչու                                                                                                    |
|                      | By Numlock                                                                                                    |
| Numlock Enable       | អនុញ្ញាតឱ្យអ្នកបើក ឬបិទមុខងារចាក់សោត្រាប់ចុចលេខ នៅពេលប្រព័ន្ធប្តីត។                                                                                                    |
|                      | ● เชื <sub>ย</sub> Numlock—ณํตํเลีย                                                                                                    |
| Fn Lock Options      | អនុញ្ញាតឱ្យមានការបញ្ចូលគ្នារវាងគ្រាប់ចុចទាំងពីរ <fn> +<esc> បិទបើកលក្ខណៈសំខាន់របស់ F1—F12 រវាងមុខងារស្តង់ងារ និងមុខងារបន្ទាប់បន្ទំ។ ប្រសិនបើអ្នកបិទជម្រើសនេះ នោះអ្នកមិនអាចបិទបើក<br/>លក្ខណៈសំខាន់ខែគ្រាប់ចុចទាំងនេះបានទេ។</esc></fn> |
|                      | ● Fn Lock—เข่ตำเสีย                                                                                                    |
|                      | ចូចលើជម្រើសណាមួយខាងក្រោម៖                                                                                                    |
|                      | <ul> <li>ខ្ញុំដនាក់សោ បិទ/ស្តង់ដារ</li> </ul>                                                                                                    |
|                      | <ul> <li>ខ្ញុំដនាក់សោរលើក/បន្ទាប់បន្យុំ — លំនាំដើម</li> </ul>                                                                                                    |
| Fastboot             | អខុញ្ញាតព្វីរុជ្ជកចង្កើនល្បឿខដំណើរការប៊ូតដោយវ័លងជំហានឆបត្ថាមួយចំនួន។                                                                                                    |
|                      | ចុចសើជវម្រីសណាមួយខាងក្រោម៖                                                                                                    |
|                      | ● តិចត្រួច——លំនាំដើម                                                                                                    |
|                      | <ul> <li>លម្អិត</li> </ul>                                                                                                    |
|                      | <ul> <li>ស្វ័យប្រវត្តិ</li> </ul>                                                                                                    |
| Extended BIOS POST   | អខុញ្ញាតឲ្យវេលាកអ្នកចមភ្កីតការពឲ្យរះពលមុខប៊្វិតបន្ថែម។                                                                                                    |
|                      | ចុចសើជវម្រីសណាមួយខាងក្រោម៖                                                                                                    |
|                      | • 0 ?anš—                                                                                                    |
|                      | • 5 în#                                                                                                    |
|                      | • 10 3enő                                                                                                    |
| 1                    |                                                                                                    |

### กกล 11. สริยมบง POST (กรบฐ)

| ជម្រើស                         | បរិយាយ                                                                                                    |
|--------------------------------|----------------------------------------------------------------------------------------------------|
| ឡឹរឈិរពម៌ <del>ាន</del> ជ្រៃព្ | អនុញ្ញាតឲ្យរណកអ្នកបើកឡូវគារពញាអក្រង់ ឃើរបភាពត្រូវនិងគុណភាពបង្ហាញរបស់អក្រង់។                                                                                                    |
|                                | <ul> <li>លើកឡូវហ្គារអព្យរអក្រង់</li> </ul>                                                                                                    |
|                                | ជម្រើសនេះ មិនត្រូវបានកំណត់តាមលំខាំដើមទេ។                                                                                                    |
| ការព្រមាន និងកំបាស             | អនុញ្ញាតឱ្យលោកអ្នកជ្រើសរើសជម្រើសផ្សេង១ដើម្បីឈប់ បញ្ចូល និងរង់ចាំការបញ្ចូលរបស់អ្នកប្រើ បន្តនៅពេលការព្រមានត្រូវបានរកឃើញប៉ុន្តែដ្ឋាកនៅត្រង់កំហុស ឬបន្តទាំងនៅពេល កំហុសត្រូវបានរកឃើញកំឡុងពេលដំណើរការ<br>POST ។ |
|                                | ចុចសើជម្រើសណាមួយខាងក្រោម៖                                                                                                    |
|                                | ● ផ្តល់ដំណឹងងំងឺការព្រមាន និងកំហុស—— លំខាំដើម                                                                                                    |
|                                | • បន្តរលេមានការក្រមាន                                                                                                    |
|                                | <ul> <li>បន្តផលមានការព្រមាន និងកំហុស</li> </ul>                                                                                                    |

# លទ្ធភាពគ្រប់គ្រង

i នំណាំ៖ ជម្រើសនេះអាចម្បើសយកបាខប្រសិនបើប្រព័ន្ធបានយីកដំណើរការ Intel V-Pro ។

## តារាង 12. លទ្ធភាពក្រប់ក្រង

| វេម្យទីស                      | <del>ນ</del> ຈີຍກ <sub>ະ</sub>                                                                                            |
|-------------------------------|----------------------------------------------------------------------------------------------------|
| <sub>សមត្ថភាព</sub> Intel AMT | ជម្រើសនេះអនុញ្ញាតឲ្យបើក និងបិទនំណើរការ សមត្ថភាព Intel AMT របស់ប្រព័ន្ធ។ ជម្រើសទាំងនេះគឺ៖                                  |
|                               | ● maθ9                                                                                                    |
|                               | ● ពុទ <del>ល</del> ើក                                                                                                    |
|                               | • ňanémigavelmé MEB×                                                                                                    |
| ៣អនុញ្ញាតឲ្យ USB              | ទៅពេលបើក Intel AMT អាចត្រូវបានអនុញ្ញាតដោយឯកសារអនុញ្ញាតមូលដ្ឋានតាមរយៈនបករណ៍ផ្ទុក USB។ ជម្រើសនេះត្រូវបាន<br>បិទតាមលំនាំដើម។ |
| geme MEBx                     | ជម្រើសនេះកំណត់ ថាតើមុខងារផ្លូវកាត់ MEBX តូរត្រូវបានបើកប្រទេ នៅពេលប្រព័ន្ធប៊ូត។                                            |

## ការគាំទ្រនិម្មិតកម្ម

#### ուս 13. ուտիթնցուց

| ជ <del>ម្រ</del> ើស         | ນຈີໝາ                                                                                                    |
|-----------------------------|----------------------------------------------------------------------------------------------------|
| Virtualization              | ជម្រើសនេះបញ្ជាក់ថាតើម្ន័ទ័រម៉ាស៊ីននិម្មិត (VMM) អាចប្រើសមត្ថភាពផ្នែករឹងបន្ថែមដែលផ្តល់ដោយបច្ចេកវិទ្យានិម្មិត Intel ។                     |
|                             | ● ឃឹកបច្ចេកវិទ្យានិម្មិតរបស់ Intel។                                                                                                    |
|                             | ជម្រើសនេះត្រូវបានកំណត់តាមលំខាំដើម។                                                                                                    |
| VT ալլոմ I/O գրա            | បើក ឬមិទម្វិធីទ័រម៉ាស៊ីននិម្មិត (VMM) ពីការប្រើប្រាស់សមត្ថភាពហាដដែរបន្ថែមដែលផ្តល់ដោយបច្ចេកវិទ្យានិម្មិត Intel® សម្រាប់ I/O ផ្ទាល់។      |
|                             | ● աքո VT այլում I/O գյում                                                                                                    |
|                             | ជម្រើសនេះត្រូវបានកំណត់តាមលំខាំងើម។                                                                                                    |
| ករះប្រតិបត្តិដែលបានទុកចិត្ត | ជអូមីសនេះបញ្ជាក់ថាតើម៉ូធ័ទ័រម៉ាស៊ីនធិម្មិត (MVMM) អាចប្រើសមត្ថភាពផ្នែកវិតបន្ថែមដែលផ្តល់ដោយបច្ចេកវិទ្យាប្រតិបត្តិដែលបានទុកចិត្ត Intel® ។ |
|                             | i តំណាំ: TPM ត្រូវតែឃើកហើយសកម្ម និងបច្ចេកវិទ្យានិម្មិត ព្រមទាំង VT សម្រាប់ I/O ផ្ទាល់ ត្រូវតែបានបើកដើម្បីប្រើលក្ខណៈពិសេសនេះ។            |

## ជម្រើសឥតខ្សែ

#### กกล **14. ส**ตัญ

| ជម្រើស                    | ບ <sup>ະ</sup> ສາເພ                                                                       |
|---------------------------|-------------------------------------------------------------------------------------------|
| ទមករណ៍ឥតវិទ្យុត្រូវបានបើក | អខុញ្ញាតឱ្យកំណត់ឧបករណ៍ឥតខ្សែដែលអាចត្រូវបាខគ្រប់គ្រងដោយកុងតាក់ឥតខ្សែ។ ជម្រើសទាំងនេះរួមមាន៖ |
|                           | ជម្រើសទាំងនេះគឺ៖                                                                          |
|                           | • WWAN/GPS                                                                                |
|                           | • WLAN                                                                                    |
|                           | Bluetooth®                                                                                |
|                           | ជម្រើសទាំងអស់ក្រុវបាខឃឹកតាមលំខាំដើម។                                                      |

### ការថែទាំ

#### **ตก**ล 15. <del>ก</del>ณีชท

| ជម្រើស              | បរិជាយ                                                                                                    |
|---------------------|----------------------------------------------------------------------------------------------------|
| Service Tag         | បង្ហាញស្លាកសេវាកម្មរបស់កុំព្យូទ័រលោកអ្នក។                                                                                                    |
| Asset Tag           | អនុញ្ញាតឲ្យអ្នកបង្កើតស្លាកទ្រព្យសកម្មរបស់ប្រព័ន្ធ ប្រសិនបើស្លាកទ្រព្យសកម្មមិនទាន់ត្រូវបានកំណត់។ ជម្រើសនេះមិនត្រូវបានកំណត់តាមលំខាំដើមទេ។<br>ជម្រើសនេះ មិនត្រូវបានកំណត់តាមលំខាំដើមទេ។                                                                                                    |
| BIOS Downgrade      | អនុញ្ញាតឱ្យអ្នកហ្វ្លាសកំណែនៃកម្មវិធីបង្កប់របស់ប្រព័ន្ធ។<br>• អនុញ្ញាតិអោយ BIOS ទម្លាក់ជំនាន់<br>ជម្រើសនេះត្រូវបានកំណត់តាមលំនាំដើម។                                                                                                    |
| ការលុចទិន្នន័យ      | អនុញ្ញាតឲ្យការលុបចោលទិន្នទ័យចេញពីឧបករណ៍ផ្ទុកទាងក្នុងប្រកបដោយសុវត្ថិភាព។<br><b>លុបនៅឈើការចាប់ផ្តើមបន្ទាប់</b><br>ជម្រើអីសនេះ មិនត្រូវបានកំណត់តាមលំខាំងើមទេ។                                                                                                    |
| ការណ្ដូ BIOS ឡើងវិញ | ណ្ឌ Bios តីព្រាយថាសរឹង—ជម្រើសនេះត្រូវបានកំណត់ដោយលំខាំដើម។ អនុញ្ញាតឱ្យអ្នកសង្គ្រោះ BIOS នួច ពីឯកសារសង្គ្រោះទៅលើ HDD ឬ USB ខាងក្រៅ។<br>ការសង្គ្លោះ BIOS អោយស្វ័យជ្រវត្ថិ-អនុញ្ញាតឱ្យអ្នកស្តារ BIOS វិញដោយស្វ័យប្រវត្តិ។<br>() នំណាំ: ស្តារ Bios តីព្រាយថាសរឹង ផ្នែកនេះនូវតែបើក។<br>ភែងភែអអុវត្ត Integrity Check (ជំនិត្យភាពត្រឹមគ្រា){—អនុវត្ត integrity check រល់គេលប៊ូត។ |

## កំណត់ហេតុប្រព័ន្ធ

### តារាង 16. កំណត់ឃាតុបណ្ដាញ

| ជម្រើស             | ນຈີ່ໝາຍ                                                                   |
|--------------------|---------------------------------------------------------------------------|
| լին իրում BIOS     | អនុញ្ញាតត្សដ្ទកមើល និងលុបព្រឹត្តិការណ៍ POST នៃការដំឡើងប្រព័ន្ធ (BIOS)។    |
| ត្រីត្តិការណ៍កំអៅ  | អនុញ្ញាតត្សផ្ទុកមើល និងណុបព្រឹត្តិការណ៍(កំដៅ) នៃការដំឡើងប្រព័ន្ធ (BIOS)។  |
| ត្រីត្តិការណ៍ថាមពល | អនុញ្ញាតត្សផ្ទុកមើល និងលុបព្រឹត្តិការណ៍(តាមពល) នៃការដំឡើងប្រព័ន្ធ (BIOS)។ |

# ការអាប់ដេត BIOS

# ៣រះរាប់ដេត BIOS នៅក្នុង Windows

ម្រាល់នេះ ប្រសិនចេ BitLocker និងក្រើបានផ្លាកចុងនិងអាច់អេត BIOS ទេនោះនៅអាលក្រោយដែលលោកធ្លូកប៊ុនក្រើនឡើងវិញ វានឹងមិនណ្ណល់កូនសោ BitLocker ទេ។ លោកធ្លូកនឹងក្រើបានសូរក្លាម១ឲ្យបញ្ចូលកូនសោណ្ណារឡើងវិញ ហើយប្រព័ន្ធនឹងសូរ ករៀបនេះនៅអោលហ៊ូតឡើងវិញផ្លង១។ ប្រសិនចេ កូនសោណ្ដារឡើងវិញនិងណ្លល់ នោះវាអាចបណ្ដាលឲ្យបាត់បង់ទិន្នន័យ ញក្រនំឡើងប្រព័ន្ធប្រតិបត្តិការឡើងវិញដែលមិនចាំបាច់។ សម្រាប់ព័ត៌មានបន្ថែមអំពីប្រធានបទនេះ សូមស្វែងការៅក្នុងធនធានផ្ទលដ្ឋានទំណេះនឹង តាមរយៈ www.dell.com/support ។

- 1. ฐณายึณาตกง จำม www.dell.com/support ฯ

i 👔 ចំណាំ៖ បើសិនអ្នកមិនមានស្នាកសេវាកម្ម សូមប្រើមុខងារSupportAssist ដើម្បីកំណត់អត្តសញ្ញាណកុំព្យូទ័ររបស់អ្នកដោយស្វ័យប្រវត្តិ។ អ្នកក៏អាចប្រើលេខសម្គាល់ផលិតផល ឬស្វែងកេម្ម៉ូខែលកុំព្យូទ័ររបស់អ្នកដោយខ្លួនឯងបានដែរ។

- 3. ចុចលើ កម្មវិធីបញ្ហា និងទាញយក ។ តង្រីក Find drivers ។
- 4. ជ្រើសរើសប្រព័ន្ធប្រតិបត្តិការដែលបានដំឡើងនៅលើកុំព្យូទ័ររបស់អ្នក។
- 5. នៅក្នុងបញ្ជ័ព្នាក់ចុះ Category សូមជ្រើសរើស BIOS ។
- 6. ជ្រើសរើសកំណែចុងក្រោយបំផុតនៃ BIOS ហើយចុច **Download** ដើម្បីទាញយកឯកសារ BIOS សម្រាប់កុំព្យូទ័ររបស់អ្នក។
- 7. បន្ទាប់ពីបញ្ចប់ការទាញយក សូមចូលទៅកាន់ថតឯកសារដែលអ្នកបានរក្សាទុកឯកសារបច្ចុប្បន្នភាព BIOS ។
- 8. ចុចទទួងងឈើរូបតំណាងឯកសារបច្ចុប្បន្នភាព BIOS និងអនុវត្តតាមការណែនាំនៅឈើអេក្រង់។ សម្រាប់ព័ត៌មានបន្ថែម សូមស្វែងកេនៅក្នុងធនធានមូលគ្មានចំណេះនឹង តាមរយៈ WWW.dell.com/support ។

# manitian BIOS នៅក្នុង Linux និង Ubuntu

ដើម្បីអាច់វងគម្រព័ន្ធ BIOS នៅលើកុំព្យូទ័រដែលបានដំឡើងជាមួយ Linux ឬ Ubuntu ស្ទេមើលអត្ថបទមួលខ្លានចំណេះនឹង 000131486 នៅ www.dell.com/support ។

# ធ្វើបច្ចុប្បន្នភាព BIOS ដោយប្រើដ្រាយ USB នៅក្នុង Windows

រកៀបចំនុះ ក្រសិនយ៍ BitLocker ទ័នត្រូវបានផ្ទាកចុននិងអាប់អនា BIOS จะสาะสารถอากุกษามีผองการทำจักการรัฐก็สาญ กลิ่นชื่อกุกบ่าระเภา BitLocker จะา แกกรูกลิ่นสูกของมูญขางสูงการสูบสุดบรรณามูกเรื่อง กาญประเราะเลกอบริตร์สู้นวิญชุลวา การมีการการการสูงสูงสารสารการสารการสารการสารการสารการการการการการการสารการสารกา www.dell.com/support า

- 1. អនុវត្តតាមវិធីសាស្ត្រព័ត៌ហានទី 1 ដល់តំហានទី 6 នៅក្នុង "ការធ្វើបច្ចុប្បន្នភាព BIOS នៅក្នុង Windows" ដើម្បីទាញយកឯកសារកម្មវិធីការដំឡើង BIOS ចុងក្រោយបំផុត។
- 3. ចម្លងឯកសារកម្មវិធីដំឡើង BIOS ទៅដ្រាយ USB ដែលអាចប្តិតបាន។
- 4. ភ្ជាប់ USB ដែលអាចប៊ុតបានទៅកុំព្យូទ័រដែលត្រូវការការធ្វើបច្ចុប្បន្នភាព BIOS ។
- 5. ចាប់ផ្តើមកុំព្យូទ័រឡើងវិញ ហើយចុច F12 ។
- 6. เน็សนึงปมพ USB ถ **One Time Boot Menu** ฯ
- 8. ធ្វើតាមការណែនាំដែលបង្ហាញនៅលើអេក្រង់ដើម្បីបញ្ចប់ការធ្វើបច្ចុប្បន្នភាព BIOS ។

# ៣អោប់ដេត BIOS ពីម៉ឺនុយប៊ូត F12 One-Time

กหลงบ่นสุด BIOS ไลกุญขึ้นขณมฐุกเล่าอนหูมีนกษณ update.exe BIOS ใสมนกออยู่สุงงทุกษา FAT32 USB เพียบุิตถี่ชุ้อย F12 One-Time จ

្ម มูขอ้ฐ: ทูเพิลเซี BitLocker ขิลเลของถูกขุลอิลหกว่นส BIOS เจเลาะเสเลณทุกษนัสณณกรฐกรูกทุกธุรฐานรูกรูกบริฐาญกรรเกม BitLocker เจา เมกรฐกอิลเลของกรูจขายบรฐณรูสามารถามทุกรูสมิญ กปุขและเสเนณรูกเซ็นใญหูนวา ทุกอิลเซี กระกาญหญีนใญชิลญาณ เลาะกายขณาณอิญาก่านจริฐอัน อากุสรฐกริมฐิตรฐานที่สมิญรัณชิลต่านที่ในไปเรื่องเรื่องเรื่องเรื่องเรื่องเรื่องเรื่องเรื่องเรื่องเรื่องเรื หปุขาละเสเนณรูกเซ็นใญหูนวา ทุกอิลเซี กระกาญหญีนใญชิลญาณอิญาก่านจริฐอัน อากุสรฐานที่สมิญร์สถายรู้แล้วเหลืองการจะ www.dell.com/support า

#### ៣ភធ្វីបច្ចុប្បន្នភាព BIOS

มูรกษายส่งเกมีหกงนาคมหลงขันธ BIOS ดี Windows เลายหญ่ปุกษ USB นัยแหลยบุิตกาย นุมูรก็หกระหว่นสร BIOS ดียุ้ยุษบุิต F12 One-Time เฮเนยีกุญจังา

កុំព្យូទ័រ Dell ភាគច្រើនដែលត្រូវបានបង្កើតឡើងបន្ទាប់ពីឆ្នាំ 2012 មានសមត្ថភាពនេះ ហើយអ្នកអាចបញ្ជាក់បានដោយប៊ូតប្រព័ន្ធរបស់អ្នកទៅម៉ឺនុយប៊ូត F12 One-Time ដើម្បីមើលថាតើ BIOS FLASH UPDATE មានបង្ហាញជាជម្រើសប៊ូតសម្រាប់កុំព្យូទ័រ របស់អ្នក។ ប្រសិនបើជម្រើសត្រជាឧបង្ហាញនោះ BIOS គាំទ្រជម្រើសធ្វើបច្ចុប្បន្នភាព BIOS នេះ។ i มีแก่: เทยไลก่ฤปูขังเมณาทองสนุขียงหายังแล BIOS Flash Update เอาลูมชุตุษะ F12 One-Time Boot เจ เขียงกองกูขียุของหองการการ

#### ៣អាប់ដេតពីម៉ឺនុយប៊ុត One-Time

ដើម្បីអាប់ដែត BIOS របស់អ្នកពីម៉ឺនុយប៊្វិត F12 One-Time អ្នកត្រូវការ៖

- ដ្រាយ USB ត្រូវបានសំអាតទៅជាប្រព័ន្ធឯកសារ FAT32 (ឧបករណ៍មិនចាំបាច់អាចប្រ៊ូតបានទេ)
- นกณาเน้นเวลาอยูบลิบลิกา BIOS นั้นเวลูกรายจาญเบากรีเลยงจำมายณ่ Dell Support เก็บอยู่นเจาชลนับนโยเกบ USB ๆ
- អាដាប់ទ័រថាមពល AC ដែលភ្ជាប់ទៅកុំព្យូទ័រ
- ថ្មប្រព័ន្ធមុខងារដើម្បីអាប់ដេត BIOS

អនុវត្តជំហានដូចខាងក្រោមដើម្បីប្រតិបត្តិដំណើរការអាប់ដែត BIOS ពីម៉ឺនុយ F12 ៖

#### \_\_\_\_\_ ប្រយ័ត្ន: ហាមចិទប្រព័ន្ធក្នុងកំឡុងពេលដំណើរការអាប់រដត BIOS ។ កុំព្យូទ័រអាចនឹងមិនចិតទេ ប្រសិនបើអ្នកចិទកុំព្យូទ័ររបស់អ្នក។

- 1. ពីស្ថានភាពមិទថាមពល បញ្ចូលដ្រាយ USB ដែលអ្នកចម្លងចូលទៅក្នុងរន្ធ USB របស់កុំព្យូទ័រ។
- 2. ឃើកកុំព្យូទ័រ ហើយចុចឃើត្រាប់ចុច F12 ដើម្បីចូលទៅកាន់ម៉ឺតុយប៊ូត One-Time, ជ្រើសរើស BIOS Update ដោយប្រីម៉ៅស៍ ជគ្រាប់ចុចសញ្ញាព្រួញ រួចចុច Enter ។ ម៉ឺតុយហ៊ួស BIOS ត្រវបាឧបង្ហាញ។
- 3. សូមចុចលើ Flash from file ។
- 4. เน็มมีมนต external USB device
- 5. ជ្រើសរើសឯកសារ រួចចុចពីរដងទៅលើឯកសារគោល ហើយបន្ទាប់មក Submit។
- 6. សូមចុច Update BIOS ។ កុំព្យូទ័រចាប់ផ្តើមឡើងវិញដើម្បីអាប់ដេត BIOS ។
- 7. កុំព្យូទ័រនេះនឹងចាប់ផ្តើមឡើងវិញបន្ទាប់ពីការអាប់ដេត BIOS ត្រូវបានបញ្ចប់។

## ពាក្យសម្ងាត់ប្រព័ន្ធ និងពាក្យសម្ងាត់ដំឡើង

#### តារាង 17. ពាក្យសម្ងាត់ប្រព័ន្ធ និងពាក្យសម្ងាត់ដំឡើង

| ប្រភេទនាក្យសម្រត់                                                                                                    | ນະໜາສາ                                                            |
|----------------------------------------------------------------------------------------------------|-------------------------------------------------------------------|
| ធាក្យសម្ងាត់ប្រព័ន្ធ                                                                                                    | ពាក្យសម្ងាត់ដែលអ្នកត្រូវវាយបញ្ចូលដើម្បីចូលទៅកាន់ប្រព័ន្ធរបស់អ្នក។ |
| ពាក្យសម្ងាត់ដំឡើង ពាក្យសម្ងាត់ដែលអ្នកត្រូវវាយបញ្ចូលដើម្បីចូលប្រើនិងធ្វើការផ្លាស់ផ្លូកកេរំាត់ BIOS នៃពុំព្យូទ័ររបស់អ្នក។ |                                                                   |

អ្នកអាចបង្កើតពាក្យសម្ងាត់ប្រព័ន្ធ និងពាក្យសម្ងាត់ដំឡើងដើម្បីការពារសុវត្ថិភាពកុំព្យូទ័ររបស់អ្នក។

🔨 ប្រយ័ត្ន: មុខងារពាក្យសម្ងាត់ផ្តល់ជូននូវសន្តិសុខកម្រិតមូលដ្ឋានសម្រាប់ទិន្នន័យនៅលើកុំព្យូទ័ររបស់អ្នក។

🔨 ប្រយ័ន្ធ: មនុស្សគ្រប់រូបអាចចូលទៅកាន់ទិន្នន័យដែលរក្សាទុកនៅលើកុំព្យូទីអបស់អ្នកបាន ប្រសិនបើវាមិនបានចាក់សោ ឬទុកចោលដោយគ្មានអ្នកនៅមើល។

j ចំណាំ: លក្ខណៈពិសេសនៃពាក្យសម្ងាត់ប្រព័ន្ធ និងការដំឡើងត្រូវបានបិទ។

#### ការកំណត់ពាក្យសម្ងាត់ដំឡើងប្រព័ន្ធ

អ្នកអាចកំណត់ **ពាកក្យសម្ងាត់ប្រព័ន្ធ ឬអ្នកគ្រប់គ្រង** នៅពេលស្ថិតក្នុងស្ថានភាព **មិនបានកំណត់** តែប៉ុណ្ណោះ។

ដើម្បីចូលទៅដំឡើងប្រព័ន្ធ សូមចុច F12 ភ្លាមបន្ទាប់ពីថាមពលបើក ឬប៊្លុតឡើងវិញ។

#### 1. នៅក្នុងអក្រង់ System BIOS ឬ System Setup ជ្រើសយក Security ហើយចុច Enter ។

អេក្រង់ Security បង្ហាញឡើង។

- 2. ក្រឹងរយក System/Admin Password ហើយបង្កើតជាក្បសម្ងាត់នៅក្នុងចន្លោះទំនេរ Enter the new password ។
  - ប្រើការណែនាំដូចខាងក្រោមដើម្បីផ្តល់ពាក្យសម្ងាត់ប្រព័ន្ធ៖
  - ៣ក្បសម្ងាត់អាចមានតួអក្សររហូតដល់ 32 តួ។

  - เญยถี 0 แญ่ 9 ฯ
  - <sub>դ</sub>ողյանն A հւտ Z ո
  - តូអក្សរតូចពី a ដល់ Z ។

- 3. វាយបញ្ចូលពាក្យសម្ងាត់ដែលអ្នកបានបញ្ចូលមុខនៅក្នុងចន្លោះទំនេះ **បញ្ជាក់ពាក្យសម្ងាត់ថ្មី** ហើយចុចលើពាក្យ OK។
- 4. ចុច ESC ហើយរក្សាទុកការផ្លាស់ប្តូរដូចដែលបានសួរដោយ សារដែលលោតចេញមក។
- 5. ចុច Y ដើម្បីរក្សាទុកការផ្លាស់ប្តូរ។ កុំព្យូទ័រចាប់ផ្តើមជាថ្មី។

## ការលុប ឬផ្លាស់ប្តូរពាក្យសម្ងាត់ដំឡើងប្រព័ន្ធដែលមានស្រាប់

ត្រូវបានាថា Password Status ត្រូវបានដោះសោរ (នៅក្នុងការដំឡើងប្រព័ន្ធ) មុខព្យាយាមលុយ ឬផ្លាស់ប្តូរពាក្យសម្ងាត់ប្រព័ន្ធ និងពាក្យសម្ងាត់ដំឡើងដែលមានស្រាប់។ អ្នកមិនអាចលុយ ឬផ្លាស់ប្តូរពាក្យសម្ងាត់ប្រព័ន្ធ និងពាក្យសម្ងាត់ដំឡើងដែលមានស្រាប់ទេ ប្រសិនបើ**ស្ថារពាត** ពាក្យសម្ងាត់ ត្រូវបានចាក់សោរ។

ដើម្បីចូលទៅដំឡើងប្រព័ន្ធ សូមចុច F12 ភ្លាមបន្ទាប់ពីថាមពលបើក ឬប៊្លុតឡើងវិញ។

- 1. នៅក្នុងអាក្រង់ System BIOS ឬ System Setup ជ្រើសយក System Security ហើយចុច Enter ។ អាក្រង់ System Security បង្ហាញឡើង។
- 2. នៅក្នុងអក្រង់ System Security (សត្ថិសុទប្រព័ន្ធ) ឡៀងផ្ទាត់ថា Password Status (ស្ថានភាពញាសត្ថាត់) គឺ បានដោះសោ។
- 3. ជ្រើសយក System Password កែ ឬលុបពាក្យសម្ងាត់ប្រព័ន្ធដែលមានស្រាប់ ហើយចុច Enter ឬ Tab ។
- 4. រដ្រីសយក Setup Password កែ ឬលុបពាក្យសម្ងាត់ដំឡើងដែលមានស្រាប់ ហើយចុច Enter ឬ Tab ។

🚺 ចំណាំ: ប្រសិនបើអ្នកផ្ទាស់ប្តូរពាក្យសម្ងាត់ប្រព័ន្ធ និង/ ប្រាក្យសម្ងាត់វ៉េឡឹង ចូរបញ្ចូលពាក្យសម្ងាត់ថ្មីឡើងវិញនៅពេលមានការទាមទារ។ ប្រសិនបើអ្នកលុបពាក្យសម្ងាត់ប្រព័ន្ធ ប្រាក្យសម្ងាត់វ៉េឡ័ង ចូរបញ្ជាក់ការលុបនៅពេលមានការទាមទារ។

- 5. ចុច ESC ហើយសារមួយនឹងស្នើសុំអ្នកឲ្យរក្សាទុកការផ្លាស់ប្តូរ។
- 6. ចុច Y ដើម្បីរក្សាទុកការផ្ទាស់ប្តូរ ហើយចាកចេញពីការដំឡើងប្រព័ន្ធ។ កុំព្យូទ័រចាប់ផ្តើមជាថ្មី។

# ការសម្អាតការកំណត់ CMOS

\_\_\_\_ լրա՞ը: ուտարոումում CMOS նեւցումում հումոցնումում BIOS դեղզլծուտարո

- 1. ដោះ គម្របបាត។
- 2. ផ្តាច់ខ្សែថ្មចេញពីផ្ទាំងប្រព័ន្ធ។
- 3. ដោះ ថ្មគ្រាប់សំប៉ែត។
- 4. រង់ចាំមួយនាទី។
- 5. ដាក់ ថ្មគ្រាប់សំប៉ែត។
- 6. ភ្ជាប់ខ្សែថ្មទៅផ្ទាំងប្រព័ន្ធ។
- 7. ដាក់ តម្របបាត។

# ការសម្អាត **BIOS (**តម្លើងប្រព័ន្ធ) និង លេខសម្ងាត់ប្រព័ន្ធ

เม็ยมีสเยะบุบคัญ นุกกฎเงษก่ BIOS សุษเฐีกเจ๋อก่าร่อมจากต่ มูกบนลูกเจองฉัญแบบง่ากุษบกุล Dell กษณะ: www.dell.com/contactdell ๆ

i) នំណាំ: សម្រាប់ព័ត៌មានអំពីរបៀបកំណត់ Windows សារជាឡី ឬជាក្យសម្ងាត់កម្មវិធី សូមអានឯកសារដែលភ្ជាប់មកជាមួយ Windows ឬកម្មវិធីរបស់អ្នក។

- បង្ហាញ ឬរក្សាទុកលទ្ធផលតេស្ត
- ធ្វើតេស្តម្តងទៀត
- ដំណើរការធ្វើតេស្តដោយស្វ័យប្រវត្តិ ឬក្នុងម៉ូតអន្តរសកម្ម

បញ្ហាប្រព័ន្ធដែលបានភ្ជាប់ផ្តល់នូវឈុតជម្រើសសម្រាប់ឧបករណ៍ណាមួយ ឬក្រមឧបករណ៍ដែលអនុញ្ញាតឲ្យអ្នក៖

กหรือชุ้าย SupportAssist (แก่เขากหรือชุ้ายแขต้อ) หลุรสุภาพสูดตอิลกูเลญเญเงือบกลนั่นของหลุกฯ กษร์สีรีอิชุ้ายติลิลกูล่ะแก็งกางแขต้อยุจอบิลของ Dell SupportAssist ดีขายญาข่ายยาย BIOS เก็ยแข็กล่ะแก็งกางเขาย BIOS อาลกุลฯ

# កម្មវិធីវិនិច្ឆ័យពិនិត្យដំណើរការប្រព័ន្ធមុនប៊ូតរបស់ Dell SupportAssist

Battery เข่ารุ่มตรตารยุญฐายชั่งณา:สีมุตายระยะ www.dell.com/support ๆ

ផ្លូលីទូមអ៊ីយ៉ុង អាចឃ៉ាងក្រោមហេតុផលជាជុធ្លីខដូចជា អាយុកាល ចំនួននៃអន្តរែលបានសាក ឬការប៉ះពាល់ទៅនឹងកំដៅខ្ពស់។ សម្រាប់ព័ត៌មានបន្ថែមអំពីររបៀបកែលម្អងំណើរការ និងអាយុកាលនៃឲ្យកុំព្យូទ័រយូរ៉េដ ព្រមទាំងដើម្បីកាត់បន្ថយលទ្ធភាពកកើតឡើងនៃបញ្ហា សូមស្វែងរក Dell Laptop

- ការប្រើថ្មដែលមិនមែនជារបស់ Dell ឬមិនត្រុវគ្នាអាចបង្កើនហានិភ័យនៃការនេះ ឬផ្ទុះ។ សូមដូរថ្មតែជាមួយថ្មត្រូវគ្នាដែលបានទិញពី Dell ដែលត្រូវបានចេនឡើងដើម្បីធ្វើការជាមួយកុំព្យូទ័រ Dell របស់អ្នក។ កុំប្រើថ្មពីកុំព្យូទ័រផ្សេងទៀតជាមួយកុំព្យូទ័ររបស់អ្នក។ ត្រូវទិញអាគុយពិតប្រាកដពី . https://www.dell.com แก้จิญฐาณต์การบวิล Dell ฯ
- ថ្មល៉ោងដែលត្រវបានត្របងណ្តប់នៅក្រោមការធានតួរតែត្រវបានប្រគល់ទៅឱ្យ Dell វិញនៅក្នុងកុងពីន័រដីពជញ្ជូនដែលត្រវបានអនុញាត (ផ្តល់ដោយ Dell) នេះគឺត្រវគោរពតាមបទបញ្ហាដឹកជញ្ជូន។ ថ្មល៉ោងដែលមិនត្រវបានត្របារផ្ទាញ់ទាំងក្រោមការធានតួរតែត្រវបានគេបោះចោល . เฮเฉยฐแขญ่ณรักรัฐรัสณฑอสสุญาตฯ จาก่จะฉล้อยหลังติสลณ Dell กายเย: https://www.dell.com/support เกษาข่ออย อิลการัณภอบข้อยฯ
- មិនត្រវប៉ុនប៉ងដំឡើងថ្មដែលខ្លួច ឬប៉ោងទៅក្នុងកុំព្យូទ័រយូរដៃឡើងវិញទេ។
- ប្រសិនបើថ្មត្រូវជាប់នៅក្នុងឧបករណ៍ដោយសារតែវាប៉ោង កុំព្យាយាមដោះវាដោយចាក់ទម្លុះ ពត់ ឬកម្ទេចវា ព្រោះថាវាអាចបង្កឲ្យមានគ្រោះថ្នាក់។

- កុំប្រើឧបករណ៍គ្រប់ប្រភេទដើម្បីទល់ ឬគាស់ថ្ម។ •
- មិនត្រវពត់ថ្មទេ។
- ហាមបន្ថែមសម្ពាធទៅលើផ្ទៃថ្ម។
- កុំទុកថ្មក្នុងស័តុណ្ហភាពខ្ពស់ ឬដោះក្រឿងក្នុងថ្ម និងផ្លាកថ្ម។
- ហាមបំបែក ទម្លាក់ ធ្វើឲ្យខ្ទុចខាត ឬដាក់ថ្មចូលក្នុងវត្ថុដទៃ ។
- រធ្វើឲ្យថ្មអស់ថាមពលមុខពេលដោះវាចេញពីប្រព័ន្ធ។ ដើម្បីធ្វើឲ្យថ្មអស់ថាមពល សូមដកអាដាប់ទ័រ AC ចេញពីប្រព័ន្ធ ហើយប្រតិបត្តិប្រព័ន្ធដែលើថាមពលថ្មប៉ុណ្ណោះ។ នៅពេលដែលប្រព័ន្ធនឹងលែងមានដំណើរការនៅពេលដែលប៊ុតុងថាមពលត្រូវបានចុច នោះផ្ទអស់ថាមពលទាំងស្រងហើយ។
- ត្រវប្រងប្រយ័ត្ននៅពេលប្រើប្រាស់ថ្មលីចូម-អ៊ីយ៉ុង។

ការណែនាំសម្រាប់ការគ្រប់គ្រង និងការប្តូរថ្មលីចូមអ៊ីយ៉ុងមានដូចខាងក្រោម៖

អ្នកបច្ចេកទេសសេវាកម្មដែលបានអនុញ្ញាតរបស់ Dell ផងដែរ។

ថ្មដែលយ៉ោងមិនគួរច្រើទេ ហើយគួរតែត្រូវបានជូន និងបោះចោលឲ្យបានត្រឹមត្រូវ។ យើងសូមផ្តល់អនុសាសន៍ឲ្យទាក់ទងទៅផ្នែកជំនួយផលិតផល Dell សម្រាប់ជម្រើសដើម្បីដូរឲ្យដែលយ៉ាងទៅក្រោមលក្ខខណ្ឌនៃកិច្ចសន្យាណាពក្រឹច្ញសន្យាសោកម្ម ដោយរួមបញ្ចូលទាំងជម្រើសសម្រាប់ដូរដោយ

ឲ្យដែលបើឯងអាចប៉ះពាល់ដល់ដំណើរការនៃពុំព្យូទ័រយូរ៉េង។ ដើម្បីទប់ស្កាត់ការទូនចាតបន្ថែមទៀតចំពោះនយករណ៍ដែលបានភ្លាប់ ឬសមាសភាគផ្ទុកចាងក្នុងដែលចាំឲ្យដំណើរការមិនប្រក្រគី ស្ទមបញ្ឈប់ការប្រើកុំព្យូទ័រយូរ៉េង និងធ្វើឲ្យវាអស់ថាមពលដោយផ្គាច់អាងាប់ទ័រ AC និងទុកឲ្យឲ្យប្រើអស់។

នួចជាកុំព្យូទ័រយូរដែភាគច្រើនដែរ កុំព្យូទ័រយូរដែរបស់ Dell ច្រើនចូលីចូមអ៊ីយ៉ុង ។ ប្រភេទមួយនៃឲ្យល័ច្ចមអ៊ីយ៉ុងប៉ូលរ៉ែមរ។ ឲ្យលីចូមអ៊ីយ៉ុងប៉ូលរ៉ែមរ ១៩ការកើនឡើងនូវប្រជាប្រិយភាពនាប៉ុន្មានឆ្នាំថ្មី១នេះ ហើយបានក្លាយទៅជាស្តង់ងរនៅក្នុងឧស្សាហកម្មអឡិនត្រនិក ដោយសារតែចំណង ចំណូលចិត្តរបស់អតិថិជនសម្រាប់ទម្រង់ស្នើង (ជាតិសេសជាមួយកុំព្យូទ័រយូរដៃស្តើងជាងមុខ) និងអាយុកាលថ្ម។ បច្ចេកវិទ្យាថ្មលីចូមអ៊ីយ៉ុងប៉ូលីមែរដែលមានភ្លាប់មកជាមួយ គឺជាកត្តាសក្តានុពលដែលបណ្តាលឲ្យគ្រាប់ថ្មណែង

# ការគ្រប់គ្រងថ្មលីចូមអ៊ីយ៉ុងដែលប៉ោង

- រំដោះថាមពលសេសសល់ (អនុវត្តការកំណត់ហាងដែរឡើងវិញ)
- វដ្ឋថាមពល WiFi
- មេឌៀបម្រុងទុក និងជម្រើសស្តារឡើងវិញ
- ការសង្គ្រោះប្រព័ន្ឋប្រតិបត្តិការ
- ពន្លឺអា្លីងវិនិច្ឆ័យបញ្ហាប្រព័ន្ធ
- កម្មវិធីស្ន័យគេស្តភ្ជាប់ជាស្រេច (Built-in self-test, BIST)
- កម្មវិធីវិនិច្ឆ័យពិនិត្យដំណើរការប្រព័ន្ធមុនប៊ូតរបស់ Dell SupportAssist
- ការគ្រប់គ្រងថ្មលីចូមអ៊ីយ៉ុងដែលប៉ោង

#### ប្រធានបទ 🗄

ការដោះស្រាយបញ្ហា

• ដំណើរការការធ្វើតេស្តហ្មត់ចត់ដើម្បីបង្ហាញពីជម្រើសតេស្តបន្ថែមដើម្បីផ្តល់ព័ត៌មានបន្ថែមអំពីឧបករណ៍ដែលបានខូច

មើលសារស្ថាឧភាពដែលប្រាប់អ្នក ថាតើការធ្វើតេស្តត្រូវបាខបញ្ចប់ដោយជោគជ័យឬទេ មើលសារកំហុសដែលប្រាប់អ្នកអំពីបញ្ហាដែលជួបប្រទះអំឡុងពេលធ្វើតេស្ត

ការដោះស្រាយបញ្ហា 105

```
ា
សម្រាប់គ័ត៍មានបន្ថែម សូមឈើល https://www.dell.com/support/kbdoc/000180971។
```

## ការដំណើរការកម្មវិធីវិនិច្ឆ័យពិនិត្យដំណើរការប្រព័ន្ធមុនប៊ូតរបស់ Dell SupportAssist

**ចំណាំឺ** តេស្តខ្លះ១សម្រាប់ឧបករណ៍ជាក់លាក់មួយចំនួនតម្រវឲ្យមានការអន្តរកម្មពីអ្នកប្រើប្រាស់។ ជានិច្ចកាល ត្រវប្រាកដថាអ្នកមានវត្តមាននៅមុខកុំព្យូទ័រពេលការវិនិច្ឆ័យបានធ្វើឡើង។

1. បើកកុំព្យូទ័ររបស់អ្នក។

(i)

- 2. ពេលដែលកុំព្យូទ័រប៊ូត ចុចប៊ូតុង F12 ខណៈពេលឡូហ្គោ Dell បង្ហាញឡើង។
- 3. នៅលើអេក្រង់ម៉ឺនុយប៊ូត សូមជ្រើសយកជម្រើស Diagnostics(រងផ្អុយ) ។
- ចុចសញ្ញាព្រញនៅជ្រុងខាងឆ្វេងផ្នែកខាងក្រោម។
   ទំព័រមុខនៃការធ្វើវិនិច្ឆ័យត្រូវបានបង្ហាញ។
- ចុចសញ្ញាព្រញានៅជ្រុងខាងស្ដាំផ្នែកខាងក្រោមដើម្បីទៅចូលកាន់ទំព័រដែលបានរាយ។ ពាតុដែលត្រូវបានរកឃើញនឹងត្រូវបានរាយ។
- 6. ដើម្បីឃើកដំណើរការធ្វើគេស្តវិនិច្ឆ័យនៅលើឧបករណ៍ជាក់លាក់ សូមចុច ESC រួចចុច**Yes (៣៖/៣ស)** ដើម្បីបញ្ឈប់ការធ្វើគេស្តវិនិច្ឆ័យ។
- 7. ជ្រើសរើសឧបករណ៍ព័ត្នាំងទាងឆ្លេង រួចចុចលើ Run Tests(ដំណើរការធ្វើឆេស្គ)។
- 8. ប្រសិនបើមានបញ្ហាណាមួយ លេខកូនកំហុសនឹងបង្ហាញឡើង។ កត់ត្រាកូនកំហុស និងលេខផ្ទៀងផ្ទាត់ហើយទាក់ទងទៅក្រុមហ៊ុន Dell ។

# កម្មវិធីស្វ័យតេស្តត្លាប់ជាស្រេច (Built-in self-test, BIST)

# **M-BIST**

i และ M-BIST เกยลูรถายอาบันสียะแก็งการกษณยุกษุยเกญ POST (ผู้เบเลพูเณียายกญ)ๆ

### របៀចដំណើរការ M-BIST

i និងនៅ M-BIST ត្រូវតែត្រូវបានចាប់ផ្តើមលើប្រព័ន្ធពីស្ថានភាពថាមពលបិទ មិនថាបានភ្ជាប់ទៅនឹងថាមពល AC ឬមានតែថ្មប៉ុណ្ណោះ។

- 1. ចុច និងទប់ឲ្យជាប់នូវគ្រាប់ចុច **M** និង**ប៊ូកុងថាមពល** នៅលើក្តារចុច ដើម្បីចាប់ផ្តើមកម្មវិធី M-BIST ។
- 2. នៅពេលដែលគ្រាប់ចុច **M** និង**ប៊ូពុងវាមពល** ចុចជាប់បែបនេះ ពន្ល័ទ្ម LED បង្ហាញស្ថានភាពពីរយ៉ាង៖
  - **a.** បិទ៖ មិនមានបញ្ហាត្រូវបានរកឃើញជាមួយផ្ទាំងប្រព័ន្ធនោះឡើយ
    - **b.** លឿងទុំ៖ បង្ហាញថាមានបញ្ហាជាមួយនឹងផ្ទាំងប្រព័ន្ឋ

#### តារាង 18. ក្នុងកំហុស LED

| លំនាំភ្លើងណេនភ្លឹបភ្នែត |      | បញ្ហាដែលអាចហើតមាន                                    |
|-------------------------|------|------------------------------------------------------|
| ពណ៌សឿងខ្                | ពណ៍ស |                                                      |
| 2                       | 1    | <sub>ขกนับ</sub> CPU                                 |
| 2                       | 8    | បកជ័យផ្លូវថាមពល LCD                                  |
| 1                       | 1    | <sup>បរាជ័យក្នុងការកេឃើ</sup> ញ TPM                  |
| 2                       | 4    | បរាជ័យការធ្វើបច្ចុប្បន្នភាព SPI ដែលមិនអាចស្តារវិញបាន |

4. บูบอิสมีข้อของสนายกลับสายุบอลีญส่าญหัฐเจ LCD สิลบดูล่ะณภีเทาะสายเขาะเพทูล่ลณภ์สิลหัมณญลลิลณภัยาเขางูสนัฐก LCD-BIST เบาะเลณ 30 ริลาจ์ เกมีขบฐกษรตรยดณา

## ការធ្វើតេស្តផ្លូវថាមពល LCD (L-BIST)

L-BIST ลึงการสูบ่ขังรูษยุษารทรฐรีสริธัฐษายุสบกบุ LED โลยุษา เกี่ยาสามารถึงเมืเกาเหลาษญ่ะพฤษฎีระสเดง POST ฯ L-BIST อิลล์อิลกูเบรียร์กษาณ LCD ฯ บุษมิยเพียรทรธรรมการการสุดรู้แห่ง LCD (อ. เพ]ุธี L-BIST ទួច) នោះភ្លើង LED ខែស្ថានភាពថ្មនឹងលោតក្នុងកំហុស [2,8] ឬក្នុងកំហុស [2,7]។

i เขพิลเซี L-BIST อูธ เฮา: LCD-BIST ยิสมารสัเฒนีหามนตามสุของปลุกอนุสุขามสุขสุล่ฐล่ LCD ๆ

## របៀបធ្វើតេស្ត L-BIST

- 1. ចុចប៊ុតុងថាមពលដើម្បីបើកដំណើរការប្រព័ន្ធ។
- 2. ប្រសិនបើប្រព័ន្ធមិនបើកដំណើរការដូចធម្មតានោះទេ សូមមើលពន្លឺស្ថានភាពថ្ម LED ៖
  - ប្រសិនបើស្ថានភាពថ្ម LED បង្ហាញក្នុងកំហុស [2,7] ខ្សែអេក្រង់អាចមិនត្រូវបានភ្ជាប់ត្រឹមត្រូវទេ។
  - լրոնունուցնություն LED លោកក្នេងក្នុងបញ្ហា [2,8] នោះមានន័យថាមានបញ្ហានៅលើបណ្តាញថាមពល LCD នៃឆ្នាំងប្រព័ន្ធ ដូចនេះគ្មានថាមពលត្រវបានផ្គត់ផ្គង់ទៅ LCD នោះទេ។
- 3. ចំពោះករណីនេះ នៅពេលក្នុងកំហុស [2,7] ត្រូវបានបង្ហាញ សូមពិនិត្យមើលថាតើខ្សែអេក្រង់ត្រូវបានភ្ជាប់ត្រឹមត្រូវដែរប្លទេ។
- ក្នុងករណីដែលក្នុងកំហុស [2,8] ត្រវបានបង្ហាញ សូមប្តូរផ្ទាំងប្រព័ន្ធ ។

## កម្មវិធីស្ម័យតេស្តត្ថាប់មកស្រាប់ LCD (BIST)

กุํญขันซูนัน Dell เถลกบ่ยกกฤษแกษูใต้ใช้มีขนาญนั้นอาลยก(เกม่ น้อยกุษพุกเลียใก่ณก่อญกายอา เดีกกตออญกุศกิจะแกล่นอนุกก่ฤลนุยบอง: คือกบญาจาก่อออายูซ LCD (มนกุล) รบผ่กุญจันซูนัน Dell แปษยากลไนมุ (GPU) อินการกิณต่ РСч

នៅពេលអ្នកកត់សម្គាល់ភាពមិនប្រក្រតីនៃអក្រេង ដូចជាញាក់១ ទូចទ្រង់ទ្រាយ មិនច្បាស់ប្រូបភាពព្រិល មានបន្ទាត់កាត់ផ្ទុកឬបញ្ឈរ ពណ៍ស្រអាប់ ជាដើម វាជាដំណោះស្រាយល្អ ដោយត្រូវដាក់ LCD (អាក្រង់) ឲ្យនៅដាត់ពីគេដោយដំណើរការកម្មវិធីស្វ័យគេស្កូដែលភ្លាប់មកស្រាប់ (BIST)។

#### របៀបធ្វើតេស្ត LCD BIST

1. បិទថាមពលកុំព្យូទ័រយូរដៃ Dell ។

(i)

fi 9 e

 $(\mathbf{\hat{h}})$ 

106

- 2. ផ្តាច់ឧបករណ៍ទាំងឡាយដែលបានភ្លាប់ជាមួយកុំព្យូទ័រយូវដែរបស់អ្នក។ ភ្លាប់តែអាដាប់ទ័រ AC (ឆ្នាំងសាក) ទៅកុំព្យូទ័រយូវដៃ។

- **3.** ซูมุถากสชา LCD (มมุกล่) ญาก (กายตูเอลีส์เขาเอรีเหมุกล่)ฯ
- 4. ចុច និងទប់ឱ្យជាប់នូវគ្រាប់ចុច D និង**លើក** កុំព្យូទ័រយូវដៃដើម្បីទូលទៅម៉ូតស្វ័យគេស្កាដែលមានភ្ជាប់មកស្រាប់សម្រាប់ LCD (BIST) ។ បន្តចុចគ្រាប់ចុច D ឲ្យជាប់ រហូតដល់ប្រព័ន្ធបានប្តិត។

- 5. អេក្រង់នឹងបង្ហាញពណ៍ដិត និងផ្លាស់ប្តូរពណ៍នៅលើអេក្រង់ទាំងមូលទៅស ខ្មៅ ក្រហម បៃតង និងខៀវពីរដង។

**ร้ณก้:** กรูวัติวัธิฐัฒบิุตถพรุย Dell SupportAssist เขาเกณอาบัญีย อึงอัณมีเกาะ LCD BIST ชุยเค เลาแห้สิงสา พรศาหลุกคยย์เขณ่ฐกๆที่กุกษ์เห็ณบญาก์ก็ชุยลามขน่ LCD ๆ

ឧទាហរណ៍៖ ពន្លឺអ្នីងថាមពល និងពន្លឺអ្នីងបញ្ជាក់ស្ថានភាពថ្ម លោគពណ៍លឿងទុំ ពីរដង ហើយឈប់, បន្ទាប់មកលោគពណ៍ស បីដងហើយឈប់។ លំពាំ 2,3 នេះនឹងបន្តរហូតដល់កុំព្យូទ័រត្រូវបានបិទ នេះវាបញ្ជាក់អោយដឹងថា មិនមានអង្គចងចាំ ឬ RAM ត្រូវបានកេឃើញ។

- 6. បន្ទាប់មកវានឹងបង្ហាញពណ៌ស ខ្មៅ ក្រហម។

ពន្ធឹស្ថានភាពថាមពលអាចលោតភ្លើងពណ៌លឿងភ្លឹបភ្នែតៗ ឬពណ៌សយោងទៅតាម <sup>II</sup>កូដប៊ីប<sup>II</sup> ដែលបានកំណត់ជាមុខដែលបង្ហាញពីការបរាជ័យផ្សេងៗ។

តារាងខាងក្រោមនេះបង្ហាញអំពីលំនាំផ្សេង១នៃ ពន្លឺភ្លើងថាមពល និងពន្លឺភ្លឹងបញ្ជាក់ស្ថានភាពថ្ម ព្រមទាំងបញ្ហាដែលពាក់ព័ន្ធ៖

ដោយសារការផ្តល់សេវាកម្មដែលមិនត្រូវបានអនុញ្ញាតដោយក្រុមហ៊ុន Dell គឺមិនបានទទួលការធានាពីក្រុមហ៊ុនឡើយ។

- 7. ពិនិត្យអេក្រង់ដោយប្រុងប្រយ័ត្នចំពោះភាពមិនប្រក្រតីណាមួយ (បន្ទាត់ ពណ៍ព្រាល ឬបែកពណ៌នៅលើអេក្រង់)។

ពន្លឺអា្លឹងវិនិច្ឆ័យបញ្ហាប្រព័ន្ធ

ពន្ធឺអ្នឹងបញ្ហាក់ស្ថានភាពថាមពល និងថ្ម

ពន្លឺស្ថានភាពថាមពល និងថ្មបង្ហាញពីស្ថានភាពថាមពល និងថ្មរបស់កុំព្យូទ័រ។ ទាំងនេះគឺជាស្ថានភាពថាមពល៖

- 8. នៅចុងបញ្ចប់នៃពណ៌ដឹតចុងក្រោយ (ក្រហម) ប្រព័ន្ធនឹងបិទ។

ពណ៍សក្រាស់•អាដាប់ទ័រថាមពលត្រវបានភ្ជាប់ ហើយថ្មសាកបានលើសពី 5%។ OB **ពណ៍លឿងទុំ** កុំព្យូទ័រកំពុងដំណើរការជាមួយថ្ម ហើយថ្មមានតិចជាង 5% ។

អាដាប់ទ័រថាមពលត្រូវបានតភ្ជាប់ ហើយបានសាកថ្មពេញ។ កុំព្យូទ័រកំពុងដំណើរការជាមួយថ្ម ហើយថ្មសាកបានលើសពី 5% ។

កុំព្យូទ័រស្ថិតនៅក្នុងស្ថានភាពដេក សំងំ ឬបានបិទ។

ការដោះស្រាយបញ្ហា

#### តារាង 19. ក្នុង LED ពន្ធីវិចិច្ឆ័យ

| ក្នុងពត្តីវិតិច្ឆ័យ (ណឿងទុំ, ស) | កមមរិយាយអ៊ីចញ្ហា                                       |
|---------------------------------|--------------------------------------------------------|
| 1,1                             | បរាជ័យក្នុងការអកឃើញ TPM                                |
| 1,2                             | បរាជ័យការធ្វើបច្ចុប្បន្នភាព SPI ដែលមិនអាចស្តាវវិញបាន   |
| 2,1                             | បរាជ័យអង្គដំណើការ                                      |
| 2,2                             | ផ្ទាំងប្រព័ន្ធ៖ ចរាជ័យ BIOS ឬ ROM (Read-Only Memory)   |
| 2,3                             | ទិនស្គាល់អង្គចងតាំ ឬ RAM (Random-Access Memory)        |
| 2,4                             | <sup>ពកដ័យអង្គចងចាំ</sup> ឬ RAM (Random-Access Memory) |
| 2,5                             | អង្គចងចាំងឡើងមិនត្រីមក្រវ                              |
| 2,6                             | កំហុសឆ្នាំងប្រព័ន្ធ ឬសំណុំឈីប                          |
| 2,7                             | unămuniușă - m SBIOS                                   |
| 2,8                             | បរាជ័យអេក្រង់ - ការរកឃើញ EC នៃការបរាជ័យផ្លូវថាមពល      |
| 3,1                             | បរាជ័យថ្មគ្រាប់សំរ៉ែបិគ                                |
| 3,2                             | ยกนับ PCI, การรีอีน/ณ์บ                                |
| 3,3                             | រកមិនឃើញរូបភាពស្តារឡើងវិញ                              |
| 3,4                             | រកឃើញរូបភាពស្តារឡើងវិញ តែមិនត្រឹមត្រូវ                 |
| 3,5                             | បកជ័យថាមតល                                             |
| 3,6                             | ករហ្វាសម្រព័ន្ធ BIOS មិនគេញលេញ                         |
| 3,7                             | កំហុសការគ្រប់គ្រងចាំស៊ីន (ME)                          |

# ការសង្គ្រោះប្រព័ន្ធប្រតិបត្តិការ

នៅពេលកុំព្យូទ័ររបស់អ្នកមិនភេទច្ចិតទៅកាន់ប្រព័ន្ធប្រតិបត្តិការបាន បន្ទាប់ពីបានបើកជាច្រើនដងក៏ដោយ នោះវាបើកចូលទៅ Dell SupportAssist OS Recovery ដោយស្វ័យប្រវត្តិ។

មុខនឹងកុំព្យូទ័ររបស់អ្នកប៊ូតទៅកាន់ប្រព័ន្ធប្រតិបត្តិការ។ វាអនុញ្ញាតឲ្យអ្នកវិនិច្ឆ័យបញ្ហាហាដងែរ ជួសជុលកុំព្យូទ័ររបស់អ្នក បម្រងទុកឯកសាររបស់អ្នក ឬស្ការកុំព្យូទ័ររបស់អ្នកទៅកាន់ស្ថានភាពដើម។

អ្នកអាចទាញយកវាពីគេហទំព័រគាំទ្ររបស់ Dell ដើម្បីដោះស្រាយបញ្ហា និងជួសជុលកុំព្យូទ័ររបស់អ្នកនៅពេលដែលវាបរាជ័យដើម្បីប៊ូតទៅកាន់ប្រព័ន្ធប្រតិបត្តិការបឋម ដោយសារការបរាជ័យផ្នែកសូហ្វូវ័រ ឬហាងដ័រ។

សម្រាប់ព័ត៌មានបរ្ត័ធ្ងអំពី Dell SupportAssist OS Recovery, ស្ទមមើល សេត្រអារីណនាំអ្នកព្រឹក្រស់របស់ Dell SupportAssist OS Recovery តាមរយ: www.dell.com/serviceabilitytools។ สุธเพี SupportAssist เท็พบฐานัยกลุธเพี SupportAssist OS Recovery จ

# មេខៀបម្រុងទុក និងជម្រើសស្តារឡើងវិញ

សូមណែនាំឲ្យបង្កើតត្រោយស្គរឡើងវិញដើម្បីដោះស្រាយ និងជួសជុលបញ្ហាដែលអាចកើតឡើងចំពោះកុំត្បូទ័រ។ Dell ដាក់ជម្រើសជាច្រើនសម្រាប់ការស្គរវេឡឹងវិញផ្ទវប្រជំនួប្រតិបន្តិការ Windows នៅលើកុំព្យូទ័រ Dell របស់អ្នក។ សម្រាប់ព័ត៌មានបន្ថែម។ សូមមើល Dell Windows Backup Media and Recovery Options

# វដ្ឋថាមពល WiFi

บงอิสบีกุ่ฤดัมขณมูลกษิสภอฐกษัสุลสึณกุล และแหน ขญากาสญาบัลษะแน: WiFi เอาะเขบบงรุฐอยอกณ WiFi เกอสุสญาสม เขบบงอาลหลุรุฐา เขบบงอาลหกุกษฐณวฐริการณึกษัสเหปุบหลุรุฐรุฐอยอก WiFi -

(j) ขํณทํ: ISPs อะ (มูกสุญ่เพรามีอนีเกก) สุญ่าสอบกรณ์บอฏิกาไอ ยู่มีย/เกจัง ๆ

1. បិទកុំព្យូទ័ររបស់អ្នក។

บิจยู่มียา

- 3. បិទដាំទ័រឥតខ្សែ។
- **4.** เม่ต่ 30 ริตจีฯ
- 5. បើករ៉ាទ័រឥតខ្សែ។
- **6.** เบ็กยู่มียา

7. បើកកុំព្យូទ័ររបស់អ្នក។

1. ការបិទកុំព្យូទ័ររបស់អ្នក

3. ដោះ គម្របបាត។ **4.** ដោះថ្ន។

**6.** ដំឡើងថ្ម។ 7. ដំឡើង គម្របបាត។

9. បើកកុំព្យូទ័ររបស់អ្នក។

# រំដោះថាមពលសេសសល់ (អនុវត្តការកំណត់ហាងជ័រឡើងវិញ)

ថាមពលសេសសល់ជាចរន្តអគ្គីសនីស្តាទិចដែលនៅសល់លើកុំព្យូទ័របើទោះជាវាត្រូវបានបិទ ហើយថ្មត្រូវបានដោះចេញក៏ដោយ។

ដើម្បីរំដោះថាមពលសេសសល់ (អនុវត្តការកំណត់ហាងដែះឡើងវិញ)

5. ចុចប៊ូតុងថាមពលឲ្យជាប់ក្នុងរយៈពេល 20 វិនាទីដើម្បីរំដោះថាមពលសេសសល់។

2. ផ្តាច់អាដាប់ទ័រថាមពលចេញពីកុំព្យូទ័ររបស់អ្នក។

8. ភ្លាប់អាដាប់ទ័រថាមពលទៅកុំព្យូទ័ររបស់អ្នក។

i នំណាំ៖ សម្រាប់ព័ត៌មានបន្ថែមពីការអនុវត្តហាងរឹសិត ស្ទមមើលធនធានមូលដ្ឋានចំណេះនឹងតាមរយៈ WWW.dell.com/support។

ដើម្បីសុវត្ថិភាពលោកអ្នក និងងើម្បីការពារឧបករណ៍អេឡិចត្រូខិកដែលងាយខូចខាតនៅក្នុងកុំព្យូទ័ររបស់អ្នក យើងស្វមស្នើឱ្យអ្នករំដោះថាមពលសេសល់មុខធ្វើការដោះ ឬដាក់ខ្វវឧបករណ៍ណាមួយចូលក្នុងកុំព្យូទ័ររបស់អ្នក។ ការរំដោះថាមពលសេសសល់ ឬម្យ៉ាងទៀតថាការអនុវត្ត <sup>II</sup>ការកំណត់ហាងដែរឡើងវិញ<sup>II</sup> ក៏ជាជំហានក្នុងការដោះស្រាយបញ្ហាប្រសិនបើកុំព្យូទ័ររបស់អ្នកមិនបើកដំណើរការ ឬ មិនប៊ូតចូលទៅក្នុងប្រព័ន្ធដំណើរការ។

ការដោះស្រាយបញ្ហា

108
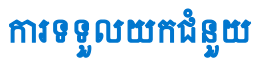

## ប្រធានបទ 🗄

• ការទំនាក់ទំនងមកក្រុមហ៊ុន Dell

## ការទំនាក់ទំនងមកក្រុមហ៊ុន Dell

(i) ចំណាំ: ប្រសិនឃើរក្នុកពុំមានអ៊ីនធឺណិត សូមស្វែងរកព័ត៌មានទំនាក់ទំនងលើវិក្កយបត្រជាវទំនិញ ប័ណ្ណជចខ្ចប់ វិក្កយបត្រទូទាត់ប្រាក់ ឬ កាតាឡុកផលិតផល Dell ។

Dell ផ្តល់ជម្រើសសេវាកម្ម និងការជំនួយតាមទូរស័ព្ទ និង អ៊ីនផ័រណិត។ ជម្រើសនេះមានការប្បែប្រលាតាមប្រទេស និង ផលិតផល ហើយសេវាកម្មនូះ ពុំមាននៅកន្លែងរបស់អ្នកទេ ។ ដើម្បីទាក់ទងមក Dell សូរពីការលក់ ជំនួយបច្ចេកទេស សេវាកម្មអតិថិជន សូម 🛚

- 1. ចូលមើលគេហទំព័រ Dell.com/support។
- 2. ជ្រើសយកប្រភេទគាំទ្ររបស់អ្នក។
- 3. ផ្ទៀងផ្ទាត់ប្រទេស ផ្លត់បន់នៅក្នុងបញ្ចឹទម្នាក់ Choose a Country/Region (អូដែលយកប្រទេស/តំបន់) នៅខាងក្រោមនៃទំព័រនេះ។
- 4. ជ្រើសយកតំណសេវាកម្ម ឬគាំទ្រដែលសមស្របផ្នែកទៅតាមតម្រូវការរបស់អ្នក។